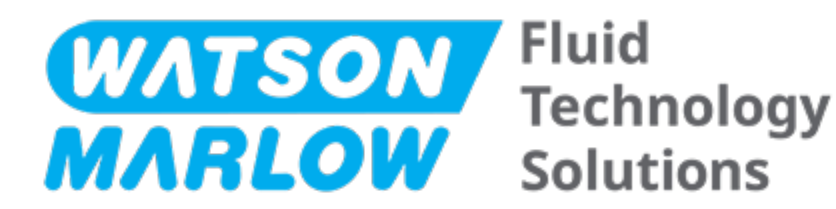

# BRUGERVEJLEDNING

Maskinbetegnelse – **alle modelvarianter** af:

- qdos 20-pumper
- qdos 30-pumpe
- qdos 60-pumpe
- qdos 120-pumpe
- qdos CWT-pumpe

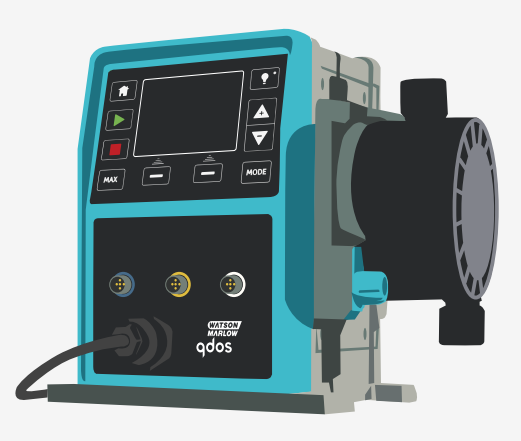

Udgivelsesdato:16. februar 2024 Udgivelsesversion:11

# ORIGINALVEJLEDNING

# 1 Forord

## 1.1 Ansvarsfraskrivelse

Oplysningerne i dette dokument anses for at være korrekte, men Watson-Marlow påtager sig intet ansvar for fejl heri og forbeholder sig ret til at ændre specifikationerne uden varsel.

Hvis udstyret anvendes på en måde, der ikke er oplyst i disse anvisninger, kan det forringe beskyttelsen af udstyret.

## 1.2 Oversættelse af originalvejledningen

Denne vejledning er oprindeligt skrevet på engelsk. Andre sprogversioner af denne vejledning er en oversættelse af originalvejledningen.

# Indholdsfortegnelse

| 1 | Foror  | ۹                                                                | 2  |
|---|--------|------------------------------------------------------------------|----|
|   | 1.1    | Ansvarsfraskrivelse                                              | 2  |
|   | 1.2    | Oversættelse af originalvejledningen                             | 2  |
| 2 | Indled | Ining                                                            | 11 |
|   | 2.1    | Brugergrupper                                                    | 12 |
|   | 2.2    | Typer af oplysninger                                             | 12 |
|   | 2.3    | Betegnelser                                                      | 13 |
|   | 2.4    | Varemærker                                                       | 13 |
|   | 2.5    | Akronymer                                                        | 14 |
| 3 | Indled | lning: Produkt                                                   | 15 |
|   | 3.1    | Generel beskrivelse                                              | 16 |
|   | 3.2    | Tilsigtet anvendelse                                             | 16 |
|   | 3      | .2.1 Forbudt anvendelse                                          | 16 |
| 4 | Sikkeı | hed                                                              | 17 |
|   | 4.1    | Sikkerhedssymboler                                               | 18 |
|   | 4      | .1.1 Vejledning til udskiftning af sikkerhedssymboler            | 18 |
|   | 4.2    | Sikkerhedssignaler                                               | 18 |
|   | 4      | .2.1 Signaler: Med risiko for personskade                        | 19 |
|   | 4      | .2.2 Signaler: Kun ved risiko for skader på udstyr eller bygning | 19 |
|   | 4.3    | Personlige værnemidler                                           | 20 |
| 5 | Overb  | lik over produktet                                               | 21 |
|   | 5.1    | Pumpemodeller                                                    | 22 |
|   | 5      | .1.1 Pumpedrev – varianter                                       | 23 |
|   | 5      | .1.2 Generel indretning af pumpedrev                             | 24 |
|   | 5      | .1.3 Pumpehoveder – varianter                                    | 25 |
|   | 5      | 1.5 Generel indretning af tilslutninger til numpehoved           | 2/ |
|   | 5      | .1.5 Generer mureuning ar uisiuuninger ui pumpenoved             | Zð |

|    | 5      | 1.6 Fødevareprocesser                            | . 29 |
|----|--------|--------------------------------------------------|------|
|    | 5.2    | Tilbehør                                         | .30  |
|    | 5.3    | Mærkater på produktet                            | 31   |
|    | 5.4    | Oversigt over produktkoder                       | .32  |
|    | 5.5    | Oversigt over specifikationer                    | . 33 |
|    | 5      | 5.1 Ydeevne                                      | . 33 |
|    | 5      | 5.2 Fysiske specifikationer                      | . 34 |
|    | 5      | 5.3 Specifikationer for strømforsyning           | .36  |
|    | 5      | 5.4 Specifikationer for styring                  | .36  |
| 6  | Oplag  | ring                                             | .40  |
|    | 6.1    | Opbevaringsforhold                               | 41   |
|    | 6.2    | Holdbarhed                                       | . 41 |
| 7  | Løft o | g transport                                      | .42  |
|    | 7.1    | Udstyr i originalemballage                       | .43  |
|    | 7.2    | Produkt taget ud originalemballagen              | .43  |
| 8  | Udpak  | ning af pumpen                                   | . 44 |
|    | 8.1    | Medfølgende komponenter til pumpen               | .45  |
|    | 8.2    | Udpakning, kontrol og bortskaffelse af emballage | 46   |
| 9  | Overb  | lik over installationen                          | . 48 |
| 10 | Instal | ation: Del 1 (fysisk)                            | 49   |
|    | 10.1   | Konceptualisering                                | 50   |
|    | 10.2   | Placering                                        | . 51 |
|    | 1      | 0.2.1 Omgivelses- og driftsforhold               | 51   |
|    | 1      | 0.2.2 Området omkring udstyret (ikke indkapslet) | 52   |
|    | 10.3   | Montering                                        | . 53 |
|    | 1      | 0.3.1 Underlag og placering                      | . 53 |
|    | 1      | 0.3.2 Forankring (påboltning af pumpen)          | . 55 |
|    | 10.4   | HMI-skærm                                        | . 56 |
|    | 10.5   | Øvrigt tilbehør                                  | .56  |

| 11 | Installation: Del 2 (elarbejde)                                                 |    |
|----|---------------------------------------------------------------------------------|----|
|    | 11.1 Bestemmelse af påkrævet strømforsyning                                     |    |
|    | 11.2 Vekselstrømsspænding (AC)                                                  | 58 |
|    | 11.2.1 Krav til spænding                                                        |    |
|    | 11.2.2 Sikkerhedsanordning                                                      |    |
|    | 11.2.3 Strømafkobling                                                           |    |
|    | 11.2.4 Specifikationer for kabel (tilslutning)                                  |    |
|    | 11.2.5 Tjekliste inden elarbejde                                                | 60 |
|    | 11.2.6 Tilslutning til AC-strømkilde                                            | 60 |
|    | 11.2.7 Afprøvning af jordforbindelse ved hjælp af testpunkt til jordforbindelse | 61 |
|    | 11.3 Jævnstrømspænding (DC)                                                     | 61 |
|    | 11.3.1 Krav til spænding                                                        | 61 |
|    | 11.3.2 Overstrømsbeskyttelse                                                    | 62 |
|    | 11.3.3 Strømafkobling                                                           |    |
|    | 11.3.4 Strømkabel (ledningsføring)                                              |    |
|    | 11.3.5 Tjekliste inden elarbejde                                                | 63 |
|    | 11.3.6 Tilslutning til en DC-strømforsyning                                     | 63 |
|    | 11.4 Afprøvning af strøm til pumpen og første opstart                           | 63 |
|    | 11.4.1 Model: Fjernstyret                                                       |    |
|    | 11.4.2 Model: manuel, PROFIBUS, Universal, Universal+                           | 63 |
| 12 | Installation: Del 3 (Væskebane)                                                 | 64 |
|    | 12.1 Krav til væskebanesystem                                                   | 65 |
|    | 12.1.1 Sikkerhedsanordning mod overtryk                                         | 65 |
|    | 12.1.2 Kontraventil                                                             | 65 |
|    | 12.1.3 Spærre- og tømmeventiler                                                 | 66 |
|    | 12.1.4 Indløbs- og udløbsrørsystem                                              |    |
|    | 12.1.5 Rørvibrationer                                                           | 66 |
|    | 12.2 Tjekliste inden installation af væskebane                                  | 66 |
|    | 12.3 Montering af pumpehovedet første gang                                      | 67 |
|    | 12.3.1 Montering af pumpehoved første gang: qdos ReNu 30: alle modelvarianter   | 68 |
|    |                                                                                 |    |

|    | 1      | 2.3.2 Montering af pumpehoved første gang: (alle modelvarianter af qdos ReNu 20, 60, 120 og qdos CWT) | )<br>72 |
|----|--------|----------------------------------------------------------------------------------------------------|---------|
|    | 12.4   | Tilslutning af pumpehovedet til væskebanen første gang                                                | 76      |
|    | 1      | 2.4.1 Trin 1 Kontroller tætningerne i pumpehovedets porte                                             | 77      |
|    | 1      | 2.4.2 Trin 2: Vælg den konnektortype, der skal anvendes                                               | 79      |
|    | 1      | 2.4.3 Trin 3: Følg fremgangsmåden for konnektortypen                                                  | 81      |
|    | 1      | 2.4.4 Trin 4: Tilslut pumpehovedets sikkerhedsoverløb                                                 | 85      |
| 13 | Instal | lation: Del 4 (Styringstilslutninger og -kabling)                                                     | 86      |
|    | 13.1   | Placering af tilslutninger                                                                            | 87      |
|    | 13.2   | Input-/outputtilslutninger på forsiden (model: fjernstyret, Universal, Universal+)                    | 88      |
|    | 1      | 3.2.1 Tilslutning til input                                                                           | 89      |
|    | 13.3   | Relæmodul, tilvalg til Universal/Universal+                                                           | 94      |
|    | 1      | 3.3.1 Specifikationer for relæmodul                                                                   | 94      |
|    | 1      | 3.3.2 Specifikationskrav til styrekabel                                                               | 94      |
|    | 1      | 3.3.3 Overblik over relæmodulets printkort                                                            | 95      |
|    | 1      | 3.3.4 Relæmodulets klemmekonnektorer                                                                  | 95      |
|    | 1      | 3.3.5 Montering af styrekabel                                                                         | 98      |
|    | 13.4   | PROFIBUS-tilslutning                                                                                  | 100     |
|    | 1      | 3.4.1 PROFIBUS-tilslutning                                                                            | . 100   |
|    | 1      | 3.4.2 Stikbenstildeling til PROFIBUS                                                                  | .101    |
|    | 1      | 3.4.3 Kabeltilslutning til PROFIBUS                                                                   | . 102   |
|    | 13.5   | Styringstilslutning til tryksensor (modeller: PROFIBUS, Universal, Universal+)                        | . 103   |
| 14 | Instal | lation: Del 5 (Konfiguration af pumpen (generelt og sikkerhedsmæssigt))                               | . 104   |
|    | 14.1   | General settings (Generelle indstillinger) (model: manuel, PROFIBUS, Universal og<br>Universal+)      | . 105   |
|    | 1      | 4.1.1 GENERAL SETTINGS Generelle indstillinger) > Auto restart (Automatisk genstart)                  | . 106   |
|    | 1      | 4.1.2 GENERAL SETTINGS (Generelle indstillinger) > Flow units (Flowmåleenheder)                       |         |
|    | 1      | 4.1.3 GENERAL SETTINGS (Generelle indstillinger) > Asset number (Aktivnummer)                         | . 108   |
|    | 1      | 4.1.4 GENERAL SETTINGS (Generelle indstillinger) > Pump label (Pumpemærkat)                           | 110     |
|    | 1      | 4.1.5 GENERAL SETTINGS (Generelle indstillinger) > Language (Sprog)                                   | . 112   |
|    | 14.2   | Security settings (Sikkerhedsindstillinger) (model: kun manuel, PROFIBUS, Universal og<br>Universal+) | . 114   |

|    | 14.2.1 Security settings (Sikkerhedsindstillinger) > Auto keypad lock (Automatisk tastaturlås) 11                   | 5 |
|----|----------------------------------------------------------------------------------------------------|---|
|    | 14.2.2 Security settings (Sikkerhedsindstillinger) > PIN protection (PIN-beskyttelse)11                             | 7 |
| 15 | Installation: Del 6 (Konfiguration af pumpen (styreindstillinger))                                                  | 0 |
|    | 15.1 Menuen Control Settings (Styreindstillinger)                                                                   | 1 |
|    | 15.1.1 Control settings (Styreindstillinger) > Speed limit (Hastighedsbegrænsning)                                  | 2 |
|    | 15.1.2 Control settings (Styreindstillinger) > Reset run hours (Nulstil driftstimer)12                              | 3 |
|    | 15.1.3 Control settings (Styreindstillinger) > Reset volume counter (Nulstil mængdetæller)12                        | 4 |
|    | 15.1.4 Control settings (Styreindstillinger) > Invert alarm logic (Ændring af alarmlogik) –<br>model Universal      | 4 |
|    | 15.1.5 Control settings (Styreindstillinger) > Configurable outputs (Konfigurerbare output) –<br>model Universal+12 | 5 |
|    | 15.1.6 Control settings (Styreindstillinger) 4-20 mA Output (kun model Universal+)                                  | 7 |
|    | 15.1.7 Control settings (Styreindstillinger) > Configure Start/Stop input (Konfigurer input for start/stop)         | 9 |
|    | 15.1.8 Control Settings (Styreindstillinger) > Pumphead selection (Valg af pumpehoved) 13                           | 2 |
|    | 15.1.9 Skift tilstand (kun manuel, PROFIBUS, Universal og Universal+)                                               | 2 |
|    | 15.2 PROFIBUS-tilstand                                                                                              | 9 |
|    | 15.2.1 Indstilling af PROFIBUS-tilstand                                                                             | 0 |
|    | 15.2.2 Tildeling af PROFIBUS-stationens adresse ved pumpen15                                                        | 1 |
|    | 15.2.3 PROFIBUS-dataudveksling                                                                                      | 2 |
|    | 15.2.4 Cyklisk dataskrivning (fra master til pumpe)15                                                               | 3 |
|    | 15.2.5 Indstillingsværdi for pumpehovedets hastighed15                                                              | 3 |
|    | 15.2.6 Indstil flowkalibrering                                                                                      | 3 |
|    | 15.2.7 Cyklisk datalæsning (fra pumpe til master)15                                                                 | 4 |
|    | 15.2.8 PROFIBUS GSD-fil                                                                                             | 6 |
|    | 15.2.9 Diagnosticeringsdata relateret til kanal15                                                                   | 8 |
|    | 15.2.10 Diagnosticeringsdata relateret til anordning                                                                | 8 |
|    | 15.2.11 Brugerparametre                                                                                             | 9 |
|    | 15.2.12 Master-Slave-kommunikationssekvens                                                                          | 1 |
| 16 | Drift                                                                                                    | 3 |
|    | 16.1 Tjekliste inden idriftsættelse                                                                                 | 4 |
|    | 16.2 Sikkerhed                                                                                                    | 5 |
|    | 16.2.1 Farer, der kan forekomme under drift16                                                                       | 5 |

|    | 16.3 Driftsgrænser – tørløb                                                                                                    | 166       |
|----|----------------------------------------------------------------------------------------------------|-----------|
|    | 16.4 Pumpedrift (modeller: manuel, PROFIBUS, Universal, Universal)                                                                       | 166       |
|    | 16.4.1 Start af pumpen i efterfølgende tænd-/slukcyklusser (model: manuel, PROFIBUS,<br>Universal og Universal+)                         | 166       |
|    | 16.4.2 Forståelse og brug af menuer og tilstande                                                                                         | 167       |
|    | 16.4.3 <sup>Ved</sup> hjælp af overvågning af væskestand (model: manuel, PROFIBUS, Universal og<br>Universal+)                           | 169       |
|    | 16.4.4 Ved hjælp af manuelt betjent tilbagesug af væske (kun manuel, PROFIBUS, Univers<br>og Universal+)                                 | al<br>173 |
|    | 16.4.5 <sup>F</sup> jernstyret tilbagesug af væske via analog styring (fjernstyrede, Universal og<br>Universal+ modeller uden relæmodul) | 176       |
|    | 16.5 Overblik over pumpestatus                                                                                                    | 177       |
|    | 16.5.1 Skærmikoner (model: manuel, PROFIBUS, Universal, Universal+)                                                                      | 177       |
|    | 16.5.2 Ikoner på frontdæksel (model: fjernstyret)                                                                                        | 178       |
| 17 | Vedligeholdelse                                                                                                    | 179       |
|    | 17.1 Reservedele                                                                                                    | 180       |
|    | 17.2 Vedligeholdelse af elkomponenter                                                                                                    | 183       |
|    | 17.2.1 Vedligeholdelse af pumpedrev                                                                                                    | 183       |
|    | 17.2.2 Udskiftning af strømkablet                                                                                                    | 183       |
|    | 17.2.3 Udskiftning af sikringer                                                                                                    | 184       |
|    | 17.3 Vedligeholdelse af pumpehoved                                                                                                    | 184       |
|    | 17.3.1 Pumpehovedets levetid                                                                                                    | 184       |
|    | 17.3.2 Udskiftning af pumpehoved (model: qdos 30 – alle varianter)                                                                       | 184       |
|    | 17.3.3 Udskiftning af pumpehoved (model qdos 20, 60, 120, CWT – alle varianter)                                                          | 190       |
| 18 | Fejl, nedbrud og fejlafhjælpning                                                                                                    | 197       |
|    | 18.1 Fejl                                                                                                    | 198       |
|    | 18.1.1 Fjernstyret model                                                                                                    | 198       |
|    | 18.1.2 Model manuel, PROFIBUS, Universal, Universal+                                                                                     | 199       |
|    | 18.2 Indberetning af fejl                                                                                                    | 199       |
|    | 18.3 Driftsstop                                                                                                    | 200       |
|    | 18.3.1 Lækagedetekteringsmeddelelse (modeller: Manuel, PROFIBUS, Universal og<br>Universal+)                                             | 200       |

|    | 18.3.2 Lækagedetekteringsmeddelelse (kun fjernstyret)                             |     |
|----|-----------------------------------------------------------------------------------|-----|
|    | 18.3.3 Fremgangsmåde for lækagedetektering                                        | 201 |
|    | 18.4 Fejlfinding                                                                  | 202 |
|    | 18.4.1 Ophør af pumpehovedets levetid                                             |     |
|    | 18.4.2 Flowhastighed                                                              |     |
|    | 18.4.3 Meddelelse om lækagedetektering                                            | 202 |
|    | 18.4.4 Generel hjælp til pumpen (manuel, PROFIBUS, Universal og Universal+ )      |     |
|    | 18.5 Teknisk support                                                              |     |
|    | 18.5.1 Producent                                                                  | 203 |
|    | 18.6 Garanti                                                                      |     |
|    | 18.6.1 Betingelser                                                                |     |
|    | 18.6.2 Undtagelser                                                                |     |
|    | 18.7 Returnering af pumper                                                        |     |
| 19 | Kemikalieforenelighed                                                             |     |
|    | 19.1 Oversigt over kemikalieforenelighed                                          | 207 |
|    | 19.2 Kontrol af kemisk forenelighed                                               |     |
|    | 19.2.1 Situation 1: Væskebane (i kontakt med pumpevæsken ved normal anvendelse)   | 208 |
|    | 19.2.2 Situation 2: Kan komme i kontakt på grund af omgivelser eller spild/udslip | 211 |
|    | 19.2.3 Situation 3: Kan komme i kontakt, hvis pumpehovedet svigter under drift    |     |
| 20 | Specifikationer og klassificeringer for udstyret                                  | 215 |
|    | 20.1 Ydeevne                                                                      | 216 |
|    | 20.1.1 Maks. rotationshastighed og flowhastighed                                  |     |
|    | 20.1.2 Hastighedsindstilling og motorinterval                                     | 217 |
|    | 20.1.3 Tryk                                                                       | 218 |
|    | 20.1.4 Ydelseskurver                                                              | 219 |
|    | 20.2 Omgivelses- og driftsforhold                                                 | 224 |
|    | 20.2.1 Omgivelses- og driftsforhold                                               | 224 |
|    | 20.3 Tæthedsgrad (IP-klasse)                                                      | 224 |
|    | 20.4 Strømspecifikationer og -klassificeringer                                    |     |
|    | 20.4.1 Modeller til vekselstrøm (AC)                                              |     |

|    | 20.4.2 Modeller til jævnstrøm (DC)                     |     |
|----|--------------------------------------------------------|-----|
|    | 20.4.3 Modeller til jævnstrøm (DC)                     |     |
|    | 20.5 Grænser for periodisk drift                       |     |
|    | 20.5.1 Tænd/sluk i timen                               |     |
|    | 20.6 Standardindstillinger for opstart                 |     |
|    | 20.7 Dimensioner                                       |     |
|    | 20.8 Vægt                                              |     |
|    | 20.8.1 qdos 30                                         |     |
|    | 20.8.2 qdos 20, 60 og 120 monteret med ReNu-pumpehoved |     |
|    | 20.8.3 qdos CWT monteret med CWT-pumpehoved            |     |
| 21 | Kravoverholdelse og certificering                      |     |
|    | 21.1 Mærkninger på produktet                           | 231 |
|    | 21.2 Standarder                                        |     |
|    | 21.2.1 Standarder (AC-netspænding)                     |     |
|    | 21.2.2 Standarder (12-24 V DC strømforsyning)          |     |
|    | 21.3 Produktcertificering                              |     |
| 22 | Liste over tabeller og figurer                         |     |
|    | 22.1 Tabelliste                                        |     |
|    | 22.2 Figurliste                                        |     |
| 23 | Ordliste                                               |     |

# 2 Indledning

| 2.1 Brugergrupper        | 12 |
|--------------------------|----|
| 2.2 Typer af oplysninger | 12 |
| 2.3 Betegnelser          | 13 |
| 2.4 Varemærker           | 13 |
| 2.5 Akronymer            | 14 |

# 2.1 Brugergrupper

Denne vejledning anviser til sikker brug af alle modelvarianter af Watson-Marlow-pumpemodel qdos 20, 30, 60, 120 og/eller qdos CWT i pumpernes levetid af:

| Ansvarshavende: | Person, der er udpeget af virksomheden med ansvar for installation, sikker anvendelse og vedligeholdelse af udstyret. |  |
|-----------------|----------------------------------------------------------------------------------------------------|--|
| Operatør        | Person, der betjener udstyret til det tilsigtede anvendelsesformål.                                                   |  |

Operatører skal oplæres af en ansvarshavende, inden de foretager farligt arbejde.

# 2.2 Typer af oplysninger

I denne vejledning er der specifikke oplysninger, som ikke er af sikkerhedsmæssig karakter, i følgende format:

| Ordlistedefinitioner                                                                                | Ord med <mark>fed skrift</mark> er defineret i ordlisten.                                                                                                    |  |  |
|----------------------------------------------------------------------------------------------------|----------------------------------------------------------------------------------------------------|--|--|
| Modelvarianter                                                                                      | Denne vejledning omfatter forskellige modeller. Hvis vejledningen kun gælder bestemte<br>nodeller, angives det med parenteser ( ).                                                                                       |  |  |
| Knappen Select<br>(Vælg)Ord fremhævet med SORT er den funktion på skærmen, som vælges ved at trykke |                                                                                                    |  |  |
| Knapper på pumpen                                                                                   | Ord fremhævet med <b>SORT FED SKRIFT OG STORE BOGSTAVER</b> er navnet på den<br>pågældende knap på pumpen, f.eks. <b>START</b> . Se "5.5.4.2.1 Betjeningspanel – oversigt"<br>på side 39 for en oversigt over knapperne. |  |  |
| Skærmtekst                                                                                          | Ord fremhævet med <b>Blå Fed Skrift</b> er funktioner og indstillinger på pumpeskærmen, f.eks. <b>Control Settings</b> (Styreindstillinger).                                                                             |  |  |
| Skærmtitler                                                                                         | Ord fremhævet med <b>BLÅ FED SKRIFT OG STORE BOGSTAVER</b> er titlen øverst på pumpeskærmen, f.eks. <b>MAIN MENU</b> (Hovedmenu).                                                                                        |  |  |
| Bemærk                                                                                              | BEMÆRK1 Tekst til bemærkningen                                                                                                    |  |  |

# 2.3 Betegnelser

Der anvendes følgende betegnelser i denne vejledning.

| qdos | qdos henviser til hele serien af qdos-pumper eller<br>pumpehoveder.                   | <b>qdo</b><br>Range of pun | Sala             |
|------|---------------------------------------------------------------------------------------|----------------------------|------------------|
|      |                                                                                       | TECHNOLOGY                 | CWT <sup>~</sup> |
| ReNu | ReNu henviser til serien af pumpehoved med <mark>peristaltiske slanger</mark> indeni. |                            |                  |
| СШТ  | CWT henviser til serien af pumpehoveder med et <mark>element</mark><br>indeni.        |                            |                  |

### 2.4 Varemærker

- Watson-Marlow, Qdos, ReNU og CWT er registrerede varemærker tilhørende Watson-Marlow Limited.
- ReNu<sup>™</sup> og CWT<sup>™</sup> er registrerede varemærker tilhørende Watson-Marlow Limited.
- PROFIBUS® er et registreret varemærke tilhørende PROFIBUS og PROFINET International (PI).
- Viton® er et registreret varemærke tilhørende Dupont Dow Elastomers L.L.C.

# 2.5 Akronymer

| Table 1 - Forkortelsesoversigt |                                                   |  |  |  |
|--------------------------------|---------------------------------------------------|--|--|--|
| EPDM                           | Ethylen-propylen-dien-gummi                       |  |  |  |
| GF                             | Glasfiberforstærket                               |  |  |  |
| HMI                            | Betjeningspanel                                   |  |  |  |
| MSDS                           | Sikkerhedsdatablad                                |  |  |  |
| NBR                            | Nitrilgummi                                       |  |  |  |
| PA                             | Polyamid                                          |  |  |  |
| PA6                            | Nylon 6                                           |  |  |  |
| PC                             | Polykarbonat                                      |  |  |  |
| PEEK                           | Polyetheretherketon                               |  |  |  |
| PFPE                           | Perfluoropolyether                                |  |  |  |
| POM                            | Polyoxymethylen                                   |  |  |  |
| PP                             | Polypropylen                                      |  |  |  |
| PPE                            | Personlige værnemidler                            |  |  |  |
| PPS                            | Polyphenylensulfid                                |  |  |  |
| PS                             | Polystyren                                        |  |  |  |
| PVCu                           | Polyvinylchlorid                                  |  |  |  |
| PVDF                           | Polyvinylidenfluorid eller polyvinylidendifluorid |  |  |  |
| RMS                            | Effektivværdi                                     |  |  |  |
| TPU                            | Termoplastisk polyuretan                          |  |  |  |

# 3 Indledning: Produkt

| 3.1 Generel beskrivelse  | .16 |
|--------------------------|-----|
| 3.2 Tilsigtet anvendelse | 16  |
| 3.2.1 Forbudt anvendelse | .16 |

## 3.1 Generel beskrivelse

En qdos-pumpe fra Watson-Marlow frembringer en flowhastighed til at overføre væske ved hjælp af positiv fortrængning.

Pumpen er tilsluttet en procesvæskebane. Væsken passerer igennem denne væskebane. Se den generelle illustration nedenfor. Den nøjagtige udformning afhænger den relevante model.

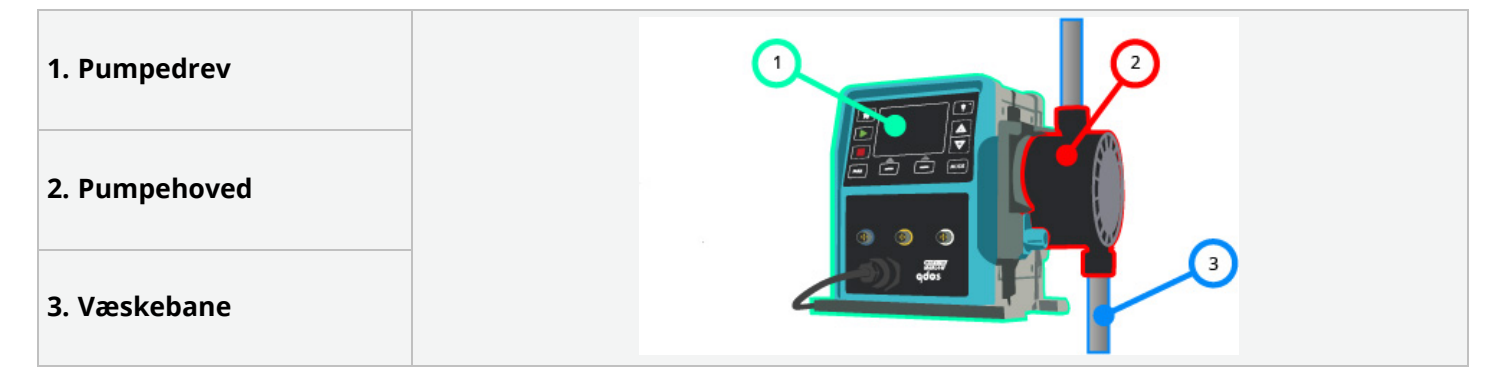

## 3.2 Tilsigtet anvendelse

Alle modelvarianter af qdos-pumpeserien er beregnet til kontrolleret væsketransport i almindeligt sikre miljøer, bortset fra væsker eller processer, der er opført som forbudt at anvende.

#### 3.2.1 Forbudt anvendelse

- I miljøer, der kræver eksplosionssikker certificering.
- Med væsker, der ikke er kemisk forenelige (2).
- I anlæg, omgivelser eller under driftsforhold, som er ud over specifikationerne i denne vejledning.
- I processer, som er direkte livsunderstøttende.
- I processer på atomanlæg.

**BEMÆRK2** Der er beskrevet en fremgangsmåde for kontrol af kemikalieforenelighed i "19 Kemikalieforenelighed" på side 206.

# 4 Sikkerhed

I dette afsnit er der generelle sikkerhedsoplysninger om sikker anvendelse af dette udstyr. Der er sikkerhedsoplysninger, som vedrører en bestemt arbejdsopgave, når det er relevant for arbejdet.

| 4 1 Sikkerhedssymboler                                            | 18 |
|-------------------------------------------------------------------|----|
|                                                                   |    |
| 4.1.1 Vejledning til udskiftning af sikkerhedssymboler            |    |
| 4.2 Sikkerhedssignaler                                            |    |
| 4.2.1 Signaler: Med risiko for personskade                        |    |
| 4.2.2 Signaler: Kun ved risiko for skader på udstyr eller bygning |    |
| 4.3 Personlige værnemidler                                        |    |

# 4.1 Sikkerhedssymboler

I dette afsnit er der generelle sikkerhedsoplysninger om sikker anvendelse af dette udstyr. Der er sikkerhedsoplysninger, som vedrører en bestemt arbejdsopgave, når det er relevant for arbejdet.

|   | Varme overflader                   | Dette symbol betyder, at det angivne kan være meget varmt og kun bør<br>berøres forsigtigt.                     |
|---|------------------------------------|----------------------------------------------------------------------------------------------------|
|   | Kræver personligt<br>værnemiddel   | Dette symbol betyder, at der skal anvendes personlige værnemidler<br>inden påbegyndelse af en arbejdsopgave.    |
| A | Livsfarlig spænding                | Dette symbol betyder, at der forekommer livsfarlig spænding med risiko<br>for elektrisk stød.                   |
|   | Roterende dele<br>(begge symboler) | Begge disse symboler betyder roterende dele, som ikke bør røres uden<br>at overholde sikkerhedsanvisninger.     |
|   | Eksplosionsrisiko                  | Dette symbol betyder, at der er risiko for eksplosion, hvis pumpen<br>anvendes forkert på en bestemt måde.      |
|   | Mulig fare                         | Dette symbol betyder, at der skal overholdes en relevant<br>sikkerhedsanvisning, eller at der er en mulig fare. |

#### 4.1.1 Vejledning til udskiftning af sikkerhedssymboler

Hvis sikkerhedssymbolerne beskadiges på grund af forkert håndtering af udstyret, skal I kontakte jeres repræsentant for Watson-Marlow for information om nye.

## 4.2 Sikkerhedssignaler

Signaler, der indikerer en fare.

#### 4.2.1 Signaler: Med risiko for personskade

Signaler, der indikerer risiko for personskade, bliver vist, når de er relevante for en arbejdsopgave, i dette format:

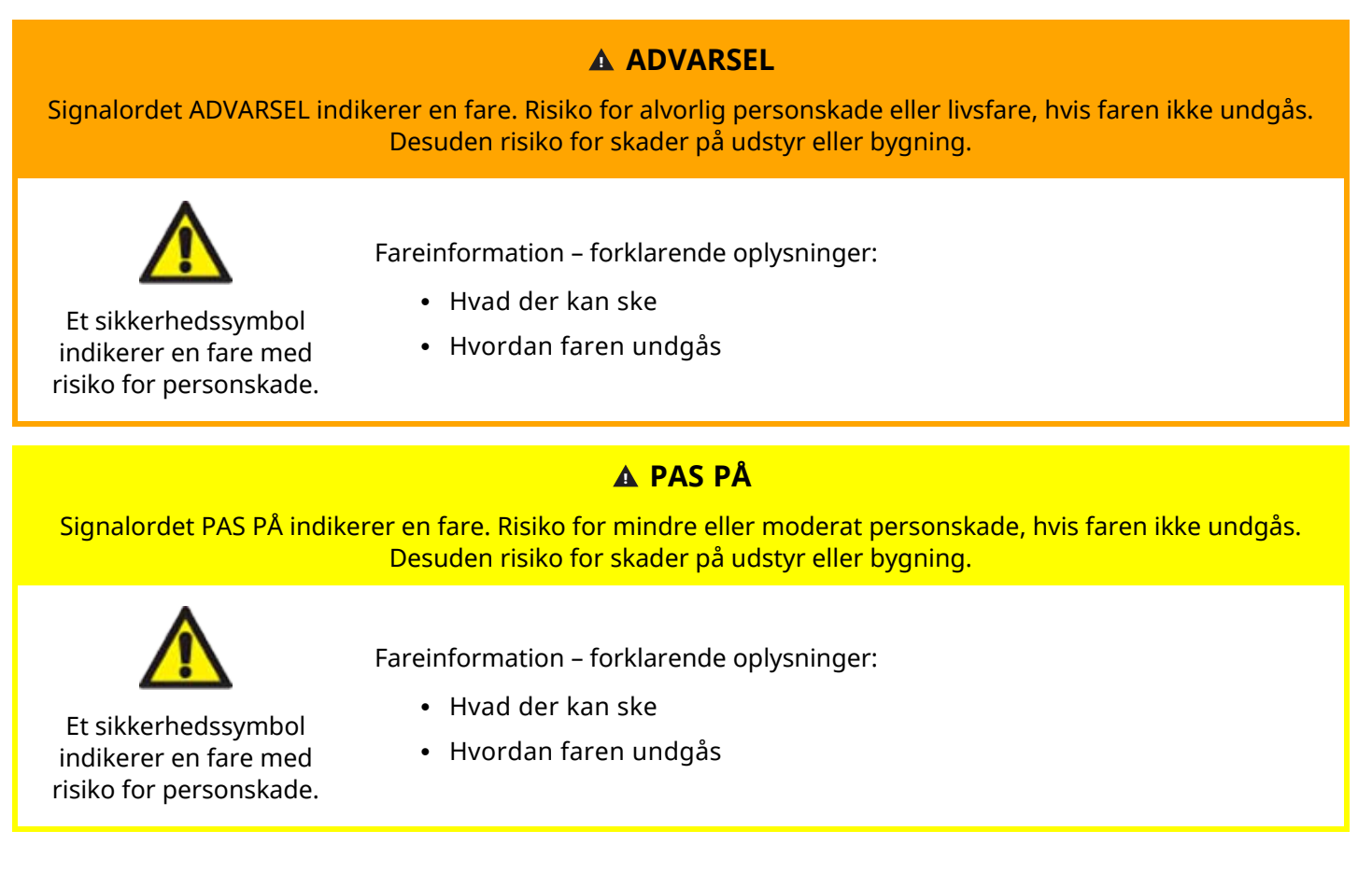

#### 4.2.2 Signaler: Kun ved risiko for skader på udstyr eller bygning

Signaler, der indikerer risiko udelukkende for skader på udstyr eller bygninger, bliver vist, når de er relevante for en arbejdsopgave, i dette format:

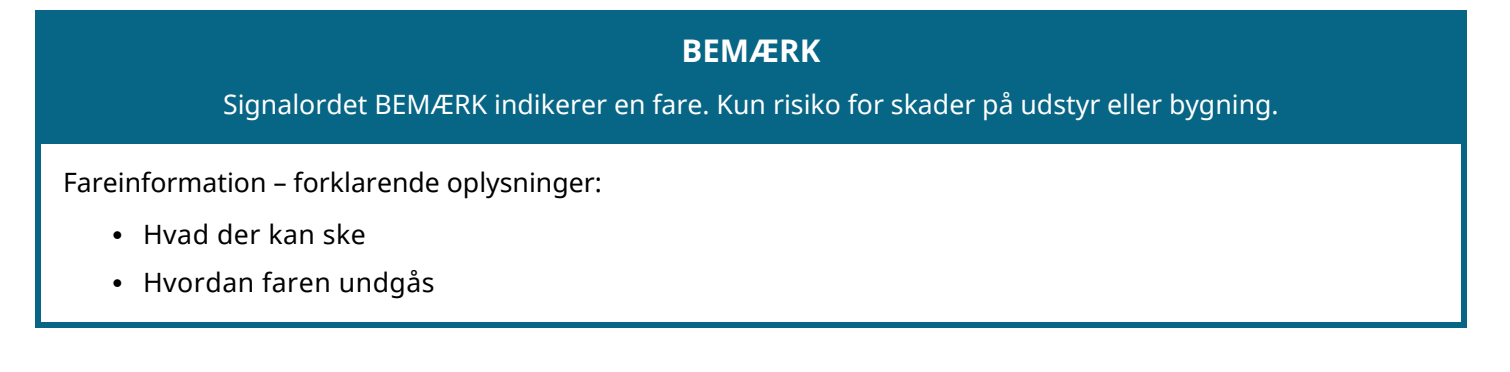

# 4.3 Personlige værnemidler

Følgende personligt værnemiddel er påkrævet som minimum ved specifikke arbejdsopgaver:

- 1. Beskyttelsesbriller
- 2. Sikkerhedsstøvler
- 3. Handsker, der er kemisk forenelige med de pumpede kemikalier

Der skal foretages en risikovurdering ved en ansvarshavende person for at fastlægge:

- Egnethed af personlige værnemidler til anvendelsesformålet
- Hvis der er brug for yderligere personlige værnemidler inden brug eller til bestemte arbejdsopgaver

# **5** Overblik over produktet

I dette afsnit er der et produktoverblik med kortfattede specifikationer. Se de udførlige specifikationer i tillægget.

| 5.1 Pumpemodeller                                        |    |
|----------------------------------------------------------|----|
| 5.1.1 Pumpedrev – varianter                              |    |
| 5.1.2 Generel indretning af pumpedrev                    | 24 |
| 5.1.3 Pumpehoveder – varianter                           |    |
| 5.1.4 Generel indretning af pumpehoved                   |    |
| 5.1.5 Generel indretning af tilslutninger til pumpehoved |    |
| 5.1.6 Fødevareprocesser                                  |    |
| 5.2 Tilbehør                                             |    |
| 5.3 Mærkater på produktet                                |    |
| 5.4 Oversigt over produktkoder                           |    |
| 5.5 Oversigt over specifikationer                        |    |
| 5.5.1 Ydeevne                                            |    |
| 5.5.2 Fysiske specifikationer                            |    |
| 5.5.3 Specifikationer for strømforsyning                 |    |
| 5.5.4 Specifikationer for styring                        |    |

# 5.1 Pumpemodeller

En qdos-pumpe består af 2 komponenter, nemlig et pumpedrev og et pumpehoved

### 5.1.1 Pumpedrev – varianter

Qdos-pumpedrev fås i følgende varianter

| Pumpedrevmodel                                          | 5 pumpedrevmodeller (20, 30, 60, 120, CWT)               |                                                    |                     |                          |                       |                       |
|---------------------------------------------------------|----------------------------------------------------------|----------------------------------------------------|---------------------|--------------------------|-----------------------|-----------------------|
| Varianter af<br>pumpehovedmontering                     | 2 varianter af pumpehovedmontering (højre eller venstre) |                                                    |                     |                          |                       |                       |
|                                                         | 5 sty                                                    | yringsmodel                                        | ller til hver pun   | npedrevmodel:            |                       |                       |
|                                                         | Ma                                                       | nuel                                               | Fjernstyret         | PROFIBUS                 | Universal             | Universal+            |
| Styringsmodeller                                        |                                                          | <b>I</b>                                           | <b>S</b>            |                          |                       |                       |
|                                                         | Til<br>sty                                               | manuel<br>ring                                     | Til<br>fjernstyring | Til PROFIBUS-<br>styring | Til analog<br>styring | Til analog<br>styring |
|                                                         | Styr                                                     | ingsmodelle                                        | er til Universal o  | og Universal+ kan        | leveres i yderlig     | ere 2 varianter       |
| Variant af styringsmodel til<br>Universal og Universal+ |                                                          | L Standard: med M12 input-<br>/outputtilslutninger |                     |                          |                       |                       |
|                                                         | R                                                        | Tilvalg: me                                        | d relæmodul         |                          |                       |                       |
|                                                         | Der                                                      | kan leveres                                        | 2 strømforsyni      | ingsvarianter til h      | ver pumpedrevr        | nodel                 |
| Strømforsyningsvariant                                  | • Vekselstrøm (AC): 100-240 V AC 50/60 Hz                |                                                    |                     |                          |                       |                       |
|                                                         | • Jævnstrøm (DC): 12-24 V DC                             |                                                    |                     |                          |                       |                       |

### 5.1.2 Generel indretning af pumpedrev

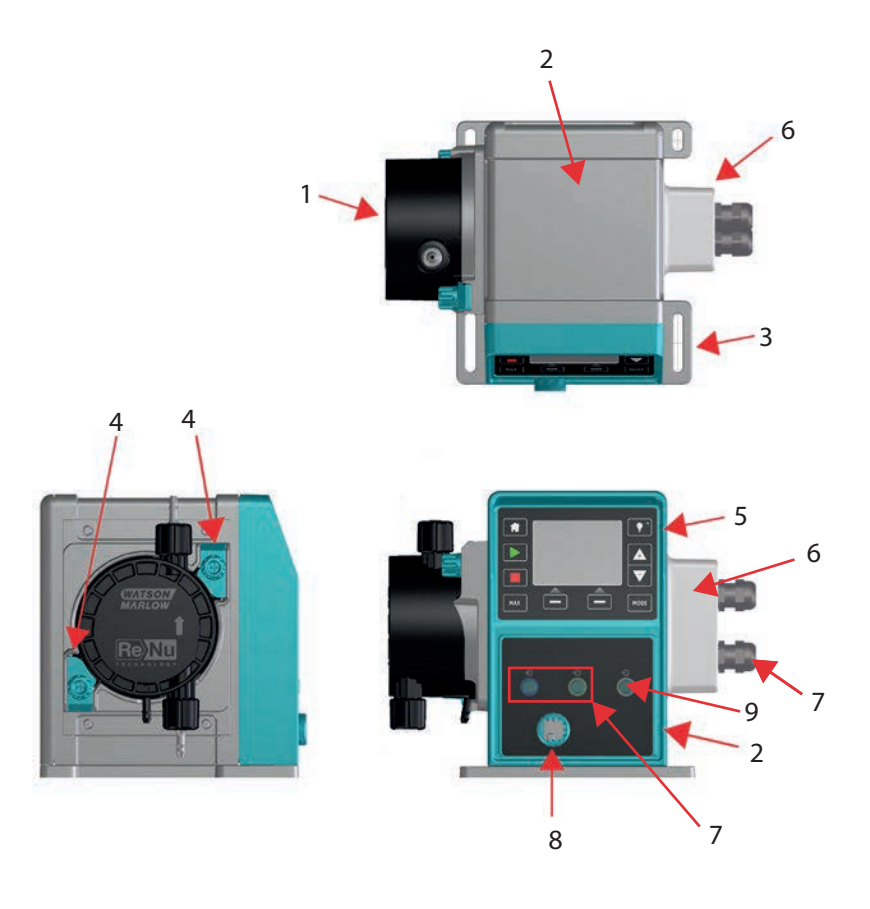

| Figur nr. | Beskrivelse                                                                              | Bemærkning                              |  |  |
|-----------|------------------------------------------------------------------------------------------|-----------------------------------------|--|--|
| 1         | ReNu- eller CWT-pumpehoved                                                               | Den viste version er venstremonteret    |  |  |
| 2         | Drev                                                                                     | Den viste model er qdos 30              |  |  |
| 3         | Monteringsplade                                                                          |                                         |  |  |
| 4         | Pumpehoved, låsegreb                                                                     | Den viste model er qdos 30              |  |  |
| 5         | Betjeningspanel (skærm og tastatur)                                                      | Ikke til fjernstyret model              |  |  |
| 6         | Relæmodul                                                                                | Modeltilvalg (Universal, Universal+)    |  |  |
| 7         | Tilslutninger til styrekabler                                                            | Standardpumpe (ikke relæmodulvariant)   |  |  |
| 8         | Strømkabel                                                                               | Ikke aftageligt                         |  |  |
| 9         | Tilslutning til tryksensor <sup>(3)</sup>                                                | Ikke til fjernstyret eller manuel model |  |  |
|           |                                                                                          |                                         |  |  |
|           | Tryksensortilslutningen er beregnet til en Watson-Marlow-tryksensor til at anvende model |                                         |  |  |

**BEMÆRK3** PROFIBUS, Universal og Universal+. Tryksensoren kan leveres fra og med 2023.

### 5.1.3 Pumpehoveder – varianter

|                    | Pumpehoveder kan leveres i 5 modeller: |                                                                                               |                          |  |  |  |
|--------------------|----------------------------------------|-----------------------------------------------------------------------------------------------|--------------------------|--|--|--|
|                    | • ReNu 20                              |                                                                                               |                          |  |  |  |
| Pumpehoved         | • ReNu 30                              |                                                                                               |                          |  |  |  |
| model              | • ReNu 60                              |                                                                                               |                          |  |  |  |
|                    | • ReNu 120                             |                                                                                               |                          |  |  |  |
|                    | • CWT 30                               |                                                                                               |                          |  |  |  |
|                    | Der er 5 forskelli                     | ge pumpehovedtyper.                                                                           |                          |  |  |  |
|                    | Pumpehoved                             | Anvendelsestype                                                                               | Billede af<br>pumpehoved |  |  |  |
| Pumpehoved<br>type | ReNu SEBS                              | Stor kemikalieforenelighed. Optimeret til anvendelse med natriumhypochlorit og svovlsyre      |                          |  |  |  |
|                    | ReNu<br>Santoprene                     | Universal anvendelse med høj kemikalieforenelighed til<br>mange forskellige anvendelsesformål |                          |  |  |  |
|                    | ReNu PU                                | Optimeret til anvendelse med oliebaserede polymerer og<br>alifatiske kulbrinter               | <b>8</b> -               |  |  |  |
|                    | CWT EPDM                               | Øget brugslevetid med høj kemikalieforenelighed til<br>mange forskellige anvendelsesformål    |                          |  |  |  |

I nedenstående tabel ses de nuværende pumpehoveder baseret på model og type:

| Pumpehoved          | Undtagelser for styremodel |
|---------------------|----------------------------|
| ReNu 20 PU          | Ikke til fjernstyret model |
| ReNu 20 SEBS        |                            |
| ReNu 30 Santoprene  |                            |
| ReNu 30 SEBS        |                            |
| ReNu 60 Santoprene  |                            |
| ReNu 60 SEBS        |                            |
| ReNu 60 PU          |                            |
| ReNu 120 Santoprene |                            |
| CWT 30 EPDM         |                            |

På nogle af pumpedrevmodellerne kan der monteres forskellige pumpehoveder, bortset fra den fjernstyrede model, som der fremgår af denne tabel:

| Drev     | Standardudstyr         | et pumpekonfiguration <sup>(4)</sup>        | Alternativt pumpehoved, som kan monteres<br>på pumpedrevet |                |
|----------|------------------------|---------------------------------------------|------------------------------------------------------------|----------------|
| Drev     | Pumpehoved             | Maks. tryk (4)                              | Pumpehoved                                                 | Maks. tryk (4) |
| ados 20  | ReNu 20 SEBS           | 7 bar                                       | CWT 30 EPDM                                                | 9 bar          |
| 4003 ZU  | ReNu 20 PU             | 4 bar                                       |                                                            |                |
|          | ReNu 30 SEBS           | 7 bar                                       |                                                            |                |
| qdos 30  | ReNu 30<br>Santoprene  | 4 bar                                       |                                                            |                |
|          | ReNu 60<br>Santoprene  | 7 bar                                       |                                                            |                |
| qaos 60  | ReNu 60 SEBS           | 4 bar                                       |                                                            |                |
|          | ReNu 60 PU             | 5 bar                                       |                                                            |                |
| 1 400    | ReNu 120<br>Santoprene | 4 bar                                       | ReNu 60<br>Santoprene                                      | 7 bar          |
| qaos 120 |                        |                                             | ReNu 60 SEBS 60                                            | 4 bar          |
|          |                        |                                             | ReNu 60 PU                                                 | 5 bar          |
| qdos CWT | CWT 30 EPDM            | 9 bar                                       | ReNu 20 SEBS                                               | 7 bar          |
| BEMÆRK4  | Komplette pump         | per kan kun købes i <mark>standardpu</mark> | mpekonfiguratior                                           | ۱.             |

**ΒΕΜÆRK5** Alle trykværdier i disse anvisninger er målte effektivværdier (RMS).

### 5.1.4 Generel indretning af pumpehoved

På billedet nedenfor ses pumpehovedets generelle indretning:

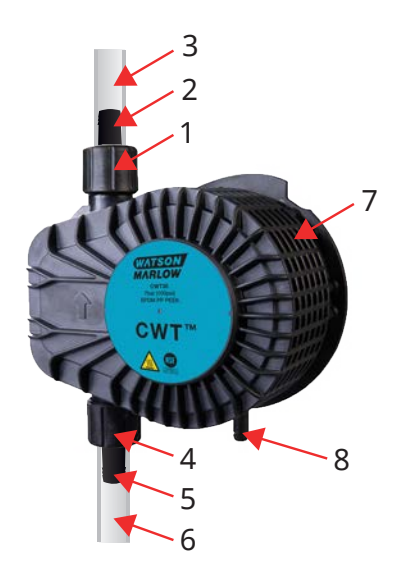

| 1 | Pumpehovedets port til udløb             | Pumpehovedets væskebane |
|---|------------------------------------------|-------------------------|
| 2 | Hydraulisk konnektor til udløb           | Pumpehovedets væskebane |
| 3 | Forbindelsesslange til udløb (tilbehør)  | Pumpehovedets væskebane |
| 4 | Pumpehovedets indløbsport                | Pumpehovedets væskebane |
| 5 | Hydraulisk konnektor til indløb          | Pumpehovedets væskebane |
| 6 | Forbindelsesslange til indløb (tilbehør) | Pumpehovedets væskebane |
| 7 | PFPE-smøremiddel i pumpehovedet          |                         |
| 8 | Sikkerhedsoverløb                        | -                       |

### 5.1.5 Generel indretning af tilslutninger til pumpehoved

Den generelle indretning af pumpehovedets tilslutninger er vist nedenfor. Den faktiske indretning afhænger den relevante model.

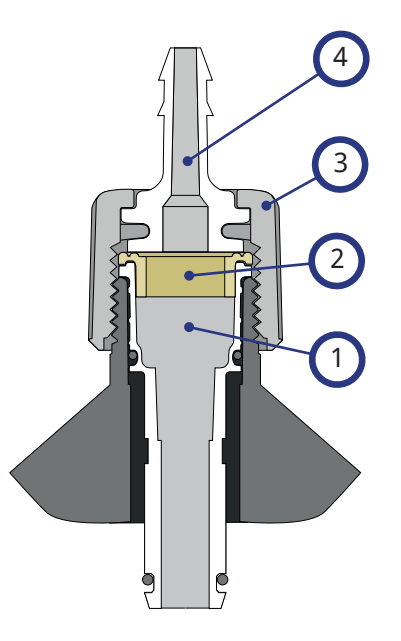

| 1 | Pumpehovedport                                    | Pumpehovedets væskebane |
|---|---------------------------------------------------|-------------------------|
| 2 | Tætning mellem pumpehoved og hydraulisk konnektor | Pumpehovedets væskebane |
| 3 | Hydraulisk konnektor                              | Pumpehovedets væskebane |
| 4 | Forbindelsesmuffe                                 |                         |

### 5.1.6 Fødevareprocesser

| Forordning (EF) nr. 1935/2004       |                              |                                           |                                                    |                                                    |                     |                              |                   |
|-------------------------------------|------------------------------|-------------------------------------------|----------------------------------------------------|----------------------------------------------------|---------------------|------------------------------|-------------------|
| Pumpehov<br>ed                      | Vandholdig<br>e<br>fødevarer | Syreholdig<br>e<br>fødevarer<br>(pH <4,5) | Alkoholholdi<br>ge fødevarer<br>(<20 %<br>alkohol) | Alkoholholdi<br>ge fødevarer<br>(>20 %<br>alkohol) | Mejeriprodukt<br>er | Fedtholdig<br>e<br>fødevarer | Gentage<br>n brug |
| ReNu 20 PU                          | $\checkmark$                 | $\checkmark$                              | $\checkmark$                                       | ×                                                  | $\checkmark$        | $\checkmark$                 | $\checkmark$      |
| ReNu<br>20/30/60<br>SEBS            | $\checkmark$                 | √                                         | $\checkmark$                                       | $\checkmark$                                       | $\checkmark$        | ×                            | √                 |
| ReNu 30<br>(6)/60/120<br>Santoprene | ×                            | ×                                         | ×                                                  | ×                                                  | ×                   | ×                            | ×                 |
| CWT 30<br>EPDM                      | ×                            | ×                                         | ×                                                  | ×                                                  | ×                   | ×                            | ×                 |

#### FDA-bestemmelse 21 CFR

| Pumpeho<br>ved          | Vandhol<br>dige<br>fødevare<br>r | Syrehol<br>dige<br>fødevar<br>er (pH<br><4,5) | Alkoholhol<br>dige<br>fødevarer<br>(<20 %<br>alkohol) | Alkoholhol<br>dige<br>fødevarer<br>(>20 %<br>alkohol) | Mejeriprod<br>ukter | Fedthol<br>dige<br>fødevar<br>er | Genta<br>gen<br>brug | Modermælkserst<br>atning og<br>brystmælk |
|-------------------------|----------------------------------|-----------------------------------------------|-------------------------------------------------------|-------------------------------------------------------|---------------------|----------------------------------|----------------------|------------------------------------------|
| ReNu 20<br>PU           | ~                                | √                                             | $\checkmark$                                          | ×                                                     | √                   | √                                | ~                    | $\checkmark$                             |
| ReNu<br>20/30<br>(6)/60 | √                                | √                                             | √                                                     | ✓                                                     | √                   | √                                | ~                    | $\checkmark$                             |
| ReNu 30<br>(6)/60/120   | ~                                | ×                                             | $\checkmark$                                          | ×                                                     | √                   | ×                                | ~                    | ×                                        |
| CWT 30<br>EPDM          | ×                                | ×                                             | ×                                                     | ×                                                     | ×                   | ×                                | ×                    | ×                                        |

| Væskebanekomponenter                                         | Forordning (EF) nr.<br>1935/2004 | FDA-bestemmelse 21<br>CFR |
|--------------------------------------------------------------|----------------------------------|---------------------------|
| Forbindelsesslange – PE og PVC                               |                                  |                           |
| Hydraulisk konnektor, slangenippel – PVDF, PP                |                                  |                           |
| Hydraulisk konnektor, metrisk klemningsforskruning –<br>PP   | $\checkmark$                     | $\checkmark$              |
| Hydraulisk konnektor, gevindforskruning – PVDF               |                                  |                           |
| Hydraulisk konnektor, britisk klemningsforskruning –<br>PVDF | ×                                | ×                         |

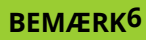

ReNu 30-pumpehoveder kræver, at der monteres EPDM O-ringe for at opnå fødevarecertificeringen ovenfor. Kontroller, at EPDM O-ringene er kemisk forenelige med pumpevæsken.

## 5.2 Tilbehør

qdos-serien kan leveres med følgende tilbehør fra Watson-Marlow

| Styrekabler til input og output                                                                           |              |
|----------------------------------------------------------------------------------------------------|--------------|
| HMI-skærm                                                                                                 |              |
|                                                                                                    | 0            |
| Hydrauliske konnektorer til at tilslutte pumpehovedet til væskebanen: (kompression, slangenippel, gevind) |              |
|                                                                                                    |              |
|                                                                                                    | PVC          |
| Forbindelsesslange til væsketilslutning mellem pumpe og proces                                            | Polyethylene |

Se yderligere information, bl.a. varenumre til bestilling, i "17.1 Reservedele" på side 180. Der må kun monteres udstyr eller tilbehør, som er testet og godkendt af Watson-Marlow.

# 5.3 Mærkater på produktet

Der er et fabriksskilt bag på pumpen. Der er 2 versioner afhængigt af strømforsyningen:

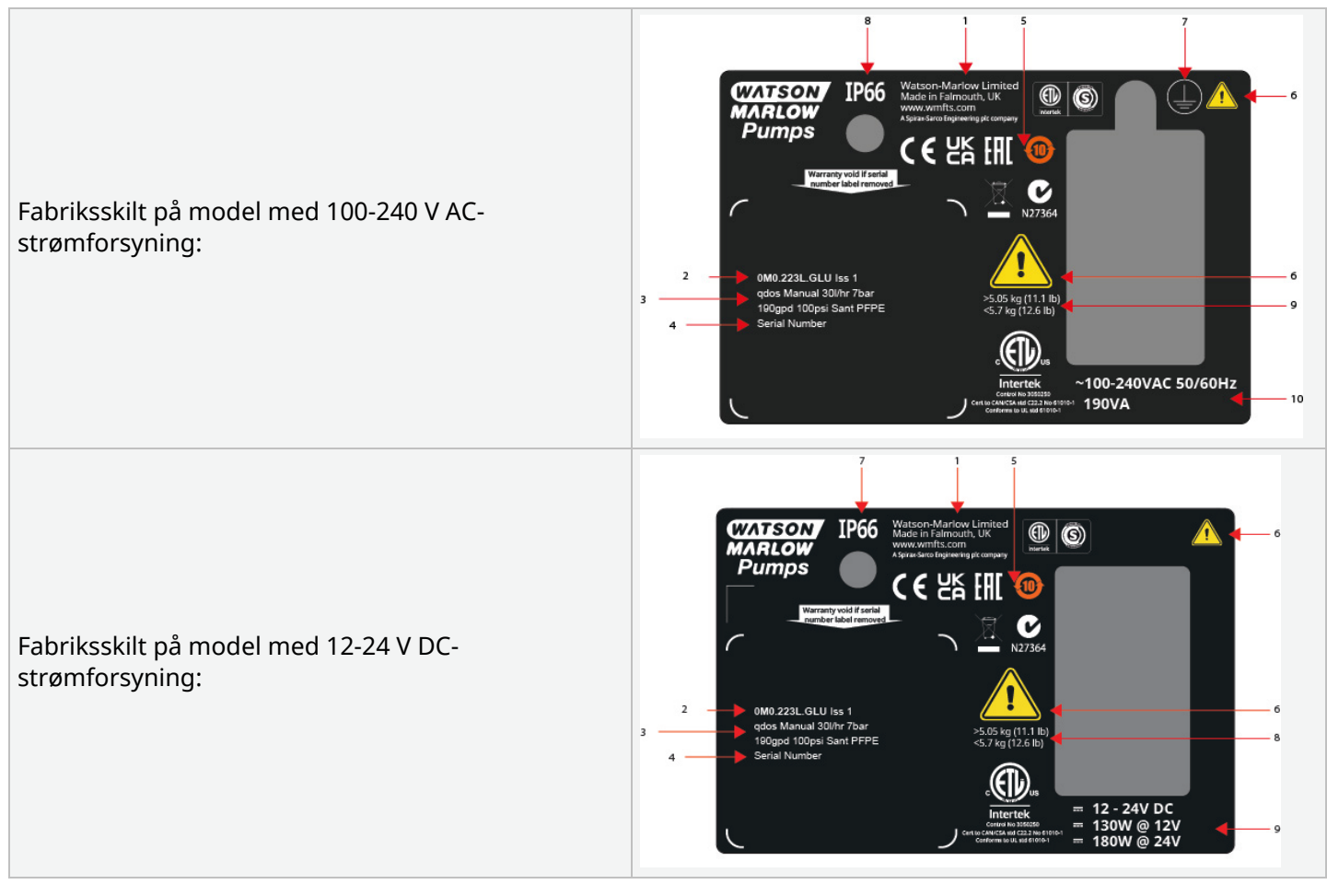

| 1  | Producentoplysninger    |                                 |
|----|-------------------------|---------------------------------|
| 2  | Produktkode             |                                 |
| 3  | Produktnavn             |                                 |
| 4  | Serienummer             |                                 |
| 5  | Kravsymboler            |                                 |
| 6  | Sikkerhedssymboler      |                                 |
| 7  | Jordsymbol              | Kun model med AC-strømforsyning |
| 8  | Tæthedsgrad (IP-klasse) |                                 |
| 9  | Produktets vægtklasse   |                                 |
| 10 | Strømforsyningskrav     |                                 |

# 5.4 Oversigt over produktkoder

Produktkodemodellen findes ud fra denne oversigt.

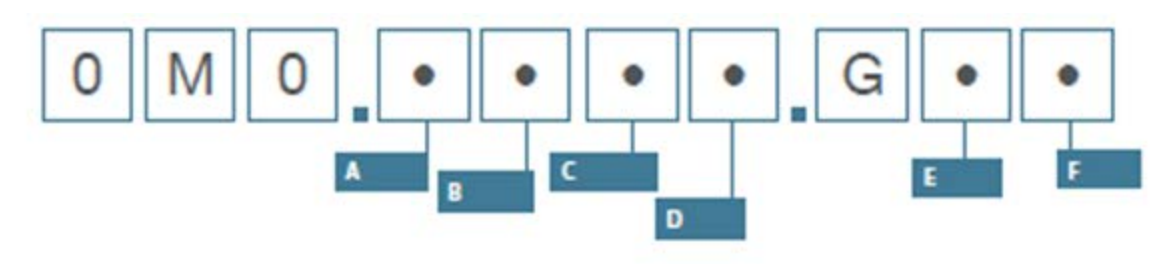

| Varenumre for | r pumper           |                |                                         |                                           |                         |
|---------------|--------------------|----------------|-----------------------------------------|-------------------------------------------|-------------------------|
| А             | В                  | С              | D                                       | E                                         | F                       |
| Model         | Væskebanemateriale | Model          | Digital I/O-type                        | Pumpehovedets<br>placering <sup>(7)</sup> | Stikvarianter           |
| 1: qdos 20    | 2: Santoprene      | 1: Fjernstyret | Model manuel,                           | L: Venstre                                | A: US                   |
| 2: qdos 30    | 5: PU              | 3: Manuel      | fjernstyret og<br>PROFIBUS              | R: Højre                                  | E: Europæisk            |
| 3: qdos 60    | 7: EPDM            | 4: Universal   | 1.                                      |                                           | U: UK                   |
| 4: qdos 120   | 8: SEBS            | 5: Universal+  | Standardpumpe                           |                                           | K: Australien           |
| 5: qdos CWT™  |                    | 7: PROFIBUS    | variant                                 |                                           | R: Argentina            |
|               |                    |                | Model Universal<br>og Universal+        |                                           | C: Schweiz              |
|               |                    |                | L: Åben kollektor-<br>output, 5-24 V DC |                                           | D: Indien,<br>Sydafrika |
|               |                    |                | input<br>R: Spændingsfri                |                                           | B: Brasilien            |
|               |                    |                | 110 V AC 30 V DC-<br>relækontakter      |                                           | V: 12-24 V DC           |

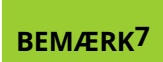

Pumpehovedets monteringsretning skal oplyses ved bestilling. Venstre/højre perspektivet antager, at brugeren ser på pumpens forside. Pumpen på "5.5.2.2 Dimensioner" på side 35 har pumpehovedet placeret i venstre side

## 5.5 Oversigt over specifikationer

#### 5.5.1 Ydeevne

#### 5.5.1.1 Maksimal rotationshastighed og flowhastighed

Pumpens flowhastighed er baseret på en kombination af pumpedrevmodel, styringsmodel og det pumpehoved, som er monteret på pumpedrevet.

Den maksimale rotationshastighed og flowhastighed ses i tabellen nedenfor.

|          |                     | Model: (manuel, PRO<br>Universal+) | FIBUS, Unive | ersal,    | Model: Fjernstyret |          |                  |  |
|----------|---------------------|------------------------------------|--------------|-----------|--------------------|----------|------------------|--|
|          |                     | Rotationshastighed                 | Flowhastig   | hed (8)   |                    | Flowhast | lowhastighed (8) |  |
| Drev     | Pumpehoved          | RPM                                | ml/min       | US<br>GPH | RPM                | ml/min   | US<br>GPH        |  |
|          | ReNu 20 SEBS        | 55                                 | 333          | 5,30      | 55                 | 333      | 5,30             |  |
| qdos 20  | ReNu 20 PU          | 55                                 | 460          | 7,29      | 55                 | 460      | 7,29             |  |
|          | CWT 30 EPDM         | 125                                | 500          | 7,93      | ×                  | ×        | ×                |  |
| ados 20  | ReNu 30 Santoprene  | 125                                | 500          | 7,93      | 125                | 500      | 7,93             |  |
| qaos 30  | ReNu 30 SEBS        | 125                                | 500          | 7,93      | 125                | 500      | 7,93             |  |
| qdos 60  | ReNu 60 Santoprene  | 125                                | 1000         | 15,85     | 125                | 1000     | 15,85            |  |
|          | ReNu 60 SEBS        | 125                                | 1000         | 15,85     | 125                | 1000     | 15,85            |  |
|          | ReNu 60 PU          | 125                                | 1000         | 15,85     | 125                | 1000     | 15,85            |  |
|          | ReNu 120 Santoprene | 140                                | 2000         | 31,70     | 140                | 2000     | 31,70            |  |
| adaa 120 | ReNu 60 Santoprene  | 125                                | 1000         | 15,85     | ×                  | ×        | ×                |  |
| quos 120 | ReNu 60 SEBS        | 125                                | 1000         | 15,85     | ×                  | ×        | ×                |  |
|          | ReNu 60 PU          | 125                                | 1000         | 15,85     | ×                  | ×        | ×                |  |
| qdos CWT | CWT 30 EPDM         | 125                                | 500          | 7,93      | 125                | 500      | 7,93             |  |
|          | ReNu 20 SEBS        | 55                                 | 333          | 5,28      | ×                  | ×        | ×                |  |
|          | ReNu 20 PU          | 55                                 | 460          | 7,29      | ×                  | ×        | ×                |  |
|          |                     |                                    |              |           |                    |          |                  |  |

BEMÆRK<sup>8</sup>

Flowhastighederne er baseret på pumpning af vand ved 20 °C. Flowhastigheden kan variere afhængigt af indløbs- og udløbstrykket (se "20.1 Ydeevne" på side 216 for yderligere information).

### 5.5.2 Fysiske specifikationer

#### 5.5.2.1 Omgivelses- og driftsforhold

| Omgivelsestemperaturområde              | 4-45 °C                                                 |
|-----------------------------------------|---------------------------------------------------------|
| Luftfugtighed (ikke kondenserende)      | 80 % op til 31 °C (lineært faldende til 50 % ved 40 °C) |
| Maksimal højde over havet               | 2000 m                                                  |
| Forureningsgrad i tilsigtet driftsmiljø | 2                                                       |
| Støj                                    | <70 dB(A) ved 1 m                                       |
|                                         | SEBS-pumpehoveder: 40 °C                                |
| Maks. væsketemperatur <sup>(9)</sup>    | Santoprene-pumpehoveder: 45 °C                          |
|                                         | PU-pumpehoveder: 45 °C                                  |
| Omgivelser                              | Indendørs og begrænset udendørs (10)                    |
| Tæthedsgrad                             | IP66, NEMA4X, NEMA 250 (11)                             |

| BEMÆRK <sup>9</sup> | Kemikalieforeneligheden afhænger af temperatur. Der er beskrevet en fremgangsmåde for<br>kontrol af kemikalieforenelighed i "19 Kemikalieforenelighed" på side 206. |
|---------------------|----------------------------------------------------------------------------------------------------|
| BEMÆRK<br>10        | Under bestemte forhold kan pumpen anvendes i begrænset omfang udendørs. Kontakt jeres<br>repræsentant for Watson-Marlow for nærmere vejledning.                     |
| BEMÆRK<br>11        | Beskyttelse af NEMA 250 med skærm til betjeningspanel (tilvalg) monteret                                                                                            |

#### 5.5.2.2 Dimensioner

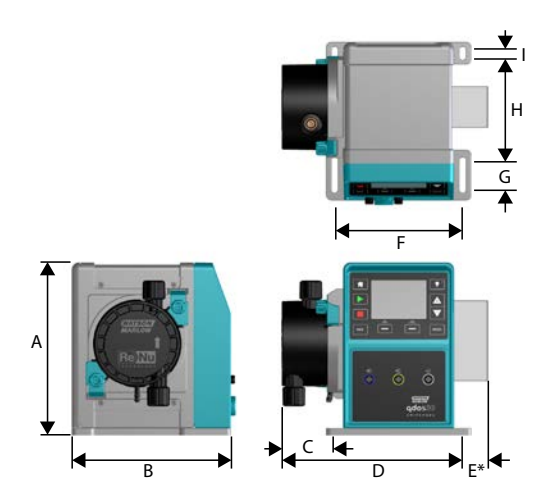

| Model    | A      | В      | С        | D        | E (12) | F      | G     | н      | I     |
|----------|--------|--------|----------|----------|--------|--------|-------|--------|-------|
| Qdos 20  | 234 mm | 214 mm | 104,8 mm | 266 mm   | 43 mm  | 173 mm | 40 mm | 140 mm | 10 mm |
| Qdos 30  | 234 mm | 214 mm | 71,5 mm  | 233 mm   | 43 mm  | 173 mm | 40 mm | 140 mm | 10 mm |
| Qdos 60  | 234 mm | 214 mm | 104,8 mm | 266 mm   | 43 mm  | 173 mm | 40 mm | 140 mm | 10 mm |
| Qdos 120 | 234 mm | 214 mm | 104,8 mm | 266 mm   | 43 mm  | 173 mm | 40 mm | 140 mm | 10 mm |
| Qdos CWT | 234 mm | 214 mm | 117,9 mm | 290,9 mm | 43 mm  | 173 mm | 40 mm | 140 mm | 10 mm |

BEMÆRK12 Relæmodul (tilvalg)

#### 5.5.2.3 Vægt

| Pumpedrev (13)  | 4,1-4,8 kg  |
|-----------------|-------------|
| Pumpehoved (13) | 0,95-2,2 kg |

| BEMÆRK | Vægten afhænger af den relevante model (se "20 Specifikationer og klassificeringer for udstyret" |
|--------|--------------------------------------------------------------------------------------------------|
| 13     | på side 215 for udførlige vægtspecifikationer pr. model.                                         |

#### 5.5.3 Specifikationer for strømforsyning

|                            | Vekselstrøm                     | DC (jævnstrøm)  |  |  |  |  |
|----------------------------|---------------------------------|-----------------|--|--|--|--|
| Forsyningsspænding         | 100-240 V 50/60 Hz              | 12-24 V DC      |  |  |  |  |
| Maksimalt spændingsudsving | ±10 % af den nominelle spænding | -               |  |  |  |  |
| Overspændingskategori      | II                              | -               |  |  |  |  |
| Strømforbrug               | 100 \/ A                        | 130 W (12 V DC) |  |  |  |  |
|                            | 190 V A                         | 180 W (24 V DC) |  |  |  |  |

#### 5.5.4 Specifikationer for styring

#### 5.5.4.1 Hastighedstrin

Hastighedstrinene afhænger af styringsmodellen og pumpens driftstilstand. Oplysning herom er sammenfattet i tabellen nedenfor.

| Styringsmetoder                                               | Manuel             | PROFIBUS             | Universal | Universal+ | Fjernstyret |
|---------------------------------------------------------------|--------------------|----------------------|-----------|------------|-------------|
| Interval for manuel hastighedsindstilling                     | 3333:1 (Qdos 20)   |                      |           |            |             |
|                                                               | 5000:1 (Qdos 30)   |                      |           |            |             |
|                                                               | 10000:1 (Qdos 60)  |                      |           |            |             |
|                                                               | 20000:1 (Qdos 120) |                      |           |            |             |
|                                                               | 5000:1 (Q          | dos CWT)             |           |            | -           |
| Min. trin for drivakselhastighedsindstilling                  |                    |                      |           |            | 0,078       |
| (afhænger af driftstilstanden og den valgte<br>flowmåleenhed) | 0,007              | 0,1                  | 0,003     | 0,003      |             |
| 4-20 mA min. ændring                                          |                    |                      | 1600:1    |            |             |
| PROFIBUS min. hastighedsændring                               |                    | 550:1<br>(Qdos 20)   |           |            |             |
|                                                               |                    | 1250:1<br>(Qdos 30)  | -         |            |             |
|                                                               |                    | 1250:1<br>(Qdos 60)  |           |            |             |
|                                                               |                    | 1400:1<br>(Qdos 120) |           |            |             |
|                                                               |                    | 1250:1<br>(Qdos CWT) |           |            |             |
## 5.5.4.2 Styringsfunktioner – oversigt

| Driftstilstande  | Manuel       | Fjernstyret | PROFIBUS     | Universal    | Universal+   |
|------------------|--------------|-------------|--------------|--------------|--------------|
| Manuel           | $\checkmark$ | —           | $\checkmark$ | $\checkmark$ | $\checkmark$ |
| PROFIBUS         | _            | _           | $\checkmark$ | _            | _            |
| Kontakt          | _            | _           | —            | $\checkmark$ | $\checkmark$ |
| 4-20 mA          |              | √           | —            | $\checkmark$ | $\checkmark$ |
| Fejlrapportering | $\checkmark$ | ✓           | $\checkmark$ | $\checkmark$ | $\checkmark$ |

| Produktegenskaber                             | Manuel       | Fjernstyret | PROFIBUS     | Universal    | Universal+   |
|-----------------------------------------------|--------------|-------------|--------------|--------------|--------------|
| Taldisplay, flow                              | $\checkmark$ | —           | $\checkmark$ | $\checkmark$ | $\checkmark$ |
| Taldisplay, hastighed                         | $\checkmark$ | —           | $\checkmark$ | $\checkmark$ | √            |
| Overvågning af væskestand                     | $\checkmark$ | —           | $\checkmark$ | $\checkmark$ | $\checkmark$ |
| Maks. (ansugning)                             | $\checkmark$ | —           | $\checkmark$ | $\checkmark$ | $\checkmark$ |
| Automatisk genstart (efter strøm genoprettet) | $\checkmark$ | ✓           | $\checkmark$ | $\checkmark$ | √            |
| Fluid recovery (Tilbagesug af væske)          | $\checkmark$ | —           | $\checkmark$ | $\checkmark$ | √            |
| Lækagedetektering                             | $\checkmark$ | ✓           | $\checkmark$ | $\checkmark$ | √            |
| 3,5" (88,9 mm) TFT-farvedisplay               | $\checkmark$ | —           | $\checkmark$ | $\checkmark$ | √            |
| LED-pumpestatusikoner                         |              | ✓           | —            | —            | —            |

| Styringsmetoder <sup>(14)</sup>      | Manuel       | Fjernstyret  | PROFIBUS     | Universal    | Universal+   |
|--------------------------------------|--------------|--------------|--------------|--------------|--------------|
| Input/output, varianter              | —            | L            | L            | L eller R    | L eller R    |
| Manuel styring                       | $\checkmark$ | _            | $\checkmark$ | √            | $\checkmark$ |
| 4-20 mA input                        |              | √            |              | √            | $\checkmark$ |
| 4-20 mA input, to-punkts kalibrering |              | _            | —            | —            | $\checkmark$ |
| 4-20 mA output                       | _            | √            |              | _            | $\checkmark$ |
| Kontaktfunktion (puls/batchkørsel)   |              | —            |              | L eller R    | L eller R    |
| Input for start/stop                 |              | √            |              | √            | $\checkmark$ |
| Output for driftsstatus              |              | $\checkmark$ | _            | $\checkmark$ | L            |
| Output for alarm                     |              | $\checkmark$ | _            | $\checkmark$ | L            |
| 4 konfigurerbare relæudgange         |              | —            |              | —            | R            |
| Fjernstyret tilbagesug af væske      |              | ✓            |              | $\checkmark$ | √            |

| Sikkerhed                                | Manuel       | Fjernstyret | PROFIBUS     | Universal    | Universal+   |
|------------------------------------------|--------------|-------------|--------------|--------------|--------------|
| Tastaturlås                              | $\checkmark$ | —           | $\checkmark$ | $\checkmark$ | $\checkmark$ |
| PIN-lås til beskyttelse af konfiguration | $\checkmark$ | _           | $\checkmark$ | $\checkmark$ | $\checkmark$ |

| PROFIBUS                        | Manuel | Fjernstyret | PROFIBUS | Universal | Universal+ |
|---------------------------------|--------|-------------|----------|-----------|------------|
| Sætpunkt for rotationshastighed | —      | _           | 1        | —         | —          |
| Rotationsfeedback               | —      | —           | √        | —         | —          |
| Flowkalibreringsfunktion        | —      | —           | √        | —         | —          |
| Antal timer i drift             | —      | —           | √        | —         | —          |
| Omdrejningstæller               | —      | —           | √        | —         | —          |
| Lækagedetektering               | —      | —           | √        | —         | —          |
| Alarm for lav væskestand        | —      | —           | √        | —         | —          |
| Diagnostisk feedback            | —      |             | ✓        |           | _          |

R og L i tabellen henviser til styringsmodelvariant Universal og Universal+

- BEMÆRK<sup>14</sup>
- L: Standard
- R: Tilvalg: Relæmodul

#### 5.5.4.2.1 Betjeningspanel – oversigt

Betjeningspanelet er et TFT-display med taster. Det medfølger til alle modeller, bortset fra den fjernstyrede. I denne vejledning henviser HMI til betjeningspanelet i den udformning og med de funktioner, som er vist nedenfor:

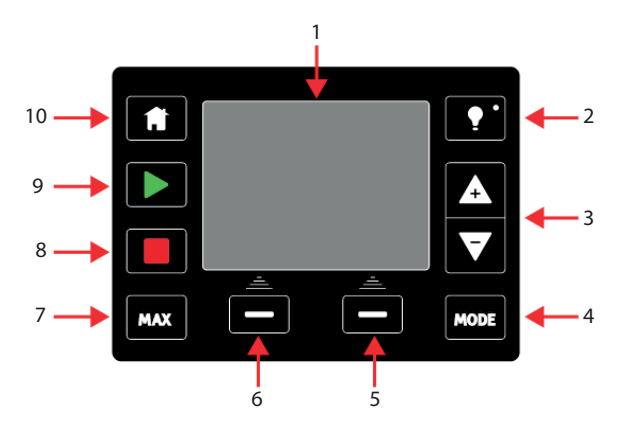

| 1         | TFT-farvedisp      | Efter 30 minutter uden brug af tastaturet dæmpes lysstyrken på HMI-displayet til 50 %.                                                                                                    |
|-----------|--------------------|----------------------------------------------------------------------------------------------------|
| 2         | Baggrundslys       | Med tasten <b>BAGGRUNDSLYS</b> (Baggrundslys) lyser displayet med fuld styrke igen og<br>nulstiller lysstyrke-timerintervallet på 30 minutter                                                                                                    |
| 3         | +/- taster         | Disse taster bruges til at ændre programmerbare værdier eller flytte markeringsbjælken op eller ned på menuerne.                                                                                                    |
| 4         | Driftstilstand     | Tasten <b>DRIFTSTILSTAND</b> (Tilstand) bruges til at skifte tilstand eller ændre tilstandsindstillinger <sup>(15)</sup>                                                                                                    |
| 5         | Højrehåndsdr       | ft Udfør den viste funktion lige over funktionstasten.                                                                                                    |
| 6         | Venstrehånds       | drift Udfør den viste funktion lige over funktionstasten.                                                                                                    |
| 7         | MAKS.              | Med denne tast sættes pumpen i drift ved maksimal hastighed i manuel tilstand. Det er velegnet til spædning af pumpen.                                                                                                    |
| 8         | STOP               | Med denne tast kan pumpen stoppes pumpen når som helst uanset styringstilstand.                                                                                                    |
| 9         | START              | <ul> <li>Med denne tast</li> <li>Startes pumpen ved den indstillede hastighed i manuel tilstand eller ved flowkalibrering.</li> <li>Doseres en kontaktdosis i tilstanden CONTACT (Kontakt).</li> <li>I alle øvrige styringstilstande (analog, PROFIBUS eller ved analogt styret tilbagesug af væske) kan pumpen ikke startes med denne tast</li> </ul> |
| 10        | Hjem               | Når der trykkes på tasten <b>HJEM</b> (Start), går brugeren automatisk tilbage til den senest kendte driftstilstand <sup>(15)</sup> .                                                                                                    |
|           |                    |                                                                                                    |
| BEN<br>15 | IÆRK Hvis<br>blive | der trykkes på <b>DRIFTSTILSTAND</b> (Tilstand) eller <b>HJEM</b> (Start), mens der ændres indstillinger,<br><sup>r</sup> ændringerne ikke gemt.                                                                                                    |

# 6 Oplagring

| 5.1 Opbevaringsforhold | 41 |
|------------------------|----|
| 5.2 Holdbarhed         | 41 |

## 6.1 Opbevaringsforhold

- Opbevaringstemperaturområde: -20 til 70 °C
- Indendørs
- Ikke i direkte sollys

## 6.2 Holdbarhed

Opbevar pumpehovedet i originalemballagen, indtil det er klar til brug.

| Pumpehovedtype | Holdbarhed (16) |
|----------------|-----------------|
| ReNu           | 2 år            |
| CWT            | 3 år            |

| BEMÆRK16 Pumpehovedets holdbarhed står på mærkaten på siden af kas | sen. |
|--------------------------------------------------------------------|------|
|--------------------------------------------------------------------|------|

# 7 Løft og transport

| 7.1 Udstyr i originalemballage          | . 43 |
|-----------------------------------------|------|
| 7.2 Produkt taget ud originalemballagen | . 43 |

## 7.1 Udstyr i originalemballage

#### **A** PAS PÅ

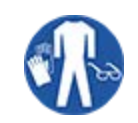

Pumpen vejer op til 5,70 kg afhængigt af modellen. Pumpens vægt kan medføre fodskader ved tab fra højde. Brug sikkerhedssko med tåkappe af stål ved løft og flytning af pumpen.

Benyt fremgangsmåden nedenfor ved løft og flytning af udstyret:

- 1. Vær opmærksom på pil op-symbolet på emballagen. 🏦
- 2. Brug begge hænder til at løfte emballagen (i overensstemmelse med gældende bestemmelser for sundhed og sikkerhed), og hold altid udstyret opret.

## 7.2 Produkt taget ud originalemballagen

Hvis produktet har været taget ud af originalemballagen eller efter at have fulgt fremgangsmåden for udpakning, kontrol eller bortskaffelse i næste afsnit: Benyt fremgangsmåden nedenfor ved løft og flytning af pumpen:

- 1. Vær opmærksom på pil op-symbolet på pumpen. 🏦
- Brug begge hænder ved løft af pumpen med den ene hånd under pumpehovedets monteringsflange og den anden på pumpehuset i overensstemmelse med gældende arbejdsmiljøregler, så produktet altid holdes opret. Løftepunkterne ses nedenfor:

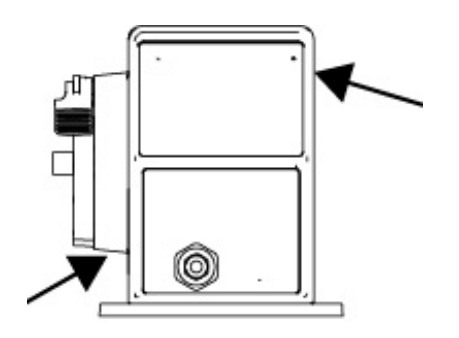

# 8 Udpakning af pumpen

| 8.1 Medfølgende komponenter til pumpen               | 45 |
|------------------------------------------------------|----|
| 8.2 Udpakning, kontrol og bortskaffelse af emballage | 46 |

## 8.1 Medfølgende komponenter til pumpen

Medfølgende komponenter til en komplet pumpe (drev og pumpehoved) fremgår af tabellen nedenfor.

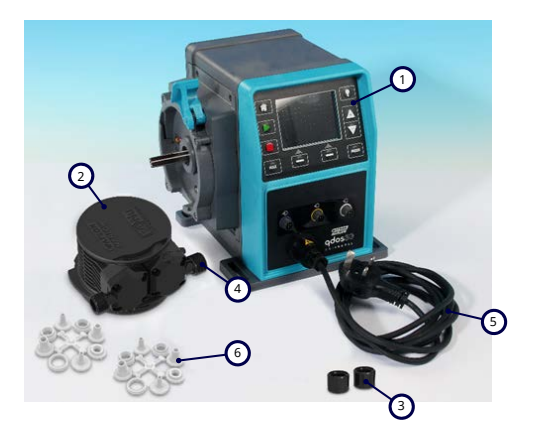

| Komponent | Beskrivelse                                               | Bemærkning                                                                                                    |
|-----------|-----------------------------------------------------------|----------------------------------------------------------------------------------------------------|
| 1         | Pumpedrev                                                 | Den viste model er Qdos 30 (andre modeller varierer i udseende)                                                                                               |
| 2         | Pumpehoved                                                | Den viste model er ReNu 30                                                                                                    |
| 3         | Pumpehovedets<br>forbindelsesmuffer                       |                                                                                                    |
|           | Tætninger                                                 | Der er formonteret tætninger til pumpehovedets porte                                                                                                    |
| 4         | (formonteret) til<br>pumpehovedets porte                  | qdos 30 (alle pumpehoveder): leveres også med 2 stk. EPDM-tætninger<br>(tilvalg, ikke monteret)                                                               |
| 5         | Strømkabel                                                | Stiktypen varierer alt efter geografisk model, intet stik til 12-24 modeller                                                                                  |
| 6         | Sæt med hydrauliske<br>konnektorer                        | Pumperne leveres med følgende sæt hydrauliske konnektorer (sæt med 2<br>stk.) eller hver type medfølger i "8.1 Medfølgende komponenter til<br>pumpen" ovenfor |
| 7         | Brochure om<br>produktsikkerhed<br>(ikke afbildet)        |                                                                                                    |
| 8         | 2 stk. 1/2" NPT-<br>kabelforskruninger<br>(ikke afbildet) | Medfølger kun til relæmodulvarianten af modeller af Universal eller<br>Universal+                                                                             |

| Medfølgende sæt hydrauliske konnektorer (2-pak) |                                                               |                                                                                  | Qdos | Qdos     | Qdos     | Qdos | Qdos |
|-------------------------------------------------|---------------------------------------------------------------|----------------------------------------------------------------------------------|------|----------|----------|------|------|
| Materiale Montering                             |                                                               | Størrelser                                                                       | 20   | 30       | 60       | 120  | СѠТ  |
|                                                 | Metriske klemningsforskruninger                               | Sæt med 4<br>størrelser: 6,3 x<br>11,5 mm, 10 x 16<br>mm, 9 x 12 mm, 5<br>x 8 mm | √    | ~        | ~        | ~    | √    |
| Polypropylen                                    | slangenippel/gevindforskruninger                              | 1/4" slangenippel,<br>3/8" slangenippel,<br>1/4" BSP, 1/4" NPT                   |      |          |          |      |      |
|                                                 | gevindforskruninger                                           | 1/2" BSP                                                                         |      |          |          |      |      |
|                                                 | gevindforskruninger                                           | 1/2" NPT                                                                         |      |          |          |      |      |
|                                                 | Slangenippel                                                  | 1/2" slangenippel                                                                |      |          |          | √    |      |
|                                                 | Klemningsforskruninger (britisk<br>måleenhed) <sup>(17)</sup> | Sæt med 2<br>størrelser (1/4" x<br>3/8" og 3/8" x 1/2")                          | √    | <b>v</b> | <b>v</b> | ✓    | ~    |
| PVDF                                            | slangenippel/gevindforskruninger                              | 1/4" slangenippel,<br>3/8" slangenippel,<br>1/4" BSP, 1/4" NPT                   |      |          |          |      |      |
|                                                 | gevindforskruninger                                           | 1/2" BSP                                                                         |      |          |          |      |      |
|                                                 | gevindforskruninger                                           | 1/2" NPT                                                                         |      |          |          |      |      |
|                                                 | Slangenippel                                                  | 1/2" slangenippel                                                                |      |          |          |      |      |
|                                                 | (1                                                            |                                                                                  |      |          |          |      |      |

| EMÆRK | Klemningsforskruninger (britisk måleenhed) medfølger kun til qdos-pumper med en stikvariant til |
|-------|-------------------------------------------------------------------------------------------------|
| ,     | USA (produktkode, der slutter på et A).                                                         |

# 8.2 Udpakning, kontrol og bortskaffelse af emballage

#### Fremgangsmåde

17

- 1. Tag forsigtigt alle komponenter ud af emballagen. Udstyret løftes ved at følge fremgangsmåden i afsnittet "7 Løft og transport" på side 42.
- 2. Kontroller, at alle komponenter i afsnittet "Medfølgende komponenter" er leveret (se "8.1 Medfølgende komponenter til pumpen" på den forrige side).
- 3. Kontroller komponenterne for eventuelle transportskader.
- 4. Kontakt straks jeres repræsentant for Watson-Marlow i tilfælde af manglende eller beskadigede komponenter.
- 5. Bortskaf emballagen efter lokale forskrifter.

- Yderemballage: bølgepap (genvindelig).
- Inderbakke: papir (genvindelig).

# 9 Overblik over installationen

Beskrivelsen i afsnittet om installation er i følgende rækkefølge.

- 1. Installation: Del 1 (fysisk)
- 2. Installation: Del 2 (elarbejde)
- 3. Installation: Del 3 (Væskebane)
- 4. Installation: Del 4 (Styringstilslutninger og -kabling)
- 5. Installation: Del 5 (Konfiguration af pumpen (generelt))
- 6. Installation: Del 6 (Konfiguration af pumpen (specifikt styringssystem))

Udfør installationen i ovenstående rækkefølge. Det er nødvendigt for at sikre, at pumpen:

- Ikke kan tippe efter montering af pumpehoved
- Ikke kan tippe mere end 20 grader (maks. monteringshældning).
- Er strømtilsluttet inden udførelse fremgangsmåden for montering af pumpehoved første gang og til generel konfiguration af pumpen.

# 10 Installation: Del 1 (fysisk)

| 10.1 Konceptualisering                            | 50   |
|---------------------------------------------------|------|
| 10.2 Placering                                    | 51   |
| 10.2.1 Omgivelses- og driftsforhold               | 51   |
| 10.2.2 Området omkring udstyret (ikke indkapslet) | 52   |
| 10.3 Montering                                    | 53   |
| 10.3.1 Underlag og placering                      | . 53 |
| 10.3.2 Forankring (påboltning af pumpen)          | 55   |
| 10.4 HMI-skærm                                    | 56   |
| 10.5 Øvrigt tilbehør                              | 56   |

## 10.1 Konceptualisering

På alle billederne i dette afsnit ses et pumpehoved som illustration af den endelige installation. Pumpehoveder bør først monteres, efter at der er foretaget fysisk installation (dette afsnit) og elarbejde ("11 Installation: Del 2 (elarbejde)" på side 57).

#### BEMÆRK

Pumpehovedets vægt gør pumpedrevet ustabilt, så pumpen tipper til den ene side. Pumpen skal altid forankres på monteringsunderlaget, inden pumpehovedet monteres.

## 10.2 Placering

Udstyret skal installeres, så det ikke overskrider de anviste grænser for omgivelserne og drift.

## **10.2.1 Omgivelses- og driftsforhold**

Pumpen er beregnet til anvendelse under følgende omgivelses- og driftsforhold:

| Omgivelsestemperaturområde         |                                                                                                    | 4-45 °C                                                    |  |
|------------------------------------|----------------------------------------------------------------------------------------------------|------------------------------------------------------------|--|
| Luftfugtighed (ikke kondenserende) |                                                                                                    | 80 % op til 31 °C (lineært faldende til 50 % ved 40 °C)    |  |
| Maksimal højde over havet          |                                                                                                    | 2000 m                                                     |  |
| Forureningsg                       | jrad i tilsigtet driftsmiljø                                                                                                    | 2 (19)                                                     |  |
| Støj                               |                                                                                                    | <70 dB(A) ved 1 m                                          |  |
| Maks. væsketemperatur (18)         |                                                                                                    | SEBS-pumpehoveder: 40 °C<br>Santoprene-pumpehoveder: 45 °C |  |
|                                    |                                                                                                    | PU-pumpehoveder: 45 °C                                     |  |
| Omgivelser                         |                                                                                                    | Indendørs og begrænset udendørs (19)                       |  |
| BEMÆRK<br>18                       | Kemikalieforeneligheden afhænger af temperatur. Der er beskrevet en fremgangsmåde for kontrol af kemikalieforenelighed i "19 Kemikalieforenelighed" på side 206. |                                                            |  |
| BEMÆRK<br>19                       | Under bestemte forhold kan pumpen anvendes i begrænset omfang udendørs. Kontakt jeres repræsentant for Watson-Marlow for nærmere vejledning.                     |                                                            |  |
| BEMÆRK<br>20                       | Beskyttelse af pumpedrev til NEMA 250 med skærm til betjeningspanel (tilvalg) monteret.                                                                          |                                                            |  |

## 10.2.2 Området omkring udstyret (ikke indkapslet)

BEMÆRK 21 Kontakt jeres repræsentant for Watson-Marlow for nærmere vejledning, hvis pumpen skal monteres i en indkapsling.

Der skal altid være adgang til pumpen til yderligere monteringsarbejde, betjening, vedligeholdelse og rengøring. Adgangen må ikke spærres eller blokeres.

Frigangsmålene til montering fremgår af tegningerne og i tabellen nedenfor:

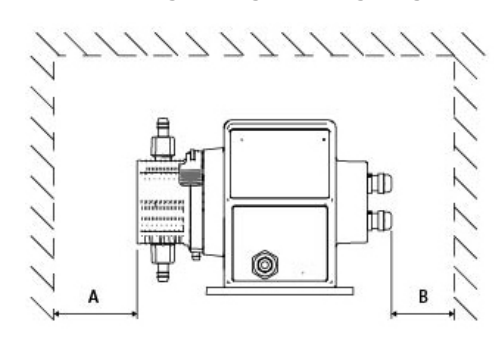

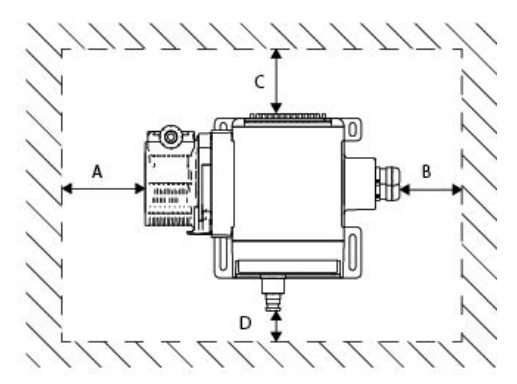

|   | Mindste afstand | Bemærkning                                                                                                    |
|---|-----------------|----------------------------------------------------------------------------------------------------|
| А | 200 mm          | Montering og afmontering af pumpehovedet                                                                        |
|   |                 | Fastlægges af bruger: Mindsteafstanden er baseret på                                                            |
| R | Fastlægges af   | de installerede kablers bøjeradius                                                                              |
|   | bruger          | <ul> <li>Plads til at montere og afmontere styrekabler til pumper med relæmodul<br/>som tilvalg</li> </ul>      |
|   |                 | Der skal være yderligere afstand for adgang til pumpen bagside til:                                             |
| C | 25 mm           | <ul> <li>Information (serienummer, produktnavn)</li> </ul>                                                      |
|   |                 | Afprøvning af jordforbindelse                                                                                   |
|   |                 | Opdatering af softwaren via USB-forbindelse                                                                     |
|   | 40 mm           | Afstandsmålet er baseret på en pumpe med en dør ved punkt D, der skal kunne åbnes<br>eller lukkes foran pumpen. |
| D | (PROFIBUS-model | Der skal være yderligere afstand til:                                                                           |
|   | 115 mm)         | Montering af styrekabler                                                                                        |
|   |                 | Betjening og aflæsning af skærm og tastatur.                                                                    |

## 10.3 Montering

## 10.3.1 Underlag og placering

Pumpen skal monteres i overensstemmelse med tegningerne og tabellen nedenfor:

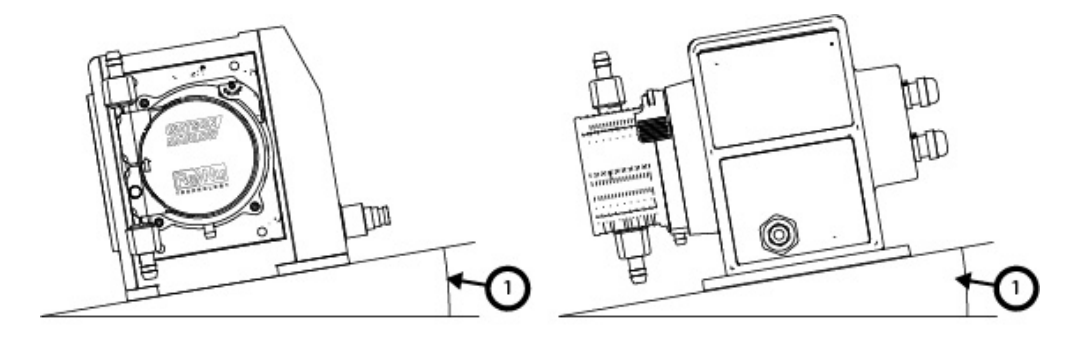

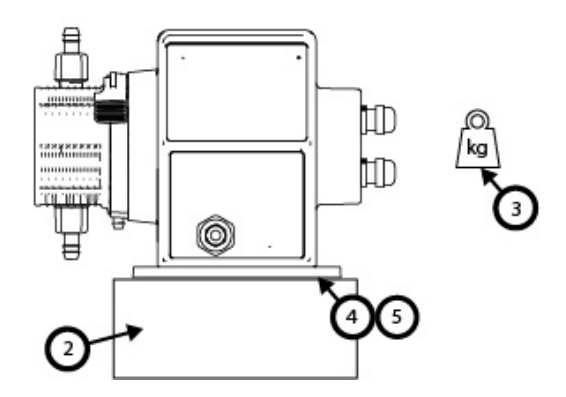

#### Underlag:

1. Monter pumpen på et underlag med en hældning på højst 20° i forhold til vandret

#### BEMÆRK

Ved for kraftig hældning kan det resultere i utilstrækkelig smøring med risiko for at beskadige pumpen på grund af øget slitage. Monter pumpen på et underlag med en hældning på højst 20° i forhold til vandret

- 2. Med underlagsmontering (f.eks. en sokkel) egnet til at:
  - Sikre tilstrækkelig plads til montering og afmontering af tilslutningerne til væskebanens indløb.
  - Montere pumpen i en behagelig arbejdshøjde
- 3. Der kan bære hele vægten af det komplette udstyr og pumpemediet
- 4. Uden vibrationer

#### BEMÆRK

Ved kraftige vibrationer kan det resultere i utilstrækkelig smøring med risiko for at beskadige pumpen på grund af øget slitage. Monter pumpen på et underlag, som ikke er udsat for kraftige vibrationer.

5. Der er kemisk foreneligt med pumpevæskerne

## 10.3.2 Forankring (påboltning af pumpen)

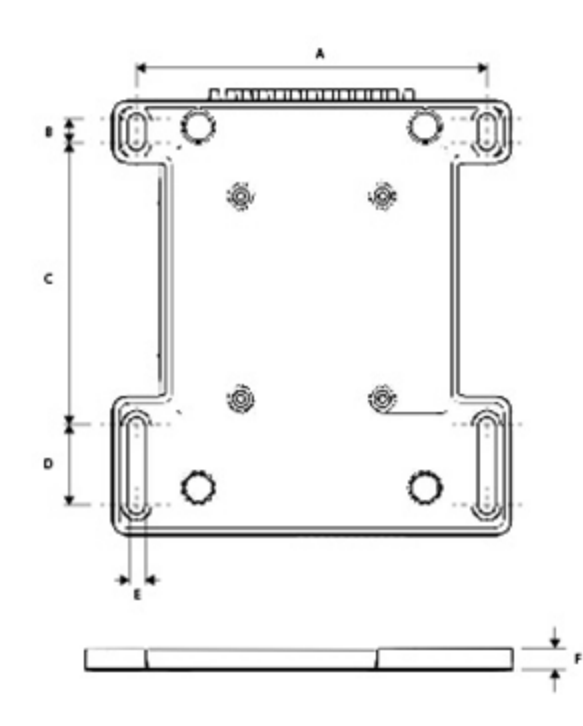

| Dimension | Mål    |
|-----------|--------|
| A         | 214 mm |
| В         | 173 mm |
| C         | 40 mm  |
| D         | 140 mm |
| E         | 10 mm  |

## 10.4 HMI-skærm

HMI-skærmen ses på billedet nedenfor:

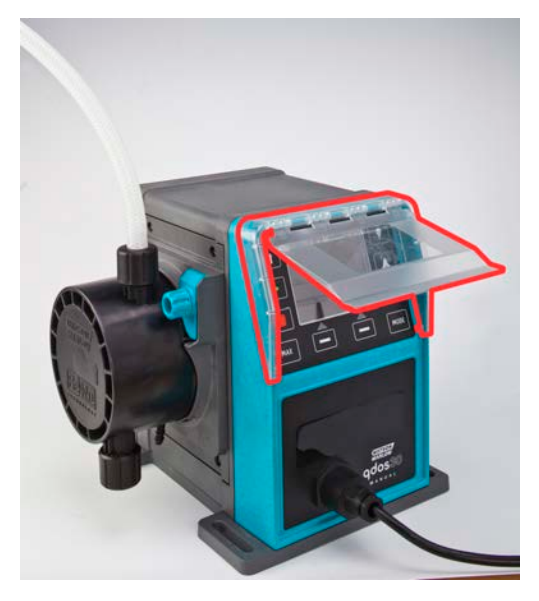

Benyt fremgangsmåden nedenfor til at montere HMI-skærmen

#### Fremgangsmåde

- 1. Kontroller, at pumpehuset omkring HMI-skærmen er ren og uden fremmedlegemer
- 2. Tryk rammen på HMI-skærmen på pumpehuset omkring HMI-skærmen
- 3. Kontroller, at HMI-skærmklappen kan løftes og sænkes frit og uhindret uden at gå løs fra HMIskærmens ramme

## 10.5 Øvrigt tilbehør

Fremgangsmåden for montering af andet tilbehør, som f.eks. styrekabler til input og output, hydrauliske konnektorer mv., fremgår som relevant i afsnittene om installation i det følgende.

# 11 Installation: Del 2 (elarbejde)

| 11.1 Bestemmelse af påkrævet strømforsyning                                     |    |
|---------------------------------------------------------------------------------|----|
| 11.2 Vekselstrømsspænding (AC)                                                  |    |
| 11.2.1 Krav til spænding                                                        |    |
| 11.2.2 Sikkerhedsanordning                                                      |    |
| 11.2.3 Strømafkobling                                                           |    |
| 11.2.4 Specifikationer for kabel (tilslutning)                                  |    |
| 11.2.5 Tjekliste inden elarbejde                                                |    |
| 11.2.6 Tilslutning til AC-strømkilde                                            |    |
| 11.2.7 Afprøvning af jordforbindelse ved hjælp af testpunkt til jordforbindelse | 61 |
| 11.3 Jævnstrømspænding (DC)                                                     | 61 |
| 11.3.1 Krav til spænding                                                        | 61 |
| 11.3.2 Overstrømsbeskyttelse                                                    |    |
| 11.3.3 Strømafkobling                                                           |    |
| 11.3.4 Strømkabel (ledningsføring)                                              |    |
| 11.3.5 Tjekliste inden elarbejde                                                | 63 |
| 11.3.6 Tilslutning til en DC-strømforsyning                                     |    |
| 11.4 Afprøvning af strøm til pumpen og første opstart                           |    |
| 11.4.1 Model: Fjernstyret                                                       |    |
| 11.4.2 Model: manuel, PROFIBUS, Universal, Universal+                           |    |

## 11.1 Bestemmelse af påkrævet strømforsyning

Pumpemodellerne fås i 2 strømforsyningsvarianter:

- 12-24 V DC
- 100-240 V AC (50/60 Hz)

Strømforsyningskravet til en bestemt model kan kontrolleres på pumpens (2) fabriksskilt eller via produktkoden (1).

Følg monteringsanvisningerne til den relevante model.

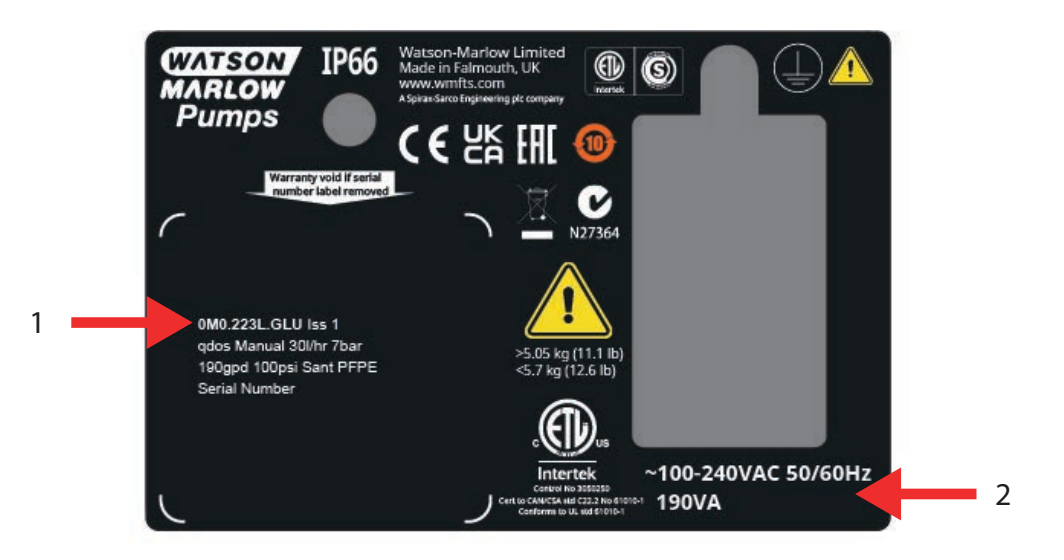

11.2 Vekselstrømsspænding (AC)

## 11.2.1 Krav til spænding

Må kun tilsluttes en jordet, enfaset strømforsyning, som overholder specifikationen i nedenstående tabel.

| AC-forsyningsspænding/-frekvens | ~100-240 V 50/60 Hz             |
|---------------------------------|---------------------------------|
| Overspændingskategori           | II                              |
| Maksimalt spændingsudsving      | ±10 % af den nominelle spænding |
| AC-strømforbrug                 | 190 V A                         |

Hvis der ikke kan garanteres for kvaliteten af AC-forsyningsspændingen, anbefaler vi at anvende passende strømforsyningsstabiliserende udstyr til erhvervsbrug.

## 11.2.2 Sikkerhedsanordning

Anvend en passende sikkerhedsanordning, f.eks. enten jordfejlsafbryder, fejlstrømsafbryder eller overspændingsbeskytter.

| Anbefalet overstrømsbeskyttelse |     |  |
|---------------------------------|-----|--|
| 230 V AC                        | 1 A |  |
| 115 V AC                        | 2 A |  |

## 11.2.3 Strømafkobling

Produktet leveres ikke med en anordning til ekstern strømforsyningsafkobling.

Monter en egnet strømafkoblingsanordning, hvortil der er nem adgang under anvendelse, ved vedligeholdelse eller i tilfælde af ulykke eller i nødstilfælde.

## 11.2.4 Specifikationer for kabel (tilslutning)

Strømkablet og stikket er specifikt til produktkoden, alt efter i hvilket land pumpen anvendes. Strømkablet kan ikke afmonteres eller udskiftes af bruger. Kontakt Watsons repræsentant, hvis kablet beskadiges, med henblik på reparation af pumpen hos et Watson-Marlow-servicecenter.

#### ADVARSEL

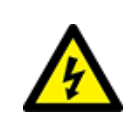

Strømstikket er ikke IP66-klassificeret. Stikket skal monteres tillukket i tæthedsklasse IP66 ved anvendelse af pumpen, hvor der kræves denne tæthedsklasse.

| Land                                                            | Kabelspecifikation                                                              | Strømstikspecifikation                                |
|-----------------------------------------------------------------|---------------------------------------------------------------------------------|-------------------------------------------------------|
| US-kabel/stik (varenumre, der slutter<br>på A)                  | 2950 mm lang. 3-faset, grøn, sort, hvid.<br>UL 62, CSA 22.2 No.49.              | 15 A, 125 V AC. NEMA 5-15.                            |
| UK-kabel/stik (varenumre, der slutter<br>på U)                  | 2950 mm lang. 3-faset, gul/grøn, brun,<br>blå. BS EN 50525-2-21.                | 5 A, 250 V AC med udskiftelig sikring 5 A. BS 1363/A. |
| Sydafrikansk/indisk kabel/stik<br>(varenumre, der slutter på D) | 1850 mm lang. 3-faset, gul/grøn, brun,<br>blå.<br>BS EN 50525-2-21.             | 16 A, 250 V AC. SANS 164/1, IS<br>1293.               |
| Argentinsk kabel/stik (varenumre,<br>der slutter på R)          | 2950 mm lang. 3-faset, gul/grøn, brun,<br>blå.<br>ÖVE K41a, EN50525, IEC 60227. | 10 A, 250 V AC. IRAM 2073.                            |
| Australsk kabel/stik (varenumre, der<br>slutter på K)           | 2950 mm lang. 3-faset, gul/grøn, brun,<br>blå.<br>ÖVE K40a, HD22.               | 10 A, 250 V AC. AS/NZS 3112.                          |

| Land                                              | Kabelspecifikation                                                              | Strømstikspecifikation                                |
|---------------------------------------------------|---------------------------------------------------------------------------------|-------------------------------------------------------|
| EU-kabel/stik (varenumre, der slutter<br>på E)    | 2950 mm lang. 3-faset, gul/grøn, brun,<br>blå.<br>EN 50525-2-21.                | 16 A, 250 V AC. CEE (7) VII,<br>IEC60884.             |
| Schweizisk stik (varenumre, der<br>slutter på C)  | 2950 mm lang. 3-faset, gul/grøn, brun,<br>blå.<br>ÖVE K40a, HD22.               | 10 A, 250 V AC. SEV 1011:2009,<br>chapter SEV 6534/2. |
| Brasiliansk stik (varenumre, der<br>slutter på B) | 2950 mm lang. 3-faset, gul/grøn, brun,<br>blå.<br>ÖVE K41a, EN50525, IEC 60227. | 10 A, 250 V AC. IRAM 2073.                            |

### 11.2.5 Tjekliste inden elarbejde

Foretag følgende kontrol inden elarbejde. På dette trin i installationen skal væskebanen eller pumpehovedet ikke være monteret endnu.

- Kontroller, at pumpen er monteret fysisk, som anvist i "10 Installation: Del 1 (fysisk)" på side 49
- Kontroller, at strømkablet ikke er beskadiget
- Kontroller, at det medfølgende AC-strømstik er det rigtige efter lande-/anlægsspecifikationerne.
- Kontroller, at der er installeret en strømafkoblingsanordning, og at den fungerer

Hvis der er problemer med noget af ovenstående, må der ikke fortsættes med elarbejdet. Pumpen må ikke sættes i drift, før kravene inden elarbejde er opfyldt.

### 11.2.6 Tilslutning til AC-strømkilde

- Foretag kontrollen inden elarbejde, som anvist ovenfor
- Tilslut til AC-strømkilden med det medfølgende AC-strømstik.

Styringsinputklemmerne må ikke påføres netspænding. Det må ikke overskrides et spændingsinterval på 5-24 V.

# 11.2.7 Afprøvning af jordforbindelse ved hjælp af testpunkt til jordforbindelse

Jordforbindelsen fra strømstikket til pumpen skal afprøves ved testpunktet til jordforbindelse () er placeret bag på pumpen. Placeringen ses på billedet nedenfor:

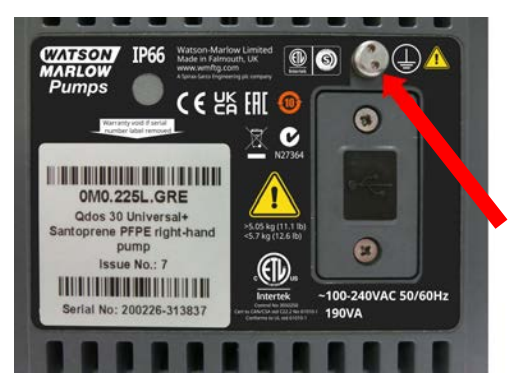

Jordtilslutningen må ikke bruges til anden tilslutning. Testpunktet til jordforbindelse må ikke afmonteres.

#### BEMÆRK

Der må ikke foretages afprøvning af jordforbindelsen ved at anvende motorakslen som testpunkt, da høj strømstyrke vil beskadige motorlejerne. Brug altid testpunktet til jordforbindelse til at afprøve jordforbindelsen.

## 11.3 Jævnstrømspænding (DC)

I dette afsnit beskrives tilslutning af en 12-24V DC-strømforsyning til modeller med DC-strømforsyning

## 11.3.1 Krav til spænding

Må kun tilsluttes en DC-strømforsyning, som overholder specifikationerne i nedenstående tabel.

|                    | DC (jævnstrøm)  |
|--------------------|-----------------|
| Forsyningsspænding | 12-24 V DC      |
| Stramforbrug       | 130 W (12 V DC) |
| Strømforbrug       | 180 W (24 V DC) |

## 11.3.2 Overstrømsbeskyttelse

Strømkablet har en 20 A sikring. Denne sikring er en sikkerhedsanordning og må ikke

- omgås,
- udelades
- eller udskiftes med en sikring i en anden størrelse

### 11.3.3 Strømafkobling

Produktet leveres ikke med en anordning til ekstern strømforsyningsafkobling.

Monter en egnet strømafkoblingsanordning, hvortil der er nem adgang under anvendelse, ved vedligeholdelse eller i tilfælde af ulykke eller i nødstilfælde.

## 11.3.4 Strømkabel (ledningsføring)

#### 11.3.4.1 Specifikationer for strømkabel

Strømkablet kan ikke afmonteres eller udskiftes af bruger. Kontakt Watson-Marlows repræsentant, hvis kablet beskadiges, med henblik på reparation af pumpen i et Watson-Marlow-servicecenter.

#### ADVARSEL

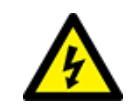

Bladsikringen er ikke IP66-klassificeret. Der skal monteres en IP66-bladsikring i stedet for den medfølgende bladsikring, hvor der kræves beskyttelsesklasse IP66.

| Land            | Kabelspecifikation                                                                        |
|-----------------|-------------------------------------------------------------------------------------------|
| 12-24 V stik    | 2000 mm langt. 2-leder, rød, sort. UL CSA AWM I/II A/B Style 2587. 2 stk. 269G1-kontakt i |
| (varenumre, der | huset. Med 20 A 32 V sikring monteret i IP31-bladsikringsholder. M8-ringklemmer           |
| slutter på V)   | (formonteret på kabel)                                                                    |

## 11.3.5 Tjekliste inden elarbejde

Foretag følgende kontrol inden elarbejde. På dette trin i installationen skal væskebanen eller pumpehovedet ikke være monteret endnu.

- Kontroller, at pumpen er monteret fysisk, som anvist i "10 Installation: Del 1 (fysisk)" på side 49
- Kontroller, at strømkablet ikke er beskadiget
- Kontroller, at strømafkoblingsanordningen er monteret, testet og driftsklar.
- Kontroller, at der er monteret, testet og driftsklar overstrømsbeskyttelse.

Hvis der er problemer med noget af ovenstående, må der ikke fortsættes med elarbejdet. Pumpen må ikke sættes i drift, før kravene inden elarbejde er opfyldt.

### 11.3.6 Tilslutning til en DC-strømforsyning

- 1. Foretag kontrollen inden elarbejde, som anvist ovenfor
- 2. Tilslutning til DC-strømforsyning via de formonterede M8-ringklemmer.
  - Tilslut den røde ledning til plus (+)
  - Tilslut den sorte ledning til minus (-)

Hvis pumpen tilsluttes reverseret (polombyttet), tænder pumpen ikke. Det vil ikke udgøre en fare; korriger poltilslutningen, og fortsæt.

# 11.4 Afprøvning af strøm til pumpen og første opstart

### 11.4.1 Model: Fjernstyret

Når der er strøm til pumpen, lyser alle ikonerne i tre sekunder.

### 11.4.2 Model: manuel, PROFIBUS, Universal, Universal+

Når der tændes for pumpen første gang, bliver der vist en meddelelse om lækagedetektering. Det skyldes, at pumpehovedet endnu ikke er monteret. For at afprøve strømmen til pumpen indikerer denne meddelelse, at der er strøm til pumpen. Fremgangsmåden for montering af pumpehovedet første gang er beskrevet i næste afsnit.

# 12 Installation: Del 3 (Væskebane)

| 12.1 Krav til væskebanesystem                                                                         | 65   |
|----------------------------------------------------------------------------------------------------|------|
| 12.1.1 Sikkerhedsanordning mod overtryk                                                               | 65   |
| 12.1.2 Kontraventil                                                                                   | .65  |
| 12.1.3 Spærre- og tømmeventiler                                                                       | .66  |
| 12.1.4 Indløbs- og udløbsrørsystem                                                                    | 66   |
| 12.1.5 Rørvibrationer                                                                                 | . 66 |
| 12.2 Tjekliste inden installation af væskebane                                                        | .66  |
| 12.3 Montering af pumpehovedet første gang                                                            | . 67 |
| 12.3.1 Montering af pumpehoved første gang: qdos ReNu 30: alle modelvarianter                         | 68   |
| 12.3.2 Montering af pumpehoved første gang: (alle modelvarianter af qdos ReNu 20, 60, 120 og qdos CWT | )72  |
| 12.4 Tilslutning af pumpehovedet til væskebanen første gang                                           | .76  |
| 12.4.1 Trin 1 Kontroller tætningerne i pumpehovedets porte                                            | . 77 |
| 12.4.2 Trin 2: Vælg den konnektortype, der skal anvendes                                              | . 79 |
| 12.4.3 Trin 3: Følg fremgangsmåden for konnektortypen                                                 | .81  |
| 12.4.4 Trin 4: Tilslut pumpehovedets sikkerhedsoverløb                                                | . 85 |

## 12.1 Krav til væskebanesystem

Watson-Marlow-pumper bør installeres i et væskebanesystem med specifikt hjælpeudstyr af hensyn til sikker drift. Kravene hertil er beskrevet i følgende afsnit.

Alle anordninger, tilslutninger eller rørsystemer skal:

- Være kemisk forenelige med pumpevæsken
- Have specifikationer med en højere klassificering end kundens anlæg.

### 12.1.1 Sikkerhedsanordning mod overtryk

Watson-Marlow-pumper fungerer ved hjælp af positiv fortrængning. Hvis der opstår tilstopning eller hindringer, fortsætter pumpedriften, indtil et af følgende sker:

- Brud på, utæthed fra eller anden fejl i pumpehovedets slanger eller elementer eller i hjælpeudstyr
- Brud på, utæthed fra eller anden fejl i væskebanens rørsystem eller i hjælpeudstyr
- Svigt i pumpedrevet

Monter en sikkerhedsanordning mod overtryk, som aktiveres automatisk i tilfælde af overtryk. Denne anordning bør:

- Kunne regulere til et tryk, der er lavere end anlæggets trykklassificering
- Kunne stoppe pumpen eller omdirigere væsken til et sikkert sted ved automatisk aktivering
- Have en fejlsikker funktion

### 12.1.2 Kontraventil

Monter en kontraventil i væskebanens **udløb**, så tæt som muligt på pumpehovedet. Det er for at undgå kemikalietilbageløb under tryk i tilfælde af svigt i pumpehoved, slange eller element. Hvis pumpen arbejder reverseret, skal kontraventilen omløbes i denne driftstilstand for at undgå tilstopning.

### 12.1.3 Spærre- og tømmeventiler

Der skal monteres spærre- og tømmeventiler i væskebanen. Det er nødvendigt af følgende årsager.

- Ved udskiftning af pumpehoveder skal væskebanen afspærres, og komponenter til væskebanen skal tømmes inden frakobling.
- Øvrige fremgangsmåder kræver, at pumpen tages ud af drift, f.eks. i tilfælde af fejl. Det vil kræve, at væskebanen afspærres og tømmes
- Undgå utilsigtet pumpeflow, når pumpen er stoppet, hvis følgende er tilfældet:
  - Lækage fra pumpehoved eller væskebane
  - Fejl i pumpehoved eller væskebane
  - Slitage af pumpehovedkomponenter

Ventiler skal være åbne, inden pumpen starter, og lukket, efter at pumpen er stoppet.

Der må ikke være monteret en ventil på pumpehovedets afløbsport.

### 12.1.4 Indløbs- og udløbsrørsystem

Indløbs- og udløbsledninger bør:

- være så korte som muligt
- trækkes så direkte som muligt
- trækkes den mest lige vej
- kun trækkes med svage bøjninger

Med den slange, der har den største indvendige diameter, og som passer til kundens procesinstallation.

### 12.1.5 Rørvibrationer

Der bør foretages en vurdering af rørvibrationer og -integritet (kontrol af rørvibrationer) i qdos-pumpeanlægget.

## 12.2 Tjekliste inden installation af væskebane

Foretag følgende kontrol inden installation af væskebane.

- Kontroller, at pumpen er monteret fysisk, som anvist i "10 Installation: Del 1 (fysisk)" på side 49
- Kontroller, at pumpen er elinstalleret, som anvist i "11 Installation: Del 2 (elarbejde)" på side 57
- Kontroller, at der er monteret og testet en sikkerhedsanordning mod overtryk, kontraventiler, spærreventiler, tømmeventiler og indløbs-/udløbsrørsystem i anlægget i overensstemmelse med "12.1 Krav til væskebanesystem" på den forrige side. Der må ikke være monteret en ventil på pumpehovedets afløbsport.

Hvis der er problemer med noget af ovenstående, må der ikke fortsættes med installation af væskebanen. Pumpen må ikke sættes i drift, før kravene inden installation af væskebane er opfyldt.

## 12.3 Montering af pumpehovedet første gang

Fremgangsmåden for montering første gang er anderledes end fremgangsmåden for udskiftning af pumpehovedet i afsnittet "17 Vedligeholdelse" på side 179. Ud over fremgangsmåden for montering af pumpehovedet første gang afhænger det af qdos-modellen:

Benyt den korrekte fremgangsmåde for den relevante pumpemodel og installationstidspunktet.

# 12.3.1 Montering af pumpehoved første gang: qdos ReNu 30: alle modelvarianter

#### 12.3.1.1 Kontroller udluftningsskruen på qdos 30

Der bør foretages en kontrol af monteringen af udluftningsskruen på alle qdos 30-pumper inden montering af pumpehovedet. Udluftningsskruen medfølger i kassen til alle qdos 30-pumpehoveder.

Fra januar 2020 er alle qdos 30-pumper formonteret med en udluftningsskrue som standard.

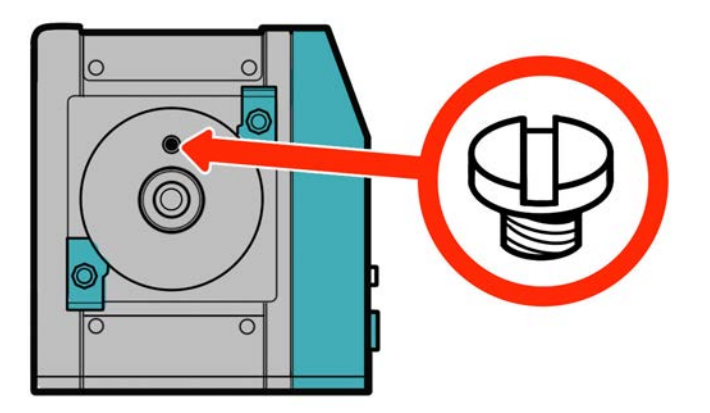

Følg fremgangsmåden nedenfor for at kontrollere og montere (hvis nødvendigt) udluftningsskruen.

#### Fremgangsmåde

- 1. Kontroller, at udluftningsskruen er monteret på pumpen.
- 2. Hvis udluftningsskruen ikke er monteret, tages den ud af pumpehovedemballagen og monteres med en kærvskruetrækker på det viste sted på billedet ovenfor.
- 3. Kontakt jeres repræsentant for Watson-Marlow, hvis udluftningsskruen ikke er monteret på en pumpe, der er produceret efter januar 2020, eller I ikke har en udluftningsskrue.

#### ADVARSEL

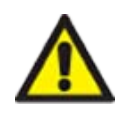

Hvis udluftningsskruen ikke er monteret, fungerer pumpens lækagedetektering ikke ved procestryk under 1 bar. Det kan resultere i, at væskelækage fra pumpehovedet ikke bliver registreret under drift. Kontroller og (hvis nødvendigt) monter en udluftningsskrue inden montering af et gdos 30-pumpehoved.

Udluftningsskruen må ikke afmonteres eller manipuleres.

#### 12.3.1.2 Montering af qdos 30-pumpehoved

På billedet ses en venstremonteret pumpe. Fremgangsmåden for højremonterede pumper er den samme.

Følg fremgangsmåden nedenfor.

#### Fremgangsmåde

1. Kontroller, at pumpehovedets låsepaler, som vist på billedet nedenfor, er løsnet. Hvis ikke, skal de løsnes med håndkraft. Der må ikke bruges værktøj.

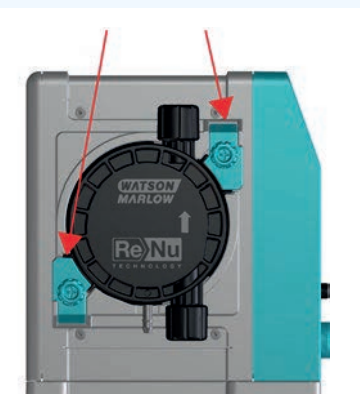

#### **BEMÆRK**

Pumpehovedets låsepaler må ikke løsnes eller spændes med værktøj. Det kan knække ved brug af værktøj. Låsepalerne skal altid løsnes eller spændes med håndkraft.

#### Fremgangsmåde

- 2. Hold pumpehovedet med pilen pegende opad.
- 3. Placer pumpehovedet rigtigt i forhold til pumpens drivaksel, og skub det på plads på pumpehuset.
- 4. Drej pumpehovedet ca. 15° med uret, så låsepalerne går i indgreb.
- 5. Spænd pumpehovedets låsepal med håndkraft. Der må ikke bruges værktøj.
- 6. Tilslut pumpen til strømforsyningen.

Pumpen går i gang med sekvensen for første opstart. Watson-Marlow Pumps-logoet bliver vist i 3 sekunder.

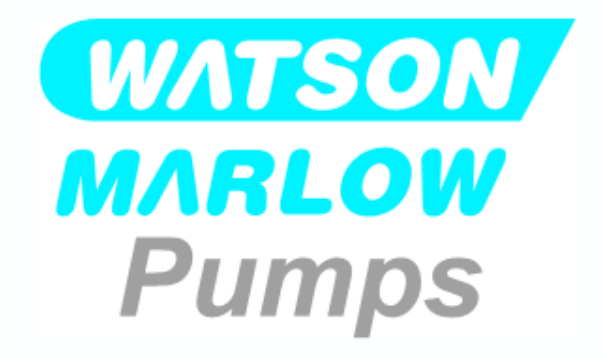

#### 12.3.1.2.1 Første opstart: Vælg sprog

Nu bliver du bedt om at vælge skærmsprog for al tekst på skærmen:

#### Fremgangsmåde

- 1. Brug tasterne +/- til at markere det ønskede sprog.
- 2. TRYK PÅ SELECT (VÆLG) for at vælge.

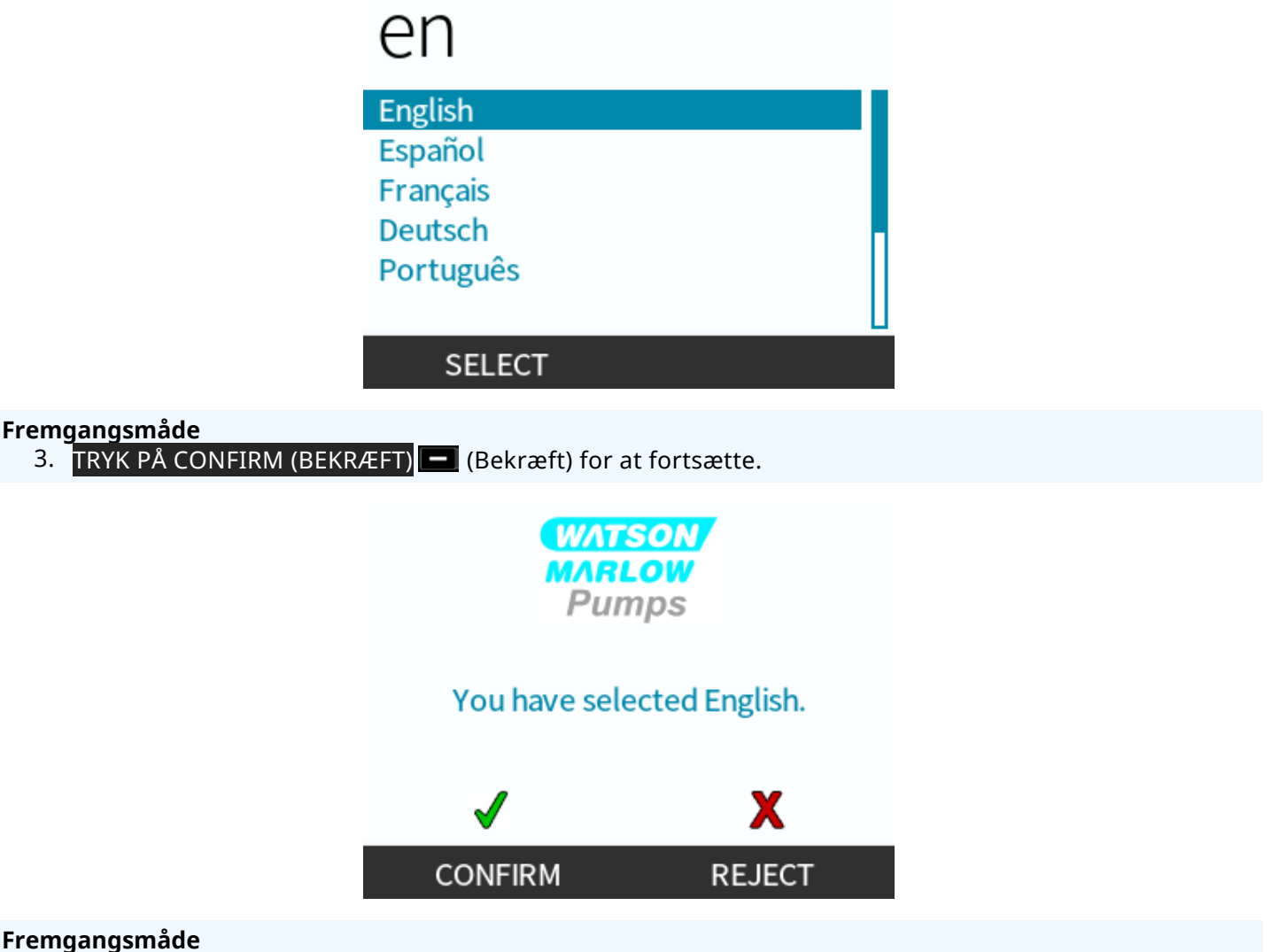

- 4. Du kan ændre det valgte ved at vælge REJECT (AFVIS) (Afvis).
- 5. Vælg det pumpehoved, som er monteret.

#### 12.3.1.2.2 Første opstart: Valg af pumpehoved, sprog

#### Fremgangsmåde

1. Brug tasterne +/- til at markere pumpehovedet.

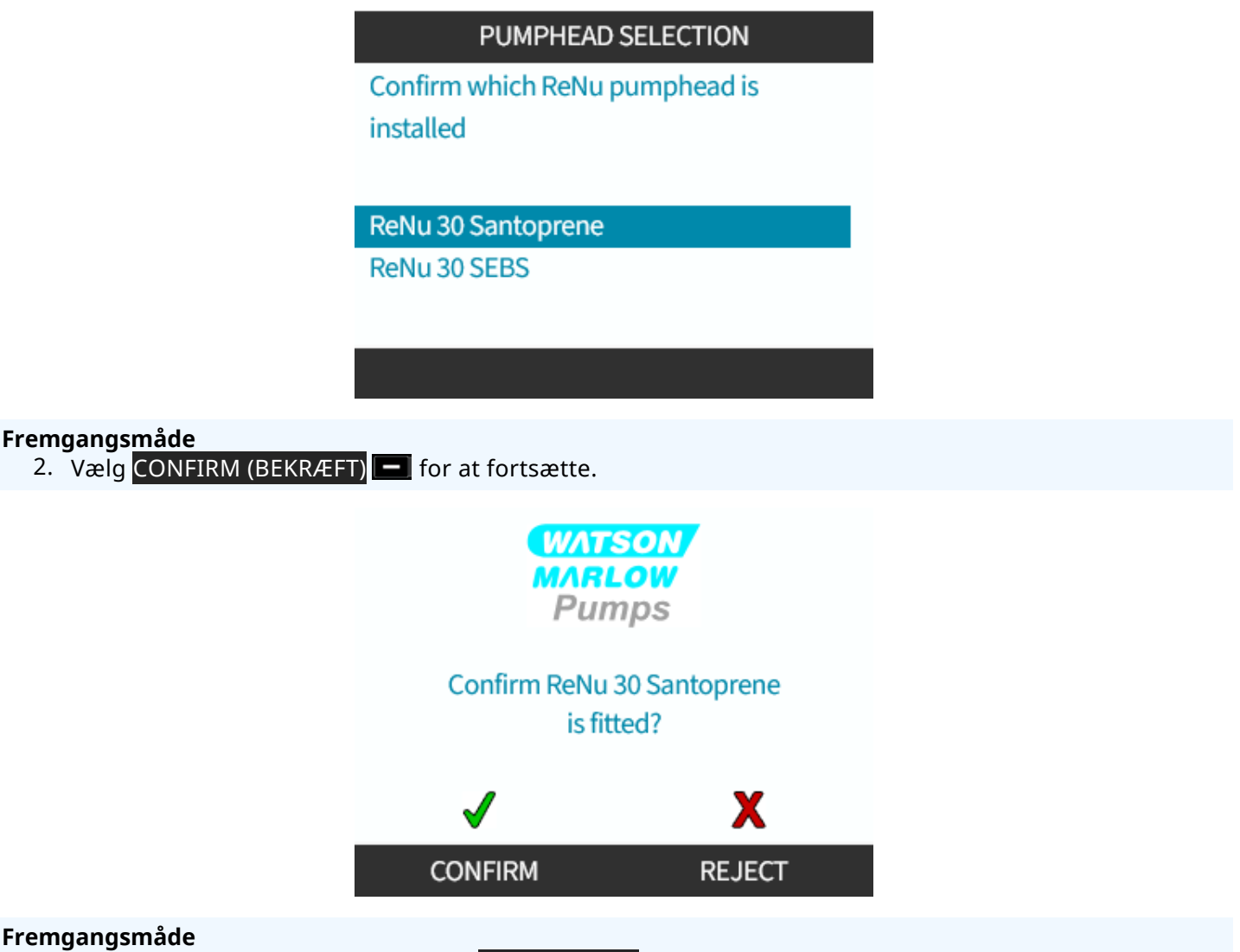

- 3. Det valgte kan ændres ved at vælge REJECT (AFVIS) 💻.
- 4. Tryk på **START** for at rotere pumpehovedet nogle få omgange.
- 5. Stop pumpen.
- 6. Kontroller, at slangeklemmerne er korrekt fastspændt.

Hvis ikke: Afbryd strømmen til pumpen. Spænd slangeklemmerne yderligere med håndkraft, tilslut strømmen igen, og udfør trin 4-6 igen.

# 12.3.2 Montering af pumpehoved første gang: (alle modelvarianter af qdos ReNu 20, 60, 120 og qdos CWT)

En qdos 20, 60 eller 120 kræver, at pumpehovedets trykventil indstilles i driftsstillingen inden montering af pumpehovedet. Dette er ikke relevant for CWT-pumpehoveder, og dette afsnit kan ignoreres for CWT-modeller.

#### 12.3.2.1 ReNu 20, ReNu 60 eller ReNu 120 Konfiguration af lækagedetektor

På qdos 20, 60 og 120 er der en trykventil i pumpehovedet, som vist nedenfor.

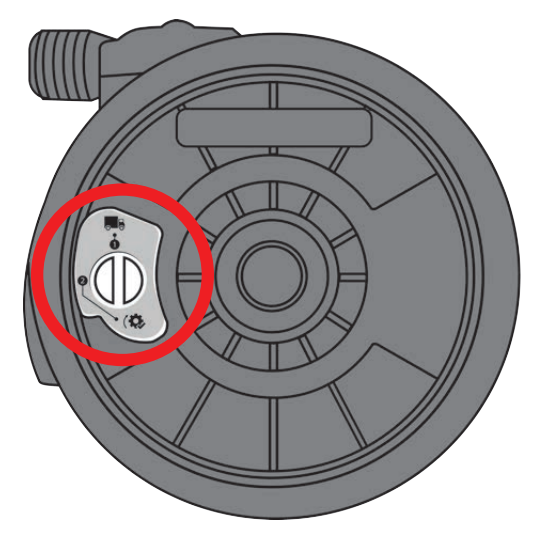

Inden montering af pumpehovedet skal trykventilen i pumpehovedet indstilles for at sikre, at lækagedetektoren fungerer rigtigt ved alle procestryk. Følg fremgangsmåden nedenfor.

#### Fremgangsmåde

1. Drej trykventilen mod uret fra transportstillingen (🔜) til drift-stillingen (🔅)

#### ADVARSEL

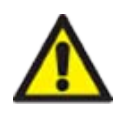

Hvis trykventilen i pumpehovedet ikke placeres i drift-stillingen på et qdos 20-, 60- eller 120pumpehoved, vil lækagedetekteringen ikke fungere ved procestryk under 1 bar. Det kan resultere i, at lækage af pumpevæske fra pumpehovedet ikke bliver registreret. Drej trykventilen til drift-stillingen inden montering af pumpehovedet.
## 12.3.2.2 Montering af pumpehoved ReNu 20, ReNu 60, ReNu 120 eller CWT

På billedet ses en venstremonteret pumpe. Fremgangsmåden for højremonterede pumper er den samme.

Følg fremgangsmåden nedenfor.

#### Fremgangsmåde

1. Sørg for, at pumpehovedets låsepal, som vist på billedet nedenfor, er placeret, så pumpehovedet kan monteres.

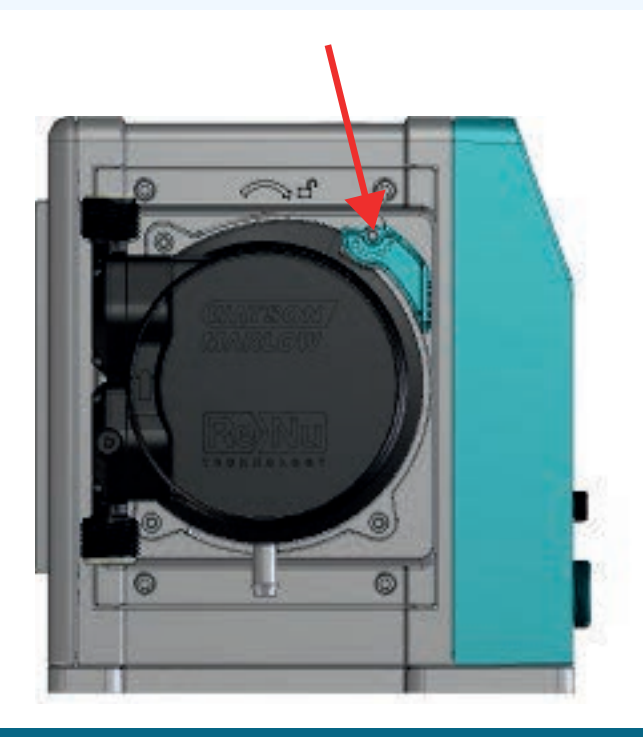

#### **BEMÆRK**

Pumpehovedets låsepal skal løsnes eller spændes i med hånden.

- 2. Hold pumpehovedet med pilen pegende opad.
- 3. Placer pumpehovedet rigtigt i forhold til pumpens drivaksel, og skub det på plads på pumpehuset.
- 4. Drej pumpehovedet ca. 15° med uret, så låsepalerne går i indgreb.
- 5. Fastlås pumpehovedet med håndkraft ved hjælp af låsepalen. Der må ikke bruges værktøj
- 6. Tilslut pumpen til strømforsyningen. Pumpen går i gang med sekvensen for første opstart. Watson-Marlow Pumps-logoet bliver vist i 3 sekunder

#### 12.3.2.2.1 Første opstart: Vælg sprog

Nu bliver du bedt om at vælge skærmsprog for al tekst på skærmen:

- 1. Brug tasterne +/- til at markere det ønskede sprog.
- 2. TRYK PÅ SELECT (VÆLG) for at vælge.

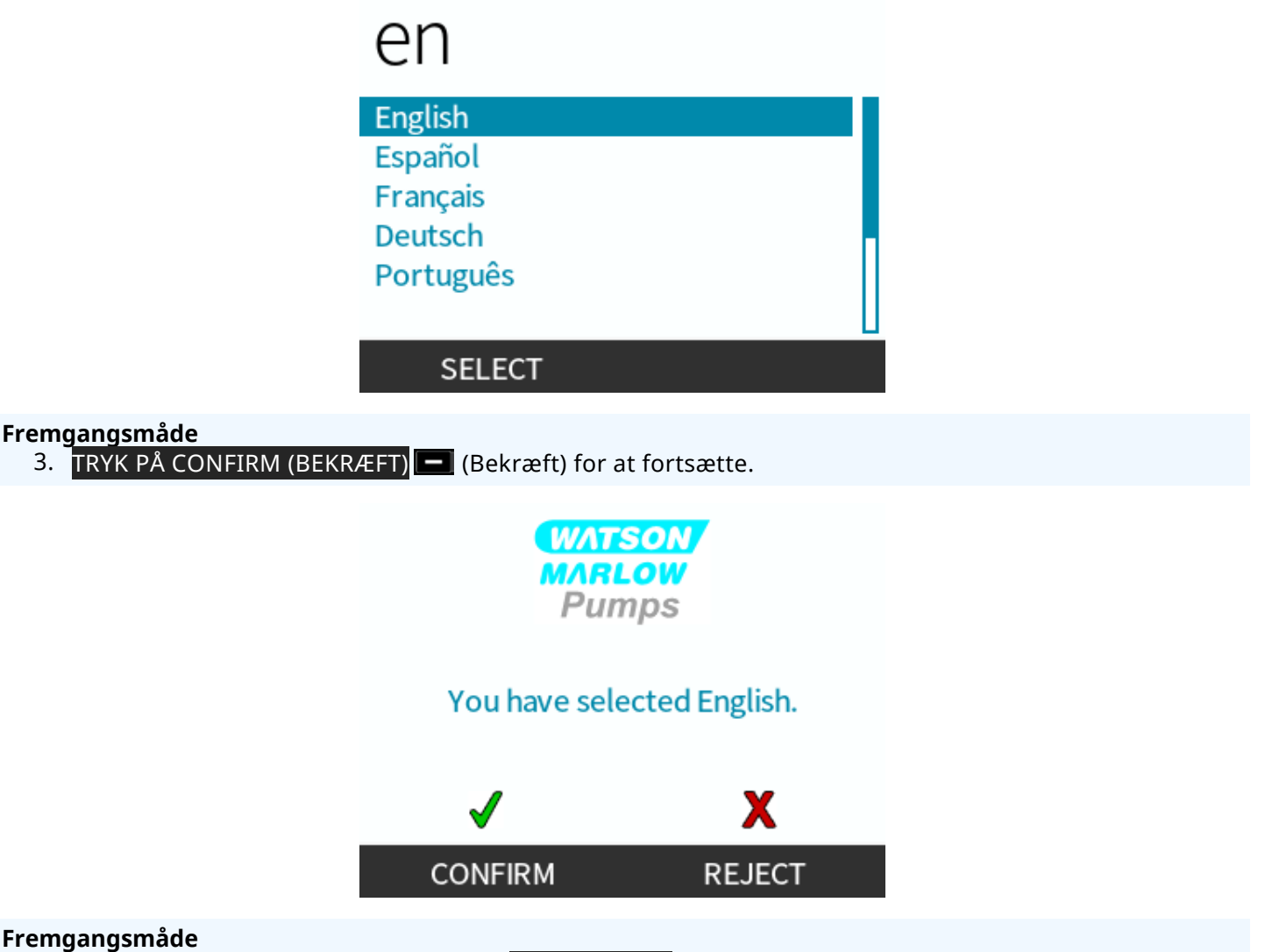

- 4. Du kan ændre det valgte ved at vælge REJECT (AFVIS) (Afvis).
- 5. Vælg det pumpehoved, som er monteret.

#### 12.3.2.2.2 Første opstart: Valg af pumpehoved, sprog

#### Fremgangsmåde

1. Brug tasterne +/- til at markere pumpehovedet.

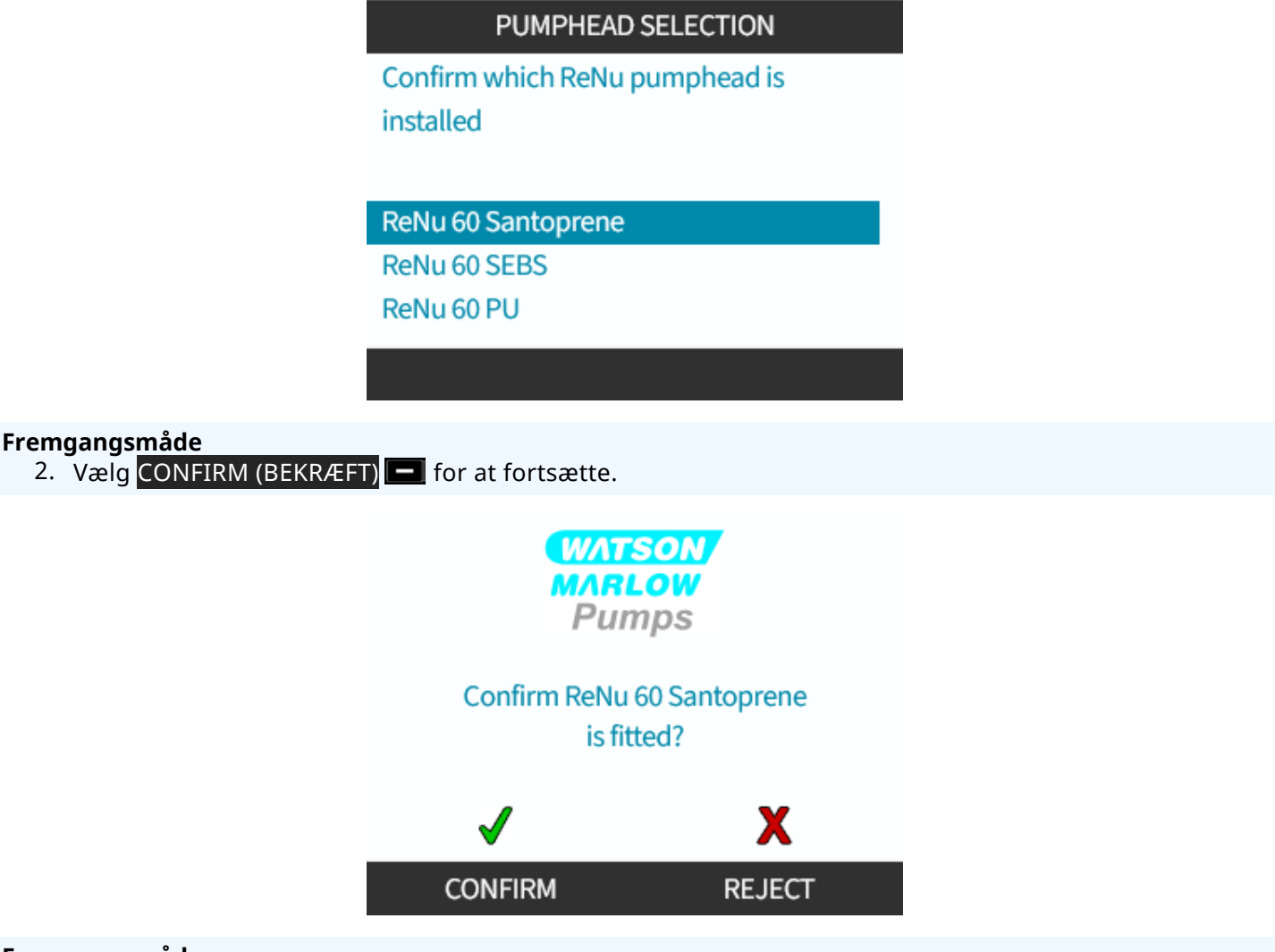

#### Fremgangsmåde

- 3. Det valgte kan ændres ved at vælge REJECT (AFVIS) —.
- 4. Tryk på **START** for at rotere pumpehovedet nogle få omgange.
- 5. Stop pumpen.
- 6. Afbryd strømmen til pumpen.
- 7. Kontroller, at låsepalen fortsat er i låst position.

Hvis ikke: Afbryd strømmen til pumpen. Spænd slangeklemmerne yderligere med håndkraft, tilslut strømmen igen, og udfør trin 4-7 igen.

# 12.4 Tilslutning af pumpehovedet til væskebanen første gang

Når pumpehovedet er monteret, er næste trin tilslutning til væskebanen første gang. Det er en fremgangsmåde i flere dele, som er beskrevet i følgende afsnit

- Trin 1: Kontroller tætningerne i pumpehovedets porte
- Trin 2: Vælg den konnektortype, der skal anvendes
- Trin 3: Følg fremgangsmåden for konnektortypen
- Trin 4: Tilslut pumpehovedets sikkerhedsoverløb

Hvis pumpehovedet allerede er tilsluttet væskebanen, anvendes fremgangsmåden for udskiftning til tilslutning, som beskrevet i "17 Vedligeholdelse" på side 179. Fremgangsmåden for montering afhænger af modellen: Følg fremgangsmåden for den leverede model.

# 12.4.1 Trin 1 Kontroller tætningerne i pumpehovedets porte

## 12.4.1.1 Qdos 30: Alle modelvarianter

Qdos 30-pumpehoveder er formonteret med FKM-tætninger (Viton), som vist ved 1a nedenfor. Kontroller, at disse tætninger er monteret og korrekt isat rillen.

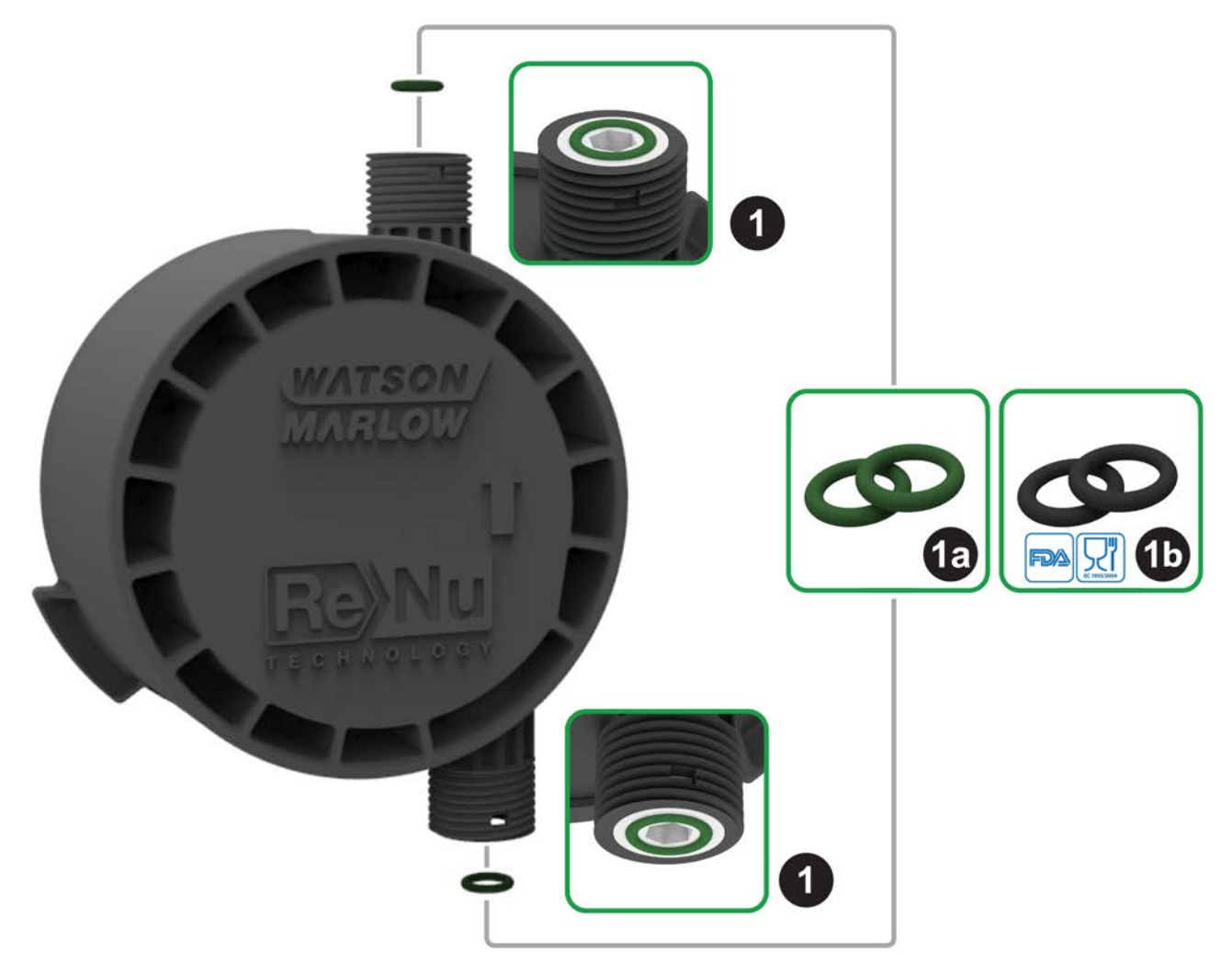

For at overholde FDA eller (EF) nr. 1935/2004 skal de to standardmonterede FKM-tætninger (Viton®) i qdos 30pumpehovedet udskiftes med de medfølgende EPDM1-tætninger ved at benytte fremgangsmåden nedenfor.

- 1. Afmonter FKM-tætningerne (1a) fra pumpehovedets porte (1)
- 2. Monter EPDM-tætninger (1b) i pumpehovedets porte (1). Kontroller, at de er sat rigtigt i rillen.

# 12.4.1.2 Qdos 20, 60, 120, CWT: Alle modelvarianter

|          | Disse tætninger er ikke nødvendige ved anvendelse af 1/2" konnektorer: |
|----------|------------------------------------------------------------------------|
|          | • 0M9.401H.P03                                                         |
| BEMÆRK23 | • 0M9.401H.P04                                                         |
|          | • 0M9.401H.F03                                                         |
|          | • 0M9.401H.F04                                                         |

Qdos 20, 60, 120 og CWT er formonteret med tætningsmateriale, som vist ved 1a nedenfor, afhængigt af pumpehovedtypen

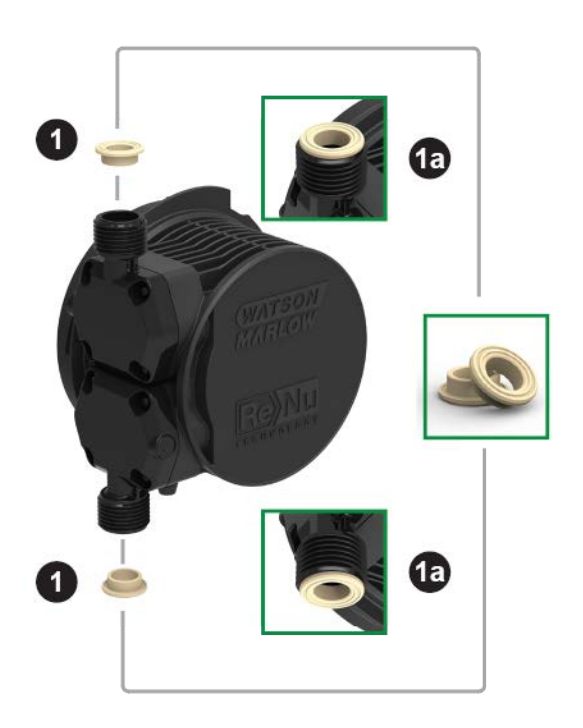

Kontroller, at disse tætninger er monteret og korrekt isat rillen.

# 12.4.2 Trin 2: Vælg den konnektortype, der skal anvendes

I trin 2 vælges de konnektorer, der skal anvendes. Der er 3 hovedtyper af hydrauliske konnektorer.

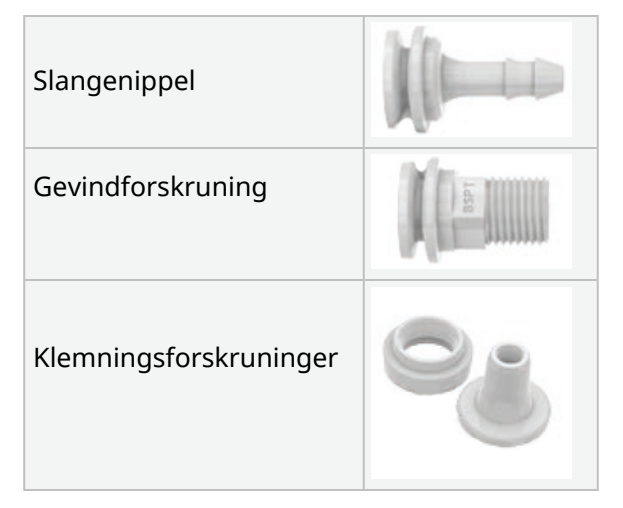

Udvælgelsen af konnektoren til processen er baseret på

- Typen af påkrævet tilslutning
- Størrelsen af den påkrævede tilslutning
- Tilslutningens kemiske forenelighed

Leveringsmulighed af konnektorer baseret på størrelse, type, materiale og pumpehovedmontering ses i tabellen nedenfor:

| Sæt med hydrauliske konnektorer |                                               |                                                                | Qdos  | Qdos | Qdos         | Qdos         | Qdos         |  |
|---------------------------------|-----------------------------------------------|----------------------------------------------------------------|-------|------|--------------|--------------|--------------|--|
| Materiale                       | Montering                                     | Størrelser                                                     | 20 30 |      | 60           | 120          | CWT          |  |
| Polypropylen                    | Metriske klemningsforskruninger               | 6,3x11,5 mm<br>10x16 mm<br>9x12 mm<br>5x8 mm                   | V     | V    | V            | V            | ~            |  |
|                                 | Slangenippel/gevindforskruninger              | 1/4" slangenippel<br>3/8" slangenippel<br>1/4" BSP<br>1/4" NPT | V     | V    | V            | ~            | ~            |  |
|                                 |                                               | 1/2" BSP                                                       | 1     | -    | √            | √            | $\checkmark$ |  |
|                                 | Gevinatorskranniger                           | 1/2" NPT                                                       | 1     | -    | √            | $\checkmark$ | $\checkmark$ |  |
|                                 | Slangenippel                                  | 1/2" slangenippel                                              | 1     | √    | √            | $\checkmark$ | $\checkmark$ |  |
|                                 |                                               |                                                                |       |      |              |              |              |  |
|                                 | Klemningsforskruninger (britisk<br>måleenhed) | Sæt med 2<br>størrelser (1/4" x<br>3/8" og 3/8" x 1/2")        | V     | ~    | ~            | ~            | ~            |  |
| PVDF                            | Slangenippel/gevindforskruninger              | 1/4" slangenippel<br>3/8" slangenippel<br>1/4" BSP<br>1/4" NPT | V     | V    | √            | ~            | ~            |  |
|                                 | Covindforskrupinger                           | 1/2" BSP                                                       | 1     | -    | $\checkmark$ | √            | $\checkmark$ |  |
|                                 | Gevinalorskruninger                           | 1/2" NPT                                                       | 1     | -    | $\checkmark$ | √            | $\checkmark$ |  |
|                                 | Slangenippel                                  | 1/2" slangenippel                                              | 1     | √    | $\checkmark$ | √            | √            |  |

# 12.4.3 Trin 3: Følg fremgangsmåden for konnektortypen

Fremgangsmåden for montering varierer afhængigt af tilslutningstypen; følg fremgangsmåden for den pågældende tilslutningstype i afsnittene nedenfor. Hvis der ikke er afgivelser på grund af modeltype, forklares det i fremgangsmåden

## 12.4.3.1 Montering af slangenipler

#### Fremgangsmåde

- 1. Sørg for at afkoble strømmen til pumpen
- 2. Tag den relevante slangenippel fra sættet med hydrauliske konnektorer.
- 3. Sæt forbindelsesmuffen på slangeniplen, og sæt dem oven på pumpehovedets tætning
- 4. Sæt forbindelsesmufferne på pumpehovedet og spænd med håndkraft.

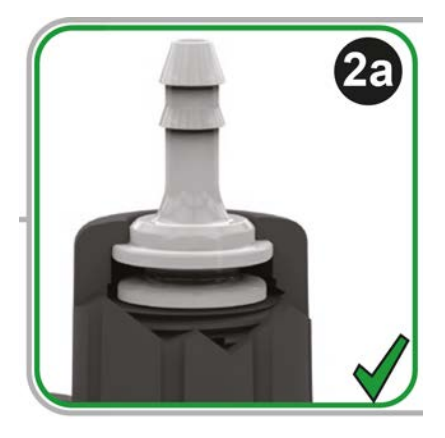

- 5. Pres slangen på slangeniplen, så den rører niplens bageste anlægsflade.
- 6. Fastgør med passende holdeclips.
- 7. Gør det samme med den anden slangenippel.
- 8. Kontroller for lækage, og spænd forbindelsesmuffen yderligere, hvis det er nødvendigt.

# 12.4.3.2 Montering af konnektorer med gevind

#### Fremgangsmåde

- 1. Ved 1/4" konnektorer med gevind vælges den relevante konnektor med gevind fra sættet med hydrauliske konnektorer 1. Der kan også leveres 1/2" konnektorer.
- 2. Ved 1/4" konnektorer med gevind sættes forbindelsesmuffen på konnektoren med gevind, som placeres oven på pumpehovedets tætning. Ved 1/2" konnektorer med gevind afmonteres pumpehovedets tætning, hvorefter 1/2" konnektorens ende med to O-ringe sættes i væskeporten.
- 3. Spænd forbindelsesmuffen på pumpehovedet med håndkraft, mens konnektoren med gevind fastholdes med et værktøj (se tabellen nedenfor)

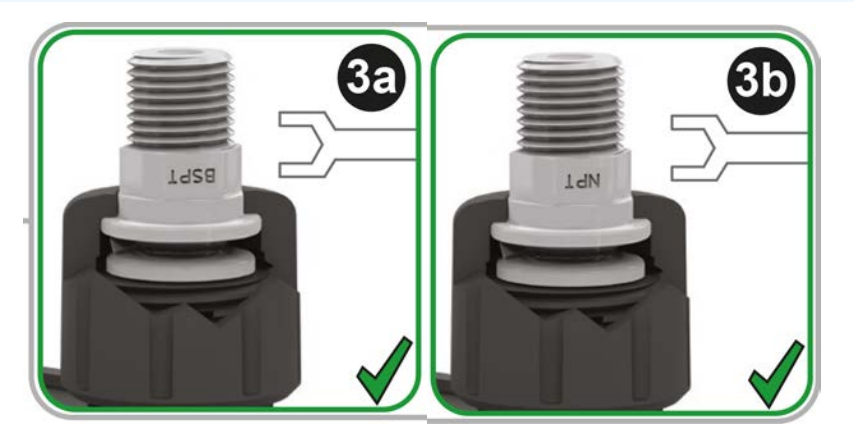

| Konnektor med gevind | Værktøj     | Nr. på billede |
|----------------------|-------------|----------------|
| 1/4" BSPT            | 14 mm nøgle | (3a)           |
| 1/4" NPT             | 9/16" nøgle | (3b)           |
| 1/2" BSPT            | 1/2" nøgle  | (3a)           |
| 1/2" NPT             | 13 mm nøgle | (3b)           |

- 4. Gør det samme med den anden konnektor med gevind.
- 5. Kontroller for lækage, og spænd forbindelsesmuffen yderligere, hvis det er nødvendigt. Gevinddelen på konnektoren kræver en egnet tætningsmetode, f.eks. kemisk forenelig gevindtætningstape, for lækagefri tætning.

# 12.4.3.3 Montering af klemningsforskruninger

#### Fremgangsmåde

1. Vælg de korrekte klemningsforskruninger til størrelsen af den Watson-Marlow-forbindelsesslange, der skal anvendes.

#### ADVARSEL

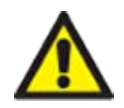

Klemningsforskruninger kan lække ved anvendelse med forkerte forbindelsesslanger. Der må kun anvendes forbindelsesslanger fra Watson-Marlow med Watson-Marlows klemningsforskruninger.

#### Fremgangsmåde

- 2. Tag den relevante klemningsforskruning fra sættet med hydrauliske konnektorer.
- 3. Klip enden af slangen, så den er lige. Som det fremgår nedenfor.

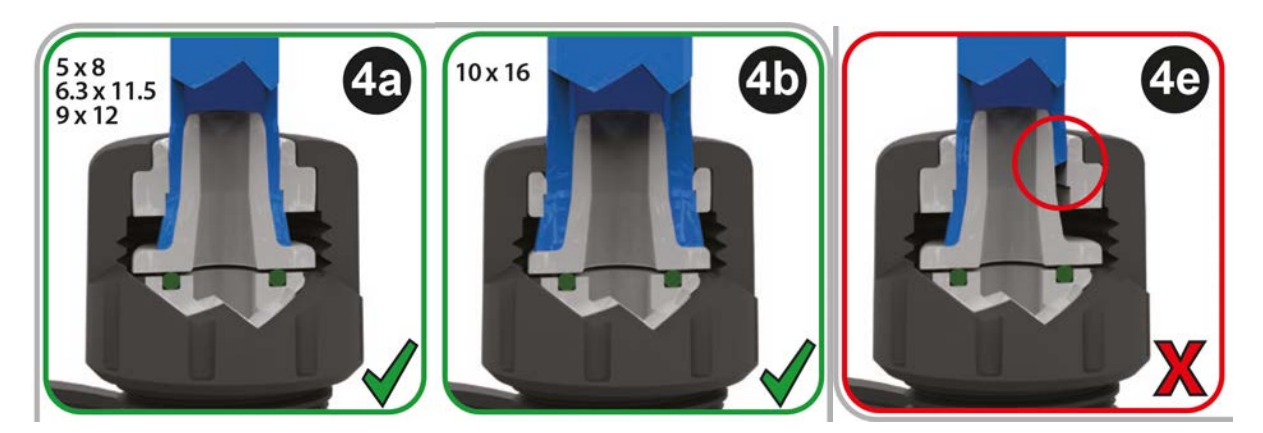

- 4. Skub forbindelsesmuffen på slangen.
- 5. Skub kompressionsringen på slangen, så den indvendige kant vender mod den afskårne ende. Som det fremgår nedenfor.

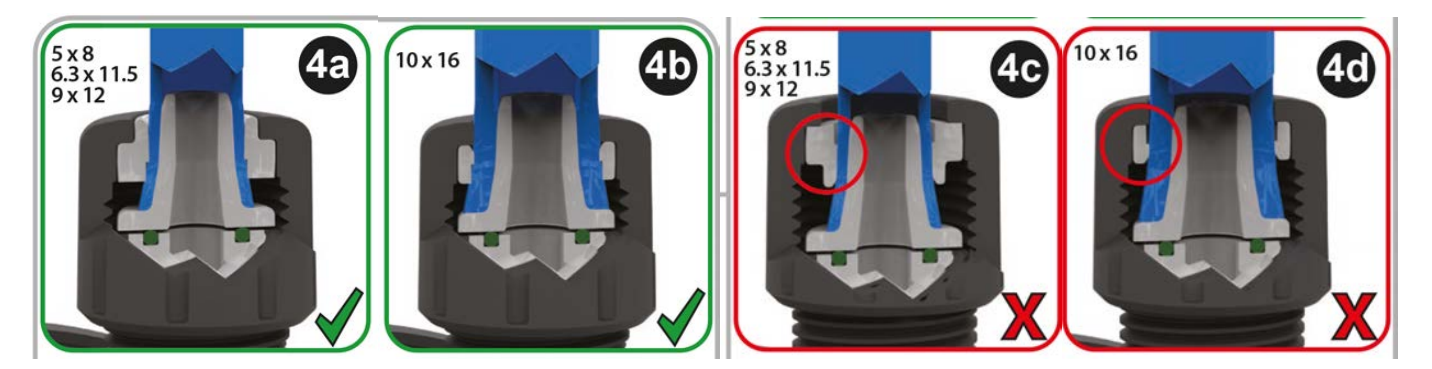

#### Fremgangsmåde

6. Tryk slangen på konussen, så den rører den bageste anlægsflade (det kan være nødvendigt at udvide slangeenden). Som det fremgår nedenfor.

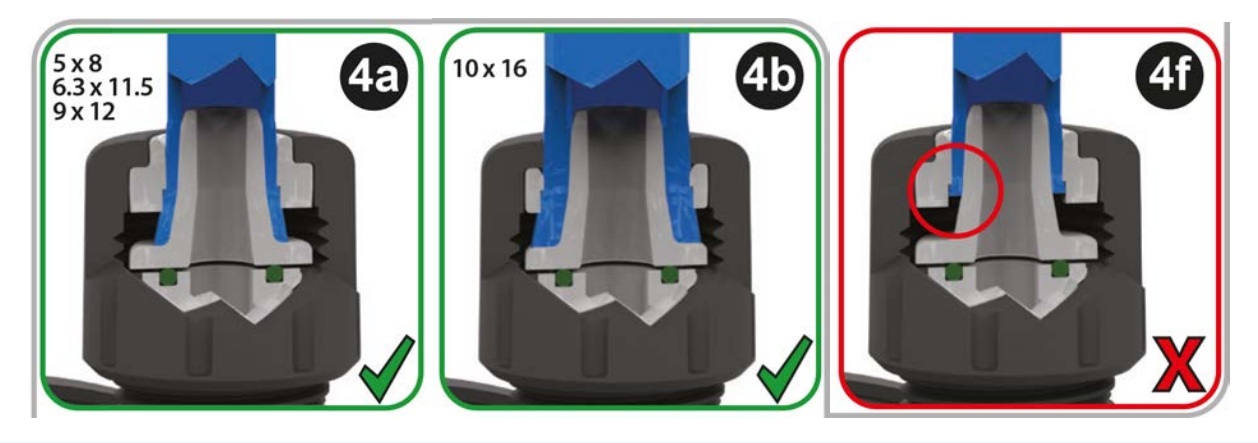

#### Fremgangsmåde

7. Mens slangen fortsat holdes mod konussens bageste anlægsflade, skubbes kompressionsringen og forbindelsesmuffen ned ad slangen oven på pumpehovedets porttætning, hvorefter det spændes på pumpehovedet. Som det fremgår nedenfor.

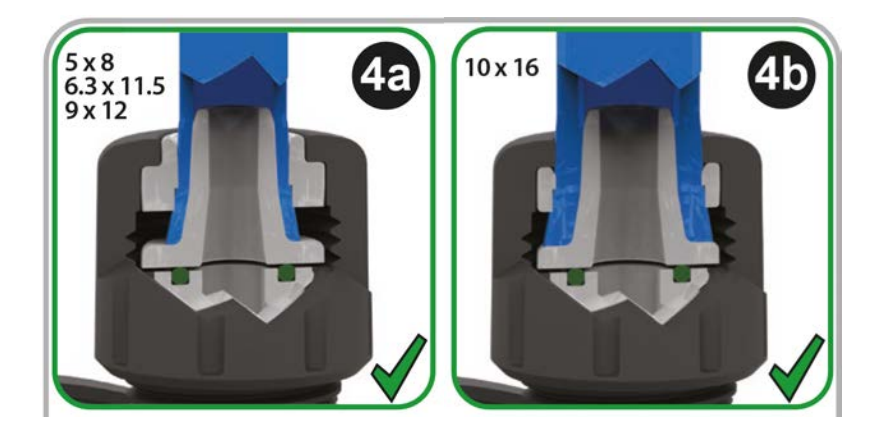

- 8. Gør det samme med den anden konnektor.
- 9. Kontroller for lækage, og spænd forbindelsesmuffen yderligere, hvis det er nødvendigt.

# 12.4.4 Trin 4: Tilslut pumpehovedets sikkerhedsoverløb

Sikkerhedsoverløbet på alle modellerne af pumpehoved er en slangenippel, som vist nedenfor:

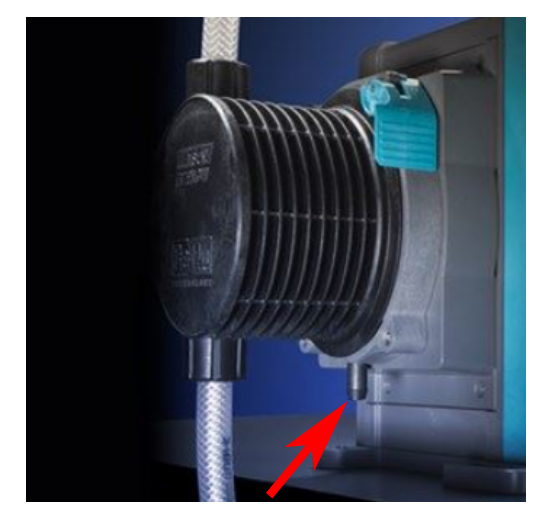

I tilfælde af svigt i lækagedetekteringssensoren fungerer sikkerhedsoverløbet som en sikker lækagevej for blandingen af væske smøremiddel.

Sikkerhedsoverløbet på ReNu/CWT-pumpehovedet må ikke spærres.

Der må ikke monteres en ventil på ReNu/CWT-pumpehovedet.

Fra sikkerhedsoverløbet skal væske kunne løbe fra pumpen og ind i et system, der er konstrueret, så:

- det udluftes
- der ikke kan ske tilbageløb på grund af tryk eller tilstopning
- det har tilstrækkelig kapacitet
- det er tydeligt for brugeren at kunne se væskeflowet i tilfælde af sikkerhedsoverløb

# 13 Installation: Del 4 (Styringstilslutninger og -kabling)

| 13.1 Placering af tilslutninger                                                         |    |
|-----------------------------------------------------------------------------------------|----|
| 13.2 Input-/outputtilslutninger på forsiden (model: fjernstyret, Universal, Universal+) |    |
| 13.2.1 Tilslutning til input                                                            |    |
| 13.3 Relæmodul, tilvalg til Universal/Universal+                                        | 94 |
| 13.3.1 Specifikationer for relæmodul                                                    | 94 |
| 13.3.2 Specifikationskrav til styrekabel                                                | 94 |
| 13.3.3 Overblik over relæmodulets printkort                                             |    |
| 13.3.4 Relæmodulets klemmekonnektorer                                                   |    |
| 13.3.5 Montering af styrekabel                                                          |    |
| 13.4 PROFIBUS-tilslutning                                                               |    |
| 13.4.1 PROFIBUS-tilslutning                                                             |    |
| 13.4.2 Stikbenstildeling til PROFIBUS                                                   |    |
| 13.4.3 Kabeltilslutning til PROFIBUS                                                    |    |
| 13.5 Styringstilslutning til tryksensor (modeller: PROFIBUS, Universal, Universal+)     |    |

Oplysningerne i dette afsnit gælder ikke den manuelle model. Brugere af en manuel model henvises til "14 Installation: Del 5 (Konfiguration af pumpen (generelt og sikkerhedsmæssigt))" på side 104.

I dette afsnit er der udelukkende oplysninger om styringssystemets tilslutninger og kabling. Konfigurationen af styringssystemet er beskrevet i det næste afsnit om installation ("15 Installation: Del 6 (Konfiguration af pumpen (styreindstillinger))" på side 120)

Se den korrekte metode til styringstilslutning for den relevante pumpemodel.

# 13.1 Placering af tilslutninger

En qdos-pumpe har følgende styringstilslutninger afhængigt af modelvarianten.

| Primære | Primære                                   |  |  |  |  |  |
|---------|-------------------------------------------|--|--|--|--|--|
| 1       | Input- og outputtilslutninger på forsiden |  |  |  |  |  |
| 2       | Relæmodul (tilvalg) <sup>(24)</sup>       |  |  |  |  |  |

| Tilbehør            |                                                             |  |
|---------------------|-------------------------------------------------------------|--|
| 3                   | Tilslutning af tryksensor fra Watson-Marlow <sup>(25)</sup> |  |
| BEMÆRK <sup>2</sup> | Tilvalg til Universal og Universal+ modeller                |  |
|                     |                                                             |  |

| BEMÆRK | Tilvalg til PROFIBUS, Universal og Universal+ modeller til tilslutning af en Watson-Marlow- |
|--------|---------------------------------------------------------------------------------------------|
| 25     | tryksensor. Tryksensoren kan først leveres fra og med 2023.                                 |

# 13.2 Input-/outputtilslutninger på forsiden (model: fjernstyret, Universal, Universal+)

Styringssystemet til den fjernstyrede model og standardmonterede model Universal/Universal+ tilsluttes via input- og outputtilslutninger på forsiden af pumpen, som vist nedenfor.

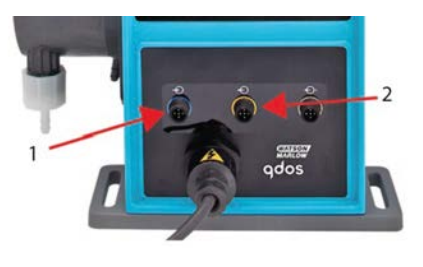

| 1. | Tilslutning til input | 2. | Tilslutning til output |
|----|-----------------------|----|------------------------|
|    |                       |    |                        |

Specifikationer for input-/outputtilslutninger:

- M12-hankonnektorer
- Fembenet
- IP66-klassificeret

Alle input- og outputklemmer er adskilt fra strømforsyningen med forstærket isolering. Disse klemmer må kun tilsluttes eksterne kredsløb, som også er adskilt fra netspænding med forstærket isolering.

# 13.2.1 Tilslutning til input

# 13.2.1.1 Stikbenstildeling til inputtilslutning

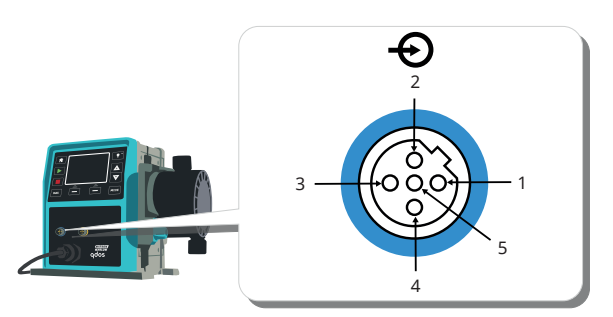

| Bennr. | Funktion                                                            | Specifikation                                                                                                    | Henviser til                                                                                                    | Inputledning,<br>farve |
|--------|---------------------------------------------------------------------|----------------------------------------------------------------------------------------------------|----------------------------------------------------------------------------------------------------|------------------------|
| 1      | Start/stop                                                          | Min. 5 V, maks. 30 V                                                                                             | Tilslut 5-24 V jævnstrømsforsyningen til<br>stop (reference til ben 4). Alternativt<br>sluttes ben 5 på udgangsstikket til dette<br>ben via N/O-kontakten. | Brun                   |
| 2      | Ekstern kontakt<br>Reserveret                                       | Min. 5 V, maks. 30 V                                                                                             | Impuls 5-24 V<br>40 ms min. impulslængde (henviser til<br>ben 4). Alternativt tilsluttes ben 5<br>outputtet dette ben via indekontakt.                     | Hvid                   |
| 3      | 4-20mA                                                              | 250 Ω inputimpedans<br>Maks. 40 mA<br>strømstyrke<br>250 Ω<br>belastningsmodstand,<br>maks. 40 mA<br>strømstyrke | Henviser til jord                                                                                                    | Blå                    |
| 4 (26) | Jord                                                                | Jordforbindelse (0 V)                                                                                            |                                                                                                    | Sort                   |
| 5      | Reverseret<br>pumpedrift<br>(fjernstyret<br>tilbagesug af<br>væske) | Min. 5 V, maks. 30 V                                                                                             | Tilslut 5-24 V jævnstrømsforsyningen for<br>at reversere pumpen i analog tilstand                                                                          | Grå                    |

| BEMÆRK | På DC-pumpeversioner er 0 V strømforsyning samt input- og outputstyring jord (0 V) ikke |
|--------|-----------------------------------------------------------------------------------------|
| 26     | galvanisk isoleret. Montøren bør kontrollere, om eksternt signal skal isoleres.         |

## 13.2.1.2 Inputkabel (tilvalg)

Inputkabel kan købes som tilbehør hos Watson-Marlow. Specifikationen for dette kabel ses nedenfor.

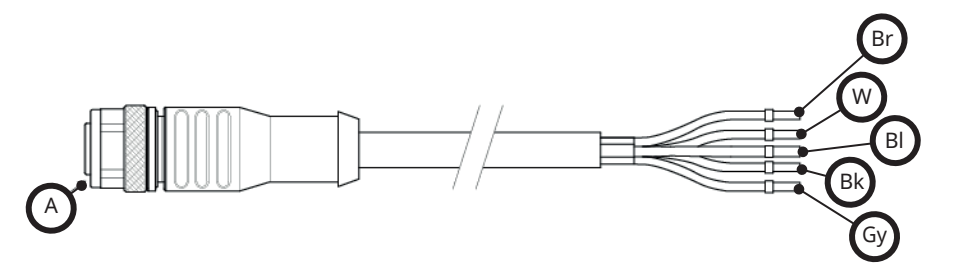

| A           | Br   | W    | Bl  | Bk   | Gy  |
|-------------|------|------|-----|------|-----|
| Blå indsats | Brun | Hvid | Blå | Sort | Grå |

Inputkabel, længde: 3 m.

# 13.2.1.3 Eksempel på inputkabling

Signal- og strømforsyningsledningerne må ikke bindes sammen. Styringsinputklemmerne må ikke påføres netspænding. Det må ikke overskrides et spændingsinterval på 5-24 V.

#### 13.2.1.3.1 Fjernstop

Brugerkonfigurerbart input via menuen med styreindstillinger:

Standardindstilling – påfør spændingssignal for at STOPPE pumpen i alle driftstilstande.

| Status | Betjening                                            | M12-inputkonnektor |
|--------|------------------------------------------------------|--------------------|
| STOP   | +5 V til +24 V (standardindstillet styreindstilling) | Ben 1              |
| Start  | 0 V                                                  | Ben 1              |

I manuel og analog tilstand starter pumpen kun, når der ikke er noget signal

Alternativt – pumpen fortsætter, indtil der ikke er signal på ben 1

| Status | Betjening      | M12-inputkonnektor |
|--------|----------------|--------------------|
| STOP   | 0 V            | Ben 1              |
| Start  | +5 V til +24 V | Ben 1              |

Tasten **MAX** fungerer i manuel tilstand uanset det fjernstyrede STOP-input. Derved kan der aktiveres ansugning, uden at pumpens indstillinger skal ændres, eller inputkablet skal frakobles

#### 13.2.1.3.2 Fjernstyret hastighed: analogt input

Øger/reducerer pumpehastigheden via stigende/faldende analogt strømstyrkebaseret styresignal:

| Betjening | M12-inputkonnektor |
|-----------|--------------------|
| 4-20 mA   | Ben 3              |

Modellen Universal+ kan kalibreres af brugeren for at styre hastigheden proportionalt eller omvendt proportionalt med mA-inputsignalet.

4- 20 mA kredsløbsimpedans: 250 Ω.

Klemmernes polaritet må ikke ombyttes. Motoren fungerer ikke, hvis polariteten ombyttes.

## 13.2.1.4 Tilslutning til output

#### 13.2.1.4.1 Stikbenstildeling til outputtilslutning

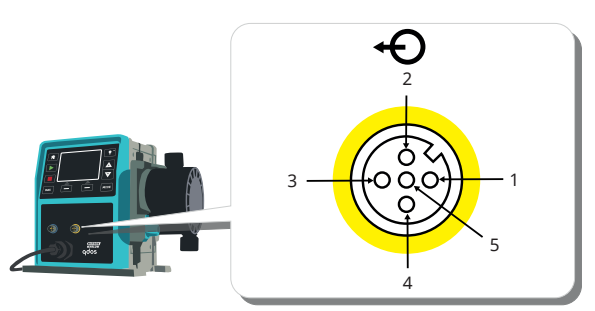

| Bennr. | Funktion                                 | Specifikation                                                                                                    | Henviser<br>til | Outputledningens<br>farve |
|--------|------------------------------------------|----------------------------------------------------------------------------------------------------|-----------------|---------------------------|
| 1      | Output for<br>driftsstatus<br>(output 2) | Åben-kollektor output, ikke-programmerbar<br>(funktionen kan konfigureres på model<br>Universal+)                                                                     |                 | Brun                      |
| 2      | Alarmoutput<br>(output 1)                | Åben-kollektor output, ikke-programmerbar<br>(funktionen kan konfigureres på model<br>Universal+)                                                                     |                 | Hvid                      |
| 3      | Analog ud                                | 4-20 mA til 250 Ω                                                                                                    | Ben 4           | Blå                       |
| 4      | Jordledning                              | Jordforbindelse (0 V)                                                                                                    |                 | Sort                      |
| 5      | Strømforsyning                           | Forsyningsspændingen til ben 5 er på 5 V med en<br>impedans på 2,2 k. Denne kan tilsluttes via en<br>indekontakt til inputben 1 eller 2 til at<br>strømforsyne input. |                 | Grå                       |

### 13.2.1.4.2 Valgfri udgangsledning

Outputkabel kan købes som tilbehør hos Watson-Marlow. Specifikationen for dette kabel ses nedenfor.

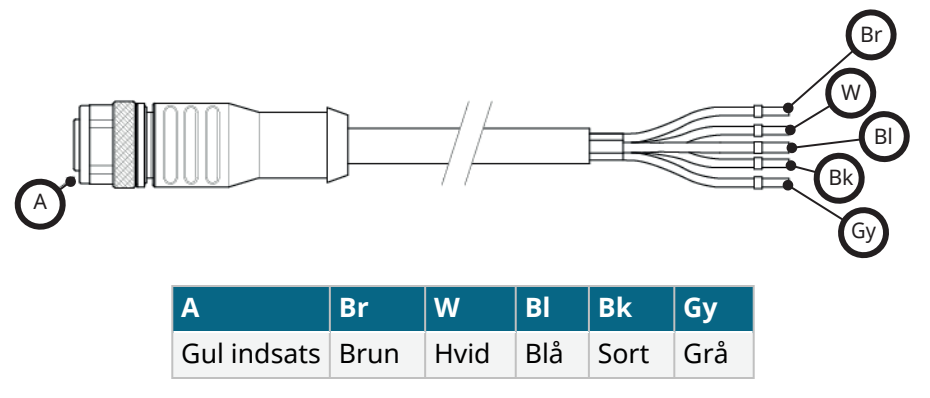

Outputkabel, længde: 3 m.

#### 13.2.1.4.3 Eksempel outputkabling

Styre- og strømforsyningskablet må ikke bindes sammen. Klemmerne må ikke påføres netspænding. Det må ikke overskrides et spændingsinterval på 5-24 V.

#### "pull up-modstand" (gælder kun ben 1 og 2)

Modstanden på billedet nedenfor skal være i den rette størrelse til anvendelsen for at undgå beskadigelse af pumpens transistorer.

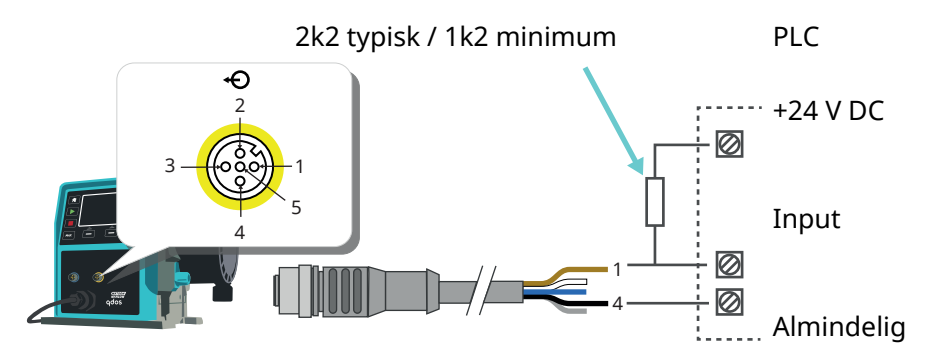

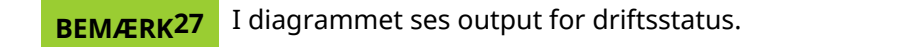

#### Eksternt relæ (gælder kun ben 1 og 2)

Eksempel på elledningsføring for et eksternt relæ, inde- eller udekontakterne kan bruges til alle enheder.

Relæet på billedet nedenfor skal være i den rette størrelse til anvendelsen for at undgå beskadigelse af pumpens transistorer.

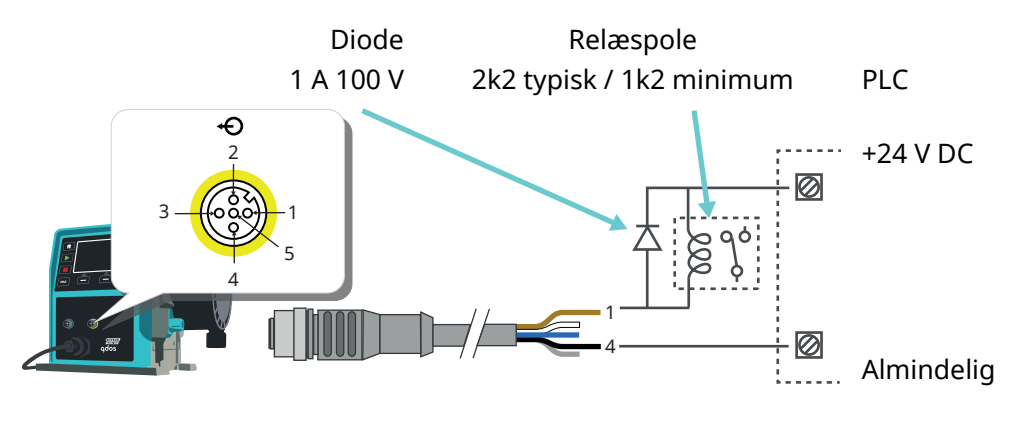

### \_\_\_\_

**BEMÆRK** 

28

I diagrammet ses output for driftsstatus. Alarmoutputtet skal ledningsforbindes på samme måde, bortset fra den hvide ledning skal forbindes fra ben 2 i stedet for den brune ledning fra ben 1.

#### **Output for alarm**

Ben 2, output 1

I dette eksempel kræves ekstern 24 V til styring. Ved tilslutning til en PLC-styringsenhed er der normalt 24 V tilgængeligt Alarmtilstandene genereres ved systemfejl eller lækagedetektering.

#### **Output for driftsstatus**

Ben 1, output 2

I dette eksempel kræves ekstern 24 V til styring. Ved tilslutning til en PLC-styringsenhed er der normalt 24 V tilgængeligt. Dette output skifter status, når motoren starter/stopper.

#### Hastighed: Analogt output (Modeller: fjernstyret, Universal+)

Et analogt strømstyrkesignal inden for 4-20 mA til 250  $\Omega$  impedans mellem ben 3 og 4 i outputstikket. Strømmen er direkte proportional med pumpehovedets rotationshastighed. 4 mA = ingen hastighed; 20 mA = maks. hastighed.

På model Universal+ er der også mulighed for at afstemme skalaen for 4-20 mA-inputtet, hvis den er omkonfigureret af brugeren. Muligheden er tilgængelig i menuen for styreindstillinger.

**BEMÆRK 29** Hvis mA-outputtet skal anvendes til aflæsning med et multimeter, kræves en 250  $\Omega$  serieforbundet modstand.

# 13.3 Relæmodul, tilvalg til Universal/Universal+

Relæmodulet er specialvariant, som kun fås til en Universal og Universal+ styringsmodel. Relæmodulet er monteret modsat pumpehovedet.

Nedenfor ses den generelle indretning:

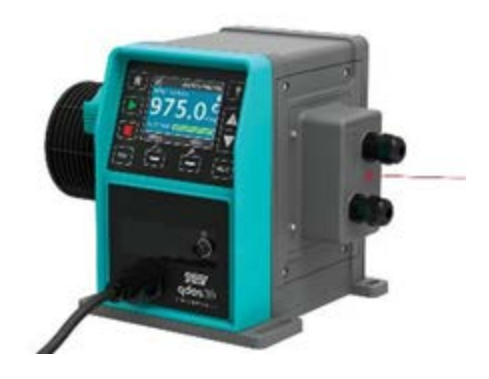

# 13.3.1 Specifikationer for relæmodul

| Relæklemmetilslutninger            |                |  |
|------------------------------------|----------------|--|
| Pelakontaktananding                | 240 V AC 4 A   |  |
| Relækontaktspænding                | 30 V DC 4 A    |  |
| Tæthedsklassificering for dæksel   | IP66 (NEMA 4X) |  |
| Klassificering af kabelforskruning | IP66 (NEMA 4X) |  |

# 13.3.2 Specifikationskrav til styrekabel

| Kablets tværsnitsprofil                                   | Rundt                                                                              |
|-----------------------------------------------------------|------------------------------------------------------------------------------------|
| Udvendig diameter for tilsikring af tæthedsklassificering | 9,5-12 mm                                                                          |
| Kabelledere                                               | 0,05-1,31 mm <sup>2</sup> (30-16 AWG) snoet eller udelt                            |
| EMC-beskyttelse                                           | Anvend skærmet styrekabel termineres på en af de medfølgende<br>jordtilslutninger. |
| Min. temperaturklassificering                             | 85 °C                                                                              |
| Maksimalt antal kabler pr. forskruning                    | 1                                                                                  |

| BEMÆRK30             | 2 stk. medfølgende ½" kabelforskruninger                          |
|----------------------|-------------------------------------------------------------------|
|                      |                                                                   |
| BEMÆRK <sup>31</sup> | Det kan være vanskeligt at tilslutte mere end 8 ledere pr. kabel. |

# 13.3.3 Overblik over relæmodulets printkort

Modulvarianter:

- Universal = 2 klemrækker, 2 relæer med 2 outputmuligheder
- Universal+ = 4 klemrækker, 4 relæer med 4 outputmuligheder

Nedenfor ses printkortet til Universal+

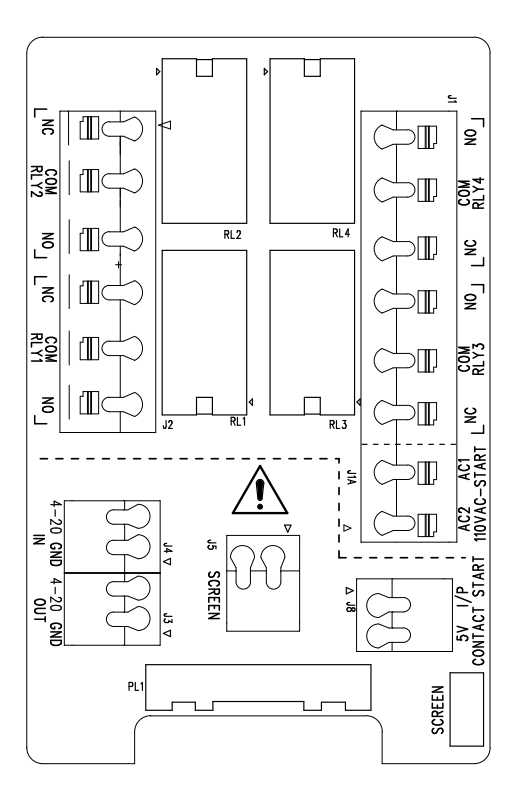

Brug dette diagram for betegnelse og placering af klemmekonnektorer.

**BEMÆRK**<br/>32På DC-pumpeversioner er 0 V DC strømforsyning samt input- og outputstyring jord ikke galvanisk<br/>isoleret. Montøren bør kontrollere, om eksternt signal skal isoleres.

# 13.3.4 Relæmodulets klemmekonnektorer

| Output for generel alarm (J2)                                                                                                    |        |  |
|----------------------------------------------------------------------------------------------------|--------|--|
|                                                                                                    | RLY1   |  |
| Forbind outputenheden til C-klemmen (fælles) på relæstikket og til enten N/C-<br>klemmen (normalt lukket) eller N/O-klemmen (normalt åben) efter behov. | 3. N/C |  |
| Relæspolen aktiveres, når der er alarmtilstand på pumpen.                                                                                               | 2. C   |  |
| Bemærk: Alarmtilstandene genereres af systemfejl. Denne alarm aktiveres ikke ved<br>analoge signalfejl.                                                 | 1. N/O |  |

| Output for generel alarm (J2)                                                                                                    |                       |  |  |
|----------------------------------------------------------------------------------------------------|-----------------------|--|--|
|                                                                                                    | RLY1                  |  |  |
| Standardindstillingen for Relæ 1 er Generel alarm. På Universal+ modeller kan dette<br>output (1) konfigureres på menuen Control Settings (Styreindstillinger). | 3<br>1<br>1<br>1<br>1 |  |  |
|                                                                                                    |                       |  |  |

RLY2

3. N/C

1. N/O

2. C

3

2

1

1

ſIII

1

#### Tabel 15 – Output for driftsstatus (J2)

Forbind outputenheden til C-klemmen (fælles) på relæstikket og til enten N/C-klemmen (normalt lukket) eller N/O-klemmen (normalt åben) efter behov.

Relæspolen aktiveres, når pumpen er i gang.

Standardindstillingen for output 2 er driftsstatus. På Universal+ modeller kan dette output (2) konfigureres på menuen Control Settings (Styreindstillinger).

#### Tabel 16 – Output 3 og 4 (J1)

Der er yderligere 2 relæudgange på pumpemodel Universal+ med relæ. Disse output er som standard inaktive. Funktionen af outputtet skal konfigureres på menuen Control Settings (Styreindstillinger).

| Konfigurerbart, fjernstyret stop eller kontaktinput (J8), 24 V logisk input                       |                  |              |  |
|---------------------------------------------------------------------------------------------------|------------------|--------------|--|
|                                                                                                   | Kontaktstop-inpu | t            |  |
| Hvis tilstanden Analog 4-20 mA vælges, konfigureres klemme J8<br>automatisk som fjernstyret stop. | J8<br>2 T/P      | 2            |  |
| Hvis tilstanden Kontakt vælges, konfigureres input J8 automatisk som<br>kontaktinput.             | 1. 5 V           | <b>■</b> ← 1 |  |

#### Logic for fjernstop 24 V DC (J8)

Tilslut en fjernkontakt mellem Stop/Kontakt-klemmen og 5 V-klemmen på Start/Stop I/P-konnektoren (J8). Eller der kan påføres et 5-24 V logisk inputsignal på Stop/Kontakt-klemmen og jord til GND-klemmen på den tilstødende 4-20 mA I/P-tilslutning (J3 eller J4).

Signalforstærkeroutput til PLC 24 V relæ/solenoide er ikke egnet på grund af Stop/Kontakt-klemmens høje indgangsimpedans.

Registreringen af fjernstopinputtet kan konfigureres i softwaren via menuen Control Settings (Styreindstillinger).

Fjernstop fungerer i manuel og analog tilstand.

#### Kontakt

For pumpedrift i kontakttilstand skal fjernstopinputtet sættes på "Høj".

| Input for fjernstop (J1A), 110 V logik                                                                                                    |                         |   |  |
|----------------------------------------------------------------------------------------------------|-------------------------|---|--|
|                                                                                                    | 110 V AC stop-<br>input |   |  |
| Påfør klemme AC1 og AC2 et signal på 85-130 V AC for at stoppe pumpen. Polariteten er<br>ikke væsentlig.                                                                                                    |                         |   |  |
| I standardindstillingen starter pumpen ikke, mens signalet påføres. I manuel og analog<br>tilstand starter pumpen, når signalet fjernes. Inputtet kan konfigureres til at fungere<br>modsat på menuen Control Settings (Styreindstillinger). | 2.<br>AC1               | 2 |  |
| Bemærk: Dette input er logisk ELLER med inputtet for kontaktdosis.                                                                                                    | 1.<br>AC2               |   |  |
| Kontakt                                                                                                    | ACZ                     |   |  |
| Hvis kontakttilstand er aktiveret, starter pumpen en kontaktdosis, når klemmerne påføres<br>et AC-input.                                                                                                    |                         |   |  |
|                                                                                                    |                         |   |  |

| Hastigned: analogt input ()4)                                                                                                    |            |          |
|----------------------------------------------------------------------------------------------------|------------|----------|
|                                                                                                    | Analog     |          |
| Det analoge processignal skal påføres inputklemmen på det analoge stik (J4). Jord til GND-<br>klemmen på den samme klemme. I analog tilstand er den indstillede pumpehastighed<br>være proportional eller omvendt proportional med det analoge input. | 2.<br>Jord | <b>1</b> |
| 4-20 mA kredsløbsimpedans: 250 Ω.                                                                                                    | 1. I/P     |          |
| Maks. strøm 40 mA                                                                                                    |            |          |

Se også "15.1.6 Control settings (Styreindstillinger) 4-20 mA Output (kun model Universal+)" på side 127

| Hastighed: analogt output (J3) (kun Universal+)                                                                                                    |              |
|----------------------------------------------------------------------------------------------------|--------------|
|                                                                                                    | 4-20 mA      |
| Der er et analogt strømsignal inden for 4-20 mA mellem outputklemmen og GND-klemmen.<br>Strømstyrken er direkte proportional med pumpehastigheden. 20 mA = maks. hastighed, 4 mA =<br>ingen hastighed. | 1.<br>OUTPUT |
| Der er også mulighed for at afstemme skalaen for 4-20 mA-inputtet, hvis denne har været rekonfigureret af brugeren. Muligheden er tilgængelig i menuen for styreindstillinger.                         | 2. Jord      |

#### Klemmer til jordafskærmning

Der medfølger en på 4,8 mm polsko til kablernes jordafskærmning. Klemmen kan tilsluttes jord. Desuden er der 2 fjederbelastede klemmer til ekstra jordtilslutning.

4-20 mA signaler og lavspændingssignaler skal holdes adskilt fra strømforsyningen.

# 13.3.5 Montering af styrekabel

#### Fremgangsmåde

- 1. Afmonter de fire M3x10 pozidrive-skruer fra relæmodulets dæksel i den viste rækkefølge.
- 2. Afmonter dækslet fra pumpedrevet.

Hvis dækslet klæber til pumpedrevhuset, løsnes det ved at banke let på det. **Må ikke** vrikkes af med værktøj.

3. Sørg for, at pakningen forbliver i den forsænkede kanal på pumpedrevhuset.

- 4. Skru tætningspropperne af relæmodulets dæksel med en 21 mm nøgle.
- 5. Monter en tætningsskive på den medfølgende ½" NPT-kabelforskruning.
- 6. Skru den medfølgende ½" NPT-kabelforskruning med nye tætningsskiver i relæmodulets dæksel.
- 7. Sørg for at montere kabelforskruningens monteringsmøtrik, så den ligger rigtigt an.
- 8. Brug 21 mm nøglen til at spænde forskruningen med 2,5 Nm til korrekt tæthedsklassificering.

Hvis der anvendes en anden kabelforskruning, skal den være IP66klassificeret.

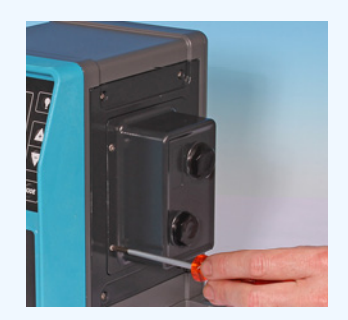

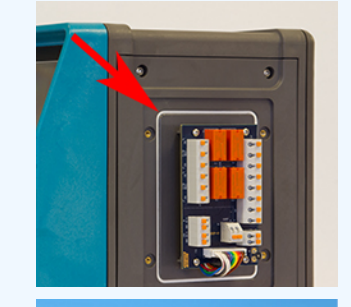

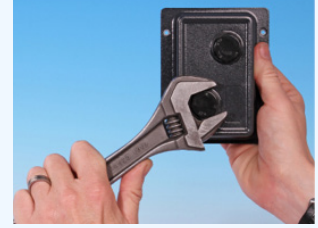

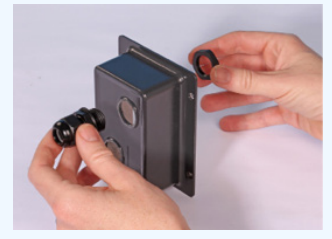

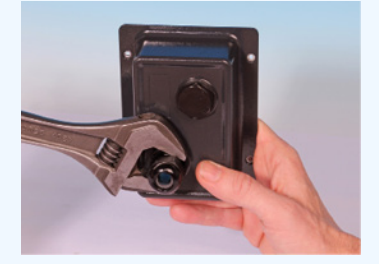

13 INSTALLATION: DEL 4 (STYRINGSTILSLUTNINGER OG -KABLING)

- 9. Løsn forskruningens muffe uden at afmontere den.
- 10. Før styrekablet igennem den løsnede forskruning.
- 11. Træk tilstrækkeligt meget kabel igennem til at kunne nå de relevante stik. Efterlad lidt slæk.
- 12. Afisoler så meget af yderkappen som nødvendigt.
- 13. Afisoler 5 mm af lederne. Der behøves ingen fortinning/ferul.
- 14. Skub den afisolerede lederende ind i tilslutningsklemmen, mens der trykkes på tilslutningsklemmens fjederknap.
- 15. Slip tilslutningsklemmens knap for at fastspænde lederen.
- 16. Forbered kabelafskærmningen/-afskærmningerne ved at sno en passende længde. Den snoede længde/de snoede længder bør ideelt monteres i muffer for ikke at kortslutte.
- 17. Fastgør enden af kabelafskærmningen på Faston-stikforbindelsen på den medfølgende spadesko.
- 18. Monter moduldækslet igen, når alle ledere monteret.
- Kontroller pakningen, og udskift den, hvis den er beskadiget.
  VIGTIGT: Pakningen er IP66-klassificeret (NEMA 4X).
- 20. Hold relæmodulets dæksel i monteringspositionen. PAS PÅ IKKE at løsne/beskadige tætningslisten.
- 21. Spænd de fire M3x10 pozidrive-skruer med 2,5 Nm i den viste rækkefølge.

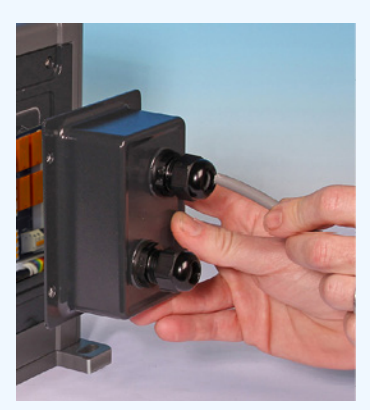

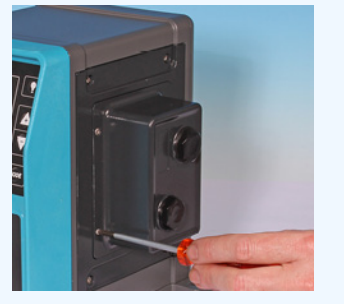

22. Brug 21 mm nøglen til at spænde forskruningens muffe med 2,5 Nm til korrekt tæthedsklassificering.

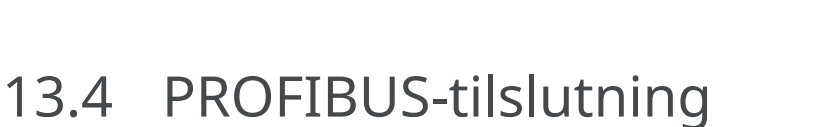

Alle PROFIBUS-systemer installeres eller certificeres af en PROFIBUS-godkendt montør.

# 13.4.1 PROFIBUS-tilslutning

På en PROFIBUS-pumpe er der en PROFIBUS-tilslutning på forsiden, som vist nedenfor:

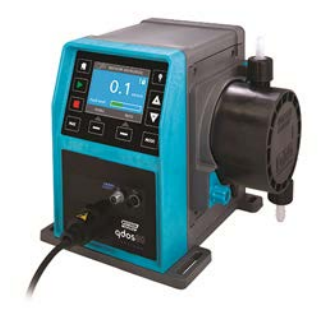

#### PROFIBUS-konnektorplacering

Specifikationer for PROFIBUS-tilslutning:

- M12-hunkonnektorer
- Fembenet
- IP66-klassificeret
- Overføringshastighed: Dette produkt er godkendt op til 12,5 Mbit/s (til de fleste typer af anvendelse tilrådes det ikke at overskride 1,5 Mbit/s)

| BEMÆRK | Afhængigt af netværksinstallationen kan der eventuelt opnås højere bushastigheder end 1,5 |
|--------|-------------------------------------------------------------------------------------------|
| 33     | Mbit/s. Følg anvisningerne for installation af PROFIBUS for at opnå optimal ydeevne       |

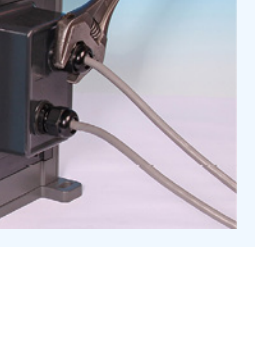

# 13.4.2 Stikbenstildeling til PROFIBUS

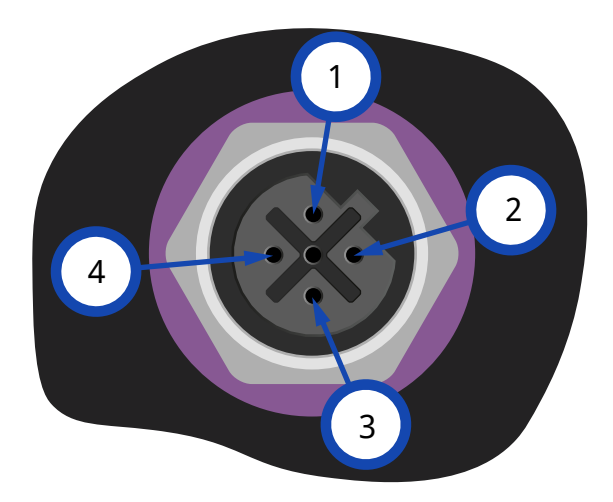

| PROFIBUS-stikbenstildelinger på pumpen |           |                                              |
|----------------------------------------|-----------|----------------------------------------------|
| Bennr.                                 | Signal    | Funktion                                     |
| 1                                      | VP        | +5 V strømforsyning til belastningsmodstande |
| 2                                      | RxD/TxD-N | Datalinje minus (A-linje)                    |
| 3                                      | DGND      | Data (JORD)                                  |
| 4                                      | RxD/TxD-P | Datalinje plus (B-linje)                     |

# 13.4.3 Kabeltilslutning til PROFIBUS

#### Krav:

Du skal undgå skarpe knæk på PROFIBUS-signalkablet.

Alle enheder i bussystemet skal tilsluttes i række.

Der skal anvendes en IP66-klassificeret T-adapter til at slutte pumpen til PROFIBUS-linjen Der er mulighed for højst 32 stationer (herunder master, slaveenheder og repeatere).

Begge kabelender skal monteres med termineringsmodstand.

M12-tilslutningen til PROFIBUS-installation er IP66-klassificeret.

For at et opretholde IP66-klassificeret system skal alle anvendte PROFIBUS-kabler, T-adaptere og termineringsmodstande være monteret med IP66-klassificerede M12-industrikonnektorer.

| BEMÆRK<br>34 | Der må kun anvendes godkendte kabler og stik til PROFIBUS. Følg anvisningerne for korrekt<br>installation af PROFIBUS.                                                                               |
|--------------|----------------------------------------------------------------------------------------------------|
|              |                                                                                                    |
| BEMÆRK<br>35 | Hvis pumpen er den sidste busenhed, som er tilsluttet PROFIBUS-kablet, skal den termineres med<br>en termineringsmodstand (PROFIBUS-standard EN 50170). Modstanden skal være IP66-<br>klassificeret. |

# 13.4.3.1 Maks. længde af type A buskabel (m)

Den tilladte samlede længde af buskabelføringen vil variere afhængigt af den nødvendige bithastighed. Hvis der kræves et længere kabel eller en højere bithastighed, skal der anvendes repeatere.

Den samlede slangelængde må ikke være over 6,6 m.

De højst opnåelige bithastigheder er vist i tabellen herunder.

| Maks. længde af type A buskabel (m) |                                     |  |
|-------------------------------------|-------------------------------------|--|
| Bithastighed (Kbit/s)               | Maks. længde af type A buskabel (m) |  |
| 1500                                | 200                                 |  |
| 500                                 | 400                                 |  |
| 187,5                               | 1000                                |  |
| 93,75                               | 1200                                |  |
| 19,2                                | 1200                                |  |
| 9,6                                 | 1200                                |  |

# 13.5 Styringstilslutning til tryksensor (modeller: PROFIBUS, Universal, Universal+)

PROFIBUS, Universal and Universal+ modeller har en tilslutning til en tryksensor på frontpanelet til et tilbehørsprodukt, der kan leveres i 2023:

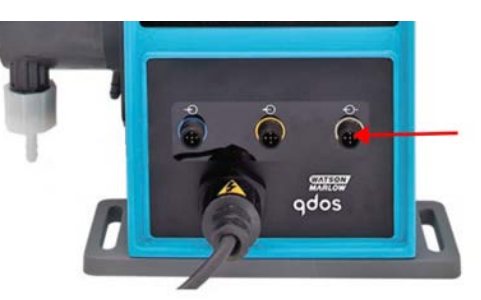

På tilslutningen er der monteret en gul hætte, som vist på billedet nedenfor. For at beskytte udstyret må hætten ikke tages af, før styrekablet kan tilsluttes.

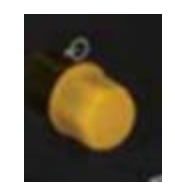

# 14 Installation: Del 5 (Konfiguration af pumpen (generelt og sikkerhedsmæssigt))

| 14.1 General settings (Generelle indstillinger) (model: manuel, PROFIBUS, Universal og Universal+)         | . 105 |
|----------------------------------------------------------------------------------------------------|-------|
| 14.1.1 GENERAL SETTINGS Generelle indstillinger) > Auto restart (Automatisk genstart)                      | 106   |
| 14.1.2 GENERAL SETTINGS (Generelle indstillinger) > Flow units (Flowmåleenheder)                           | 107   |
| 14.1.3 GENERAL SETTINGS (Generelle indstillinger) > Asset number (Aktivnummer)                             | 108   |
| 14.1.4 GENERAL SETTINGS (Generelle indstillinger) > Pump label (Pumpemærkat)                               | 110   |
| 14.1.5 GENERAL SETTINGS (Generelle indstillinger) > Language (Sprog)                                       | 112   |
| 14.2 Security settings (Sikkerhedsindstillinger) (model: kun manuel, PROFIBUS, Universal og<br>Universal+) | 114   |
| 14.2.1 Security settings (Sikkerhedsindstillinger) > Auto keypad lock (Automatisk tastaturlås)             | 115   |
| 14.2.2 Security settings (Sikkerhedsindstillinger) > PIN protection (PIN-beskyttelse)                      | 117   |

# 14.1 General settings (Generelle indstillinger) (model: manuel, PROFIBUS, Universal og Universal+)

| General settings (Generelle indstillinger) – overblik |                                                                                             |  |
|-------------------------------------------------------|---------------------------------------------------------------------------------------------|--|
| Auto restart (Automatisk<br>genstart)                 | Aktiverer pumpen i den tidligere driftstilstand/-status efter strømudfald.                  |  |
| Flow units<br>(Flowmåleenheder)                       | Indstiller de viste flowmåleenheder.                                                        |  |
| Asset number (Aktivnummer)                            | Brugerdefineret 10-cifret alfanumerisk nummer, som bliver vist på hjælp-<br>skærmbilledet.  |  |
| Pump label (Pumpemærkat)                              | Brugerdefineret 20-cifret alfanumerisk nummer, som bliver vist i startskærmens hovedbjælke. |  |
| Language (Sprog)                                      | Indstiller skærmsproget på pumpen.                                                          |  |

Visning/redigering af pumpeindstillinger:

- 1. Vælg GENERAL SETTINGS (Generelle indstillinger) på HOVEDMENUEN.
- 2. Brug tasterne +/- til at markere

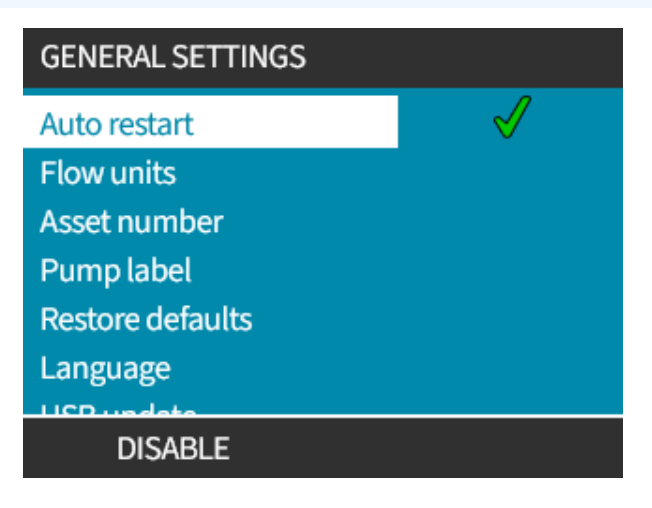

# 14.1.1 GENERAL SETTINGS Generelle indstillinger) > Auto restart (Automatisk genstart)

Denne pumpe har en automatisk genstartfunktion. Når den er aktiveret, går pumpen automatisk tilbage til den driftsstatus (tilstand og hastighed), den havde før strømudfald.

| Eksempler på pumpning ved hjælp af automatisk genstart |                                                                    |  |
|--------------------------------------------------------|--------------------------------------------------------------------|--|
| Inden strømudfald                                      | Efter strømudfald                                                  |  |
| Pumpe i analog tilstandsdrift                          | Fortsætter drift med proportional hastighed på analogt input.      |  |
| Pumpe i manuel tilstandsdrift                          | Fortsætter drift ved samme hastighed                               |  |
| Dosering                                               | Dosering genoptaget; afbrudt dosering færdiggøres                  |  |
| Incruitory                                             | Eventuelle impulser i hukommelsen inden strømudfald bliver lagret. |  |
| Impulser                                               | Impulser modtaget efter strømudfaldet går tabt.                    |  |

#### Fremgangsmåde

1. Tryk på ENABLE (AKTIVER)/DISABLE (DEAKTIVER) - (Aktiver/deaktiver) for at slå Auto Restart (Automatisk genstart) til/fra.

Symbolet ! bliver vist øverst til højre på skærmen, når automatisk genstart er aktiveret, som vist nedenfor

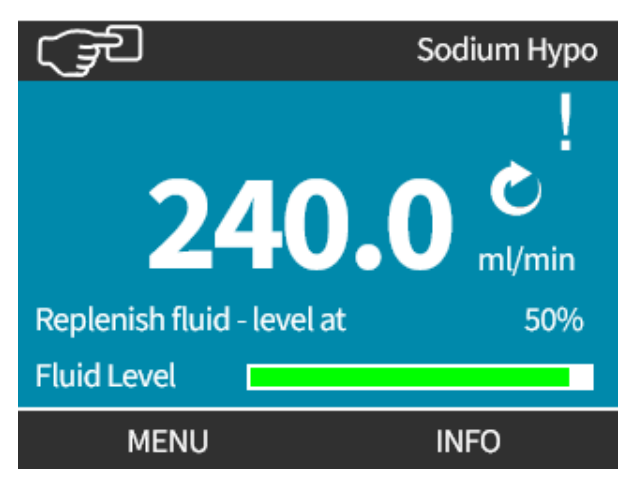

| BEMÆRK | Symbolet ! bliver også vist, når pumpen er i tilstanden Analog, PROFIBUS eller Kontakt. Det er en |
|--------|---------------------------------------------------------------------------------------------------|
| 36     | advarsel om, at pumpen kan gå i gang til enhver tid.                                              |

I anlæg, der kræver, at pumpen startes og stoppes regelmæssigt, bør der anvendes styring i tilstanden ANALOG, CONTACT eller PROFIBUS. Pumpen er ikke beregnet til drift med mere end 20 starter i timen ved at anvende den automatiske genstartfunktion som styremetode.

# 14.1.2 GENERAL SETTINGS (Generelle indstillinger) > Flow units (Flowmåleenheder)

Indstil de flowmåleenheder, der skal vises på pumpeskærmen

- 1. Brug tasterne +/- til at markere den ønskede flowmåleenhed
- 2. VÆLG SELECT (VÆLG) (Vælg) for at gemme indstillingen.

| GENERAL SETTINGS   |      |
|--------------------|------|
| Select flow units: |      |
| %                  |      |
| gpd                |      |
| gph                |      |
| ml/hr              |      |
| ml/min             |      |
| l/day              |      |
| 1 / Is w           |      |
| SELECT             | BACK |
|                    |      |

# 14.1.3 GENERAL SETTINGS (Generelle indstillinger) > Asset number (Aktivnummer)

Til at definere aktivnummeret:

#### Fremgangsmåde

- 1. Marker Asset Number (Aktivnummer)
- 2. SELECT (VÆLG)
- 3. Brug tasterne +/- til at markere tegn, der skal redigeres. Tegn, der kan redigeres: 0-9, A-Z og mellemrum.

**BEMÆRK37** Eventuelt tidligere definerede aktivnumre bliver vist på skærmen til redigering

#### GENERAL SETTINGS

Define asset number for pump: (shown in help screen)

1234567890 Use +/- keys to select

characters (10max)

FINISH

NEXT

#### Fremgangsmåde

4. Vælg NEXZT (NÆSTE)/PREVIOUS (FORRIGE) 🔚 (Næste/forrige) for at redigere det næste/forrige tegn.

#### GENERAL SETTINGS

Define asset number for pump:

(shown in help screen)

123456789

Use +/- keys to select

characters (10max)

PREVIOUS

NEXT
5. Vælg **FINISH (UDFØR)** (Udfør) for at gemme indtastningen og gå tilbage til menuen **GENERAL SETTINGS** (Generelle indstillinger).

GENERAL SETTINGS

Define asset number for pump:

(shown in help screen)

1234567890

Use +/- keys to select

characters (10max)

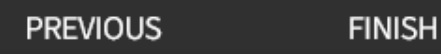

14 INSTALLATION: DEL 5 (KONFIGURATION AF PUMPEN (GENERELT OG SIKKERHEDSMÆSSIGT))

### 14.1.4 GENERAL SETTINGS (Generelle indstillinger) > Pump label (Pumpemærkat)

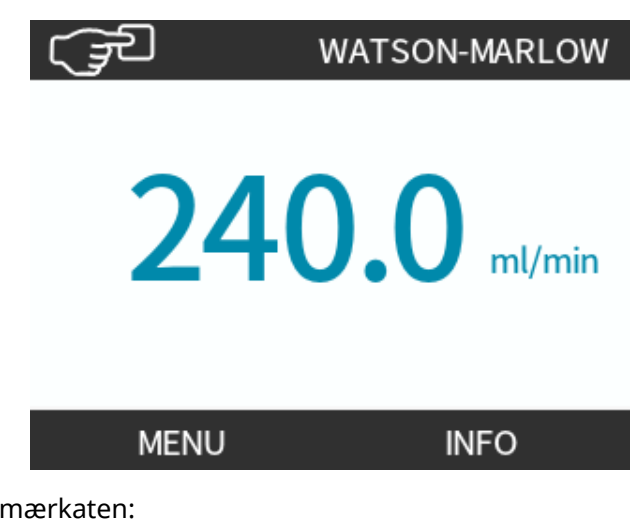

Til at definere/redigere pumpemærkaten:

#### Fremgangsmåde

- 1. Marker Pump Label (Pumpemærkat)
- 2. SELECT (VÆLG) 💻.
- 3. Brug tasterne +/- til at markere tegn, der skal redigeres.

Tegn, der kan redigeres: 0-9, A-Z og mellemrum.

BEMÆRK<br/>38Eventuelt tidligere definerede pumpemærkater bliver vist på skærmen til redigering. "WATSON-<br/>MARLOW" bliver vist som standardindstilling.

#### GENERAL SETTINGS

Define label for pump: (shown at top of screen) ABCDEFGHI Use +/- keys to select

characters (20max)

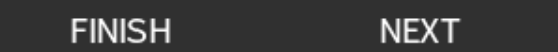

4. Vælg NEXZT (NÆSTE)/PREVIOUS (FORRIGE) 💻 (Næste/forrige) for at redigere det næste/forrige tegn.

#### GENERAL SETTINGS

Define label for pump:

(shown at top of screen)

ABCDEFGHI

Use +/- keys to select

characters (20max)

#### PREVIOUS NEXT

#### Fremgangsmåde

5. Vælg FINISH (UDFØR) 🦰 (Udfør) for at gemme indtastningen og gå tilbage til menuen General

settings (Generelle indstillinger).

#### GENERAL SETTINGS

Define label for pump: (shown at top of screen)

#### ABCDEFGH

Use +/- keys to select characters (20max)

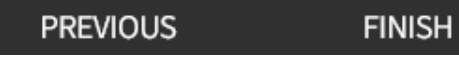

# 14.1.5 GENERAL SETTINGS (Generelle indstillinger) > Language (Sprog)

Til at definere/redigere skærmsproget:

#### Fremgangsmåde

- 1. Marker Language (Sprog)
- 2. SELECT (VÆLG)
- 3. Stop pumpen

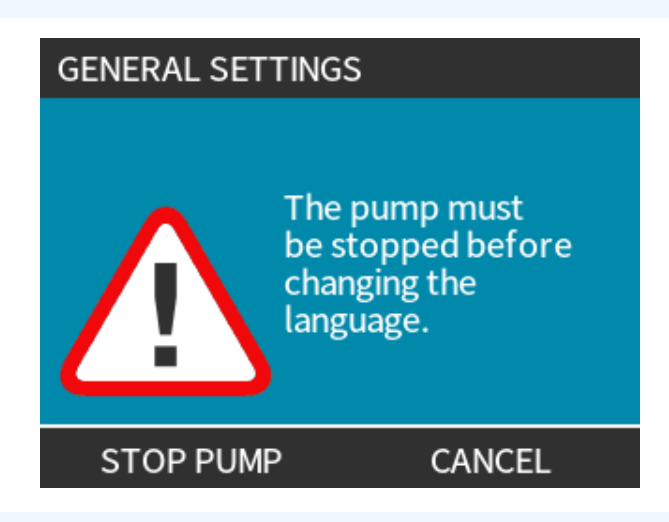

- 4. Brug tasterne +/- til at markere det ønskede sprog.
- 5. SELECT (VÆLG)

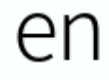

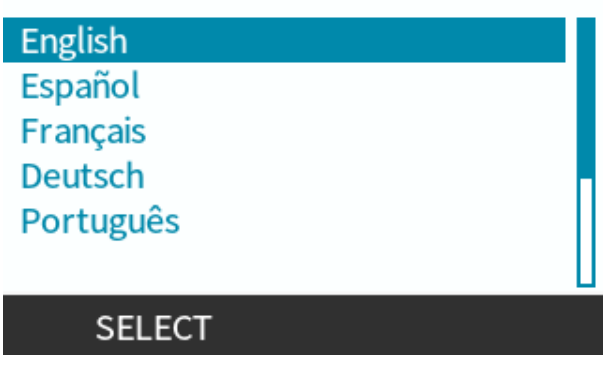

6. TRYK PÅ CONFIRM (BEKRÆFT) - (Bekræft) for at fortsætte.

Al skærmtekst bliver vist på det valgte sprog.

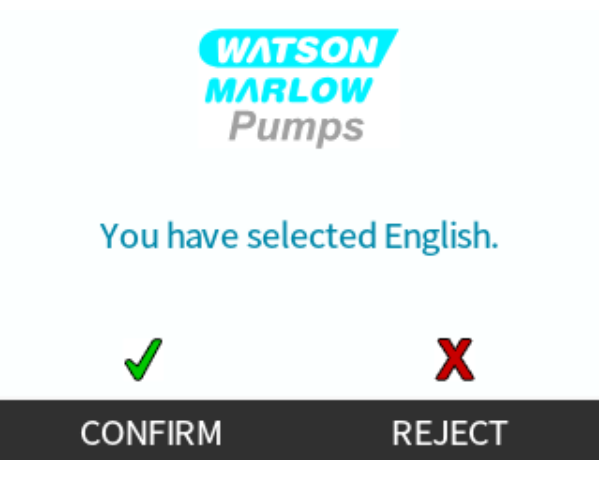

Annullering:

Fremgangsmåde

7. REJECT (AFVIS) - (Afvis) for at gå tilbage til skærmbilledet for sprogvalg.

# 14.2 Security settings (Sikkerhedsindstillinger) (model: kun manuel, PROFIBUS, Universal og Universal+)

| Security settings (Sikkerhedsindstillinger) – overblik |                                                                                                    |  |
|--------------------------------------------------------|----------------------------------------------------------------------------------------------------|--|
| Automatisk<br>tastaturlås                              | Når funktionen er aktiv, "låses" tastaturet efter 20 sekunder uden indtastning                                                                                          |  |
| PIN-beskyttelse                                        | Når PIN-beskyttelsen er aktiv, skal der indtastes en PIN-kode, inden der kan foretages<br>ændringer af indstillingerne for driftstilstande eller for at få vist menuen. |  |

Visning/redigering af pumpens sikkerhedsindstillinger:

- 1. Vælg Security Settings (Sikkerhedsindstillinger) på HOVEDMENUEN.
- 2. Brug tasterne +/- til at markere

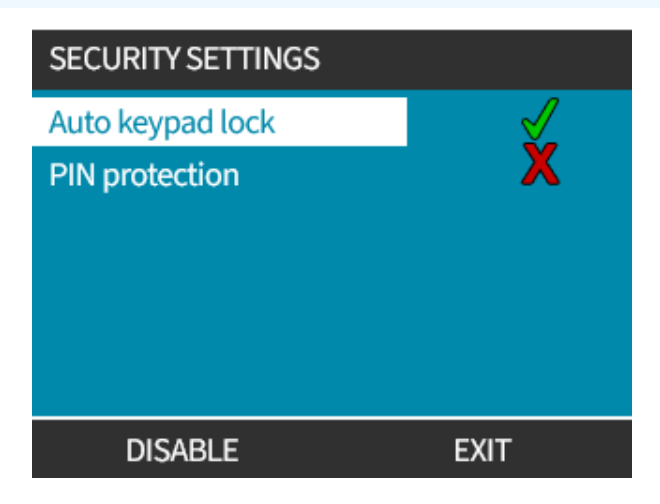

# 14.2.1 Security settings (Sikkerhedsindstillinger) > Auto keypad lock (Automatisk tastaturlås)

Aktivering af den automatiske tastaturlås:

#### Fremgangsmåde

- 1. Marker Auto Keypad Lock (Automatisk tastaturlås)
- 2. ENABLE (AKTIVER)

Symbolet for status bliver vist

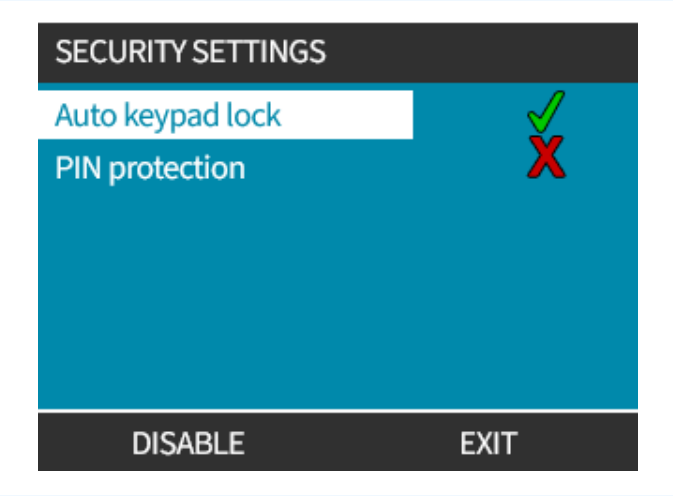

#### Fremgangsmåde

3. Hængelåsikonet abliver vist på startskærmen for at indikere, at Auto Keypad Lock (Automatisk tastaturlås) er aktiveret.

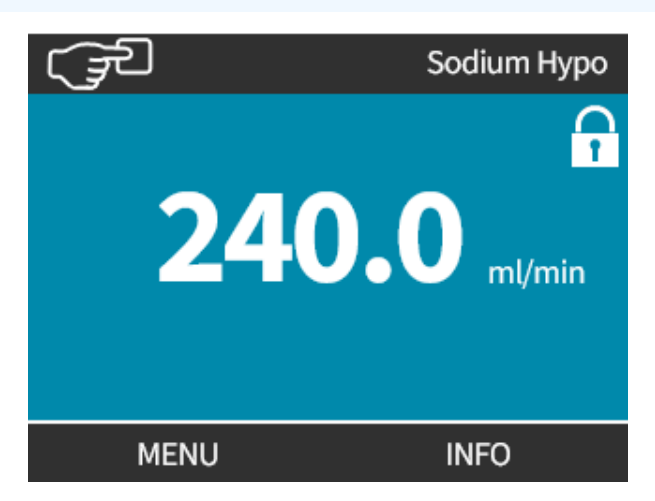

Når **Auto Keypad Lock** (Automatisk tastaturlås) er aktiveret, bliver der vist en meddelelse ved at trykke på en vilkårlig tast <sup>(39)</sup>.

BEMÆRK<br/>39TASTERNE STOPand BAGGRUNDSLYS (Baggrundslys) fungerer fortsat, når Auto Keypad<br/>Lock (Automatisk tastaturlås) er aktiveret.

Adgang til tastaturfunktioner:

# Fremgangsmåde 1. Tryk på de to taster til UNLOCK (Lås op) samtidig. KEYPAD LOCKED Press both UNLOCK keys To enable keypad control

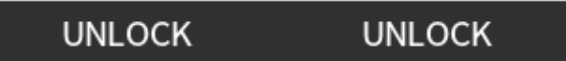

Deaktivering af den automatiske tastaturlås:

#### Fremgangsmåde

- 1. Marker Auto Keypad Lock (Automatisk tastaturlås)
- 2. DISABLE (DEAKTIVER)

Symbolet for status X bliver vist.

| SECURITY SETTINGS |      |
|-------------------|------|
| Auto keypad lock  | X    |
| PIN protection    | X    |
| ENABLE            | EXIT |

# 14.2.2 Security settings (Sikkerhedsindstillinger) > PIN protection (PIN-beskyttelse)

Når den korrekte PIN-kode er indtastet, er der adgang til alle menufunktionerne.

PIN-beskyttelsen aktiveres automatisk igen efter 20 sekunder, hvis der ikke indtastes på tastaturet.

Aktivering af PIN-beskyttelse:

#### Fremgangsmåde

- 1. Marker PIN Protection (PIN-beskyttelse)
- 2. ACTIVATE (AKTIVER)

Symbolet for status 🖌 bliver vist

Deaktivering af PIN-beskyttelse:

#### Fremgangsmåde

- 1. Marker PIN Protection (PIN-beskyttelse)
- DEACTIVATE (DEAKTIVER)
   Symbolet for status X bliver vist.

Angiv den firecifrede pinkode

- 1. Brug tasterne +/- til at vælge hvert ciffer fra 0 til 9.
- 2. Vælg NEXT DIGIT (NÆSTE TEGN) (Næste ciffer) for at rulle igennem cifrene til indtastning.

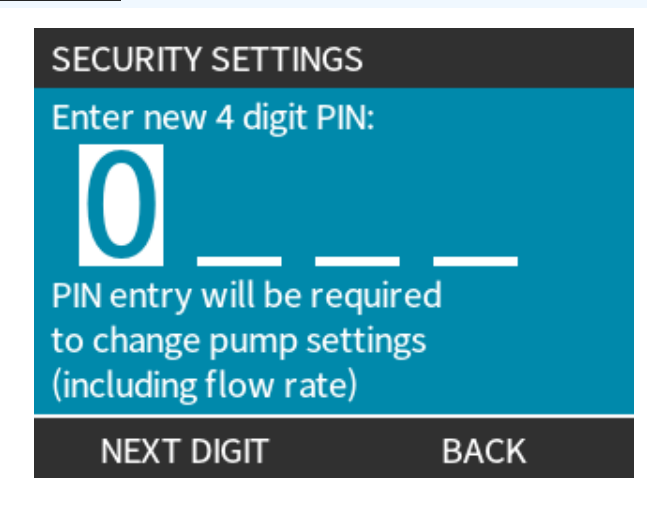

3. Når det fjerde ciffer er valgt, skal der trykkes på ENTER 🥅.

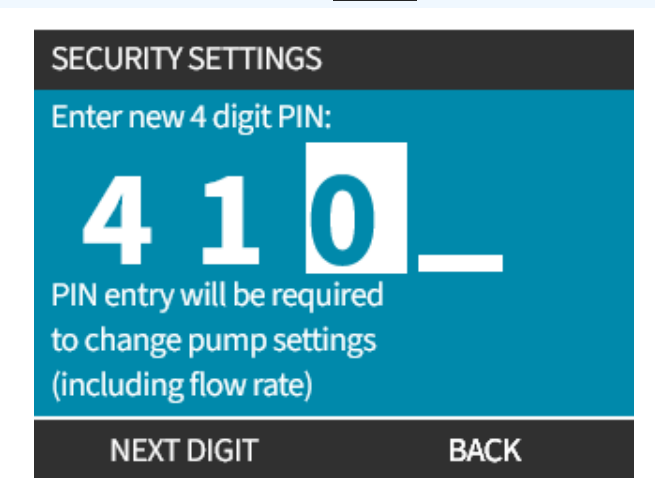

- 4. Kontroller, at det indtastede nummer er korrekt, og vælg derefter CONFIRM (BEKRÆFT) (Bekræft).
  - eller
  - CHANGE (REDIGER) 🔲 (Rediger) for at gå tilbage til PIN Entry (PIN-beskyttelse).

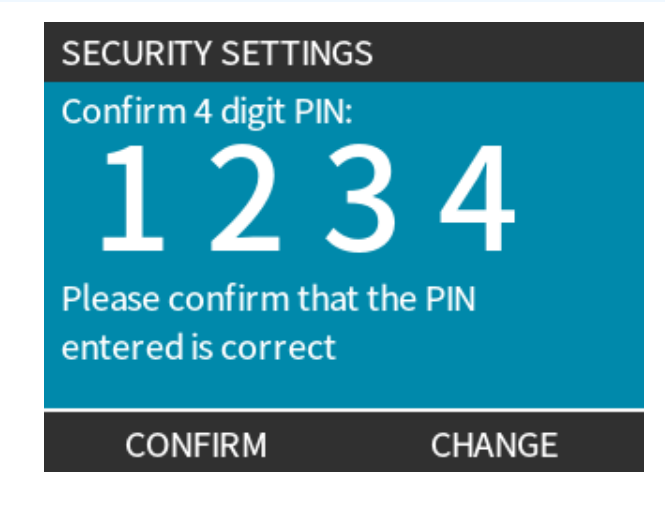

Inden bekræftelse af pinkoden kan der til enhver tid afbrydes ved at trykke på tasten **HJEM** eller **DRIFTSTILSTAND**.

#### Glemt pinkode:

Kontakt Watson-Marlow for vejledning til nulstilling af pinkoden.

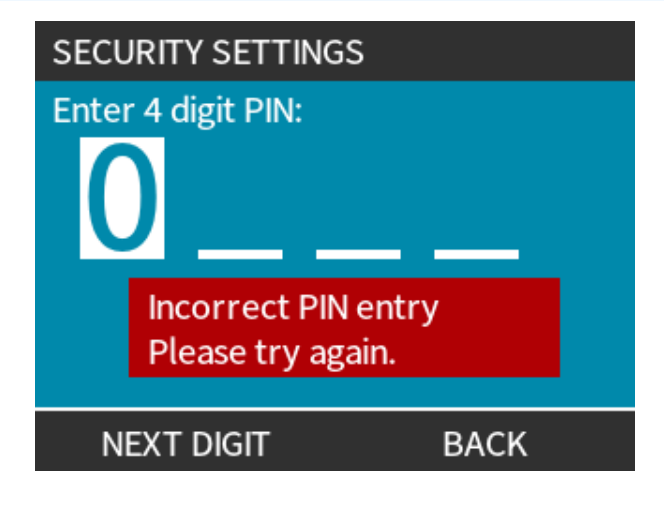

# 15 Installation: Del 6 (Konfiguration af pumpen (styreindstillinger))

| 15.1 Menuen Control Settings (Styreindstillinger)                                                                |             |
|----------------------------------------------------------------------------------------------------|-------------|
| 15.1.1 Control settings (Styreindstillinger) > Speed limit (Hastighedsbegrænsning)                               |             |
| 15.1.2 Control settings (Styreindstillinger) > Reset run hours (Nulstil driftstimer)                             |             |
| 15.1.3 Control settings (Styreindstillinger) > Reset volume counter (Nulstil mængdetæller)                       | 124         |
| 15.1.4 Control settings (Styreindstillinger) > Invert alarm logic (Ændring af alarmlogik) – model Un             | iversal 124 |
| 15.1.5 Control settings (Styreindstillinger) > Configurable outputs (Konfigurerbare output) – mode<br>Universal+ | ا!<br>125   |
| 15.1.6 Control settings (Styreindstillinger) 4-20 mA Output (kun model Universal+)                               |             |
| 15.1.7 Control settings (Styreindstillinger) > Configure Start/Stop input (Konfigurer input for start/           | stop) 129   |
| 15.1.8 Control Settings (Styreindstillinger) > Pumphead selection (Valg af pumpehoved)                           |             |
| 15.1.9 Skift tilstand (kun manuel, PROFIBUS, Universal og Universal+)                                            |             |
| 15.2 PROFIBUS-tilstand                                                                                           |             |
| 15.2.1 Indstilling af PROFIBUS-tilstand                                                                          | 150         |
| 15.2.2 Tildeling af PROFIBUS-stationens adresse ved pumpen                                                       | 151         |
| 15.2.3 PROFIBUS-dataudveksling                                                                                   | 152         |
| 15.2.4 Cyklisk dataskrivning (fra master til pumpe)                                                              |             |
| 15.2.5 Indstillingsværdi for pumpehovedets hastighed                                                             |             |
| 15.2.6 Indstil flowkalibrering                                                                                   |             |
| 15.2.7 Cyklisk datalæsning (fra pumpe til master)                                                                | 154         |
| 15.2.8 PROFIBUS GSD-fil                                                                                          | 156         |
| 15.2.9 Diagnosticeringsdata relateret til kanal                                                                  |             |
| 15.2.10 Diagnosticeringsdata relateret til anordning                                                             | 158         |
| 15.2.11 Brugerparametre                                                                                          |             |
| 15.2.12 Master-Slave-kommunikationssekvens                                                                       |             |

# 15.1 Menuen Control Settings (Styreindstillinger)

| Menuen Control Settings (Styreindstillinger) – overblik             |                                                                                                    |  |
|---------------------------------------------------------------------|----------------------------------------------------------------------------------------------------|--|
| Speed limit (Hastighedsbegrænsning)                                 | Brugerdefineret grænse for maksimal pumpehastighed                                                                   |  |
| Reset run hours (Nulstil driftstimer)                               | Nulstiller tæller for antal driftstimer                                                                              |  |
| Reset volume counter (Nulstilling af volumentæller)                 | Nulstiller volumentæller                                                                                             |  |
| Invert alarm logic (Ændring af<br>alarmlogik) – model Universal     | Ændrer alarmoutputtet                                                                                                |  |
| Configure outputs (Konfigurer output)                               | Brugeren kan definere funktionen for hvert output                                                                    |  |
| 4-20 mA output (kun Universal+ model)                               | Vælg fuld skala 4-20 mA input eller afstemning af inputskalering for 4-<br>20 mA inputtet                            |  |
| Configure start/stop input<br>(Konfigurerbart input for start/stop) | Definerer, hvordan inputsignalet påvirker pumpens driftsstatus, eller<br>deaktiverer fjernstyring/automatisk styring |  |
| Skaleringsfaktor                                                    | Ganger hastigheden med den valgte mængde                                                                             |  |
| Pumphead selection (Valg af pumpehoved)                             | Vælger pumpehovedmateriale                                                                                           |  |

#### Fremgangsmåde

Visning/redigering af pumpens styreindstillinger:

- 1. Vælg **Control Settings** (Styreindstillinger) på **HOVEDMENUEN**.
- 2. Brug tasterne +/- til at markere

| CONTROL SETTINGS                                                                  |                            |
|-----------------------------------------------------------------------------------|----------------------------|
| Speed limit<br>Reset run hours<br>Reset volume<br>counter<br>Configure<br>outputs | 75 rpm<br>9999hrs<br>221.5 |
| SELECT                                                                            | EXIT                       |

# 15.1.1 Control settings (Styreindstillinger) > Speed limit (Hastighedsbegrænsning)

Grænsen for pumpehovedets maksimale hastighed kan ændres. Denne grænse afhænger af, hvilket pumpehoved der er monteret på pumpedrevet.

| Maksimal pumpehastighed |         |         |                    |                  |
|-------------------------|---------|---------|--------------------|------------------|
| qdos20                  | qdos30  | qdos60  | qdos120            | qdosCWT          |
| 55 rpm (ReNu 20)        | 125 rpm | 125 rpm | 140 rpm (ReNu 120) | 125 rpm (CWT)    |
| 125 rpm (CWT)           |         |         | 125 rpm (ReNu 60)  | 55 rpm (ReNu 20) |

Nedsættelse af maks. hastighedsbegrænsning:

#### Fremgangsmåde

- 1. Marker Speed Limit (Hastighedsbegrænsning)
- 2. SELECT (VÆLG) 💻.
- 3. Brug tasterne +/- til at justere værdier
- 4. Vælg SAVE (GEM) (Gem) for at gemme den nye værdi

**BEMÆRK40** Denne hastighedsbegrænsning vil blive anvendt i alle driftstilstande.

VIGTIGT: Ved automatisk anvendelse af en hastighedsbegrænsning ændrer skaleringen for den analoge hastigheds kontrolsvar

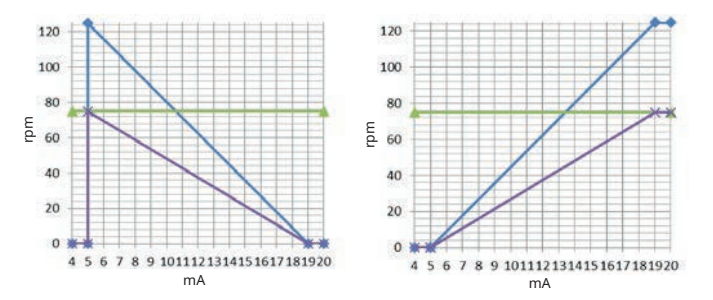

#### Figure 1 - Virkningen af en hastighedsbegrænsning på 75 rpm på brugerdefinerede 4-20 mA svarprofiler

| Kalibreret 4-20 mA |
|--------------------|
| user_max_flow      |
| rekalibreret       |

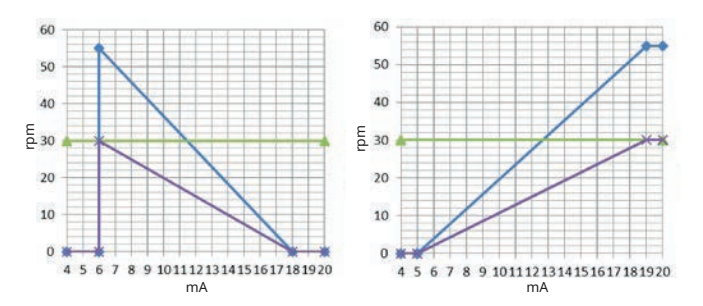

#### Figure 2 - Virkningen af en hastighedsbegrænsning på 30 rpm på brugerdefinerede 4-20 mA svarprofiler

| Kalibreret 4-20 mA |
|--------------------|
| user_max_flow      |
| rekalibreret       |

### 15.1.2 Control settings (Styreindstillinger) > Reset run hours (Nulstil driftstimer)

Nulstilling af tæller for antal driftstimer:

#### Fremgangsmåde

- 1. Marker Reset Run Hours (Nulstil driftstimer)
- 2. SELECT (VÆLG)
- 3. Vælg RESET (Nulstil).

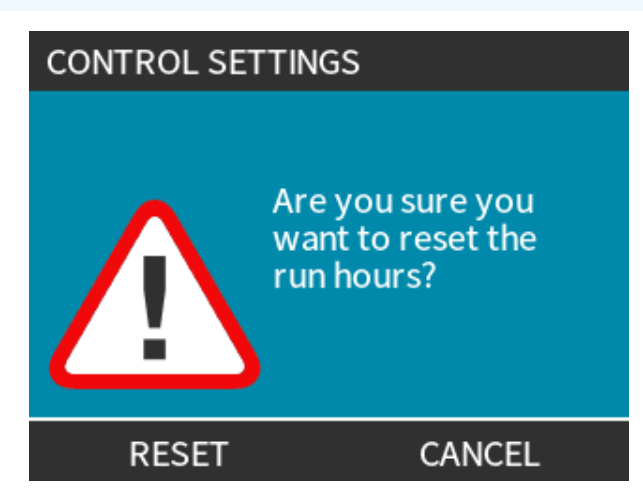

Visning af tæller for antal driftstimer

#### Fremgangsmåde

1. Vælg Info på startskærmen HJEM.

# 15.1.3 Control settings (Styreindstillinger) > Reset volume counter (Nulstil mængdetæller)

Nulstilling af mængdetæller:

#### Fremgangsmåde

- 1. Marker Reset Volume Counter (Nulstil mængdetæller)
- 2. SELECT (VÆLG)
- 3. Vælg RESET(Nulstil).

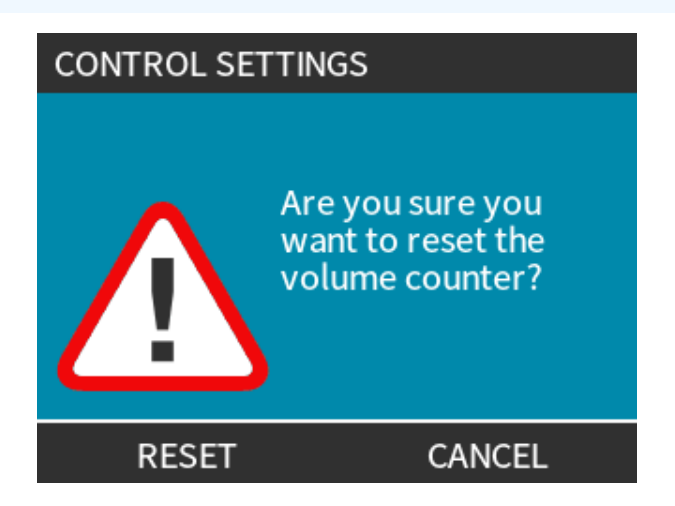

Visning af mængdetæller

#### Fremgangsmåde

1. Vælg Info på HOME startskærmen.

### 15.1.4 Control settings (Styreindstillinger) > Invert alarm logic (Ændring af alarmlogik) – model Universal

Sådan ændres alarmlogikken:

#### Fremgangsmåde

- 1. Marker Invert Alarm Logic (Ændring af alarmlogik)
- 2. SELECT (VÆLG)
- 3. Vælg ENABLE (AKTIVER) (Aktiver).

Standardindstilling:

- Kraftigt signal for alarm
- Svagt signal for OK

Anbefales for at ændre outputtet for fejlsikret drift.

### 15.1.5 Control settings (Styreindstillinger) > Configurable outputs (Konfigurerbare output) – model Universal+

#### Fremgangsmåde

- 1. Marker Configure Outputs (Konfigurerbare output)
- 2. SELECT (VÆLG)
- 3. Brug tasterne +/- til at markere den relevante funktion
- 4. SELECT (VÆLG) 💻.

| CONTROL SETTINGS                |  |
|---------------------------------|--|
| Select the output to configure: |  |
| Output 1                        |  |
| Output 2                        |  |
| Output 3                        |  |
| Output 4<br>4-20mA              |  |
| SELECT EXIT                     |  |

Vælg pumpestatus for den valgte funktion:

- Brug tasterne +/- til at markere den relevante funktion
   Fluebenet 
   √ viser den aktuelle indstilling
- 6. SELECT (VÆLG)

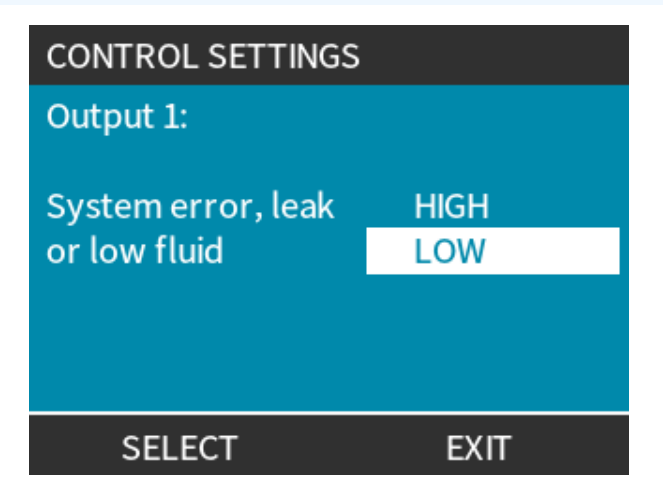

Vælg den logiske tilstand for det valgte output:

#### Fremgangsmåde

- 7. Brug tasterne +/- til at markere den relevante funktion
- 8. SELECT (VÆLG)

Lagring/annullering af indstillinger:

#### Fremgangsmåde

7. Vælg SELECT (VÆLG) - (Vælg) for at programmere output

eller

VÆLG EXIT 💻 (Afslut) for at annullere

# 15.1.6 Control settings (Styreindstillinger) 4-20 mA Output (kun model Universal+)

Konfigurering af outputsvar 4-20 mA:

- 1. Marker Configure Outputs (Konfigurerbare output)
- 2. SELECT (VÆLG) -
- 3. Brug tasterne +/- til at markere 4-20 MA
- 4. SELECT (VÆLG)

| CONTROL SETTINGS                |  |
|---------------------------------|--|
| Select the output to configure: |  |
|                                 |  |
| Output 1                        |  |
| Output 2                        |  |
| Output 3                        |  |
| Output 4                        |  |
| 4-20mA                          |  |
| SELECT EXIT                     |  |

Vælg det relevante output:

#### Fremgangsmåde

- Brug tasterne +/- til at markere den relevante funktion
   Fluebenet √ viser den aktuelle indstilling
- 6. SELECT (VÆLG) -.

| CONTROL SETTINGS                             |          |
|----------------------------------------------|----------|
| 4-20mA Output:                               |          |
| Full scale 0 to 125 rpm<br>Match input scale | <b>√</b> |
| SELECT                                       | EXIT     |

Fuld skala – 4-20 mA-outputtet baseres på hele pumpens hastighedsområde.

| 0 rpm | Maksimalt rpm |
|-------|---------------|
| 4 mA  | 20 mA         |

Match Input Scale (Afstem Input-skala) – 4-20 mA-outputtet skaleres til samme interval som 4-20 mA inputtet.

Eksempel: Hvis 4-20 mA inputtet har været skaleret for at give 4 mA=0 rpm og 20 mA=20 rpm, vil et input på 12 mA resultere i en indstillet hastighed på 10 rpm og et output på 12 mA.

Denne funktion afstemmer både mA- og rpm-skalaen

# 15.1.7 Control settings (Styreindstillinger) > Configure Start/Stop input (Konfigurer input for start/stop)

Konfigurering af outputsvar 4-20 mA:

#### Fremgangsmåde

- 1. Marker **Configure Start/Stop Input** (Konfigurer input for start/stop).
- 2. SELECT (VÆLG)

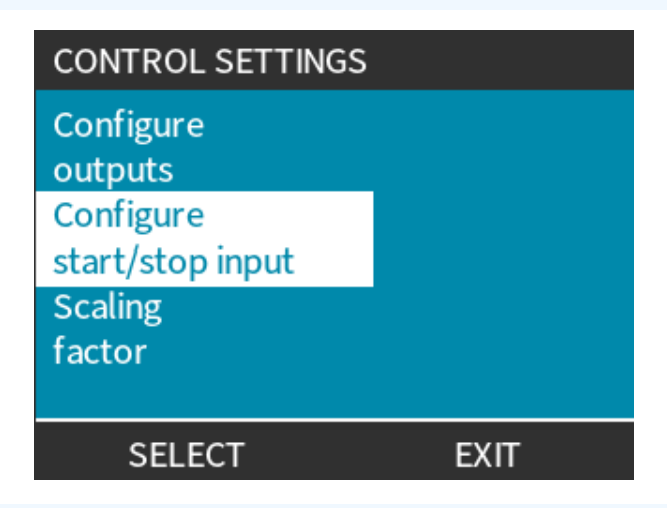

- 3. Marker **Configure Start/Stop Input** (Konfigurer input for start/stop)
- 4. SELECT (VÆLG) 💻.

| CONTROL SETTINGS           |  |  |  |  |  |
|----------------------------|--|--|--|--|--|
| Configure Start/Stop input |  |  |  |  |  |
| Configure disable input    |  |  |  |  |  |
| SELECT BACK                |  |  |  |  |  |

- 5. Brug tasterne +/- til at markere (41)
- 6. SELECT (VÆLG)

|          | Der anhofalog at laut stopioput, gå numper stopper, hvig der ikke er et inputgional  |
|----------|--------------------------------------------------------------------------------------|
| BEMÆRK41 | Der anberales et lavt stopinput, så pumpen stopper, nvis der ikke er et inputsignal. |
|          | CONTROL SETTINGS                                                                     |
|          |                                                                                      |

| Start/Stop input: |      |  |  |  |
|-------------------|------|--|--|--|
| Stop pump         | HIGH |  |  |  |
|                   | LOW  |  |  |  |
|                   |      |  |  |  |
|                   |      |  |  |  |
|                   |      |  |  |  |
| SELECT            | BACK |  |  |  |

Inaktiver fjernstyring/automatisk styring ved pumpen:

- 1. Marker **Configure Disable Input** (Konfigurer input for deaktivering)
- 2. SELECT (VÆLG)

Tilsidesæt fjernstyring/automatisk styring af pumpen:

#### Fremgangsmåde

1. Brug tasterne +/- til at skifte fra 🗙 til 🖋 <sup>(42)</sup>, <sup>(43)</sup>

#### 2. SELECT (VÆLG)

| BEMÆRK42 | Deaktiverer kun fjernstop i manuel tilstand.      |
|----------|---------------------------------------------------|
|          | Fjernstop kan ikke deaktiveres i analog tilstand. |

#### **BEMÆRK 43** Pumpen kan ikke fjernstyres, før fjernstyring/automatisk styring genaktiveres via pumpens menuindstillinger.

| CONTROL SETTINGS   |      | CONTROL SETTINGS   |      |
|--------------------|------|--------------------|------|
| Disable input      |      | Disable input      |      |
| Manual             | X    | Manual 🗹           |      |
| Use +/- and SELECT |      | Use +/- and SELECT |      |
| SELECT             | BACK | SELECT             | BACK |

# 15.1.8 Control Settings (Styreindstillinger) > Pumphead selection (Valg af pumpehoved)

Konfigurering af valg af pumpehovedmateriale (eller bekræft, at pumpehovedet er udskiftet før tid)

#### Fremgangsmåde

- 1. Marker Pumphead Selection (Valg af pumpehoved)
- 2. SELECT (VÆLG)
- 3. Brug tasterne +/- til at markere.
- 4. SELECT (VÆLG)

| CONTROL SETTINGS      |      |
|-----------------------|------|
| Pumphead<br>Selection |      |
| SELECT                | EXIT |

# 15.1.9 Skift tilstand (kun manuel, PROFIBUS, Universal og Universal+)

**BEMÆRK44** Den fjernstyrede model har ikke valgbare driftstilstande.

| Funktionen CHANGE MODE (Skift tilstand)      |                                                                |
|----------------------------------------------|----------------------------------------------------------------|
| Manuel (standard)                            | Til styring via start/stopknapper                              |
| Flowkalibrering                              | Rekalibreringsfunktion til at opretholde nøjagtigheden         |
| Analog 4-20 mA (kun Universal og Universal+) | Variabelt nalog signal til præcis doseringsstyring             |
| Kontakttilstand (kun Universal+)             | Periodisk aktiveret/deaktiveret dosering med variabel varighed |
| PROFIBUS (kun PROFIBUS)                      | Tillader PROFIBUS-dataudveksling                               |
| Fluid recovery (Tilbagesug af væske)         |                                                                |

Visning af menuen **CHANGE MODE** (Skift tilstand):

#### Fremgangsmåde

- 1. Tryk på tasten **DRIFTSTILSTAND** 
  - eller

Vælg Menuen Mode (Tilstand) på HOVEDMENUEN.

| CHANGE MODE      |  |
|------------------|--|
|                  |  |
| Manual           |  |
| Flow calibration |  |
| Analog 4-20mA    |  |
| Contact          |  |
| Fluid recovery   |  |
| SELECT           |  |

#### Fremgangsmåde

2. Brug tasterne +/- til at markere.

| CHANGE MODE      |   |
|------------------|---|
| (JE              |   |
| Manual           |   |
| Flow calibration |   |
| Analog 4-20mA    |   |
| Contact          |   |
| Fluid recovery   | ] |
| SELECT           |   |

### 15.1.9.1 Skift tilstand: Flowkalibrering (kunmanuel, PROFIBUS, Universal og Universal+)

Rekalibrering:

- Efter udskiftning af pumpehoved
- Efter skift af procesvæske
- Efter udskiftning af eventuelle tilsluttede rørledninger.
- Periodisk for at opretholde nøjagtigheden.

Pumpen viser flowhastigheden i ml/min.

Kalibrering af pumpeflow:

#### Fremgangsmåde

- 1. Marker Flow Calibration (Flowkalibrering)
- 2. SELECT (VÆLG)

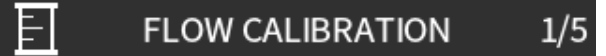

Adjust using +/- keys Speed: 18 rpm ( 120ml/min )

ENTER CANCEL

- 3. Brug tasterne +/- til at indtaste grænsen for maksimal flowhastighed.
- 4. ENTER 🗖.
- 5. Tryk på **START** b for at starte pumpning af en væskemængde til kalibrering.

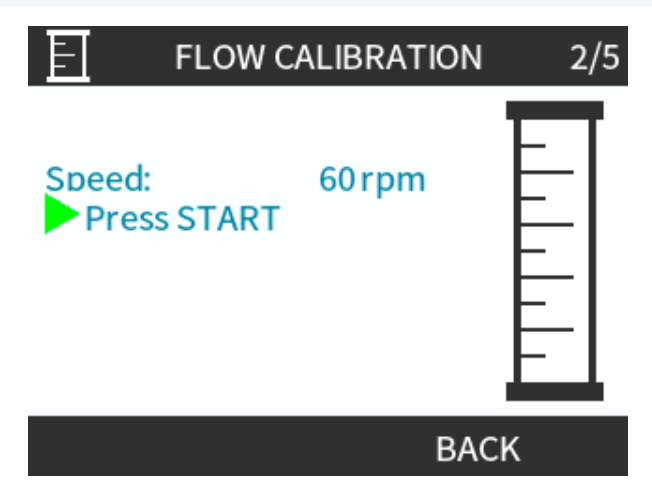

#### Fremgangsmåde

5. Tryk på **STOP** for at stoppe pumpning af væske til kalibrering.

| F F                                     | LOW CALIBRATION          | 3/5 |
|-----------------------------------------|--------------------------|-----|
| Speed:<br>Press S<br>Metered<br>Volume: | 60 rpm<br>STOP<br>0.1 ml |     |
|                                         | CANC                     | EL  |

6. Brug tasterne +/- til at indtaste den faktiske mængde pumpevæske.

|                          |                                                                                                    | F F                                                   | LOW CAL                     | IBRATION               | 4/5     |
|--------------------------|----------------------------------------------------------------------------------------------------|-------------------------------------------------------|-----------------------------|------------------------|---------|
|                          |                                                                                                    | Adjust usin<br>Speed:<br>Metered<br>Volume:<br>Actual | ng +/- key<br>18<br>25      | /s<br>.0 rpm<br>5.6 ml |         |
|                          |                                                                                                    | Volume:                                               | 25<br>ER                    | 5.2 ml<br>RE-CALIBR    | ATE     |
| <b>Fremg</b><br>7.<br>8. | J <b>angsmåde</b><br>Nu er pumpen kalibreret.<br>ACCEPT (ACCEPTER) –<br>eller<br>RECALIBRATE (REKALIBR | ER) 📕 (Reka                                           | alibrer) for                | at gentage frer        | ngangsm |
|                          |                                                                                                    | F<br>New calib<br>value:                              | LOW CAL<br>ration<br>6.57 r | IBRATION               | 5/5     |
|                          |                                                                                                    | Previous<br>value:                                    | calibratio<br>6.67 r        | n<br>nl/rev            |         |
|                          |                                                                                                    | ACCE                                                  | PT                          | RE-CALIBR              | ATE     |

#### Fremgangsmåde

9. Tryk på **HJEM** (Start) eller **DRIFTSTILSTAND** (Tilstand) for at afbryde.

# 15.1.9.2 Skift tilstand: Kontakttilstand (alle modeller af Universal og Universal+)

#### Kontakttilstand:

- Til periodisk aktiveret/deaktiveret dosering med variabel varighed styret via en ekstern plusspændingsimpuls, som modtages af pumpen.
- Doserer en brugerdefineret dosismængde, når der trykkes på tasten **START**.
- Standardindstillingen er deaktiveret.

Aktivering af kontakttilstand:

#### Fremgangsmåde

- 1. SETTINGS (INDSTILLINGER) 💻
- 2. Aktiver tilstanden Contact (Kontakt)

| CHANGE MODE      |          |
|------------------|----------|
|                  |          |
| Manual           |          |
| Flow calibration |          |
| Analog 4-20mA    |          |
| Contact          |          |
| Fluid recovery   |          |
| SELECT           | SETTINGS |

Konfiguration af kontakttilstand

- 3. Marker Contact (Kontakt)
- 4. SELECT (VÆLG)

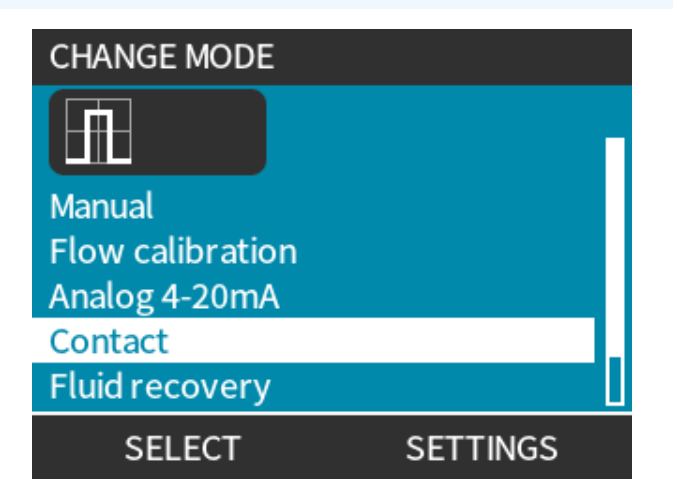

- 5. Se tabellen nedenfor, og brug tasterne +/- til at indtaste en værdi for hver indstilling.
  - Vælg NEXZT (NÆSTE) 💻 (Næste) for at rulle igennem indstillingerne

| CONTACT SETTINGS                               |                      |
|------------------------------------------------|----------------------|
| Contact Mode<br>Contact dose                   | <b>√</b><br>25 ml    |
| Flow rate<br>Contact Memory                    | 240 ml/min<br>Ignore |
| Use +/- to edit entry<br>Press NEXT to move on |                      |
| NEXT                                           | FINISH               |

Gem indstillingerne

#### Fremgangsmåde

- 6. FINISH (UDFØR)
- 7. SAVE (GEM)

| Indstillinger til kontakttilstand |                                                                                                    |  |  |  |
|-----------------------------------|----------------------------------------------------------------------------------------------------|--|--|--|
| Kontaktdosis                      | Den doserede mængde, når der modtages en ekstern spændingsimpuls på inputben 2<br>eller trykkes på den grønne startknap.                                                        |  |  |  |
| Flowhastighed                     | Indstiller den tid, det tager at gennemføre hver dosering.                                                                                                    |  |  |  |
| Kontakthukommelse                 | <ul> <li>Indstiller pumpens funktionsmåde baseret på impulser, der modtages under en igangværende dosering:</li> <li>Ignore (Ignorer) – pumpen lagrer ikke impulser.</li> </ul> |  |  |  |
|                                   | • Add (Tilføj) – impulser, der modtages under en igangværende dosering, sættes i kø i hukommelsen. Impulser i køen aktiverer dosering, når den aktuelle dosering er afsluttet.  |  |  |  |
|                                   | Hvis impulser bufferlagres i hukommelsen, stopper pumpen ikke mellem doseringerne.                                                                                              |  |  |  |

Når kontakttilstand er aktiveret og konfigureret, er det nemt at gå til startskærmen og indstillingerne for kontakttilstand via knappen **DRIFTSTILSTAND** (Tilstand).

Visning af startskærm til kontakttilstand:

#### Fremgangsmåde

- 1. Tryk på knappen **DRIFTSTILSTAND** (Tilstand)
- 2. Marker Contact (Kontakt)
- 3. SELECT (VÆLG)

| CHANGE MODE      |          |  |
|------------------|----------|--|
|                  |          |  |
| Manual           |          |  |
| Flow calibration |          |  |
| Analog 4-20mA    |          |  |
| Contact          |          |  |
| Fluid recovery   |          |  |
| SELECT           | SETTINGS |  |

#### Fremgangsmåde

4. Startskærmen for kontakttilstand vises.

Startskærmen bliver vist:

- Kontaktdosis
- Flowhastighed
- Den resterende doseringstid for den igangværende dosering. Doseringstiden bliver kun vist på skærmen, når doseringstiden er inden for 3-999 sekunder.

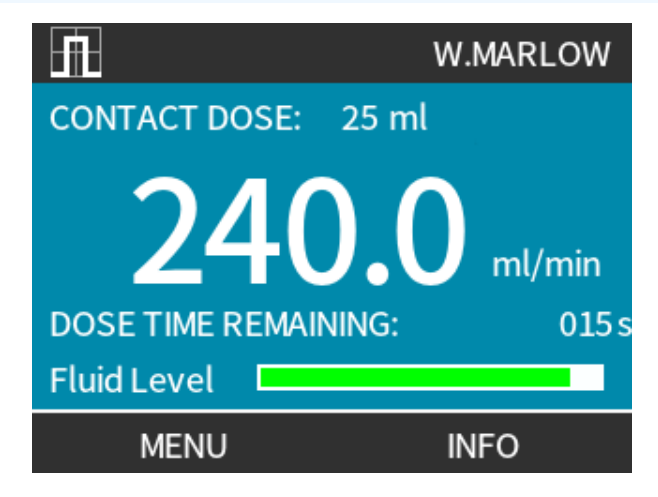

#### 15.1.9.2.1 Manuel dosering

Tryk på tasten **START** for at aktivere en enkelt forkonfigureret dosis.

**BEMÆRK 45** Manuel dosering er kun muligt, når der ikke doseres automatisk via en ekstern spændingsimpuls.

#### 15.1.9.2.2 Analog 4-20 mA tilstand

Med muligheden for drift ved meget lave pumpehastigheder doseres kemikalier præcist i tilstanden Analog 4-20 mA. Det er typisk en bedre løsning end dosering i intervaller.

#### 15.1.9.2.3 Kalibrer pumpen til 4-20 mA styring (kun Universal+)

- Pumpen skal stoppes.
- Høje og lave signaler skal være inden for rækkevidde.

Kalibrering:

- 1. Tryk på knappen **DRIFTSTILSTAND**
- 2. Brug +/- til at rulle til Analog 4-20 MA
- 3. CALIBRATE (KALIBRER)

| CHANGE MODE      |           |   |
|------------------|-----------|---|
| M mA             |           |   |
| Manual           |           |   |
| Flow calibration |           |   |
| Analog 4-20mA    |           |   |
| Contact          |           |   |
| Fluid recovery   |           | Ц |
| SELECT           | CALIBRATE |   |

- 4. Vælg kalibreringsmetode:
  - MANUEL (Manuel) metode indtast værdien med tasterne +/-. eller
  - INPUT 🗖 metoden send strømstyrkesignaler elektrisk til analogt input.

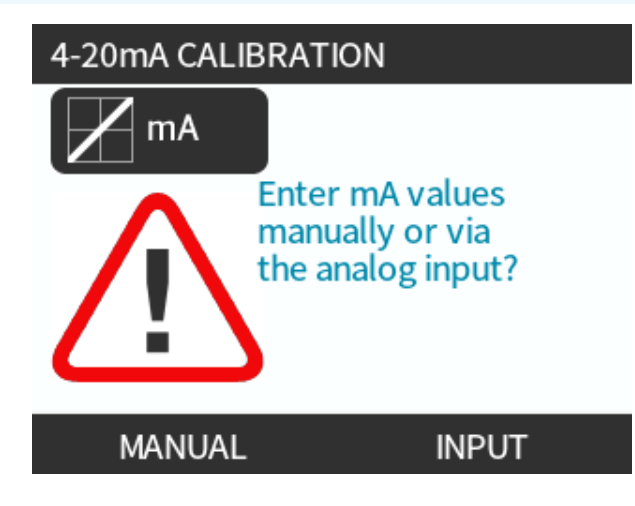

Indstilling af kraftigt signal

#### Fremgangsmåde

5. MANUAL (MANUEL) - indtast værdien med tasterne +/-

**INPUT** – send kraftigt signalinput til pumpen.

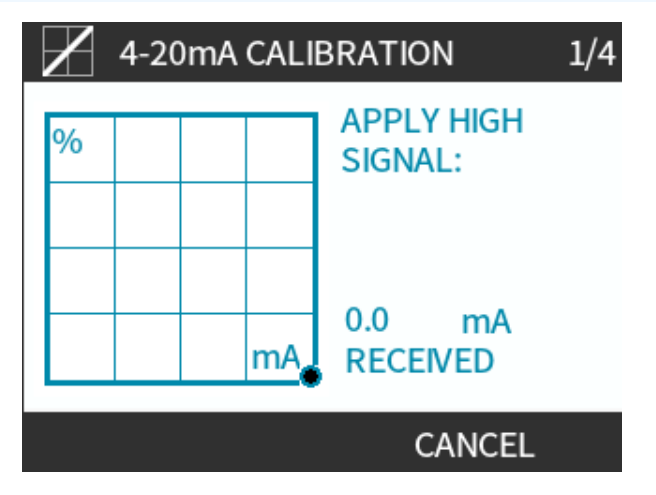

- 6. ACCEPT (ACCEPTER) (Accepter) bliver vist, når det kraftige 4-20 mA signal er inden for tolerancen:
- PÅ CANCEL (ANNULLER) (Annuller) for at gå tilbage til det forrige skærmbillede.

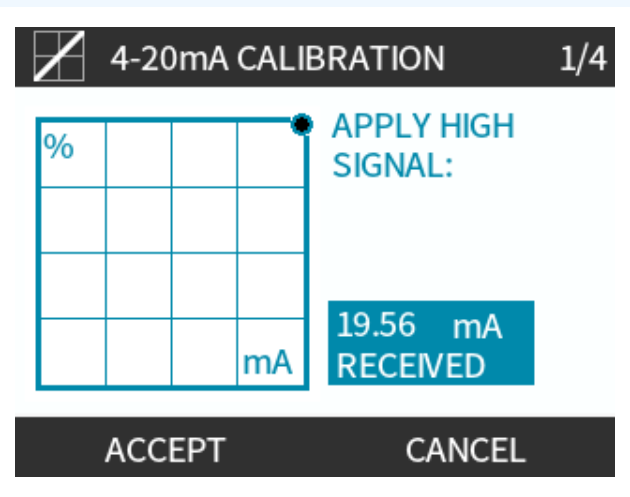

Indstilling af kalibrering af højt flow

- 7. Brug tasterne +/- til at rulle for at vælge flowhastighed:
- Select (Vælg) SET FLOW (INDSTIL FLOW)
   eller
- BACK (TILBAGE) (Tilbage) for at gå tilbage til det forrige skærmbillede.

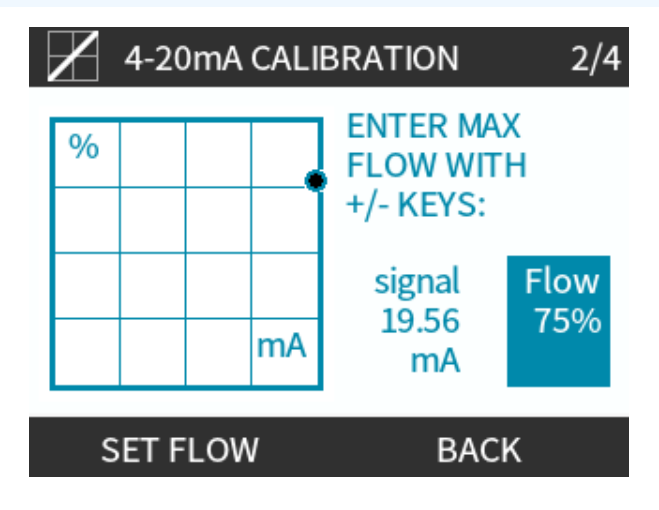

Indstilling af svagt signal

#### Fremgangsmåde

8. MANUAL (MANUEL) - indtast værdien med tasterne +/-

**INPUT** – send svagt signalinput til pumpen

Hvis intervallet mellem det svage og kraftige signal er mindre end 1,5 mA, bliver der vist en fejlmeddelelse.

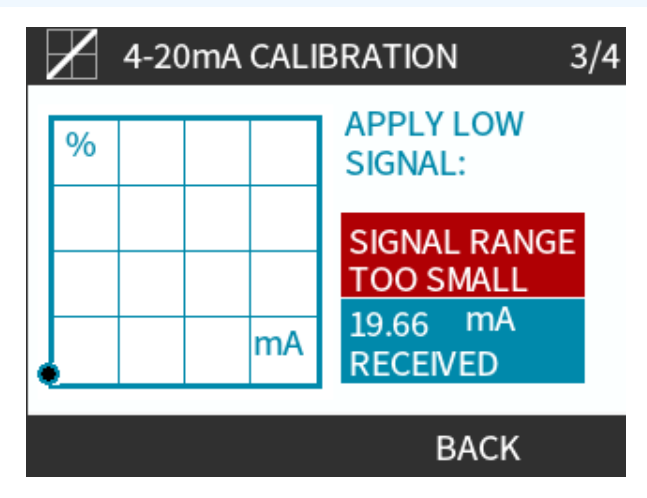

#### Fremgangsmåde

9. ACCEPT (ACCEPTER) (Accepter) bliver vist, når det svage 4-20 mA signal er inden for tolerancen: TRYK PÅ ACCEPT (ACCEPTER) - (Accepter) for at indstille signalinput

eller

PÅ CANCEL (ANNULLER) 🔲 (Annuller) for at gå tilbage til det forrige skærmbillede.

Indstilling af kalibrering af lavt flow

#### Fremgangsmåde

- 10. Brug tasterne +/- til at vælge flowhastighed:
  - SET FLOW (INDSTIL FLOW)

eller

• PÅ BACK (TILBAGE) – (Annuller) for at gå tilbage til det forrige skærmbillede.

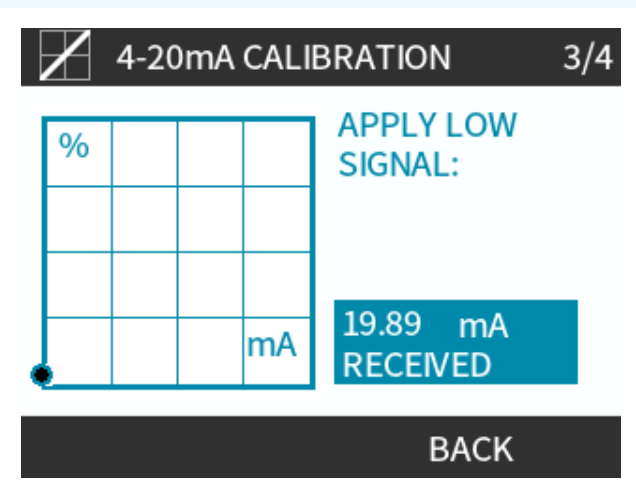

Når alle indstillinger er indtastet, bliver skærmbilledet med kalibreringsbekræftelse vist:

- TRYK PÅ CONTINUE (FORTSÆT) (Fortsæt) for at starte i proportional tilstand eller
- MANUEL (Manuel) for at fortsætte i manuel tilstand.

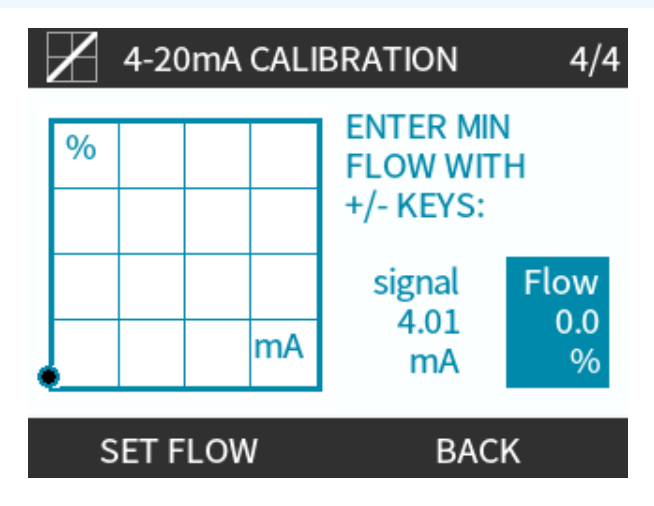
## 15.1.9.3 Analog 4-20 mA tilstand (kun Universal og Universal+)

Input for flowhastighed proportionalt med eksternt mA-signal modtaget.

Universal-pumper arbejder ved:

- 0 rpm, når der modtages 4,1 mA.
- Brugerdefineret maksimalt omdrejningstal, når der modtages 19,8 mA.

Universal+ pumpe:

- Forholdet mellem det eksterne mA-signal og flowhastigheden bestemmes ved at konfigurere to punkter A og B, som vist i grafen nedenfor.
- Flowhastigheden kan være proportional eller omvendt proportional med det analoge mA-input.

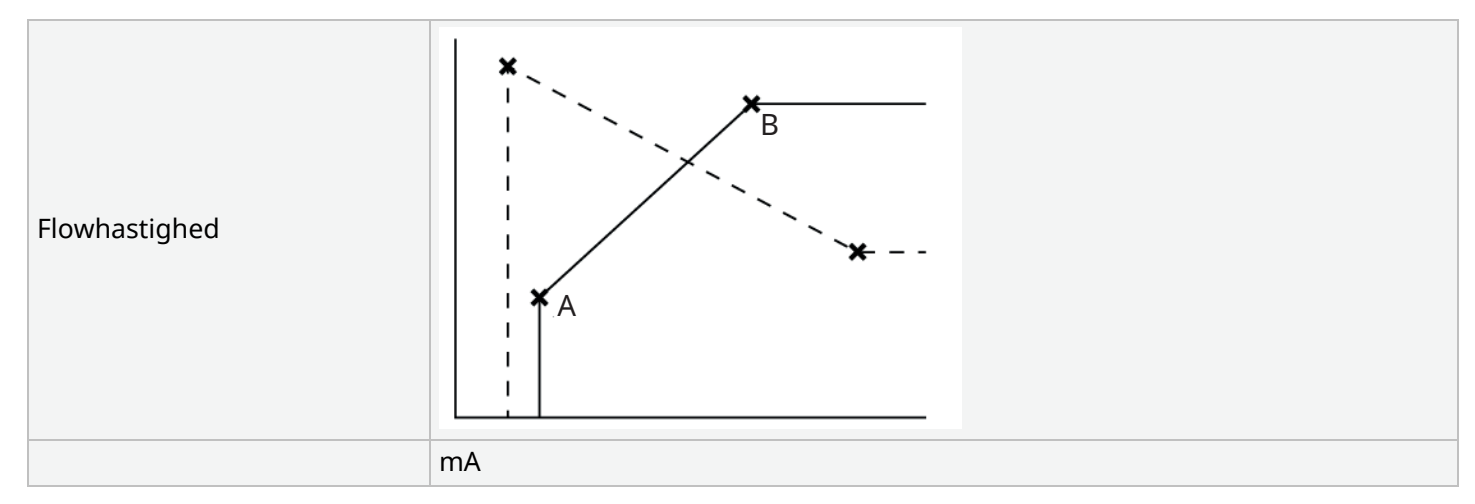

### Figure 3 - Standardværdierne for mA/rpm, som lagres i pumpen:

| Tabel 38 – Forklaring til |                                                 |
|---------------------------|-------------------------------------------------|
| A                         | 4,1 mA, 0 rpm                                   |
| В                         | (qdos20) – 19,8 mA, 55 rpm                      |
| В                         | (qdos30, qdos60, qdos® CWT™) – 19,8 mA, 125 rpm |
| В                         | (qdos120) – 19,8 mA, 140 rpm                    |

Når mA-signalet er større end niveauet ved punkt A, og der ikke er et STOP-input, aktiveres outputtet for driftsstatus, når pumpen er i gang.

Sådan vælges tilstanden analog 4-20 mA:

### Fremgangsmåde

- 1. Tryk på knappen **DRIFTSTILSTAND**
- 2. Brug +/- til at rulle til Analog 4-20 mA
- 3. SELECT (VÆLG)

| CHANGE MODE      |           |
|------------------|-----------|
| M mA             |           |
| Manual           |           |
| Flow calibration |           |
| Analog 4-20mA    |           |
| Contact          |           |
| Fluid recovery   |           |
| SELECT           | CALIBRATE |

Når Analog 4-20 mA er aktiveret:

### Fremgangsmåde

- Det modtagne strømstyrkesignal af pumpen bliver vist på skærmen HJEM.
- Tryk på tasten INFO 📕 for at få vist flere oplysninger.

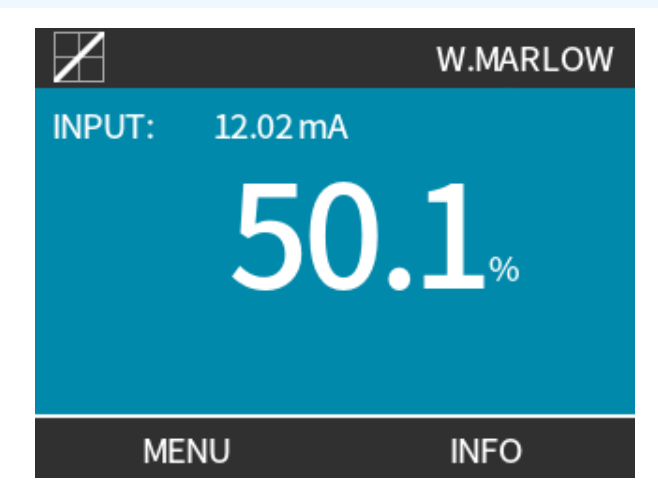

• Tryk på tasten INFO 🔚 igen for at få vist kalibreringsværdierne for 4-20 mA.

| $\mathbf{X}$                                                   | WATSON-MARLOW                                        |
|----------------------------------------------------------------|------------------------------------------------------|
| Flow calibration<br>Run hours<br>Volume Counter<br>Fluid level | 8.00 ml/rev<br>9999 hrs<br>99999 litres<br>94 litres |
| mA 🗖                                                           |                                                      |
| MENU                                                           | INFO                                                 |

### 15.1.9.4 Analog skaleringsfaktor

Skaleringsfaktoren justerer profilen for 4-20 mA ved hjælp af en multiplikationsfaktor.

Sådan vælges tilstanden analog 4-20 mA:

### Fremgangsmåde

- 1. Tryk på +/- på skærmen HJEM for få adgang til skaleringsfaktoren
- 2. Brug tasterne +/- til at indtaste multiplikationsfaktoren:
- 1,00 ændrer ikke profilen for 4-20 mA
- 2 fordobler flowhastighedsoutputtet fra mA-signalet
- 0,5 halverer outputtet

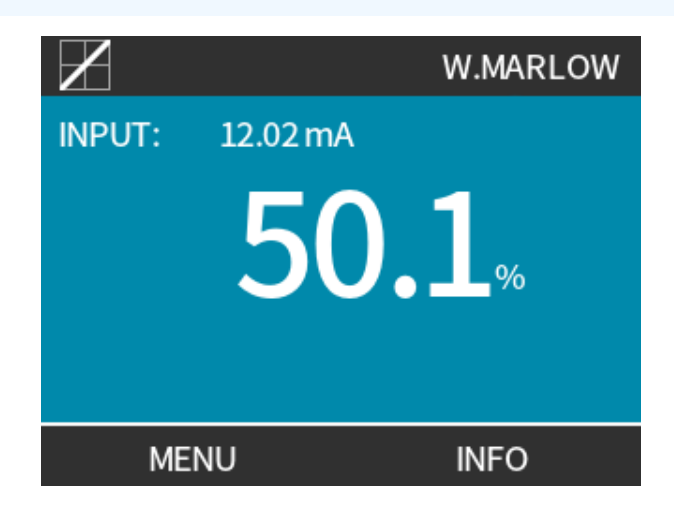

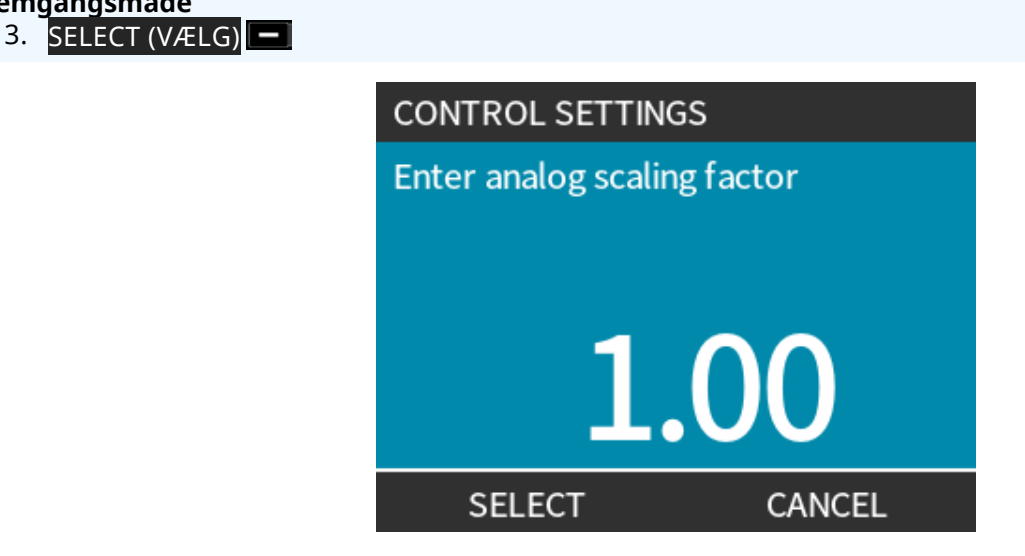

Fremgangsmåde

4. TRYK PÅ ACCEPT (ACCEPTER) for at bekræfte de nye **Profilværdier For 4-20 MA**.

| $\mathbb{Z}$      | 4-20mA PROFILE |
|-------------------|----------------|
| Do you accept the | e new          |
| 4-20mA profile fi | gures?         |
| mA                | Flow %         |
| 6.5               | 0              |
| 17.3              | 100            |
| ACCEPT            | CANCEL         |

|              | <ul> <li>Dette ændrer ikke gemte A- og B-punkter. Multiplikationsfaktoren ændrer skaleringen<br/>af 4-20 mA-profilen.</li> </ul>                                              |
|--------------|----------------------------------------------------------------------------------------------------|
| BEMÆRK<br>46 | • For at nulstille til oprindelige flowhastigheder skal multiplikationsfaktoren stilles tilbage til 1,00.                                                                     |
|              | <ul> <li>Profilen for 4-20 mA er en lineær relation, hvor y=mx+c. Skaleringsfaktoren ændrer<br/>hældningen m.</li> </ul>                                                      |
|              | <ul> <li>Hastighedsbegrænsningsfunktionen under styreindstillingerne skalerer også det<br/>analoge signal.</li> </ul>                                                         |
|              | <ul> <li>Forskellen mellem skaleringsfaktoren og hastighedsbegrænsningen er, at<br/>hastighedsbegrænsningen er en generel variabel, der anvendes i alle tilstande.</li> </ul> |
|              | <ul> <li>Hastighedsbegrænsningen kan ikke overstige det høje sætpunkt for flowhastigheden<br/>(B).</li> </ul>                                                                 |
|              | Funktionen til hastighedsbegrænsning har forrang over skaleringsfaktoren.                                                                                                    |

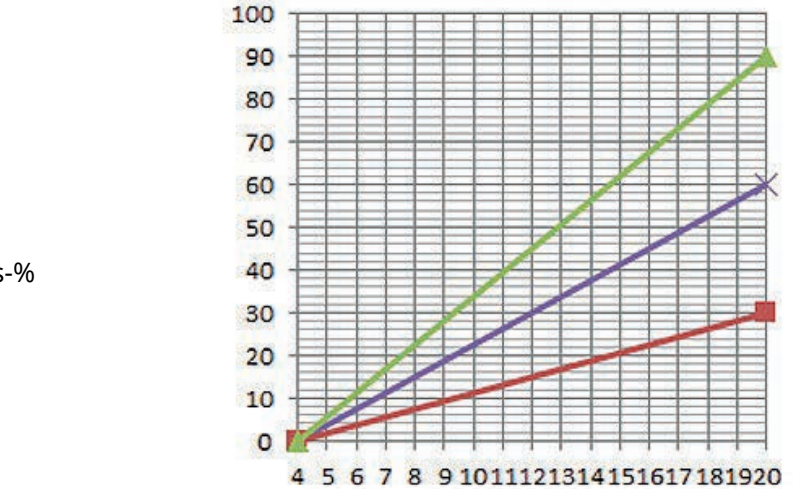

### Flowhastigheds-%

| mΑ |  |
|----|--|
|----|--|

| Oprindelig 4-20 mA profil |
|---------------------------|
| Skaleringsfaktor på 0,5   |
| Skaleringsfaktor på 1,5   |

|        | mA   | Flow (%) | Skaleringsfaktor | Output (%) |
|--------|------|----------|------------------|------------|
| Qdos20 | 4-20 | 0-100    | 0,5              | 30         |
| Qdos20 | 4-20 | 0-100    | 1,5              | 90         |

BEMÆRK 47

Skaleringsfaktoren vil under ingen omstændigheder kunne få pumpen til at overskride hastighedsgrænsen.

## 15.2 PROFIBUS-tilstand

I dette afsnit beskrives:

- Aktivering af PROFIBUS-tilstand
- Konfigurering af PROFIBUS-kommunikationsindstillinger
- Udførlige oplysninger om PROFIBUS-parametre

|              | Data i dette afsnit henviser til en PROFIBUS-netværksoperatør.                           |
|--------------|------------------------------------------------------------------------------------------|
| BEMÆRK<br>48 | Drift af denne pumpe ved hjælp af PROFIBUS-styring er ikke beskrevet i denne vejledning. |
|              | Du finder yderligere oplysninger i brochurerne om PROFIBUS-netværk.                      |

## 15.2.1 Indstilling af PROFIBUS-tilstand

**BEMÆRK49** Til Qdos PROFIBUS-pumpen skal der kun angives stationens adresse fra pumpen.

Sådan vælges PROFIBUS-tilstand:

### Fremgangsmåde

- 1. Tryk på tasten **MODE** (Tilstand)
- 2. Brug tasterne +/- til at rulle til PROFIBUS
- 3. SELECT (VÆLG)

| CHANGE MODE      |          |
|------------------|----------|
| PROFI<br>BUST    |          |
| Manual           |          |
| Flow calibration |          |
| PROFIBUS         |          |
| Fluid recovery   |          |
| CANCEL           |          |
| SELECT           | SETTINGS |

Hvis PROFIBUS ikke er aktiveret:

### Fremgangsmåde

4. Brugeren bliver bedt om at vælgeCONFIRM (BEKRÆFT) (Bekræft) for at aktivere PROFIBUS. På PROFIBUS-startskærmen bliver der vist et hvidt P-ikon, som indikerer dataudveksling.

| PROFIBUS NOT ENAB                     | BLED   | PROFI<br>BUS |      |
|---------------------------------------|--------|--------------|------|
| Would you like to<br>enable PROFIBUS? |        | PROFIBUS MOD | P!A  |
|                                       |        | Fluid level  |      |
| CONFIRM                               | CANCEL | MENU         | INFO |

5. Tryk på INFO-funktionstasten for at få vist yderligere oplysninger.

| PROFI<br>TBUST   | Sodium Hypo |        |
|------------------|-------------|--------|
| Flow calibration | 4.00        | ml/rev |
| Run hours        | 319         | hrs    |
| Volume Counter   | 95.7        | litres |
| Fluid level      | 94          | litres |
| Speed            | 60          | rpm    |
| Flow rate        |             |        |
| MENU             | EXIT        |        |

## 15.2.2 Tildeling af PROFIBUS-stationens adresse ved pumpen

Stationens adresse:

- Indstilling under PROFIBUS-indstillingerne.
- Kan ikke tildeles automatisk af masterenhed.

Sådan vælges PROFIBUS-tilstand:

### Fremgangsmåde

- 1. Tryk på tasten **DRIFTSTILSTAND**
- 2. Brug tasterne +/- til at markere PROFIBUS
- 3. SELECT (VÆLG)

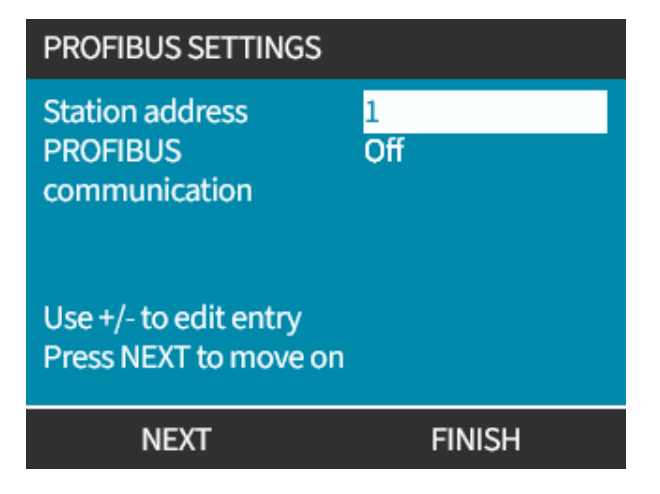

- 4. Brug tasterne +/- til at ændre stationens adresse inden for 1-125 (126 er stationens standardadresse).
- 5. Vælg:
- FINISH (UDFØR) for at indstille stationens adresse
   ELLER
- NEXZT (NÆSTE) for at aktivere/deaktivere PROFIBUS-kommunikation

| PROFIBUS SETTINGS                          |           |  |
|--------------------------------------------|-----------|--|
| Station address<br>PROFIBUS                | 1<br>On   |  |
| communication                              |           |  |
| Use +/- to edit entry<br>Press NEXT to mov | y<br>e on |  |
| NEXT                                       | FINISH    |  |

### Fremgangsmåde

- 6. Brug tasterne +/- til at aktivere/deaktivere PROFIBUS-kommunikation
- 7. TRYK PÅ FINISH (UDFØR) for at gemme det valgte.

## 15.2.3 PROFIBUS-dataudveksling

| PROFIBUS-dataudveksling |                                   |  |
|-------------------------|-----------------------------------|--|
| Standardadresse         | 126                               |  |
| PROFIBUS-id             | 0x0E7D                            |  |
| GSD-fil:                | WAMA0E7D.GSD                      |  |
| Konfig:                 | 0x62, 0x5D (3 ord ud, 14 ord ind) |  |
| Brugerparameterbytes:   | 6                                 |  |

## 15.2.4 Cyklisk dataskrivning (fra master til pumpe)

| Cyklisk dataskrivning (fra master til pumpe) |                       |                                                           |  |
|----------------------------------------------|-----------------------|-----------------------------------------------------------|--|
| 16 bit                                       | Byte 1 (lav), 2 (høj) | Control Word                                              |  |
| 16 bit                                       | Byte 3 (lav), 4 (høj) | Indstillingsværdi for pumpehovedets hastighed (usigneret) |  |
| 16 bit                                       | Byte 5 (lav), 6 (høj) | Indstillet flowkalibrering i µl pr. omdrejning            |  |

| Control Word |                                                                                 |  |
|--------------|---------------------------------------------------------------------------------|--|
| Bit          | Beskrivelse                                                                     |  |
| 0            | Motor i drift (1 = i drift)                                                     |  |
| 1            | Retning (0 = CW, 1 = CCW)                                                       |  |
| 2            | Nulstilling af motoromdrejningstæller (1 = nulstil tæller)                      |  |
| 3            | Reserveret                                                                      |  |
| 4            | Aktivering af brugerparameterens min./maks. hastighed (1 = aktiveret)           |  |
| 5            | Aktivering af fieldbusmasteren for at indstille flowkalibrering (1 = aktiveret) |  |
| 6            | Anvendes ikke                                                                   |  |
| 7            | Nulstilling af væskestand                                                       |  |
| 8-15         | Reserveret                                                                      |  |

## 15.2.5 Indstillingsværdi for pumpehovedets hastighed

Indstillingsværdien for hastigheden er en 16-bit usigneret heltalsværdi, der repræsenterer pumpehovedets hastighed i 1/10 af RPM.

Eksempelvis svarer 1205 til 120,5 RPM.

## 15.2.6 Indstil flowkalibrering

Denne parameter bruges til indstilling af værdien for flowkalibrering via fieldbus-brugerfladen.

Værdien er et 16-bit usigneret heltal, der repræsenterer µl pr. pumpehovedomdrejning.

**BEMÆRK50** Værdien anvendes kun, hvis bit 5 i kontrolordet er aktiveret.

## 15.2.7 Cyklisk datalæsning (fra pumpe til master)

| Cyklisk datalæsning (fra pumpe til master) |                     |                                           |  |
|--------------------------------------------|---------------------|-------------------------------------------|--|
| 16 bit                                     | Byte 1, 2           | Statusord                                 |  |
| 16 bit                                     | Byte 3, 4           | Målt hastighed for pumpehoved (usigneret) |  |
| 16 bit                                     | Byte 5, 6           | Antal timer i drift                       |  |
| 16 bit                                     | Byte 10, 9          | Antal hele motoromdrejninger              |  |
| 16 bit                                     | Byte 8, 7           | Reserveret                                |  |
| 32 bit                                     | Byte 13, 14, 15, 16 | Væskestand                                |  |
| 32 bit                                     | Byte 17, 18, 19, 20 | Åben                                      |  |
| 32 bit                                     | Byte 21, 22, 23, 24 | Alarm for højt tryk                       |  |
| 32 bit                                     | Byte 25, 26, 27, 28 | Alarm for lavt tryk                       |  |

| Statusord |                                                            |
|-----------|------------------------------------------------------------|
| Bit       | Beskrivelse                                                |
| 0         | Motor i drift (1 = i drift)                                |
| 1         | Markering for generel fejl (1 = fejl)                      |
| 2         | Busstyring (1 = aktiveret)                                 |
| 3         | Reserveret                                                 |
| 4         | Overstrømsfejl                                             |
| 5         | Underspændingsfejl                                         |
| 6         | Overspændingsfejl                                          |
| 7         | Overtemperaturfejl                                         |
| 8         | Motor stoppet                                              |
| 9         | Tachometerfejl                                             |
| 10        | Lækage registreret eller pumpehovedadvarsel for ReNu 20 PU |
| 11        | Lavt sætpunkt – uden for specifikation                     |
| 12        | Højt sætpunkt – uden for specifikation                     |
| 13        | Advarsel om væskestand                                     |
| 14        | Reserveret                                                 |
| 15        | Reserveret                                                 |

## 15.2.7.1 Pumpehovedets hastighed

Pumpehovedets hastighed er en 16-bit usigneret heltalsværdi, der repræsenterer pumpehovedets hastighed i 1/10 af RPM. Eksempelvis svarer 1205 til 120,5 RPM.

### 15.2.7.2 Antal timer i drift

Parameteren for antal timer i drift er et 16-bit usigneret heltal og repræsenterer hele driftstimer.

## 15.2.7.3 Antal hele motoromdrejninger

- Tæller ned fra FF for hver hele motoromdrejning.
- Nulstiller tæller til FF ved bruge bit 2 i kontrolord.
- Motor relaterer til motoren i pumpen før gearkasseudveksling.
- Antal pumpehovedomdrejninger findes ved at dividere antallet af motoromdrejninger med en gearkasseudveksling på 29,55.

| Tabel 30 – Byte/hex til decimal |      |    |  |                 |   |
|---------------------------------|------|----|--|-----------------|---|
|                                 | BYTE |    |  | HEX TIL DECIMAL |   |
|                                 | 10   | 9  |  | 10              | 9 |
| А                               | FF   | FF |  | 65536           |   |
| В                               | FF   | C4 |  | 65476           |   |

# Fulde motoromdrejninger A minus B 59

```
BEMÆRK51 A = Start på dosis / B = Slut på dosis.
```

| Pumpehovedets omdrejninger |                        |  |
|----------------------------|------------------------|--|
| Motoromdrejninger          | Udveksling i gearkasse |  |
| 59                         | 29,55                  |  |
| Opdel                      |                        |  |
| 1,996 rpm                  |                        |  |

### 15.2.7.4 Læst flowkalibrering

Værdien er et 16-bit usigneret heltal, der repræsenterer  $\mu$ l pr. omdrejning.

## 15.2.8 PROFIBUS GSD-fil

Qdos PROFIBUS-pumpen kan integreres i PROFIBUS DP V0-netværket ved hjælp af en General Station Data-fil (GSD).

Filen identificerer pumpen og indeholder centrale data, bl.a.

- Kommunikationsindstillinger.
- Kommandoer, som den kan modtage.
- Diagnoseoplysninger, som den sende til PROFIBUS-masterenheden på forespørgsel.

GSD-filen (WAMA0E7D.GSD) kan enten:

- Downloades fra Watson-Marlows websted og installeres.
- Indtastes direkte i PROFIBUS-masterenheden ved hjælp af et GSD-redigeringsprogram.

**BEMÆRK**<br/>52Dataflow til/fra pumpen skal eventuelt reversere på grund af forskellene i datahåndtering bland<br/>leverandører af masterenheder.

```
The GSD file, filename: WAMA0E7D.GSD
1
2
  3
  4
  ;* *
5
 ;* Watson-Marlow Bredel Pumps *
6
7
  ;* Bickland Water Road *
  ;* Falmouth *
8
  ;* Cornwall *
9
 ;* TR11 4RU *
10
  ;* Tel.: +44(1326)370370 *
11
 ;* FAX.: +44(1326)376009 *
12
 ;* *
13
  14
 ;* Filename: WAMA0E7D.GSD *
15
 ;* GSD file version 3 from 2013-09-24 *
16
  ;* ---
17
      ;* *
18
20 #Profibus DP
21 GSD Revision = 3
22 Vendor Name = "Watson Marlow"
23 Model_Name = "Qdos Profibus Pump"
24 Revision = "Version 3.00"
25 Ident_Number = 0x0E7D
26 Protocol_Ident = 0
27 Station_Type = 0
28 FMS_supp = 0
29 | Hardware_Release = "V1.00"
30 Software_Release = "V1.00"
31 Redundancy = 0
32 Repeater_Ctrl_Sig = 0
  24V_Pins = 0
33
34 9.6_supp = 1
```

| 35 | 19.2_supp = 1                                                                                             |
|----|----------------------------------------------------------------------------------------------------|
| 36 | 45.45_supp = 1                                                                                            |
| 37 | 93.75_supp = 1                                                                                            |
| 38 | 187.5_supp = 1                                                                                            |
| 39 | $500\_supp = 1$                                                                                           |
| 40 | 1.5M_supp = 1                                                                                             |
| 41 | $3M_{supp} = 1$                                                                                           |
| 42 | $6M_supp = 1$                                                                                             |
| 43 | 12M_supp = 1                                                                                              |
| 44 | MaxTsdr_9.6=60                                                                                            |
| 45 | MaxTsdr_19.2=60                                                                                           |
| 46 | MaxTsdr_45.45=60                                                                                          |
| 47 | MaxTsdr_93.75=60                                                                                          |
| 48 | MaxTsdr_187.5=60                                                                                          |
| 49 | MaxTsdr_500=100                                                                                           |
| 50 | MaxTsdr_1.5M=150                                                                                          |
| 51 | MaxTsdr_3M=250                                                                                            |
| 52 | MaxTsdr_6M=450                                                                                            |
| 53 | MaxTsdr_12M=800                                                                                           |
| 54 | Slave_Family = 0                                                                                          |
| 55 | <pre>Implementation_Type = "VPC3+5"</pre>                                                                 |
| 56 | Info_lext="PROFICHIP: PROFIBUS DPV0 - slave, Watson Marlow Qdos"                                          |
| 5/ | Bitmap_Device = "WAMA_IN"                                                                                 |
| 58 | Freeze_Mode_supp=1                                                                                        |
| 59 | Sync_Mode_supp=1                                                                                          |
| 60 | Fall_Sate=1                                                                                               |
| 61 | Auto_Baud_Supp=1                                                                                          |
| 62 | Set_Slave_Add_supp=0                                                                                      |
| 63 | Min_Slave_Intervall=6                                                                                     |
| 64 | Moullar_Station=0                                                                                         |
| 65 | Max_Diag_Data_Len=34                                                                                      |
| 60 | $\operatorname{Max}_{\operatorname{USer}}\operatorname{Prim}_{\operatorname{Data}}\operatorname{Len} = 9$ |
| 67 | $Ext_0ser_Prin_Data_const(0) = 0x00,0x00,0x00,0x00,0x00,0x00,0x00,0x$                                     |
| 60 | ייטטענב- אויו רעוווף, אויד אוטיע טענרבוו טאסצ,טאסט<br>1                                                   |
| 70 | rdModulo                                                                                                  |
| 10 | LIURIOUUTE                                                                                                |

## 15.2.9 Diagnosticeringsdata relateret til kanal

Diagnosticeringsblokke relateret til kanal er altid på 3 bytes i følgende format:

| Format af diagnosticeringsblok relateret til kanal |                              |  |
|----------------------------------------------------|------------------------------|--|
| Byte 26                                            | Start                        |  |
| Byte 27                                            | Kanaltype                    |  |
| Byte 28                                            | Fejlkode relateret til kanal |  |

| Diagnosticeringsdata relateret til kanal           |                                   |  |
|----------------------------------------------------|-----------------------------------|--|
| Diagnosticeringsdata relateret til kanal           | Byte 3                            |  |
| Generel fejl                                       | = 0xA9 (Generel fejl)             |  |
| Overstrøm                                          | = 0xA1 (Kortslutning)             |  |
| Underspænding                                      | = 0xA2 (Underspænding)            |  |
| Overspænding = 0xA3 (Overspænding)                 | = 0xA3 (Overspænding)             |  |
| Motor i stå                                        | = 0xA4 (Overbelastning)           |  |
| Overtemp =0xA5 (Overtemperatur)                    | = 0xA5 (Overtemp)                 |  |
| Tachometerfejl                                     | = 0xB1 (Enhedsrelateret 0x11)     |  |
| Lækage registreret                                 | = 0xB2 (Enhedsrelateret 0x12)     |  |
| Advarsel om væskestand                             | = 0xB3 (Enhedsrelateret 0x15)     |  |
| Reserveret                                         | = 0xA6 (Reserveret)               |  |
| Indstillingsværdi uden for specifikation – kraftig | = 0xA7 (Øvre grænse overskredet)  |  |
| Indstillingsværdi uden for specifikation – svag    | = 0xA8 (Nedre grænse overskredet) |  |

## 15.2.10 Diagnosticeringsdata relateret til anordning

| Diagnosticeringsdata relateret til anordning |                     |                               |  |
|----------------------------------------------|---------------------|-------------------------------|--|
| 8 bit                                        | Byte 1              | Startbyte                     |  |
| 16 bit                                       | Byte 2, 3           | Reserveret                    |  |
| 16 bit                                       | Byte 4, 5           | Reserveret                    |  |
| 16 bit                                       | Byte 6, 7           | Min. hastighed (usigneret)    |  |
| 16 bit                                       | Byte 8, 9           | Maks. hastighed (usigneret)   |  |
| 32 bit                                       | Byte 10, 11, 12, 13 | Softwareversion, hoved-CPU    |  |
| 32 bit                                       | Byte 14, 15, 16, 17 | Softwareversion, HMI-CPU      |  |
| 32 bit                                       | Byte 18, 19, 20, 21 | Softwareversion, Flash        |  |
| 32 bit                                       | Byte 22, 23, 24, 25 | Softwareversion, PROFIBUS-CPU |  |

## 15.2.11 Brugerparametre

Brugerparametre indstilles ved at indtaste værdier i linjen "Ext\_User\_Prm\_Data\_ Const(0)" i GSD-filen.

Værdier og relevante bytes ses i tabellerne nedenfor.

Der bør ikke foretages yderligere ændringer af GSD-filen, og Watson-Marlow påtager sig intet ansvar for pumpesvigt, som opstår som følge af ændring af GSD-filen.

| Brugerparametre             |        |                  |                                                              |           |          |            |            |        |        |        |        |
|-----------------------------|--------|------------------|--------------------------------------------------------------|-----------|----------|------------|------------|--------|--------|--------|--------|
| Ext_User_Prm_Data_Const[0]= |        | 0x00,            | 0x00,                                                        | 0x00,     | 0x00,    | 0x00,      | 0x00,      | 0x00,  | 0x00,  | 0x00   |        |
|                             |        |                  | Byte 1                                                       | Byte 2    | Byte 3   | Byte 4     | Byte 5     | Byte 6 | Byte 7 | Byte 8 | Byte 9 |
| 8 bit                       | Byte 1 | Forhåndstildelt  |                                                              |           |          |            |            |        |        |        |        |
| 8 bit                       | Byte 2 | Reserveret       | Reserveret                                                   |           |          |            |            |        |        |        |        |
| 8 bit                       | Byte 3 | Min. hastighed   | Min. hastighed (mest betydende byte for 16-bit usigneret)    |           |          |            |            |        |        |        |        |
| 8 bit                       | Byte 4 | Min. hastighed   | Min. hastighed (mindst betydende byte for 16-bit usigneret)  |           |          |            |            |        |        |        |        |
| 8 bit                       | Byte 5 | Maks. hastighe   | Maks. hastighed (mest betydende byte for 16-bit usigneret)   |           |          |            |            |        |        |        |        |
| 8 bit                       | Byte 6 | Maks. hastighe   | Maks. hastighed (mindst betydende byte for 16-bit usigneret) |           |          |            |            |        |        |        |        |
| 8 bit                       | Byte 7 | Fejlsikker       |                                                              |           |          |            |            |        |        |        |        |
| 8 bit                       | Byte 8 | Fejlsikker hasti | ghed (mi                                                     | ndst bety | vdende b | yte for 16 | 5-bit usig | neret) |        |        |        |
| 8 bit                       | Byte 9 | Fejlsikker hasti | ghed (me                                                     | est betyd | ende byt | e for 16-b | oit usigne | ret)   |        |        |        |

### 15.2.11.1Indstilling af min./maks. hastigheder

Min./maks. hastighedsparametre anvendes til at indstille min.-/maks. hastighed på PROFIBUS-brugerfladen.

- Værdierne må kun anvendes, hvis den tilsvarende bit i kontrolordet er aktiveret og ikke nul.
- Værdierne er 16 bit-usignerede i 1/10 af pumpehovedets RPM.
- Hvis pumpen skal arbejde ved lavere hastighed end brugerdefinerede parameterdata for minimumhastighed (bytes 3, 4), arbejder pumpen ved den definerede minimumhastighed.
- Hvis der er konfigureret en maksimumhastighed i brugerparameterdataene, kan pumpen kun arbejde med maksimumhastighed, også selvom masterenheden anmoder om højere RPM.

## 15.2.11.2Fejlsikker

Fejlsikker brugerparameter, der fastsætter den korrekte fremgangsmåde i tilfælde af PROFIBUSkommunikationsfejl.

Den fejlsikre byte konfigureres, som vist i tabellen nedenfor.

| BEMÆRK | Hvis der ikke er indstillet bits, eller hvis der er angivet et ugyldigt bitmønster, stoppes pumpen af |
|--------|----------------------------------------------------------------------------------------------------|
| 53     | den standardindstillede fejlsikre reaktion.                                                           |

| Hex       | Beskrivelse                                           |
|-----------|-------------------------------------------------------|
| 0x00      | Pumpen stopper                                        |
| 0x01      | Opretholder driften ved den senest anmodede hastighed |
| 0x02      | Opretholder driften ved den fejlsikre hastighed       |
| 0x03-0x07 | Reserveret                                            |

## 15.2.11.3Fejlsikker hastighed

Parameteren for fejlsikker hastighed anvendes til at indstille pumpens hastighed i tilfælde af PROFIBUSkommunikationsfejl, og den fejlsikre brugerparameter er defineret i GSD-filen.

## 15.2.12 Master-Slave-kommunikationssekvens

I PROFIBUS-tilstand vises nedenstående skærm. P angiver, at der er dataudveksling.

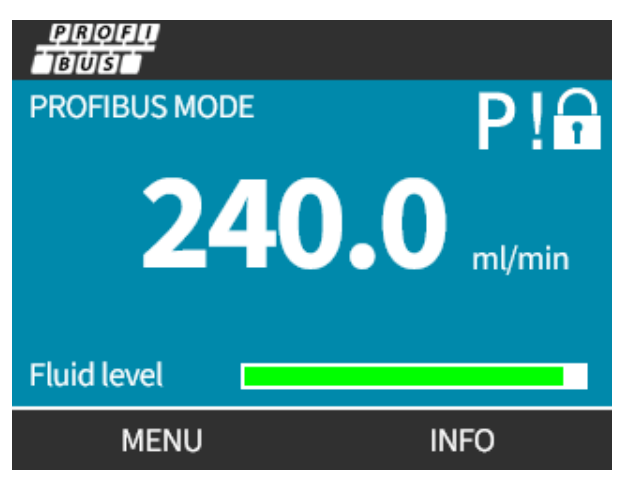

Skærmen vises kun efter vellykket implementering af master/slave-kommunikation, som altid følger den sekvens, der er beskrevet nedenfor.

| Master-Slave-komm    | nunikationssekvens                                                                        |
|----------------------|-------------------------------------------------------------------------------------------|
| Nulstilling ved tænd | Tænd/nulstilling af master eller slave                                                    |
|                      | $\checkmark$                                                                              |
| Parameterisering     | Download af parametre til feltenheden (valgt af brugeren under konfigurationen)           |
|                      |                                                                                           |
| I/O-konfiguration    | Download af I/O-konfigurationen til feltenheden (valgt af brugeren under konfigurationen) |
|                      |                                                                                           |
| Dataudveksling       | Cyklisk dataudveksling (I/O-data) og diagnosticering af feltenhedens rapporter            |

Hvis dataudvekslingen på et tidspunkt går tabt, vises følgende skærm. Den første røde prik er den fase, hvor fejlen opstod, og de følgende faser har en rød prik, fordi kommunikationssekvensen ophørte forud for dette punkt.

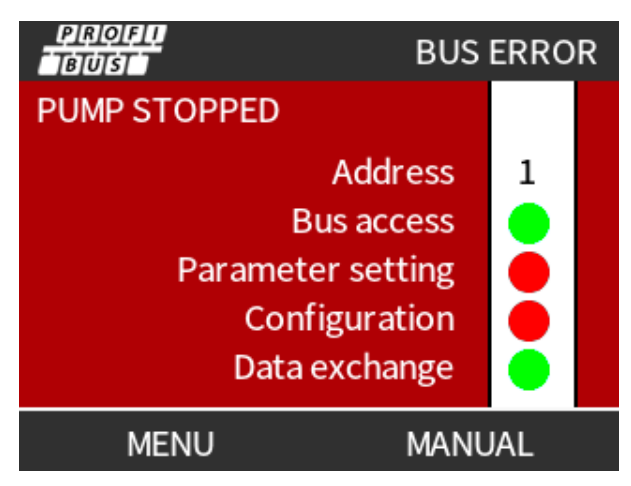

På skærmen står der "i drift" eller "stoppet" afhængigt af, hvordan brugeren har indstillet den fejlsikrede tilstand i PROFIBUS GSD-filen (se "15.2.8 PROFIBUS GSD-fil" på side 156). Med knappen **DRIFTSTILSTAND** (Tilstand) er der adgang til PROFIBUS-indstillingerne og stationens adresse. Ved brug af menuerne fortsætter pumpen i PROFIBUS-tilstand.

Hvis der trykkes på knappen **DRIFTSTILSTAND** eller **MENU** efter 5 minutter uden aktivitet, skifter pumpen tilbage til startskærmen og annullerer ændringer, der ikke er gemt. Hvis der stadig ikke er kommunikation, bliver skærmbilledet BUS ERROR (Busfejl) vist.

# 16 Drift

| 16.1 Tjekliste inden idriftsættelse                                                                                          | 164   |
|----------------------------------------------------------------------------------------------------|-------|
| 16.2 Sikkerhed                                                                                                    | .165  |
| 16.2.1 Farer, der kan forekomme under drift                                                                                  | 165   |
| 16.3 Driftsgrænser – tørløb                                                                                                  | .166  |
| 16.4 Pumpedrift (modeller: manuel, PROFIBUS, Universal, Universal)                                                           | .166  |
| 16.4.1 Start af pumpen i efterfølgende tænd-/slukcyklusser (model: manuel, PROFIBUS, Universal og<br>Universal+)             | 166   |
| 16.4.2 Forståelse og brug af menuer og tilstande                                                                             | 167   |
| 16.4.3 Ved hjælp af overvågning af væskestand (model: manuel, PROFIBUS, Universal og Universal+)                             | .169  |
| 16.4.4 Ved hjælp af manuelt betjent tilbagesug af væske (kun manuel, PROFIBUS, Universal og<br>Universal+)                   | 173   |
| 16.4.5 Fjernstyret tilbagesug af væske via analog styring (fjernstyrede, Universal og Universal+ modeller<br>uden relæmodul) | . 176 |
| 16.5 Overblik over pumpestatus                                                                                               | .177  |
| 16.5.1 Skærmikoner (model: manuel, PROFIBUS, Universal, Universal+)                                                          | 177   |
| 16.5.2 Ikoner på frontdæksel (model: fjernstyret)                                                                            | .178  |

## 16.1 Tjekliste inden idriftsættelse

Kontroller, at pumpen er installeret rigtigt: Foretag følgende kontroller inden idriftsættelse.

- Kontroller, at pumpen er monteret på et underlag.
- Kontroller, at strømkablet ikke er beskadiget.
- Kontroller, at der er installeret en strømafkoblingsanordning, og at den fungerer.
- Kontroller, at pumpehoved er monteret.
- Kontroller, at der ikke lækker væske fra nogen af tilslutninger, når pumpen ikke er i gang.
- Kontroller, at der er monteret en væskespærreventil på indløbetog udløbet, og at den fungerer.
- Kontroller, at der er monteret overtrykbeskyttelse, og at den fungerer korrekt.
- Kontroller, at sproget på pumpen er indstillet rigtigt.

Hvis der er problemer med noget af ovenstående, eller der er tvivl om, hvorvidt pumpen ikke er færdigmonteret og testet, må pumpen ikke sættes i drift. Giv besked om, at pumpen skal tages ud af drift, indtil den er færdigmonteret.

## 16.2 Sikkerhed

## 16.2.1 Farer, der kan forekomme under drift

Følgende farer kan forekomme under pumpedrift.

## 16.2.1.1 Uventet driftsmåde

Alle pumpemodeller kan gå i gang på signaler fra styringssystemet (tilstanden Analog, PROFIBUS eller Kontakt), eller fordi funktionen for automatisk genstart (opstart efter strømafbrydelse) er aktiveret. Denne forventede reaktion indikeres med en advarsel på skærmen med et ! Symbol, som vist nedenfor.

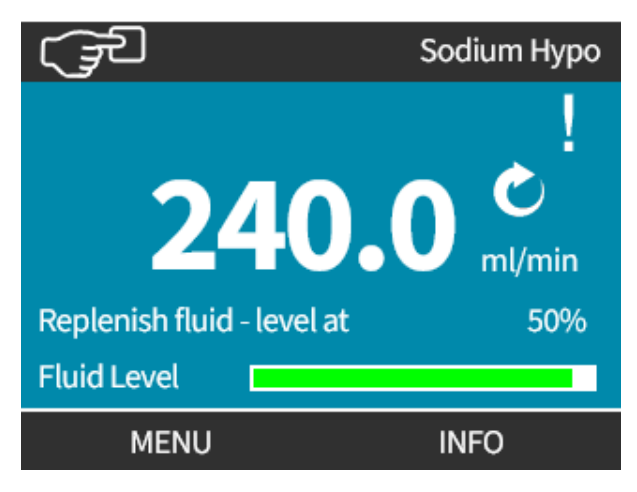

## 16.2.1.2 Risiko for forbrændingsskader

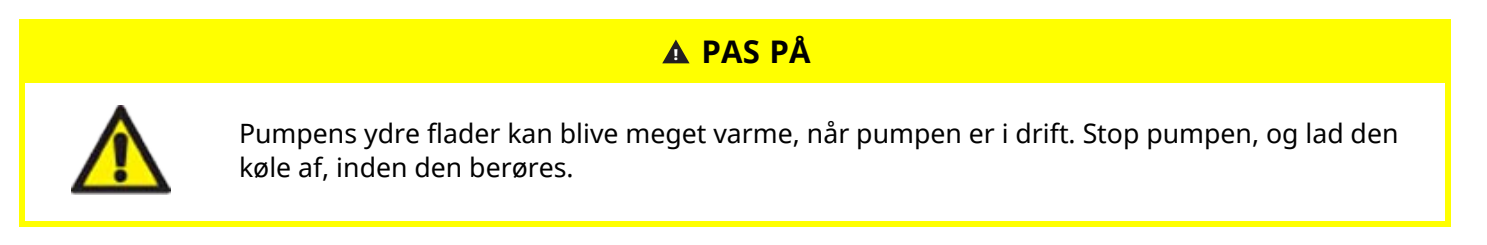

## 16.3 Driftsgrænser – tørløb

Pumpen må gerne tørløbe korterevarende, f.eks. ved ansugning, eller hvis der er luftlommer i væsken.

### BEMÆRK

Pumpehovedet er ikke beregnet til at **tørløbe** i længere tid ad gangen. **Ved tørløb** frembringes der for høj varme. Pumpen må ikke tørløbe i længere tid ad gangen.

## 16.4 Pumpedrift (modeller: manuel, PROFIBUS, Universal, Universal)

## 16.4.1 Start af pumpen i efterfølgende tænd-/slukcyklusser (model: manuel, PROFIBUS, Universal og Universal+)

Ved efterfølgende opstartssekvenser springes der automatisk fra opstartsskærmen til startskærmen:

- Pumpen foretager en test, når der tændes for den, for at kontrollere, at hukommelsen og hardwaren fungerer korrekt.
- Fejl bliver vist som fejlkoder.
- Watson-Marlow Pumps-logoet bliver vist i 3 sekunder
- Startskærmen bliver vist.

## 16.4.2 Forståelse og brug af menuer og tilstande

## 16.4.2.1 Hovedmenu (model: manuel, PROFIBUS, Universal og Universal+)

Sådan åbnes MAIN MENU (Hovedmenuen):

### Fremgangsmåde

- 1. Vælg MENU -:
- a. På startskærmen HOME
- b. På infoskærmen INFO.

| watson-marlow       | (Jan Carlor)                                                                         | W.MARLOW                                                      |
|---------------------|--------------------------------------------------------------------------------------|---------------------------------------------------------------|
| <b>240.0</b> ml/min | Flow calibration<br>Run hours<br>Volume Counter<br>Fluid level<br>Speed<br>Flow rate | 8.00 ml/rev<br>319 hrs<br>95.7litres<br>94 litres<br>60.0 rpm |
| MENU INFO           | MENU                                                                                 | EXIT                                                          |

### Fremgangsmåde

- 2. Brug tasterne +/- til at markere menupunkter.
- 3. SELECT (VÆLG) for at vælge et menupunkt.

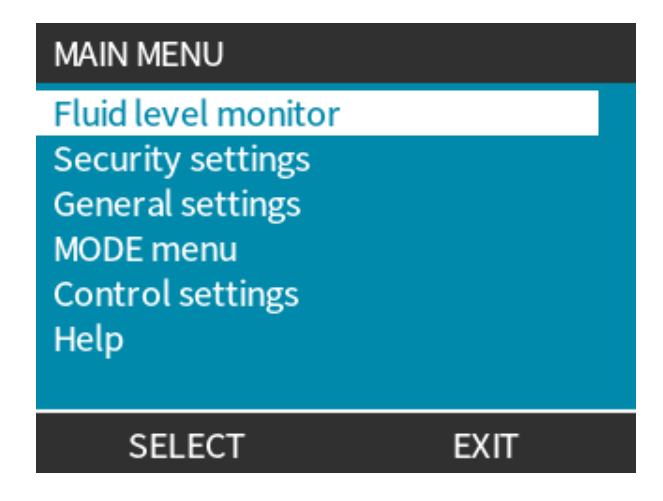

### Fremgangsmåde 4. EXIT - (Afslut).

### 16.4.2.2 Tilstande

Der er følgende pumpetilstande:

|                                                     | I denne tilstand betjenes pumpen manuelt (start/stop/hastighed)                                                                                                    |
|-----------------------------------------------------|----------------------------------------------------------------------------------------------------|
| Manuel                                              | Pumpen kan desuden betjenes via start-/stopinput, men kun hvis denne funktion er<br>aktiveret, og kun hvis det er en Universal eller Universal+ pumpemodel                              |
| Flowkalibrering                                     | I denne tilstand er flowhastigheden kalibreret til pumpen                                                                                                    |
| Analog 4-20 mA                                      | I denne tilstand styres pumpehastigheden ved hjælp af det analoge signal                                                                                                    |
| Contact (Kontakt) (alle<br>modeller af Universal og | I denne driftstilstand doserer pumpen en bestemt dosis væske ved modtagelse af et eksternt signal (impuls), eller hvis operatøren trykker på den grønne <b>START</b> -knap.             |
| Universal+)                                         | Dosisvolumen er en brugerdefineret værdi mellem 0,1 ml og 999 l.                                                                                                    |
| Fluid recovery (Tilbagesug<br>af væske)             | I denne tilstand kan pumpen arbejde reverseret for at tilbagesuge væske fra<br>udløbsledningen. Det kan f.eks. være for at gøre det lettere at tømme anlægget<br>inden vedligeholdelse. |

# 16.4.3 Ved hjælp af overvågning af væskestand (model: manuel, PROFIBUS, Universal og Universal+)

Alle modeller bortset fra den fjernstyrede model har overvågning af væskestanden (mængden), der er tilbage i indløbsfødebeholderen under drift. Når denne funktion er aktiveret, bliver der vist en statuslinje på startskærmen med angivelse af den anslåede væskemængde, der er tilbage i fødebeholderen.

For at sikre, at pumpen ikke tørløber – Der kan konfigureres et alarmoutput til at udløse alarm, når der er nået en defineret væskestand. Advarer operatøren om at skifte/genpåfylde væskefødebeholderen.

- Når væskestanden vurderes at være nul, stopper pumpen.
- Nøjagtigheden af væskestandsovervågningen forbedrer regelmæssig pumpekalibrering.

| Overvågning af væskestand – overblik                           |                                                                             |  |  |  |
|----------------------------------------------------------------|-----------------------------------------------------------------------------|--|--|--|
| Enable level monitor (Aktiver<br>væskestandsovervågning)       | Aktiverer funktionen                                                        |  |  |  |
| Disable level monitor (Deaktiver<br>væskestandsovervågning)    | Deaktiverer funktionen                                                      |  |  |  |
| Fluid volume unit (Måleenhed for væskestand)                   | Til at vælge liter eller US gallon                                          |  |  |  |
| Configure level monitor (Konfigurer<br>væskestandsovervågning) | Indtast væskebeholderstanden, og konfigurer alarmtærsklen                   |  |  |  |
| Adjust level (Juster væskemængde)                              | Justerer væskemængden, hvis den afviger fra den maksimale<br>beholdermængde |  |  |  |

Konfigurering af indstillingerne for væskestand:

### Fremgangsmåde

- 1. Vælg Fluid Level Monitor (Overvågning af væskestand) på MAIN MENU (Hovedmenu).
- 2. Brug tasterne +/- til at markere.

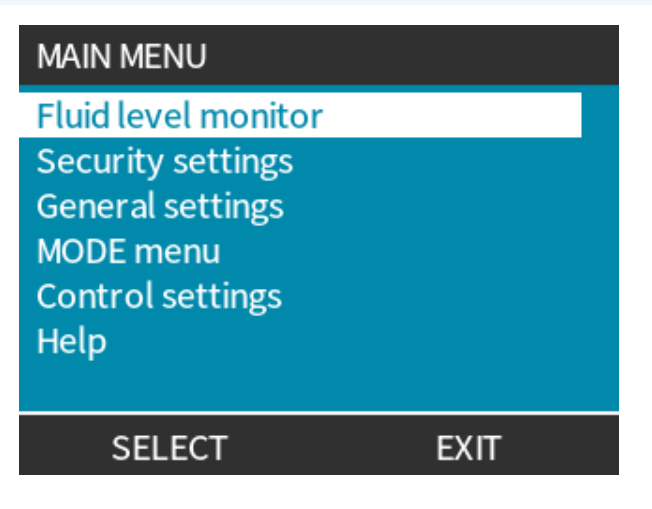

Aktivering/deaktivering af overvågning af væskestand:

### Fremgangsmåde

- 1. Enable level monitor (Aktiver væskestandsovervågning) er markeret.
- 2. ENABLE (AKTIVER)

Væskestanden bliver vist på **HOME** startskærmen.

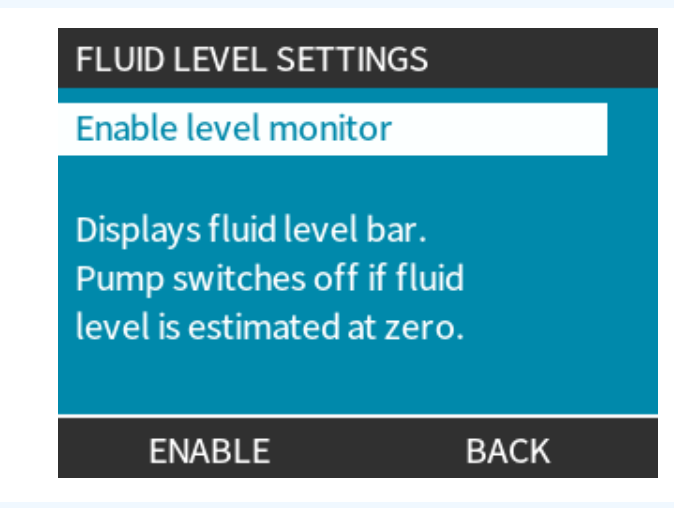

### Fremgangsmåde

3. Vælg DISABLE (DEAKTIVER) - (Deaktiver) for at deaktivere overvågning af væskestanden.

Væskestanden bliver ikke vist længere på **HOME** startskærmen.

| FLUID LEVEL SETT                                                                      | TINGS       |  |  |  |
|---------------------------------------------------------------------------------------|-------------|--|--|--|
| Disable level monitor<br>Fluid volume unit<br>Configure level monitor<br>Adjust level |             |  |  |  |
| Fluid Level 45.1                                                                      | itres (95%) |  |  |  |
| DISABLE                                                                               | EXIT        |  |  |  |

Ændring af måleenhed for væskestand:

### Fremgangsmåde

- 4. Vælg Fluid Volume Unit (Enhed For Væskemåleenhed)
- 5. Brug tasten 📕 (Vælg) til at skifte mellem US GALLONS (US GALLON) og LITRES (LITER)

| FLUID LEVEL SETTINGS  |                         |     |  |  |  |  |
|-----------------------|-------------------------|-----|--|--|--|--|
| Disable level monitor |                         |     |  |  |  |  |
| Fluid volume unit     |                         |     |  |  |  |  |
| Configure lev         | Configure level monitor |     |  |  |  |  |
| Adjust level          |                         |     |  |  |  |  |
| Fluid Level           |                         |     |  |  |  |  |
|                       | 9.92 gallons            | 95% |  |  |  |  |
| LITRE                 | S                       |     |  |  |  |  |

Konfigurering af væskestandsovervågning:

### Fremgangsmåde

- 6. Vælg Configure Level Monitor (Konfigurer Væskestandsovervågning)
- 7. SELECT (VÆLG)
- 8. Brug tasterne +/- til at indtaste maksimummængden for fødebeholderen.

| FLUID LEVEL SETTINGS  |             |     |  |  |  |  |
|-----------------------|-------------|-----|--|--|--|--|
| Disable level monitor |             |     |  |  |  |  |
| Fluid volume          | e unit      |     |  |  |  |  |
| Configure le          | vel monitor |     |  |  |  |  |
| Adjust level          |             |     |  |  |  |  |
| Fluid Level           |             |     |  |  |  |  |
|                       | 45.1 litres | 95% |  |  |  |  |
| SELECT                |             |     |  |  |  |  |

9. NEXZT (NÆSTE)

10. Brug tasterne +/- til at indstille Alert Level (Alarmniveau).

| FLUID LEVEL SETUP 2/2 |          |       |  |  |  |
|-----------------------|----------|-------|--|--|--|
| Set alert level:      |          |       |  |  |  |
| 20 <mark>%</mark>     |          |       |  |  |  |
|                       |          |       |  |  |  |
| Alert level           | _        |       |  |  |  |
|                       | 20litres | (20%) |  |  |  |
| SELECT                |          | BACK  |  |  |  |

Fremgangsmåde

11. SELECT (VÆLG) - (Vælg) for at gå tilbage til FLUID LEVEL SETTINGS (Indstillinger for væskestand).

| FLUID LEVEL SETTINGS                                         |       |
|--------------------------------------------------------------|-------|
| Disable level monitor                                        |       |
| Fluid volume unit<br>Configure level monitor<br>Adjust level |       |
| Fluid Level 45.1 litres                                      | (95%) |
| DISABLE                                                      | EXIT  |

Til at justere væskemængden, hvis den afviger fra den maksimale beholdermængde (f.eks. efter delvis genpåfyldning)

### Fremgangsmåde

12. Vælg Adjust Level (Juster niveau).

| FLUID LEVEL SETTINGS                                                                  |             |        |  |  |
|---------------------------------------------------------------------------------------|-------------|--------|--|--|
| Disable level monitor<br>Fluid volume unit<br>Configure level monitor<br>Adjust level |             |        |  |  |
| Fluid Level                                                                           |             |        |  |  |
| use +/-                                                                               | 45.1 litres | (95%)  |  |  |
| SAV                                                                                   | E           | CANCEL |  |  |

### Fremgangsmåde

13. Brug tasterne +/- til at indstille mængden af væske i beholderen.

# 16.4.4 Ved hjælp af manuelt betjent tilbagesug af væske (kun manuel, PROFIBUS, Universal og Universal+)

I denne driftstilstand kan pumpen aktiveres manuelt korterevarende til at tilbagesuge pumpevæske/-kemikalier. Denne funktion bruges hovedsageligt i forbindelse med vedligeholdelse.

### Fremgangsmåde

1. Tryk på tasten **MODE** (Tilstand) ved at bruge tasterne +/-. Placer markeringsbjælken på menupunktet **Fluid Recovery Menu** (Tilbagesug af væske), og tryk på SELECT (VÆLG) (Vælg).

| CHANGE MODE      |          |
|------------------|----------|
|                  |          |
| Flow calibration |          |
| Analog 4-20mA    |          |
| Contact          |          |
| Fluid recovery   |          |
| CANCEL           |          |
| SELECT           | SETTINGS |

2. Hvis pumpen allerede er i gang, bliver følgende skærmbillede vist. Pumpen skal stoppes for at kunne køre baglæns og tilbagesuge væske. Tryk på STOP PUMP (Stop pumpe).

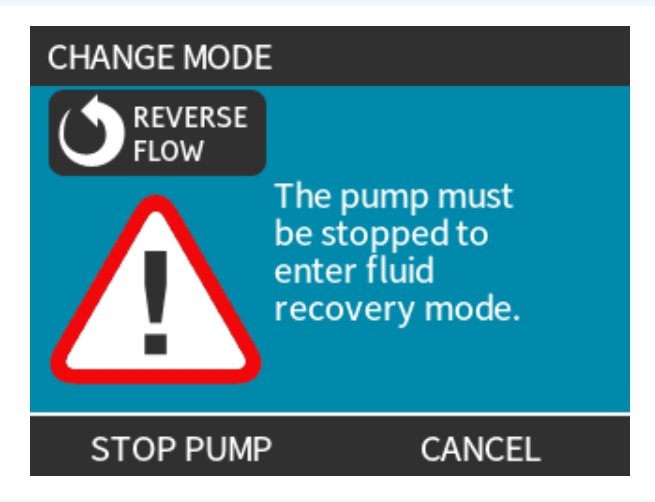

### Fremgangsmåde

Der bliver vist anvisninger på skærmen. Der kommer en advarsel for at sikre, at udformningen af dit system tillader tilbagesug. Hvis der er monteret envejsventiler i væskebanen, fungerer tilbagesug ikke, og pumpen opbygger et for højt tryk i rørledningerne.

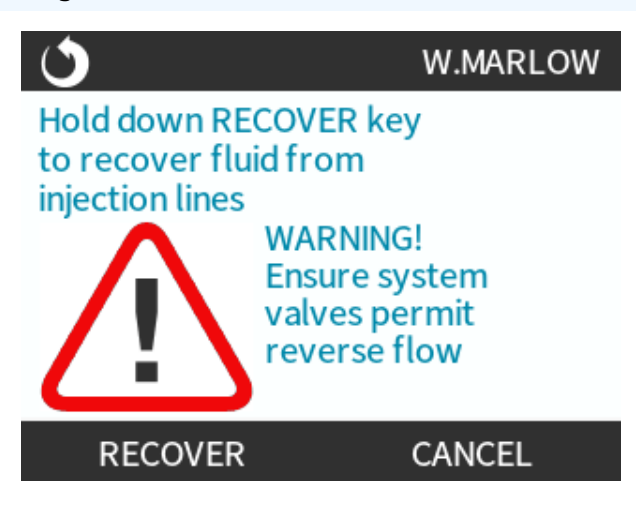

3. Tryk på tasten RECOVER — (Tilbagsug) og hold den inde for at starte pumpen i reverseret drift og tilbagesuge væske. Skærmbilledet nedenfor bliver vist, mens tasten RECOVER — (Tilbagsug) holdes inde. Ved tilbagesug af væske øges den tilbagesugede volumen og den forløbne tid.

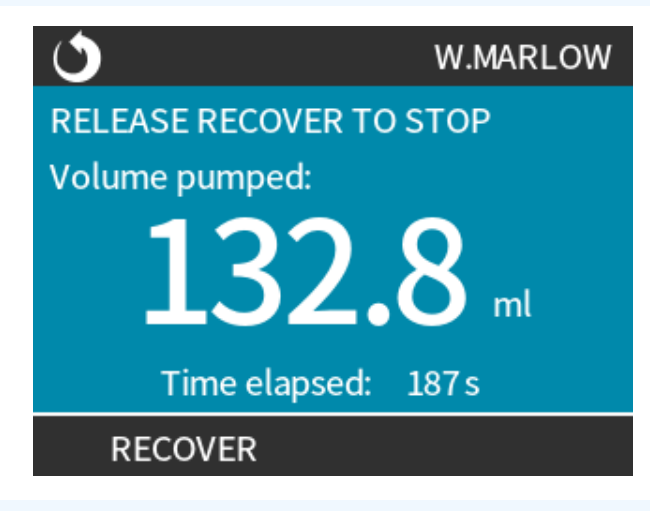

### Fremgangsmåde

4. Slip tasten **RECOVER** (Tilbagsug) for at stoppe pumpen i reverseret drift.

## 16.4.5 Fjernstyret tilbagesug af væske via analog styring (fjernstyrede, Universal og Universal+ modeller uden relæmodul)

Fjernstyret tilbagesug af væske bør ikke anvendes til overførsel af bulkvæsker.

### 16.4.5.1 Model Universal og Universal+

Reverseret pumpedrift og automatisk tilbagesug af væske i analog 4-20 mA-tilstand:

### Fremgangsmåde

- 1. Tryk på tasten **DRIFTSTILSTAND**.
- 2. Brug tasterne +/- til at markere (Tilbagesug Af Væske)
- 3. SETTINGS (INDSTILLINGER)
- 4. ENABLE (AKTIVER)

| FLUID RECOVERY SETTINGS                                                  |   |
|--------------------------------------------------------------------------|---|
| Remote fluid recovery                                                    | x |
| Remote fluid recovery is<br>currently disabled in<br>Analog 4-20mA mode. |   |
| ENABLE FINISH                                                            |   |

### Fremgangsmåde

5. Efter aktivering er fjernstyret tilbagesug af væske klar til drift.

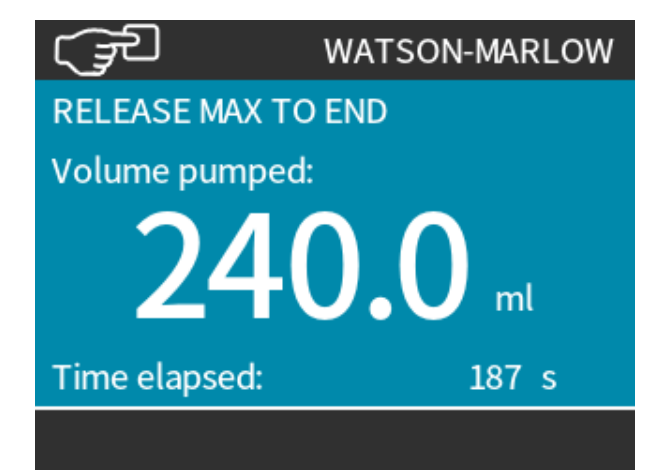

## 16.4.5.2 Fjernstyrede samt Universal og Universal+ modeller

Fjernstyret tilbagesug af væske skal foretages i denne rækkefølge:

### Fremgangsmåde

- 1. Send et fjernstyret stopsignal (påfør 5-24 V på inputben 1).
- 2. Påfør 5-24 V på ben 5 til pumpeinput.
- 3. Påfør 4-20 mA på analogt input. (pumpen arbejder reverseret ved en hastighed, der er proportional med det analoge signal)
- 4. Fjernstyret stopsignal.
- 5. Påfør det fjernstyrede stopsignal, når der er tilstrækkeligt tilbagesuget væske.
- 6. Fjern spændingen fra ben 5 til pumpeinput.
- 7. Fjern det fjernstyrede stopsignal, når pumpen er klar til at arbejde i normalretningen igen.

Reversering kan anvendes til at slå funktionen fra.

- Når funktionen er aktiveret, kan pumpedriften reverseres i analog 4-20 mA tilstand ved at påføre min.
   5 V op til 24 V på ben 5 til pumpeinput.
- Pumpen reverserer ved en indstillet hastighed, som er proportional med det 4-20 mA input, der påføres ben 3.
- Med denne driftsmetode kan der tilbagesuges væske fra udløbsledningen.

## 16.5 Overblik over pumpestatus

# 16.5.1 Skærmikoner (model: manuel, PROFIBUS, Universal, Universal+)

På pumpen bliver der vist et RØDT stopikon, når den er i manuelt stoppet tilstand. I denne tilstand starter pumpen ikke, medmindre der trykkes på tasten **START** 

På pumpen bliver der vist et RØDT PAUSEIKON, når den modtager et fjernstopinput, mens pumpen er i standby. Pumpen sættes i standby ved at trykke på tasten **START** i manuel tilstand eller ved at vælge analog tilstand.

I denne tilstand reagerer pumpen på ændringer i start-/stopinputtet og kan starte automatisk, når der modtages et styresignal.

Når pumpen er i drift, bliver der vist et roterende ikon, som indikerer en pumpetilstand

## 16.5.2 Ikoner på frontdæksel (model: fjernstyret)

Den fjernstyrede pumpe har LED-ikoner på frontpanelet til at vise status. Ikonernes placering ses nedenfor:

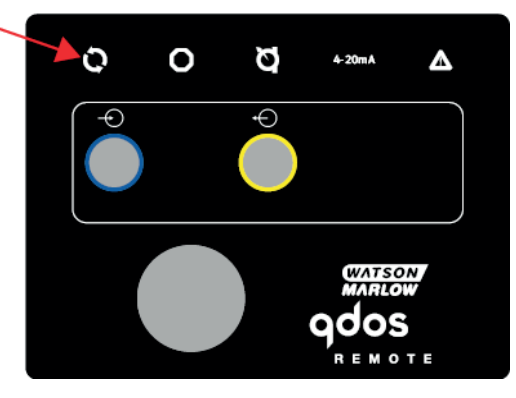

En beskrivelse af ikonerne og en definition af hver fejltilstand kan ses i nedenstående tabel.

| Statuslamper                  |       |           |                    |                    |
|-------------------------------|-------|-----------|--------------------|--------------------|
| Status                        | Q     | 0         | Ø                  | 4-20mA             |
|                               | Kører | Fjernstop | Udskift pumpehoved | 4-20 mA signal     |
| Tænd                          | Lyser |           |                    |                    |
| 4-20 mA inden for intervallet | Lyser |           |                    | Lyser              |
| 4-20 mA højt                  | Lyser |           |                    | Blinker            |
| 4-20 mA lavt                  | Lyser |           |                    | Blinker            |
| Fjernstop                     |       | Lyser     |                    | Status som ovenfor |

### Tasten LED:

| Signalstatus    |
|-----------------|
| Pumpe i drift   |
| Pumpe i standby |
| Pumpe stoppet   |

# 17 Vedligeholdelse

| 17.1 Reservedele                                                                |     |
|---------------------------------------------------------------------------------|-----|
| 17.2 Vedligeholdelse af elkomponenter                                           | 183 |
| 17.2.1 Vedligeholdelse af pumpedrev                                             |     |
| 17.2.2 Udskiftning af strømkablet                                               |     |
| 17.2.3 Udskiftning af sikringer                                                 |     |
| 17.3 Vedligeholdelse af pumpehoved                                              |     |
| 17.3.1 Pumpehovedets levetid                                                    |     |
| 17.3.2 Udskiftning af pumpehoved (model: qdos 30 – alle varianter)              | 184 |
| 17.3.3 Udskiftning af pumpehoved (model qdos 20, 60, 120, CWT – alle varianter) |     |

## 17.1 Reservedele

Tabellen nedenfor er en liste over reservedele, der kan blive anvendt i forbindelse med montering, eftersyn eller vedligeholdelse.

| Pumpehoveder |                                                      |            |              |
|--------------|------------------------------------------------------|------------|--------------|
| Billede      | Beskrivelse                                          | Varenummer |              |
|              | ReNu Santoprene-pumpehoved (PFPE-<br>smøremiddel)    | qdos30     | 0M3.2200.PFP |
|              |                                                      | qdos60     | 0M3.3200.PFP |
|              |                                                      | qdos120    | 0M3.4200.PFP |
|              | ReNu SEBS-pumpehoved (PFPE-<br>smøremiddel)          | qdos20     | 0M3.1800.PFP |
|              |                                                      | qdos30     | 0M3.2800.PFP |
|              |                                                      | qdos60     | 0M3.3800.PFP |
|              | ReNu PU-pumpehoved (PFPE-<br>smøremiddel)            | qdos20     | 0M3.1500.PFP |
|              |                                                      | qdos60     | 0M3.3500.PFP |
|              | Skift til CWT EPDM-pumpehoved (PFPE-<br>smøremiddel) | qdos® CWT™ | 0M3.5700.PFP |
| -            | KIemme og skrue til pumpehoved<br>Qdos 30 (par)      | qdos30     | 0M9.203C.000 |
| Konnektorer |                                                                                                    |              |  |  |
|-------------|----------------------------------------------------------------------------------------------------|--------------|--|--|
| Billede     | Beskrivelse                                                                                                    | Varenummer   |  |  |
| 0           | Sæt med hydrauliske konnektorer, klemningsforskruninger af polypropylen<br>– metriske, sæt med 4 størrelser: 6,3 x 11,5 mm, 10 x 16 mm, 9 x 12 mm, 5 x<br>8 mm til anvendelse med WM-forbindelsesslanger | 0M9.221H.P01 |  |  |
|             | Sæt med hydrauliske konnektorer, klemningsforskruninger af PVDF – sæt<br>med 2 størrelser: 3/8'' x 1/4'' og 1/2'' x 3/8''                                                                                | 0M9.001H.F20 |  |  |
| 143         | Sæt med hydrauliske konnektorer, slangenippel/gevindfittings af<br>polypropylen, 1/4" slangenippel, 3/8" slangenippel, 1/4" BSP, 1/4" NPT                                                                | 0M9.221H.P02 |  |  |
|             | Sæt med hydrauliske konnektorer, slangenippel/gevindfittings af PVDF, 1/4"<br>slangenippel, 3/8" slangenippel, 1/4" BSP, 1/4" NPT                                                                        | 0M9.221H.F02 |  |  |
|             | Sæt med hydrauliske konnektorer, polypropylen, gevindfittings, 1/2" BSP<br>(kun til pumpehoved ReNu 20, ReNu 60, ReNu 120 og CWT. kan ikke leveres<br>til ReNu 30 pumpehoveder)                          | 0M9.401H.P03 |  |  |
|             | Bemærk: Afmonter den standardmonterede tætning inden montering af denne konnektor.                                                                                                    |              |  |  |
|             | Sæt med hydrauliske konnektorer, polypropylen, gevindfittings, 1/2" NPT<br>(kun til pumpehoved ReNu 20, ReNu 60, ReNu 120 og CWT. kan ikke leveres<br>til ReNu 30 pumpehoveder)                          | 0M9.401H.P04 |  |  |
|             | Bemærk: Afmonter den standardmonterede tætning inden montering af denne konnektor.                                                                                                    |              |  |  |
|             | Sæt med hydrauliske konnektorer, polypropylen, 1/2" slangenippel                                                                                                    | 0M9.401H.P05 |  |  |
|             | Sæt med hydrauliske konnektorer, PVDF, gevindfittings, 1/2" BSP (kun til<br>pumpehoved ReNu 20, ReNu 60, ReNu 120 og CWT. kan ikke leveres til ReNu<br>30 pumpehoveder)                                  | 0M9.401H.F03 |  |  |
|             | Bemærk: Afmonter den standardmonterede tætning inden montering af denne konnektor.                                                                                                    |              |  |  |
|             | Sæt med hydrauliske konnektorer, PVDF, gevindfittings, 1/2" NPT (kun<br>pumpehoved ReNu 20, ReNu 60, ReNu 120 og CWT. kan ikke leveres til ReNu<br>30 pumpehoveder)                                      | 0M9.401H.F04 |  |  |
|             | Bemærk: Afmonter den standardmonterede tætning inden montering af denne konnektor.                                                                                                    |              |  |  |
|             | Sæt med hydrauliske konnektorer, PVDF, 1/2" slangenippel                                                                                                    | 0M9.401H.F05 |  |  |

| Konnektorer |                                                                                                    |              |
|-------------|----------------------------------------------------------------------------------------------------|--------------|
| Billede     | Beskrivelse                                                                                                    | Varenummer   |
|             | Sæt med opløsningsmiddelkonnektorer til Qdos                                                                                                    |              |
|             | Bemærk: PVCU-opløsningsmiddelkonnektor, der overholder 80 PVC 1/4"<br>nominelt rør, dia. 13,75 +/-0,05. Installation: Kunden skal vælge et<br>opløsningsmiddelbaseret limprodukt, der er foreneligt med den væske, der<br>skal pumpes, og sikre, at slangematerialet limes i hele længden. | 0M9.001H.U90 |
| 00          | ReNu-forbindelsesmuffe, 2 stk.                                                                                                    | 0M9.001H.P00 |
| 8           | ReNu 30, sæt med 2 stk. FKM (Viton®) O-ringe                                                                                                    | 0M9.221R.K00 |
|             | ReNu 30, sæt med 2 stk. EPDM O-ringe. Godkendt efter forordning (EF)<br>1935/2004 og FDA; se afsnit 6.2 for de specifikke standarder.                                                                                                    | 0M9.221R.D00 |
|             | Santoprene-tætninger til porte på pumpehoved ReNu 20, ReNu 60, ReNu<br>120 og CWT                                                                                                    | 0M9.001R.M00 |
|             | ReNu 20, ReNu 60 SEBS-tætning til pumpehovedport                                                                                                    | 0M9.001R.B00 |
|             | ReNu 20, ReNu 60 PU-tætning til pumpehovedport                                                                                                    | 0M9.001R.A00 |
|             |                                                                                                    |              |

| Slanger      |                                                    |              |  |  |
|--------------|----------------------------------------------------|--------------|--|--|
| Billede      | Beskrivelse                                        | Varenummer   |  |  |
| PVC          | Forbindelsesslange, pvc 6,3 x 11,5 mm, 2 m lang    | 0M9.2222.V6B |  |  |
| PVC          | Forbindelsesslange, pvc 10 x 16 mm, 2 m lang       | 0M9.2222.VAD |  |  |
| PVC          | Forbindelsesslange, pvc 6,3 x 11,5 mm, 5 m lang    | 0M9.2225.V6B |  |  |
| PVC          | Forbindelsesslange, pvc 10 x 16 mm, 5 m lang       | 0M9.2225.VAD |  |  |
| Polyethylene | Forbindelsesslange, polyetylen 9 x 12 mm, 2 m lang | 0M9.2222.E9C |  |  |
| Polyethylene | Forbindelsesslange, polyetylen 5 x 8 mm, 2 m lang  | 0M9.2222.E58 |  |  |

| Slanger      |                                                    |              |  |  |
|--------------|----------------------------------------------------|--------------|--|--|
| Billede      | Beskrivelse                                        | Varenummer   |  |  |
| Polyethylene | Forbindelsesslange, polyetylen 9 x 12 mm, 5 m lang | 0M9.2225.E9C |  |  |
| Polyethylene | Forbindelsesslange, polyetylen 5 x 8 mm, 5 m lang  | 0M9.2225.E58 |  |  |
| Tilbehør     |                                                    |              |  |  |
| Billede      | Beskrivelse                                        | Varenummer   |  |  |
|              | Bundplade                                          | 0M9.223M.X00 |  |  |
|              | Inputledning, M12 IP66, 3 m lang                   | 0M9.203X.000 |  |  |
|              | Outputledning, M12 IP66, 3 m lang                  | 0M9.203Y.000 |  |  |
|              | HMI-beskyttelsesskærm                              | 0M9.203U.000 |  |  |

## 17.2 Vedligeholdelse af elkomponenter

## **17.2.1 Vedligeholdelse af pumpedrev**

Der er ingen dele i pumpedrevet, som kan udskiftes eller repareres. Hvis pumpedrevet er beskadiget, skal pumpen tages ud af drift; kontakt jeres Watson-Marlow repræsentant for at høre, hvordan pumpen kan repareres. Forsøg ikke at afmontere pumpehuset for at kontrollere pumpedrevets indre komponenter.

## 17.2.2 Udskiftning af strømkablet

Qdos-pumperne har ikke aftagelige strømkabler. Hvis strømkablet er beskadiget, skal pumpen tages ud af drift; kontakt jeres Watson-Marlow-repræsentant for at høre, hvordan pumpen kan repareres. Der må ikke gøres forsøg på at reparere eller udskifte strømkablet.

## 17.2.3 Udskiftning af sikringer

### 17.2.3.1 Pumpedrevsikring: Indvendigt

Der er ingen sikringer i pumpedrevhuset, som kan udskiftes. Pumpedrevhuset må under ingen omstændigheder afmonteres eller adskilles.

# 17.2.3.2 Strømkabelsikring (modeller med AC-strømforsyning: kun britisk model)

I modellen i den britiske version er der en 5 A sikring i strømstikket på modeller med AC-strømforsyning.

## 17.3 Vedligeholdelse af pumpehoved

Der er ingen komponenter i pumpehovedet, som kan efterses/repareres af brugeren. Pumpehovedet kan kun udskiftes.

Vejledningen til udskiftning af pumpehoveder er i dette afsnit:

### 17.3.1 Pumpehovedets levetid

Pumpehovedet er en central forbrugsdel. Watson-Marlow kan ikke udtale sig om den nøjagtige levetid af et pumpehoved på grund af en lang række faktorer, som f.eks. pumpehastighed, kemikalieforenelighed, tryk mv.

Alle af følgende er tegn på, at pumpehovedets levetid nærmere sig sit udløb:

- Flowhastigheden falder i forhold til normalflow uden forklaring (f.eks. ikke på grund af en ændring i viskositeten eller indløbstryk, udløbstryk mv.)
- Pumpehovedet lader væske lække videre, når det er stoppet.

Disse indikationer kan anvendes til at overvåge et pumpehoveds levetid. Time- og mængdetællere kan indstilles i pumpen til at advare, når et pumpehoveds levetid nærmere sig sit udløb.

# 17.3.2 Udskiftning af pumpehoved (model: qdos 30 – alle varianter)

I afsnittet nedenfor beskrives afmontering og udskiftning af et venstremonteret pumpehoved. Udskiftning af et højremonteret pumpehoved udføres på samme måde.

### ADVARSEL

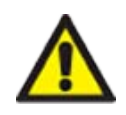

Der kan være skadelige kemikalier i pumpehovedet, som kan medføre alvorlig personskade eller skader på udstyret ved spild/udslip. Brug personlige værnemidler, og overhold virksomhedens fremgangsmåder ved foretagelse af de beskrevne arbejdsopgaver i dette afsnit.

### 17.3.2.1 Fjernelse af pumpehovedet

### Fremgangsmåde

- 1. Stop pumpen.
- 2. Afbryd pumpen fra strømforsyningen.
- 3. Tøm væskebanen ved at følge virksomhedens fremgangsmåde.
- 4. Afmonter væskebanens indløbs- og udløbstilslutninger til pumpehovedet (beskytter pumpen mod udslip af procesvæske) ved at skrue forbindelsesmufferne af og trække tilslutningerne forsigtigt af pumpehovedets porte. Se billedet nedenfor.

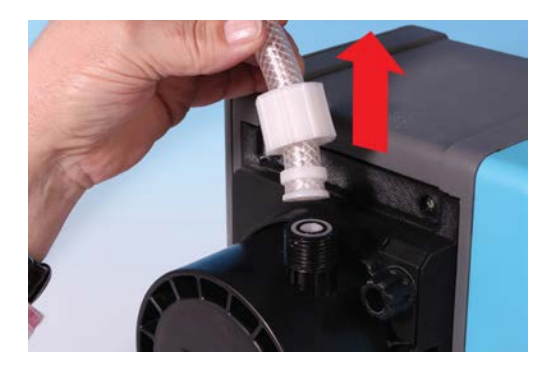

5. Løsn pumpehovedets 2 låsepaler helt med håndkraft. Der må ikke bruges værktøj.

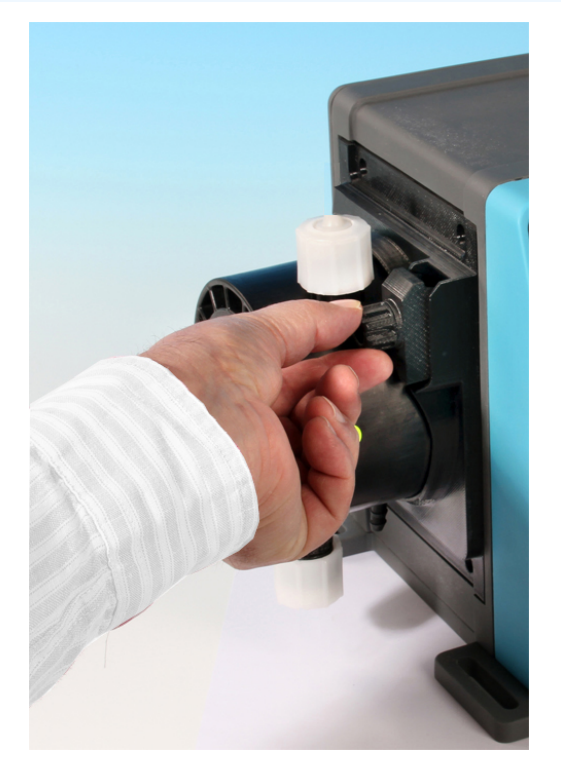

6. Frigør pumpehovedet fra låsepalerne ved forsigtigt at afmontere pumpehovedet fra pumpehuset og derefter dreje det mod uret med ca. 15°.

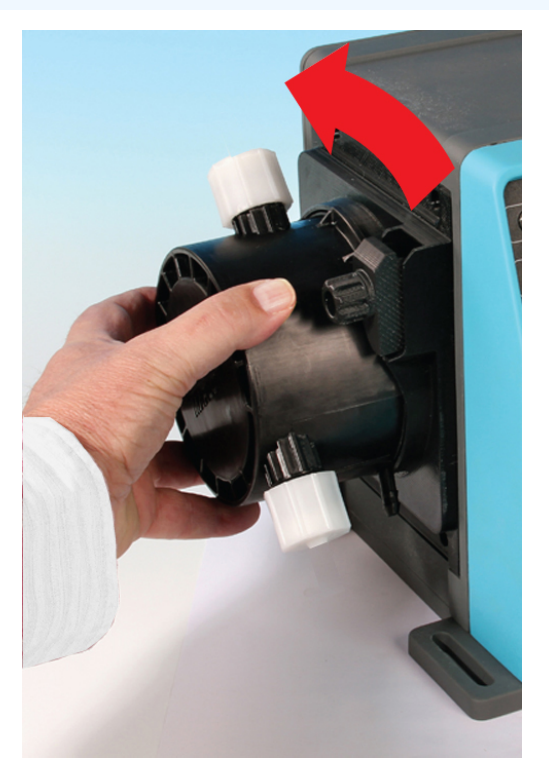

### Fremgangsmåde

7. Afmonter pumpehovedet fra pumpehuset.

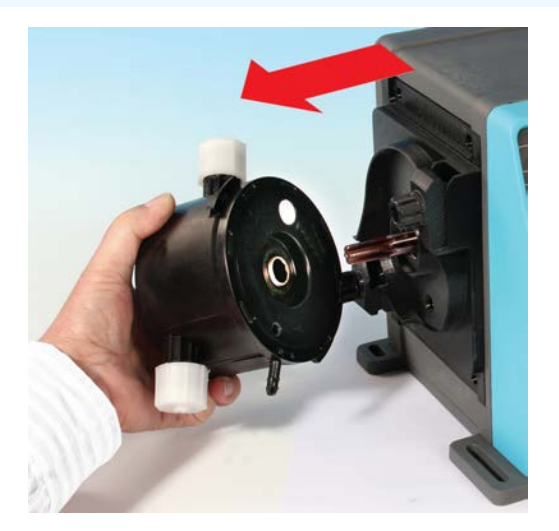

- 8. Pumpehovedet bortskaffes på sikker vis i henhold til de gældende sundheds- og sikkerhedsbestemmelser for kontaminerede komponenter.
- 9. Kontroller, at lækagedetekteringssensoren og drivakslen begge er rene og ikke tilsmudset af proceskemikalie. Hvis der konstateres kemikalierester, skal pumpen tages ud af drift. Kontakt jeres repræsentant for Watson-Marlow for vejledning.

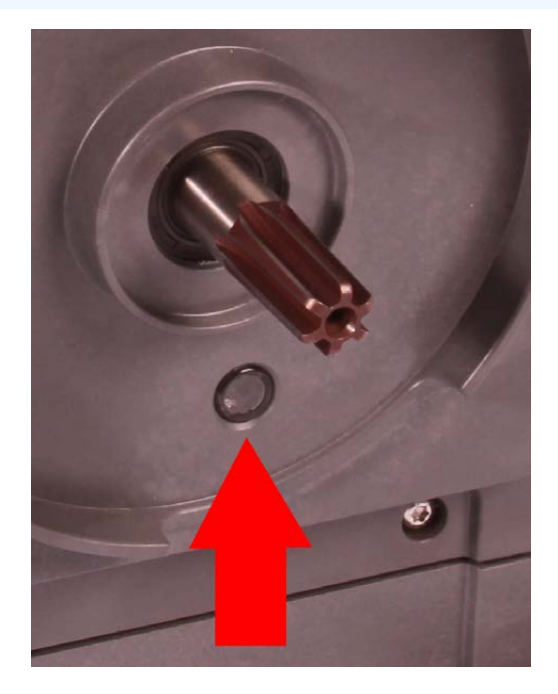

### 17.3.2.2 Montering af et nyt pumpehoved

Montering af et nyt pumpehoved svarer til fremgangsmåden ved afmontering af pumpehovedet. Denne fremgangsmåde er beskrevet baseret på på et nyt pumpehoved (uden proceskemikalier). Der må ikke monteres brugte pumpehoveder.

### Fremgangsmåde

- 1. Tag det nye pumpehoved ud af emballagen.
- 2. Udvælg og monter de korrekte pumpehovedtætninger til den relevante anvendelse
- Der bør foretages en kontrol af monteringen af udluftningsskruen på alle qdos 30-pumper inden montering af pumpehovedet. Udluftningsskruen medfølger i kassen til alle qdos 30-pumpehoveder. Hvis udluftningsskruen ikke er monteret, tages den ud af pumpehovedemballagen og monteres med en kærvskruetrækker på det viste sted på billedet ovenfor.

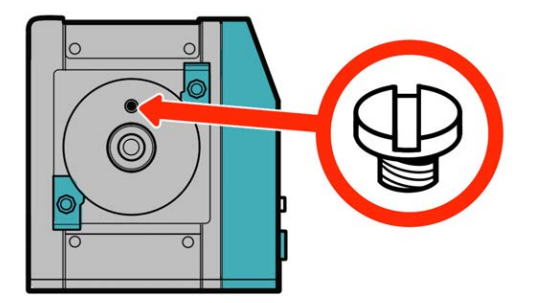

Fra januar 2020 er alle qdos 30-pumper formonteret med en udluftningsskrue som standard.

### ADVARSEL

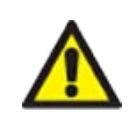

Hvis udluftningsskruen ikke er monteret, fungerer pumpens lækagedetektering ikke ved procestryk under 1 bar. Det kan resultere i, at væskelækage fra pumpehovedet ikke bliver registreret under drift. Kontroller og (hvis nødvendigt) monter en udluftningsskrue inden montering af et qdos 30-pumpehoved.

Udluftningsskruen må ikke afmonteres eller manipuleres.

- 4. Placer det nye pumpehoved rigtigt i forhold til pumpens drivaksel, og skub det på plads på pumpehuset.
- 5. Drej pumpehovedet ca. 15° med uret, så låsepalerne går i indgreb.
- 6. Spænd låsepalerne med håndkraft for at sikre, at det nye pumpehoved placeres rigtigt i positionen.
- 7. Tilslut strømmen til pumpen igen, tryk på Start, og lad pumpehovedet rotere nogle få omgange.
- 8. Stop pumpen, og kobl den fra netspændingen. Spænd derefter låsepalerne yderligere, hvis det er nødvendigt.
- 9. Kontroller, at låsepalerne er helt spændt
- 10. Tilslut input- og outputforbindelserne til pumpehovedet igen.
- 11. Nulstil mængde- eller timetælleren for at starte overvågningen af levetiden for det udskiftede pumpehoved, så det kan udskiftes, inden det svigter.

### BEMÆRK

Pumpehovedets låsepaler må ikke løsnes eller spændes med værktøj. Det kan knække ved brug af værktøj. Låsepalerne skal altid løsnes eller spændes med håndkraft.

# 17.3.3 Udskiftning af pumpehoved (model qdos 20, 60, 120, CWT – alle varianter)

### ADVARSEL

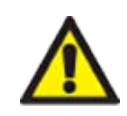

Der kan være skadelige kemikalier i pumpehovedet, som kan medføre alvorlig personskade eller skader på udstyret ved spild/udslip. Brug personlige værnemidler, og overhold virksomhedens fremgangsmåder ved foretagelse af de beskrevne arbejdsopgaver i dette afsnit.

### 17.3.3.1 Fjernelse af pumpehovedet

#### Fremgangsmåde

- 1. Stop pumpen.
- 2. Afbryd pumpen fra strømforsyningen.
- 3. Tøm væskebanen ved at følge virksomhedens fremgangsmåde.
- 4. Afmonter væskebanens **indløbs** og **udløbs**tilslutninger til pumpehovedet (beskytter pumpen mod udslip af procesvæske) ved at skrue forbindelsesmufferne af og trække tilslutningerne forsigtigt af pumpehovedets tilslutninger. Se billedet nedenfor.

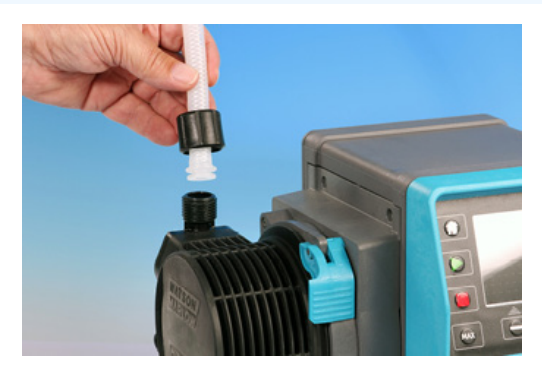

#### Fremgangsmåde

5. Løsn pumpehovedets låsepal.

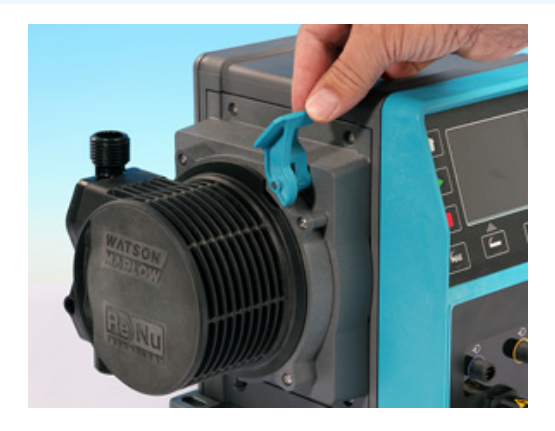

Fremgangsmåde6. Pumpehovedet tages af drevet ved at rotere det med uret ca. 15°.

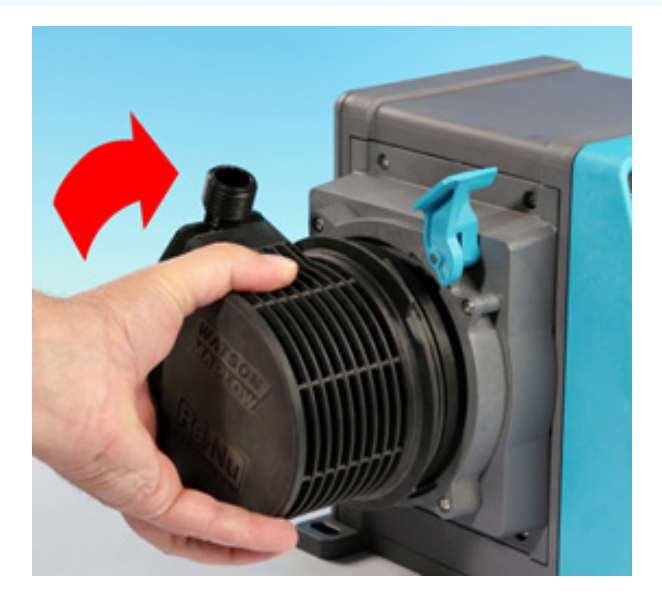

**Fremgangsmåde** 7. Afmonter pumpehovedet

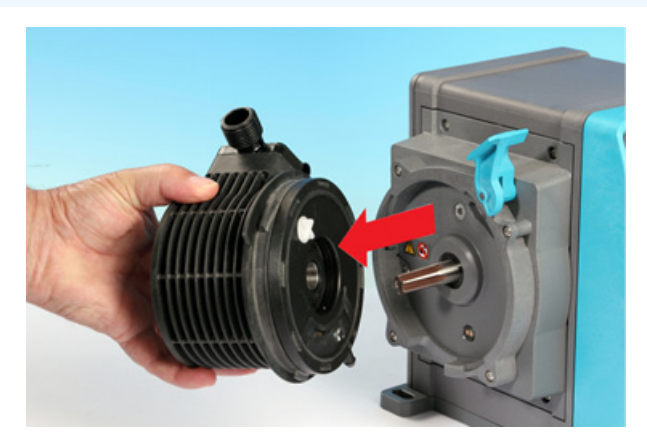

8. Drej trykventilen i pumpehovedet tilbage til "transportstillingen" (dette er ikke nødvendigt for CWTmodeller).

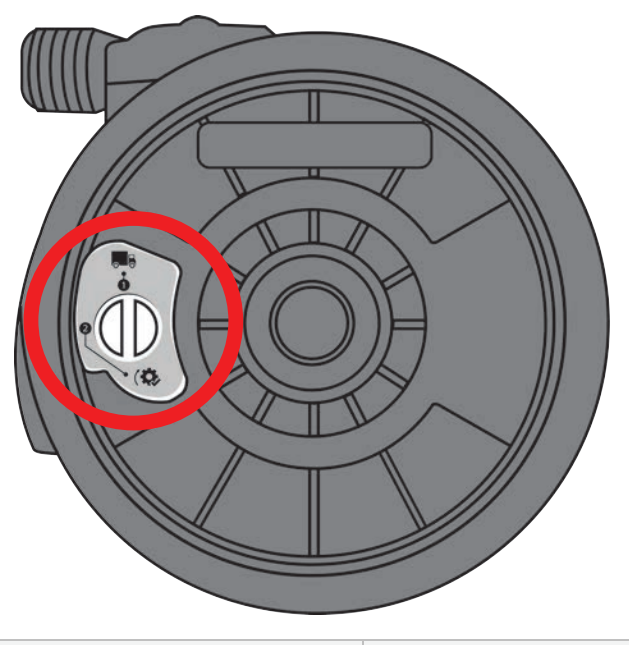

Transportstilling

P>1 bar (15 psi)

- 9. Pumpehovedet bortskaffes på sikker vis i henhold til de gældende sundheds- og sikkerhedsbestemmelser for kontaminerede komponenter.
- 10. Kontroller, at lækagedetekteringssensoren og drivakslen er rene og ikke tilsmudset af proceskemikalie. Hvis der konstateres kemikalierester, skal pumpen tages ud af drift. Kontakt jeres repræsentant for Watson-Marlow for vejledning.

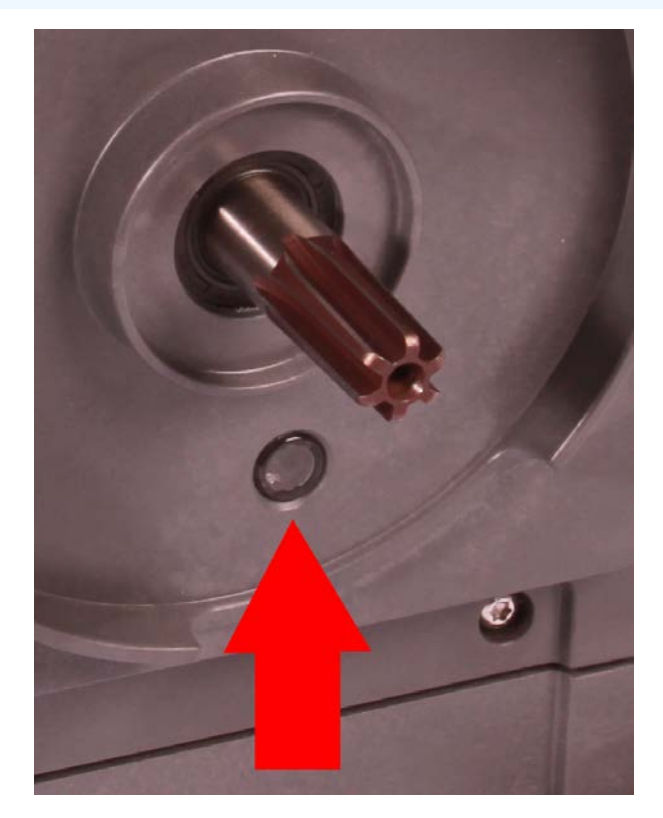

### 17.3.3.2 Montering af et nyt pumpehoved

Montering af et nyt pumpehoved svarer til fremgangsmåden ved afmontering af pumpehovedet. Denne fremgangsmåde er beskrevet baseret på på et nyt pumpehoved (uden proceskemikalier). Der må ikke monteres brugte pumpehoveder.

### Fremgangsmåde

- 1. Tag det nye pumpehoved ud af emballagen.
- 2. Drej trykventilen på pumpehovedet til drift-stillingen (ikke nødvendigt for CWT-modeller).

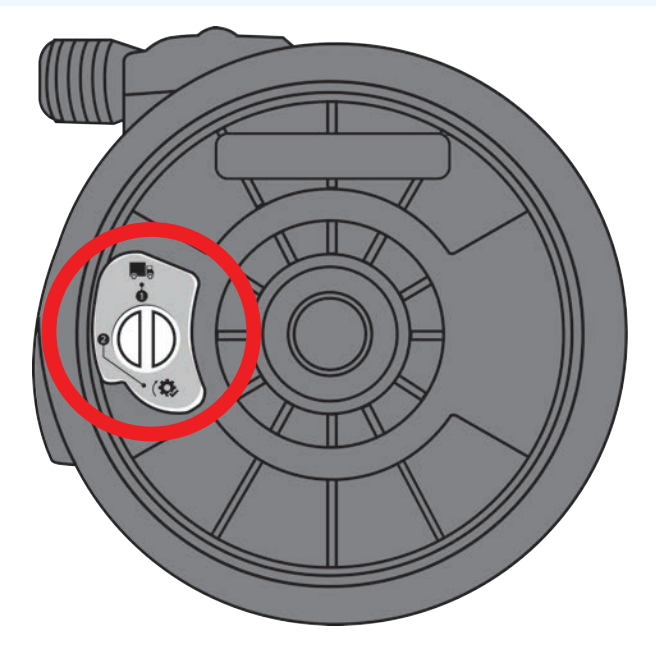

Drift-stilling

### Fremgangsmåde

- 3. Placer det nye pumpehoved rigtigt i forhold til pumpens drivaksel, og skub det på plads på pumpehuset.
- 4. Drej pumpehovedet ca. 15° mod uret, så låsetappene tager fat.
- 5. Lås pumpehovedet på plads med pumpehovedets låsepal.
- 6. Slut indgangs- og udgangsforbindelserne til pumpehovedet.
- 7. Tilslut pumpen til strømforsyningen igen
- 8. Kontroller, hvilket pumpehoved der er monteret ved at bruge tasterne på betjeningspanelet
- 9. Tryk på START for at rotere pumpehovedet nogle få omgange.
- 10. Stop pumpen, kobl den fra netspændingen, og kontroller, at låsepalen er i låsepositionen.
- 11. Tilslut input- og outputforbindelserne til pumpehovedet igen.
- 12. Nulstil mængde- eller timetælleren for at starte overvågningen af levetiden for det udskiftede pumpehoved, så det kan udskiftes, inden det svigter.

### **BEMÆRK**

Pumpehovedets låsepal skal løsnes eller spændes i med hånden.

# 18 Fejl, nedbrud og fejlafhjælpning

| 18.1 Fejl                                                                                 |     |
|-------------------------------------------------------------------------------------------|-----|
| 18.1.1 Fjernstyret model                                                                  |     |
| 18.1.2 Model manuel, PROFIBUS, Universal, Universal+                                      | 199 |
| 18.2 Indberetning af fejl                                                                 | 199 |
| 18.3 Driftsstop                                                                           |     |
| 18.3.1 Lækagedetekteringsmeddelelse (modeller: Manuel, PROFIBUS, Universal og Universal+) |     |
| 18.3.2 Lækagedetekteringsmeddelelse (kun fjernstyret)                                     | 200 |
| 18.3.3 Fremgangsmåde for lækagedetektering                                                | 201 |
| 18.4 Fejlfinding                                                                          |     |
| 18.4.1 Ophør af pumpehovedets levetid                                                     | 202 |
| 18.4.2 Flowhastighed                                                                      | 202 |
| 18.4.3 Meddelelse om lækagedetektering                                                    |     |
| 18.4.4 Generel hjælp til pumpen (manuel, PROFIBUS, Universal og Universal+ )              | 203 |
| 18.5 Teknisk support                                                                      |     |
| 18.5.1 Producent                                                                          | 203 |
| 18.6 Garanti                                                                              |     |
| 18.6.1 Betingelser                                                                        | 204 |
| 18.6.2 Undtagelser                                                                        | 204 |
| 18.7 Returnering af pumper                                                                | 205 |

I dette afsnit er der oplysninger om fejl eller nedbrud, som kan opstå under drift, samt om mulige årsager til at bistå med fejlafhjælpning.

Hvis problemet ikke kan løses, er der oplysninger om teknisk support samt Watson-Marlows omfattende garanti sidst i dette afsnit.

## 18.1 Fejl

Pumpen har en indbygget funktion til indberetning af fejl. Visningen af disse fejl afhænger af modellen:

## 18.1.1 Fjernstyret model

Hvis der opstår en intern fejl, bliver et af følgende ikoner (afhængigt af fejlen) vist på frontpanelet.

| Fejlindikation (kun fjernstyret)                                                                          |       |           |                       |                   |              |
|----------------------------------------------------------------------------------------------------|-------|-----------|-----------------------|-------------------|--------------|
| Status                                                                                                    | Q     | 0         | Ø                     | 4-20mA            | Δ            |
|                                                                                                    | Kører | Fjernstop | Udskift<br>pumpehoved | 4-20 mA<br>signal | Fejladvarsel |
| Alvorlig fejl i pumpedrev: returner pumpen til<br>fabrikken                                               |       |           |                       |                   | Lyser        |
| A. Motor gået i stå/forkert hastighed:<br>kontroller processen/systemet, og tænd/sluk<br>for at nulstille |       | Lyser     |                       |                   | Blinker      |
| B. Spændingsfejl: tænd/sluk for at nulstille<br>pumpen                                                    |       |           |                       |                   | Blinker      |

## 18.1.2 Model manuel, PROFIBUS, Universal, Universal+

Nedenfor ses de fejlkoder, der bliver vist på HMI-skærmen, med et forslag til afhjælpning. Alle fejlkoderne frembringer alarmtilstand, bortset fra fejl 20 og 21.

| Fejlkoder |                                                    |                                                                                                    |
|-----------|----------------------------------------------------|----------------------------------------------------------------------------------------------------|
| Fejlkode  | Fejltilstand                                       | Forslag til afhjælpning                                                                                                    |
| Er 0      | Skrivefejl i FRAM                                  | Prøv at nulstille ved at tænde/slukke for strømmen. Eller kontakt support                                                           |
| Er 1      | FRAM-beskadigelse                                  | Prøv at nulstille ved at tænde/slukke for strømmen. Eller kontakt support                                                           |
| Er 2      | FLASH-skrivefejl ved<br>opdatering af<br>pumpedrev | Prøv at nulstille ved at tænde/slukke for strømmen. Eller kontakt support                                                           |
| Er 3      | FLASH-beskadigelse                                 | Prøv at nulstille ved at tænde/slukke for strømmen. Eller kontakt support                                                           |
| Er 4      | FRAM-skyggefejl                                    | Prøv at nulstille ved at tænde/slukke for strømmen. Eller kontakt support                                                           |
| Er 9      | Motor stoppet                                      | Stop pumpen med det samme. Kontroller pumpehoved og slange.<br>Tænd/sluk for strømmen kan muligvis nulstille. Eller kontakt support |
| Er 10     | Tachometerfejl                                     | Stop pumpen med det samme. Tænd/sluk for strømmen kan muligvis<br>nulstille. Eller kontakt support                                  |
| Er 14     | Hastighedsfejl                                     | Stop pumpen med det samme. Tænd/sluk for strømmen kan muligvis<br>nulstille. Eller kontakt support                                  |
| Er 15     | Overstrøm                                          | Stop pumpen med det samme. Tænd/sluk for strømmen kan muligvis<br>nulstille. Eller kontakt support                                  |
| Er 16     | Overspænding                                       | Stop pumpen med det samme. Kontroller strømforsyningen. Tænd/sluk<br>for strømmen kan muligvis nulstille                            |
| Er 17     | Underspænding                                      | Stop pumpen med det samme. Kontroller strømforsyningen. Tænd/sluk<br>for strømmen kan muligvis nulstille                            |
| Er 20     | Signal uden for<br>specifikation                   | Kontroller intervallet for det analoge styresignal. Juster signalet som<br>nødvendigt. Eller kontakt support                        |
| Er 21     | Oversignal                                         | Reducer det analoge styresignal                                                                                                    |
| Er 50     | Kommunikationsfejl                                 | Prøv at nulstille ved at tænde/slukke for strømmen. Eller kontakt support                                                           |
|           |                                                    |                                                                                                    |
| BEMÆRK    | På fejlskærmbillede Sig                            | nal out of range (Signal uden for interval) og Leak detected (Lækage                                                                |

54

På fejlskærmbillede Signal out of range (Signal uden for interval) og Leak detected (Lækage registreret) bliver typen af et eksternt problem vist. De blinker ikke.

## 18.2 Indberetning af fejl

Hvis der opstår uventede fejl eller svigt, skal jeres repræsentant for Watson-Marlow oplyses herom.

## 18.3 Driftsstop

# 18.3.1 Lækagedetekteringsmeddelelse (modeller: Manuel, PROFIBUS, Universal og Universal+)

Hvis der konstateres en lækage, bliver følgende vist på pumpen:

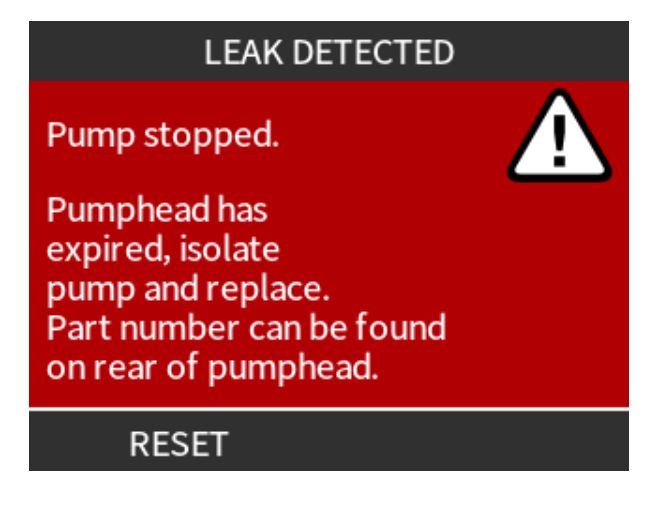

## 18.3.2 Lækagedetekteringsmeddelelse (kun fjernstyret)

Hvis der registreres en lækage, vises følgende LED-ikon:

| LED-ikoner (lækage registreret) |       |           |                    |                |              |
|---------------------------------|-------|-----------|--------------------|----------------|--------------|
| Status                          | Q     | 0         | Ø                  | 4-20mA         |              |
|                                 | Kører | Fjernstop | Udskift pumpehoved | 4-20 mA signal | Fejladvarsel |
| Pumpehovedet skal udskiftes     |       |           | Slået til          |                |              |

## 18.3.3 Fremgangsmåde for lækagedetektering

Når der konstateres en lækage enten på grund af en meddelelse på skærmen, ikonerne for fjernstyret model eller ved at observere væskeutæthed fra pumpehovedet, skal følgende fremgangsmåde straks benyttes:

- 1. Afbryd pumpen fra strømforsyningen
- 2. Tag pumpen ud af drift ved at følge virksomhedens egen fremgangsmåde
- 3. Find ud af årsagen til lækagen
- 4. Følg fremgangsmåden under vedligeholdelse for udskiftning af pumpehovedet. Denne fremgangsmåde omfatter kontrol for kemikalierester.
- 5. Sæt pumpen i drift igen
- 6. Tilslut pumpen til strømforsyningen igen
- 7. Nulstil meddelelsen om lækagedetektering

### ADVARSEL

Hvis pumpehovedet svigter i drift, er der risiko for, at der kan strømme kemikalier ind i samlingen mellem pumpehovedet og pumpedrevområdet på grund af aggressive kemikalier, som ikke er forenelige med pumpehovedets indre materialer.

Kemikalier kan angribe materialerne i dette område og trænge ind til pumpedrevet. De indre komponenter i pumpedrevet indeholder aluminium, som kan reagere med nogle typer af aggressive kemikalier og danne eksplosiv gas.

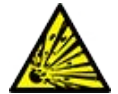

Undlad at holde pumpen i drift, indtil pumpehovedet svigter, ved pumpning af kemikalier, der kan reagere med aluminium. Desuden skal det sikres, at de kemikalier, der pumpes, er kemisk forenelige med materialerne i samlingen mellem pumpehovedet og pumpedrevområdet: drevkapsling, drevkapslingens tætninger og drivakseltætning.

I tilfælde af pumpehovedsvigt eller eller detektering af lækage: Stop pumpen, tag den ud af drift, og følg fremgangsmåden for udskiftning af pumpehovedet i "17.3 Vedligeholdelse af pumpehoved" på side 184.

## 18.4 Fejlfinding

## 18.4.1 Ophør af pumpehovedets levetid

Pumpehovedet vil svigte på grund af:

- Slitage Pumpehovedets normale levetid er ophørt på af slitage af dets komponenter.
- Overtryk På grund af et tryk, der er højere end pumpehovedets maksimale klassificering.
- Kemisk uforenelighed Anvendelse af kemikalier, der ikke er forenelige med pumpehovedets væskebane, som kommer i kontakt med pumpevæsken ved normal anvendelse.
- Lækkende smøremiddel Pumpen hælder mere end 20 grader med pumpehovedet monteret.

### 18.4.2 Flowhastighed

Pumpens flowhastighed afhænger af:

- Indløbs- og udløbstryk
- Pumpens hastighed
- Væskens tyktflydenhed
- Pumpehovedets tilstand

De faktiske opnåede flowhastigheder kan variere i forhold til de værdier, der bliver vist på skærmen, på grund af ændringer i temperatur, viskositet, indløbs- og udløbstryk, systemkonfiguration og pumpehovedernes ydelse over tid.

For maksimal præcision tilrådes det at kalibrere pumpen regelmæssigt.

Årsagen til problemet med flowhastigheden kan findes ved at se ydelseskurverne i "20.1 Ydeevne" på side 216 og se, hvor på kurven pumpen er i drift for at afgøre årsagen til problemet.

## 18.4.3 Meddelelse om lækagedetektering

Hvis meddelelsen om lækagedetektering bliver vist igen efter udskiftning af pumpehovedet, når der slukkes/tændes for strømmen, eller efter at der er trykket på knappen for nulstilling af lækagedetektering, skal pumpehovedet afmonteres. Kontroller, at monteringsfladen er ren og uden fremmedlegemer, og monter pumpehovedet igen. Sørg for, at det vender rigtigt, så pilen peger opad.

Hvis meddelelsen kommer igen flere gange efter flere installationer af pumpehovedet, kan der være en fejl i lækagedetekteringssensoren. Kontakt jeres repræsentant for Watson-Marlow for yderligere fejlafhjælpning eller reparation af lækager.

### 18.4.4 Generel hjælp til pumpen (manuel, PROFIBUS, Universal og Universal+ )

Pumpen har en hjælp-menu med information om pumpens software. Denne information skal eventuelt oplyses ved kontakt til teknisk support hos Watson-Marlow, som beskrevet i afsnittet nedenfor.

### Fremgangsmåde

1. Vælg **Help** (Hjælp) på hovedmenuen for at få adgang til skærmbillederne **HELP AND ADVICE** (Hjælp og vejledning).

| HELP AND ADVICE                                                       | SOFTWARE VERSIONS                                                             |  |  |
|-----------------------------------------------------------------------|-------------------------------------------------------------------------------|--|--|
| See www.wmpg.com<br>for further information<br>and technical support. | Main Processor Code:<br>MKS - ##.#<br>HMI Processor Code:<br>MKS - ##.#       |  |  |
| Model:<br>qdos60 Universal+<br>Asset number:<br>1234567890            | HMI Screen Resources:<br>MKS - ##.#<br>PROFIBUS Processor Code:<br>MKS - ##.# |  |  |
| SOFTWARE EXIT                                                         | BOOTLOADER EXIT                                                               |  |  |

## 18.5 Teknisk support

Hvis der opstår fejl eller driftstop, som ikke kan afhjælpes, eller der er andre spørgsmål, kan Watson-Marlows repræsentant kontaktes for teknisk support.

## 18.5.1 Producent

Dette produkt er fremstillet af Watson-Marlow. Ved behov for vejledning eller support til dette produkt kontaktes:

Watson-Marlow Limited

Bickland Water Road

Falmouth, Cornwall

TR11 4RU

Storbritannien

Tlf. +44 1326 370370

Websted: https://www.wmfts.com/

## 18.6 Garanti

Watson-Marlow Limited ("Watson-Marlow") garanterer, at dette produkt er uden materiale- eller fabrikationsfejl. Garantien gælder i en periode på 3 år fra forsendelsesdatoen ved normal drift og drift.

Watson-Marlows eneansvar og kundens eneste retsmiddel for ethvert krav, der måtte opstå i forbindelse med køb af et Watson-Marlow-produkt, er efter Watson-Marlows skøn, hvad enten det er reparation, udskiftning eller godskrivning, alt efter hvad der er relevant.

Med mindre andet er skriftligt aftalt, begrænses den føromtalte garanti til det land, i hvilket produktet er solgt.

Medarbejdere hos eller repræsentanter for Watson-Marlow er ikke bemyndiget til at forpligte Watson-Marlow for nogen anden garanti end som ovennævnt, medmindre en sådan garanti er skriftlig og underskrevet af en af Watson-Marlows direktører. Watson-Marlow yder ingen garanti for produktets egnethed til et særligt formål.

Bemærk følgende:

- i. udgiften for kundens eneste retsmiddel må ikke overstige produktets købspris
- ii. Watson-Marlow påtager sig intet ansvar for konkret dokumenteret tab, indirekte skade, indirekte tab eller andre erstatningskrav, uanset hvordan disse måtte opstå, heller ikke selvom Watson-Marlow er blevet oplyst om muligheden for sådanne skader.

Watson-Marlow påtager sig intet ansvar for tab, skader eller udgifter, der er direkte eller indirekte forbundet med, eller der opstår som følge af brugen af selskabets produkter, herunder skader på eller beskadigelse af andre produkter, maskiner, bygninger eller ejendom. Watson-Marlow påtager sig intet ansvar for deraf følgende skader, herunder uden begrænsning tabt fortjeneste, tidstab, gene, tab af det pumpede produkt og produktionstab.

Denne garanti forpligter ikke Watson-Marlow til at påtage sig omkostninger af nogen art til fjernelse, installation, transport eller andre omkostninger, der måtte opstå i forbindelse med et garantikrav.

Watson-Marlow påtager sig intet ansvar for forsendelsesskader på returnerede genstande.

### 18.6.1 Betingelser

- Produkter skal, efter forudgående aftale, returneres til Watson-Marlow eller et af Watson-Marlow godkendt servicecenter.
- Alle reparationer og ændringer skal være udført af Watson-Marlow Limited eller et af Watson-Marlow godkendt servicecenter eller med Watson-Marlows udtrykkelige og skriftlige tilladelse, hvilken skal være underskrevet af en direktør eller leder hos Watson-Marlow.
- Al fjernstyring eller systemforbindelse skal udføres i henhold til Watson-Marlows anbefalinger.
- Alle PROFIBUS-systemer installeres eller certificeres af en PROFIBUS-godkendt montør.

### 18.6.2 Undtagelser

- Forbrugsvarer, herunder slanger og pumpeelementer, er ikke dækket.
- Ruller i pumpehovedet er ikke dækket.

- Reparationer eller service, som nødvendiggøres som følge af normal slitage eller mangel på rimelig og korrekt vedligeholdelse, er ikke dækket.
- Produkter, som efter Watson-Marlows vurdering er anvendt forkert, misbrugt eller har været udsat for bevidst eller utilsigtet skade eller misligholdelse, er ikke dækket.
- Svigt som følge af strømstød er ikke dækket.
- Svigt som følge af forkert eller uacceptabel elektrisk tilslutning af systemet er ikke dækket.
- Skader som følge af kemiske angreb er ikke dækket.
- Hjælpeudstyr, f.eks. lækagedetektorer, er ikke dækket.
- Svigt som følge af UV-lys eller direkte sollys.
- Gælder ikke ReNu- og CWT-pumpehoveder.
- Ethvert forsøg på at adskille et Watson-Marlow-produkt vil ugyldiggøre produktgarantien.

Watson-Marlow forbeholder sig til enhver tid ret til at ændre disse vilkår og betingelser.

## 18.7 Returnering af pumper

Inden returnering af produkter skal de renses/dekontamineres grundigt. Erklæringen til bekræftelse heraf skal udfyldes og returneres til os inden returforsendelse af produktet.

Du skal udfylde og returnere en dekontamineringserklæring med angivelse af alle væsker, der har været i kontakt med det udstyr, som returneres til os.

Når vi har modtaget erklæringen, opretter vi et nummer til returgodkendelse. Ved udstyr, som ikke har et nummer til returgodkendelse, forbeholder Watson-Marlow sig ret til at afvise eller sætte det i karantæne.

Udfyld en særskilt dekontamineringserklæring for hvert produkt, og brug den behørige formular til at oplyse, hvor udstyret skal returneres til.

Der kan downloades en kopi af den relevante dekontamineringserklæring på Watson-Marlows websted på <u>https://www.wmfts.com/decon/</u>

I tilfælde af spørgsmål kan jeres repræsentant for Watson-Marlow kontaktes via www.wmfts.com/contact.

# 19 Kemikalieforenelighed

| 19.1 Oversigt over kemikalieforenelighed                                          | 207 |
|-----------------------------------------------------------------------------------|-----|
| 19.2 Kontrol af kemisk forenelighed                                               | 208 |
| 19.2.1 Situation 1: Væskebane (i kontakt med pumpevæsken ved normal anvendelse)   | 208 |
| 19.2.2 Situation 2: Kan komme i kontakt på grund af omgivelser eller spild/udslip | 211 |
| 19.2.3 Situation 3: Kan komme i kontakt, hvis pumpehovedet svigter under drift    | 212 |

## 19.1 Oversigt over kemikalieforenelighed

Kemikalieforenelighed er et centralt krav for at afgøre, om pumpevæsken og de kemikalieomgivelser, som pumpen er i drift i, er inden for rammerne af produktetstilsigtede anvendelse.

En analyse af kemikalieforenelighed er baseret på, hvilke konstruktionsmaterialer der kommer i kontakt med væsken eller omgivelserne, som vist i de 3 scenarier i denne tabel

| Situation 1                                                                                                    | Situation 2                                                                                                    | Situation 3                                                                                                    |
|----------------------------------------------------------------------------------------------------|----------------------------------------------------------------------------------------------------|----------------------------------------------------------------------------------------------------|
| Væskebane (i kontakt med<br>pumpevæsken ved normal<br>anvendelse)                                                                                                    | Kan komme i kontakt på grund af omgivelser<br>eller spild/udslip                                                                                                    | Kan komme i kontakt, hvis<br>pumpehovedet svigter under<br>drift                                                                                                    |
| Disse konstruktionsmaterialer<br>kommer i kontakt med<br>procesvæsken ved tilsigtet<br>anvendelse                                                                                                    | Disse konstruktionsmaterialer kan komme i<br>kontakt på grund af kemikalieudslip, rengøring<br>eller de omgivelser, hvor pumpen er i drift                                        | Disse konstruktionsmaterialer<br>kommer i kontakt, hvis<br>pumpehovedet svigter under<br>drift                                                                                   |
| <ul> <li>Pumpehoved: Væskebane</li> <li>Indre slange eller<br/>element</li> <li>Pumpehovedporte</li> <li>Tætninger til<br/>pumpehovedporte</li> <li>Proces: Væskebane</li> <li>Pumpehovedets<br/>hydrauliske tilslutninger</li> <li>Forbindelsesslange</li> </ul> | Drev:<br>Indkapsling<br>Tætninger til indkapsling<br>Tastatur<br>Drivaksel (55)<br>Drivakseltætninger (55)<br>Pumpehoved:<br>Indkapsling<br>Pumpehovedporte<br>Forbindelsesmuffer | Pumpehoved:<br>• Indre komponenter<br>Samling mellem pumpehoved<br>og pumpedrev (56):<br>• Drivaksel<br>• Drivakseltætninger<br>• Drevkapsling<br>• Drevkapslingens<br>tætninger |

| BEMÆRK<br>55 | Pumpehovedet er ikke tætnet mod pumpedrevet. Luften i området, hvor pumpen er i drift, kan<br>cirkulere mellem pumpehovedet og -drevet (samling mellem pumpehoved og<br>pumpedrevområde).                                      |
|--------------|----------------------------------------------------------------------------------------------------|
|              |                                                                                                    |
| BEMÆRK<br>56 | Hvis pumpehovedet svigter i drift, og pumpehovedets indre dele ikke er kemisk forenelige med<br>pumpevæsken, kan konstruktionsmaterialerne i samlingen mellem pumpehovedet og<br>pumpedrevområdet blive udsat for pumpevæsken. |

## 19.2 Kontrol af kemisk forenelighed

Udfør fremgangsmåderne for at kontrollere for kemikalieforenelighed i hvert af de 3 scenarier:

# 19.2.1 Situation 1: Væskebane (i kontakt med pumpevæsken ved normal anvendelse)

Kontroller kemikalieforeneligheden i situation 1: Væskebane (i kontakt med pumpevæsken ved normal anvendelse) ved hjælp af denne fremgangsmåde:

### Fremgangsmåde

1. Se

#### https://www.wmfts.com/en/support/chemical-compatibility-guide/

- 2. Læs oplysningerne på siden
- 3. Søg efter væsken, eller vælg den på listen
- 4. Kontroller, at væsken er forenelig, ud fra pkt. 5-7 nedenfor:

Watson-Marlows vejledning om kemisk forenelighed anviser en kombineret kontrol <sup>(57)</sup> af de 3 elementer i pumpehovedet: Væskebane

| <ol> <li>Kontroller pumpehovedets<br/>konstruktionsmaterialer:<br/>Væskebane</li> </ol> | <ul> <li>Slange- eller væskekontaktelement i pumpehovedet</li> </ul> |
|-----------------------------------------------------------------------------------------|----------------------------------------------------------------------|
|                                                                                         | Pumpehovedporte                                                      |
|                                                                                         | Formonterede tætninger til pumpehovedporte                           |
|                                                                                         |                                                                      |

Til qdos 30-modeller er de baseret på FKM; hvor der anvendes EPDMtætninger i stedet, skal EPDM i stedet kontrolleres for forenelighed.

| BEMÆRK | Den kombinerede kontrol kan verificere ved hjælp af af de forskellige konstruktionsmaterialer i |
|--------|-------------------------------------------------------------------------------------------------|
|        | pumpehovedet: se væskebanetabellen efter denne fremgangsmåde ("19.2.1.1                         |
| 57     | Konstruktionsmaterialer – pumpehoved: Væskebane" på side 210).                                  |

| -     |        | •    |
|-------|--------|------|
| From  | asnaci | ance |
| 11011 | yanysi | naue |
|       | 5 5    |      |

| 6. Kontroller                              | Watson-Marlows hydrauliske konnektorer leveres i polypropylen eller                                                                                                |
|--------------------------------------------|----------------------------------------------------------------------------------------------------|
| konstruktionsmaterialerne til              | PVDF.                                                                                                    |
| Watson-Marlows hydrauliske<br>konnektorer. | Brug vejledningen om kemisk forenelighed til at vælge et<br>forbindelsesmateriale, som er både foreneligt og kan fås i den<br>påkrævede størrelse til pumpevæsken. |

| Til anvendelse: Sæt med hydrauliske konnektorer |                                          |                                                                                  |              | Qdos         | Qdos         | Qdos         | Qdos         |  |
|-------------------------------------------------|------------------------------------------|----------------------------------------------------------------------------------|--------------|--------------|--------------|--------------|--------------|--|
| Materiale                                       | Montering                                | Størrelser                                                                       | 20           | 30           | 60           | 120          | СМТ          |  |
| Polypropylen                                    | Metriske klemningsforskruninger          | Sæt med 4<br>størrelser: 6,3 x<br>11,5 mm, 10 x 16<br>mm, 9 x 12 mm, 5<br>x 8 mm | V            | V            | √            | V            | V            |  |
|                                                 | slangenippel/gevindforskruninger         | 1/4" slangenippel,<br>3/8" slangenippel,<br>1/4" BSP, 1/4" NPT                   | V            | √            | √            | 1            | √            |  |
|                                                 | gevindforskruninger                      | 1/2" BSP                                                                         | √            |              | $\checkmark$ | $\checkmark$ | $\checkmark$ |  |
|                                                 | gevindforskruninger                      | 1/2" NPT                                                                         | √            |              | $\checkmark$ | $\checkmark$ | $\checkmark$ |  |
|                                                 | Slangenippel                             | 1/2" slangenippel                                                                | ✓            | $\checkmark$ | $\checkmark$ | $\checkmark$ | $\checkmark$ |  |
| PVDF                                            | Klemningsforskruninger (britiske<br>mål) | Sæt med 2<br>størrelser (1/4" x<br>3/8" og 3/8" x 1/2")                          | √            | √            | √            | √            | √            |  |
|                                                 | slangenippel/gevindforskruninger         | 1/4" slangenippel,<br>3/8" slangenippel,<br>1/4" BSP, 1/4" NPT                   | √            | √            | √            | ~            | ~            |  |
|                                                 | gevindforskruninger                      | 1/2" BSP                                                                         | $\checkmark$ |              | $\checkmark$ | $\checkmark$ | $\checkmark$ |  |
|                                                 | gevindforskruninger                      | 1/2" NPT                                                                         | $\checkmark$ |              | $\checkmark$ | $\checkmark$ | $\checkmark$ |  |
|                                                 | Slangenippel                             | 1/2" slangenippel                                                                | $\checkmark$ | $\checkmark$ | $\checkmark$ | $\checkmark$ | $\checkmark$ |  |

Watson-Marlows forbindelsesslange kan kun leveres i følgende størrelser til anvendelse med Watson-Marlows metriske hydrauliske klemningsforskruninger:

Brug vejledningen om kemisk forenelighed til at vælge et forbindelsesslangemateriale, som er kemisk foreneligt og kan fås i den påkrævede størrelse.

|                                          |                                    | Materiale   | Størrelse   |              |
|------------------------------------------|------------------------------------|-------------|-------------|--------------|
| 7. Kontroller<br>forbindels<br>konstrukt |                                    |             | 6,3x11,5 mm | $\checkmark$ |
|                                          | Kontroller<br>forbindelsesslangens | FVC         | 10x16 mm    | $\checkmark$ |
|                                          | konstruktionsmaterialer.           | Polyethylen | 5x8 mm      | $\checkmark$ |
|                                          |                                    |             | 9x12 mm     | ✓            |

Hvis der ikke anvendes forbindelsesslanger fra Watson-Marlow, eller hvis der anvendes klemningsforskruninger med britiske mål fra Watson-Marlow, henvises der til en vejledning om kemisk forenelighed for oplysning om producenten af den forbindelsesslange, der skal anvendes.

Klemningsforskruninger fra Watson-Marlow må ikke anvendes (metriske eller britiske mål) til direkte tilslutning væskebaner med PTFE-slange, fordi tilslutningen kan skride.

### 19.2.1.1 Konstruktionsmaterialer – pumpehoved: Væskebane

Den kombinerede kontrol i trin 5 i fremgangsmåden ovenfor kan verificeres ved hjælp af Watson-Marlows vejledning om kemisk forenelighed og de individuelle elementer i tabellen nedenfor

| Pumpehoved             | Slange eller<br>væskekontaktelement | Pumpehovedporte | Væsketilslutningstætninger               |
|------------------------|-------------------------------------|-----------------|------------------------------------------|
| ReNu 20 SEBS           | SEBS                                | PVDF            | SEBS (58)                                |
| ReNu 20 PU             | TPU                                 | PVDF            | TPU (58)                                 |
| ReNu 30<br>Santoprene  | Santoprene                          | РР              | FKM (monteret), EPDM kan også<br>leveres |
| ReNu 30 SEBS           | SEBS                                | РР              | FKM (monteret), EPDM kan også<br>leveres |
| ReNu 60<br>Santoprene  | Santoprene                          | РР              | Santoprene                               |
| ReNu 60 SEBS           | SEBS                                | PVDF            | SEBS (58)                                |
| ReNu 60 PU             | TPU                                 | PVDF            | TPU (58)                                 |
| ReNu 120<br>Santoprene | Santoprene                          | РР              | Santoprene                               |
| CWT 30 EPDM            | EPDM og PEEK                        | PP              | Santoprene                               |

BEMÆRK 58 Til Qdos 20 og Qdos 60 ReNu-pumpehoveder produceret før april 2021 medfølger kun formstøbte Santoprene-tætninger.

# 19.2.2 Situation 2: Kan komme i kontakt på grund af omgivelser eller spild/udslip

Hvis pumpen udsættes for kemikalier på grund af spild/udslip eller de omgivelser, hvor pumpen er i drift, (f.eks. ætsende gasser), bør konstruktionsmaterialerne i" Konstruktionsmaterialer: Kan komme i kontakt på grund af omgivelser eller spild/udslip" nedenfor kontrolleres for kemikalieforenelighed ved hjælp af standardmæssige tekniske vejledninger for kemisk forenelighed.

| Konstruktionsmaterialer: Kan komme i kontakt på grund af omgivelser eller spild/udslip |                        |                            |                                          |                |                     |  |  |
|----------------------------------------------------------------------------------------|------------------------|----------------------------|------------------------------------------|----------------|---------------------|--|--|
| Komponent                                                                              | qdos 20                | qdos 30                    | qdos 60                                  | qdos 120       | qdos®<br>CWT™       |  |  |
| Drev                                                                                   |                        |                            |                                          |                |                     |  |  |
| Drevkapsling                                                                           | 20 % polyph            | enylether med glas         | fiber/PS                                 |                |                     |  |  |
| Drevkapslingens tætninger                                                              | Silikonesvan           | רף SE515                   |                                          |                |                     |  |  |
| Tastatur                                                                               | Polyester              |                            |                                          |                |                     |  |  |
| Drivaksel                                                                              | Rustfrit stål          | 440C                       |                                          |                |                     |  |  |
| Drivakseltætninger                                                                     | NBR                    |                            |                                          |                |                     |  |  |
| Pumpehoved                                                                             |                        |                            |                                          |                |                     |  |  |
| Pumpehovedets indkapsling                                                              | Noryl                  | PPS                        | Noryl                                    | Noryl          | PPS                 |  |  |
| Pumpehovedporte                                                                        | SEBS: PVDF<br>PU: PVDF | SEBS: PP<br>Santoprene: PP | SEBS: PVDF<br>PU: PVDF<br>Santoprene: PP | Santoprene: PP | EPDM: PP<br>FKM: PP |  |  |
| Forbindelsesmuffer                                                                     | PP                     | ·                          | •                                        |                |                     |  |  |

### ADVARSEL

Der kan trænge kemikalier ind i pumpen i tilfælde af spild/udslip det sted, hvor pumpen er i drift, på grund af tab af beskyttelse mod indtrængning af kemikalier, som ikke er forenelige med drevkapslingen, drevkapslingens tætninger, tastaturet, drivakslen eller drivakseltætningen i "19.2.2 Situation 2: Kan komme i kontakt på grund af omgivelser eller spild/udslip" ovenfor.

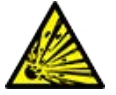

De indre komponenter i pumpedrevet indeholder aluminium, som kan reagere med nogle typer af aggressive kemikalier og danne eksplosiv gas. Ved pumpning af et kemikalie, der kan reagere med aluminium og danne en eksplosiv gas, skal det kontrolleres, at de pumpede kemikalier og driftsomgivelserne er kemisk forenelige med drevkapslingen, drevkapslingens tætninger, tastaturet, drivakslen eller drivakseltætningen i "19.2.2 Situation 2: Kan komme i kontakt på grund af omgivelser eller spild/udslip" ovenfor.

# 19.2.3 Situation 3: Kan komme i kontakt, hvis pumpehovedet svigter under drift

Hvis der er risiko for i virksomheden, at pumpehovedet holdes i drift, indtil det svigter, eller hvis det ikke er muligt at overvåge pumpehovedet for svigt, bør der foretages en kontrol baseret på standardmæssige tekniske vejledninger for kemisk forenelighed af materialerne i "19.2.3.1 Konstruktionsmaterialer, der kan komme i kontakt med produktet, hvis slangen eller væskekontaktelementet svigter" på den næste side.

### 19.2.3.1 Konstruktionsmaterialer, der kan komme i kontakt med produktet, hvis slangen eller væskekontaktelementet svigter

|                                         | Pumpe                                                                     |                                                             |                                                                           |              |                         |
|-----------------------------------------|---------------------------------------------------------------------------|-------------------------------------------------------------|---------------------------------------------------------------------------|--------------|-------------------------|
| Komponent                               | qdos 20                                                                   | qdos 30                                                     | qdos 60                                                                   | qdos 120     | qdos®<br>CWT™           |
| Pumpehoved                              |                                                                           |                                                             |                                                                           |              |                         |
| Pumpehovedindkapsling                   | 30 % polyphenylether med<br>glasfiber+PS<br>PC<br>PP<br>316 rustfrit stål | 40 % GF PPS<br>20 % GF PP<br>PC<br>PA6<br>316 rustfrit stål | 30 % polyphenylether med<br>glasfiber+PS<br>PC<br>PP<br>316 rustfrit stål |              | 40 % GF<br>PPS          |
| Tætninger til<br>pumpehovedindkapsling  | NBR                                                                       | NBR                                                         | NBR                                                                       |              | EPDM,<br>NBR            |
| Rotor                                   | PA6                                                                       | PA6                                                         | PA6                                                                       |              | 303<br>rustfrit<br>stål |
| Rude til<br>lækagedetektering           | РС                                                                        | '                                                           |                                                                           |              | !<br>                   |
| Lejer                                   | Stål                                                                      |                                                             |                                                                           |              |                         |
| Spændering                              | —                                                                         |                                                             |                                                                           |              | 30 % GF<br>PP           |
| Indvendig ledeplade                     | POM                                                                       | —                                                           | POM                                                                       |              | _                       |
| Udluftningshus                          | 30 % polyphenylether med glasfiber+PS                                     | PP<br>POM                                                   | 30 % polyphe<br>glasfiber+PS                                              | nylether med | _                       |
| Udluftningsfjedre                       | 316 rustfrit stål                                                         | 316 rustfrit stål<br>stål                                   | 316 rustfrit st                                                           | al stål      | _                       |
| Smøremiddel                             | PFPE                                                                      | PFPE                                                        | PFPE                                                                      |              | PFPE                    |
| Samling mellem pumpeh                   | oved og pumpedrev (59)                                                    |                                                             |                                                                           |              |                         |
| Drevkapsling                            | 20 % polyphenylether med                                                  | glasfiber/PS                                                |                                                                           |              |                         |
| Drevkapslingens<br>tætninger            | Silikonesvamp SE515                                                       |                                                             |                                                                           |              |                         |
| Tastatur                                | Polyester                                                                 |                                                             |                                                                           |              |                         |
| Drivaksel                               | Rustfrit stål 440C                                                        |                                                             |                                                                           |              |                         |
| Drivakseltætninger                      | NBR                                                                       |                                                             |                                                                           |              |                         |
| Dæksel til gearkassens<br>indgangsstuds | Noryl                                                                     |                                                             |                                                                           |              |                         |
| Indre<br>pumpedrevkomponenter           | Aluminium <sup>(59)</sup>                                                 |                                                             |                                                                           |              |                         |

| <ul> <li>BEMÆRK</li> <li>59</li> <li>Konstruktionsmaterialerne i samlingen mellem pumpehovedet og pumpedrevområdet k<br/>kun i kontakt med væsken, hvis pumpehovedet forbliver i drift, indtil det svigter, og væsk<br/>er forenelig med pumpehovedets indre materialer i "19.2.3.1 Konstruktionsmaterialer, d<br/>komme i kontakt med produktet, hvis slangen eller væskekontaktelementet svigter" på o<br/>forrige side, hvor der er overtryk i pumpehovedets indløbsside.</li> </ul> |                                                                                                    |  |  |  |
|----------------------------------------------------------------------------------------------------|----------------------------------------------------------------------------------------------------|--|--|--|
| <b>BEMÆRK</b><br><b>60</b> Pumpehovedets indre komponenter indeholder aluminium. Nogle aggressive kemikalier kan reagere med aluminium og danne eksplosiv gas.                                                                                                    |                                                                                                    |  |  |  |
|                                                                                                    |                                                                                                    |  |  |  |
|                                                                                                    | Hvis pumpehovedet svigter i drift, er der risiko for, at der kan strømme kemikalier ind i<br>samlingen mellem pumpehovedet og pumpedrevområdet på grund af aggressive kemikalier,<br>som ikke er forenelige med pumpehovedets indre materialer.                                                                                                 |  |  |  |
| •                                                                                                    | Kemikalier kan angribe materialerne i dette område og trænge ind til pumpedrevet. De indre<br>komponenter i pumpedrevet indeholder aluminium, som kan reagere med nogle typer af<br>aggressive kemikalier og danne eksplosiv gas.                                                                                                    |  |  |  |
|                                                                                                    | Undlad at holde pumpen i drift, indtil pumpehovedet svigter, ved pumpning af kemikalier, der<br>kan reagere med aluminium. Desuden skal det sikres, at de kemikalier, der pumpes, er kemisk<br>forenelige med materialerne i samlingen mellem pumpehovedet og pumpedrevområdet:<br>drevkapsling, drevkapslingens tætninger og drivakseltætning. |  |  |  |
|                                                                                                    | I tilfælde af pumpehovedsvigt eller eller detektering af lækage: Stop pumpen, tag den ud af<br>drift, og følg fremgangsmåden for udskiftning af pumpehovedet i "17 Vedligeholdelse" på side<br>179.                                                                                                    |  |  |  |

# 20 Specifikationer og klassificeringer for udstyret

| 20.1 Ydeevne                                           | 216 |
|--------------------------------------------------------|-----|
| 20.1.1 Maks. rotationshastighed og flowhastighed       |     |
| 20.1.2 Hastighedsindstilling og motorinterval          |     |
| 20.1.3 Tryk                                            | 218 |
| 20.1.4 Ydelseskurver                                   |     |
| 20.2 Omgivelses- og driftsforhold                      |     |
| 20.2.1 Omgivelses- og driftsforhold                    | 224 |
| 20.3 Tæthedsgrad (IP-klasse)                           |     |
| 20.4 Strømspecifikationer og -klassificeringer         |     |
| 20.4.1 Modeller til vekselstrøm (AC)                   | 225 |
| 20.4.2 Modeller til jævnstrøm (DC)                     |     |
| 20.4.3 Modeller til jævnstrøm (DC)                     |     |
| 20.5 Grænser for periodisk drift                       | 226 |
| 20.5.1 Tænd/sluk i timen                               |     |
| 20.6 Standardindstillinger for opstart                 |     |
| 20.7 Dimensioner                                       | 228 |
| 20.8 Vægt                                              |     |
| 20.8.1 qdos 30                                         |     |
| 20.8.2 qdos 20, 60 og 120 monteret med ReNu-pumpehoved | 229 |
| 20.8.3 qdos CWT monteret med CWT-pumpehoved            |     |

## 20.1 Ydeevne

## 20.1.1 Maks. rotationshastighed og flowhastighed

|               |                        | Model: (manuel, PRO<br>Universal+) | FIBUS, Un | iversal, | Model: Fjernstyret        |        |            |  |
|---------------|------------------------|------------------------------------|-----------|----------|---------------------------|--------|------------|--|
|               |                        | Rotationshastighed                 | Flowhast  | ighed 1  | Rotationshastighed Flowha |        | astighed 2 |  |
| Drev          | Pumpehoved             | RPM                                | ml/min    | US GPH   | RPM                       | ml/min | US GPH     |  |
|               | ReNu 20 SEBS           | 55                                 | 333       | 5,30     | 55                        | 333    | 5,30       |  |
| qdos 20       | ReNu 20 PU             | 55                                 | 460       | 7,29     | ×                         | ×      | ×          |  |
|               | CWT 30 EPDM            | 125                                | 500       | 7,93     | ×                         | ×      | ×          |  |
| qdos 30       | ReNu 30<br>Santoprene  | 125                                | 500       | 7,93     | 125                       | 500    | 7,93       |  |
|               | ReNu 30 SEBS           | 125                                | 500       | 7,93     | 125                       | 500    | 7,93       |  |
|               | ReNu 60<br>Santoprene  | 125                                | 1000      | 15,85    | 125                       | 1000   | 15,85      |  |
| qdos 60       | ReNu 60 SEBS           | 125                                | 1000      | 15,85    | 125                       | 1000   | 15,85      |  |
|               | ReNu 60 PU             | 125                                | 1000      | 15,85    | 125                       | 1000   | 15,85      |  |
|               | ReNu 120<br>Santoprene | 140                                | 2000      | 31,70    | 140                       | 2000   | 31,70      |  |
| qdos 120      | ReNu 60 SEBS           | 125                                | 1000      | 15,85    | ×                         | ×      | ×          |  |
|               | ReNu 60 PU             | 125                                | 1000      | 15,85    | ×                         | ×      | ×          |  |
|               | CWT 30 EPDM            | 125                                | 500       | 7,93     | 125                       | 500    | 7,93       |  |
| qdos®<br>CWT™ | ReNu 20 SEBS           | 55                                 | 333       | 5,30     | ×                         | ×      | ×          |  |
|               | ReNu 20 PU             | 55                                 | 460       | 7,29     | ×                         | ×      | ×          |  |
|               |                        |                                    |           |          |                           |        |            |  |

Den maksimale rotationshastighed og flowhastighed ses i tabellen nedenfor.

BEMÆRK 61 Flowhastighederne er baseret på pumpning af vand ved 20 °C med 0 bar G tryk for **indløb** og **udløb**. Alle trykværdier i disse anvisninger er målte effektivværdier (RMS).
### 20.1.2 Hastighedsindstilling og motorinterval

Hastighedstrinene afhænger af styringsmodellen og pumpens driftstilstand. Oplysning herom er sammenfattet i tabellen nedenfor.

| Styringsmetoder                                               | Manuel     | PROFIBUS             | Universal | Universal+ | Fjernstyret |
|---------------------------------------------------------------|------------|----------------------|-----------|------------|-------------|
|                                                               | 3333:1 (Q  |                      |           |            |             |
|                                                               | 5000:1 (Q  |                      |           |            |             |
| Interval for manuel hastighedsindstilling                     | 10000:1 (0 |                      |           |            |             |
|                                                               | 20000:1 (0 | Qdos 120)            |           |            |             |
|                                                               | 5000:1 (Q  | dos CWT)             |           |            |             |
| Min. trin for drivakselhastighedsindstilling                  |            |                      |           |            |             |
| (afhænger af driftstilstanden og den valgte<br>flowmåleenhed) | 0,007      | 0,1                  | 0,003     | 0,003      | 0,078       |
| 4-20 mA min. ændring                                          |            |                      | 1600:1    |            |             |
|                                                               |            | 550:1<br>(Qdos 20)   |           |            |             |
|                                                               |            | 1250:1<br>(Qdos 30)  |           |            |             |
| PROFIBUS min. hastighedsændring                               |            | 1250:1<br>(Qdos 60)  |           |            |             |
|                                                               |            | 1400:1<br>(Qdos 120) |           |            |             |
|                                                               |            | 1250:1<br>(Qdos CWT) |           |            |             |

### 20.1.3 Tryk

### 20.1.3.1 Maksimalt udløbstryk

|              |                                                                                     | Maksimalt u                                           | dløbstryk <sup>(62)</sup>                                |
|--------------|-------------------------------------------------------------------------------------|-------------------------------------------------------|----------------------------------------------------------|
| Drev         | Pumpehoved                                                                          | bar                                                   | psi                                                      |
|              | ReNu 20 SEBS                                                                        | 7                                                     | 100                                                      |
| qdos 20      | ReNu 20 PU                                                                          | 4                                                     | 60                                                       |
|              | CWT 30 EPDM                                                                         | 9                                                     | 130                                                      |
| ados 20      | ReNu 30 Santoprene                                                                  | 7                                                     | 100                                                      |
| 400S 50      | ReNu 30 SEBS                                                                        | 4                                                     | 60                                                       |
|              | ReNu 60 Santoprene                                                                  | 7                                                     | 100                                                      |
| qdos 60      | ReNu 60 SEBS                                                                        | 4                                                     | 60                                                       |
|              | ReNu 60 PU                                                                          | 5                                                     | 70                                                       |
|              | ReNu 120 Santoprene                                                                 | 4                                                     | 60                                                       |
| ados 120     | ReNu 60 Santoprene                                                                  | 7                                                     | 100                                                      |
| quos 120     | ReNu 60 SEBS                                                                        | 4                                                     | 60                                                       |
|              | ReNu 60 PU                                                                          | 5                                                     | 70                                                       |
|              | CWT 30 EPDM                                                                         | 9                                                     | 130                                                      |
| qdos CWT     | ReNu 20 SEBS                                                                        | 7                                                     | 100                                                      |
|              | ReNu 20 PU                                                                          | 4                                                     | 60                                                       |
|              |                                                                                     |                                                       | · · · · · · · · · · · · · · · · · · ·                    |
| BEMÆRK<br>62 | Udløbstrykket er det maksimale tryk ved<br>tilvejebringe en flowhastighed imod. Try | pumpehovedets <mark>ud</mark><br>kket som effektivvær | <mark>øb</mark> sport, som pumpen kan<br>di (RMS), tryk. |

### 20.1.3.1.1 Tryk: driftsgrænser

Alle modeller: Maksimalt indløbstryk: 2 bar

En qdos30 kan fungere ved **udløb**stryk på op til 10 bar, men det vil påvirke flowhastigheden og pumpehovedets levetid

### 20.1.4 Ydelseskurver

Ydelseskurverne i dette afsnit er baseret på maksimumhastigheden for en **standardpumpekonfiguration**. Ydelseskurverne for disse pumpedrev, som kan have andre pumpehoveder monteret som standard, er ikke vist.

### 20.1.4.1 Qdos 20

Ydelseskurve for pumpehastighed: 55 rpm (ReNu 20 SEBS, ReNu 20 PU), 125 rpm (CWT 30 EPDM)

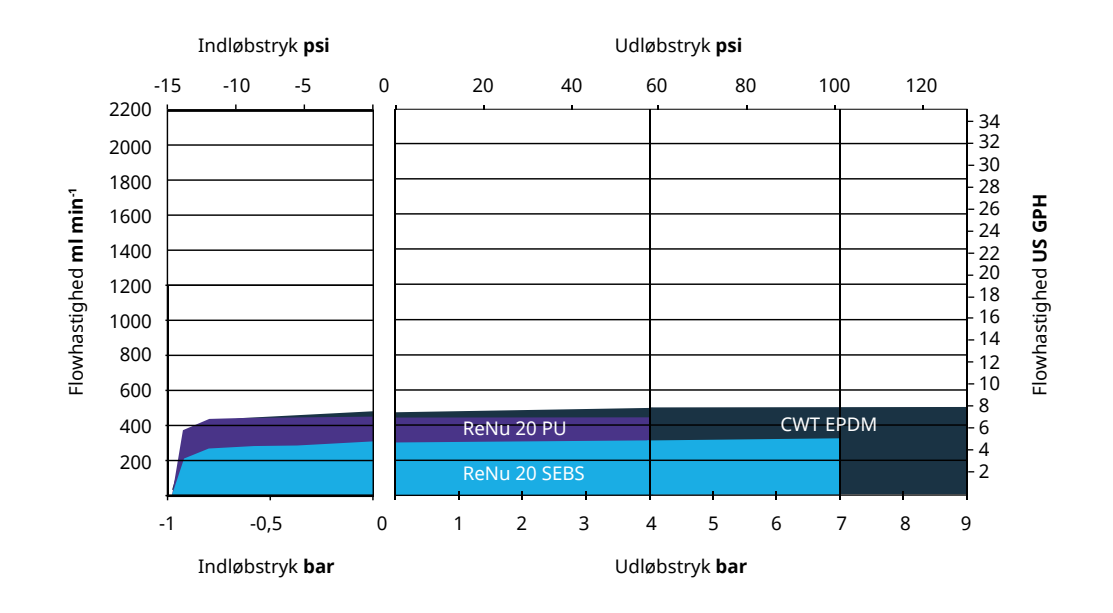

### 20.1.4.2 Qdos 30

Ydelseskurve for hastighed: 125 rpm

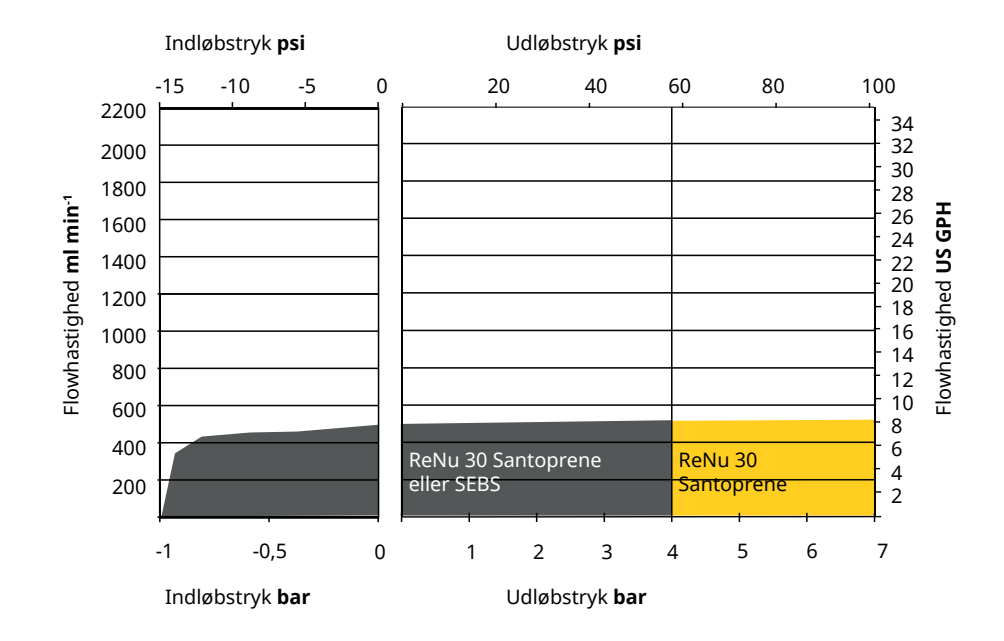

### 20.1.4.3 Qdos 60

#### Ydelseskurve for pumpehastighed: 125 rpm

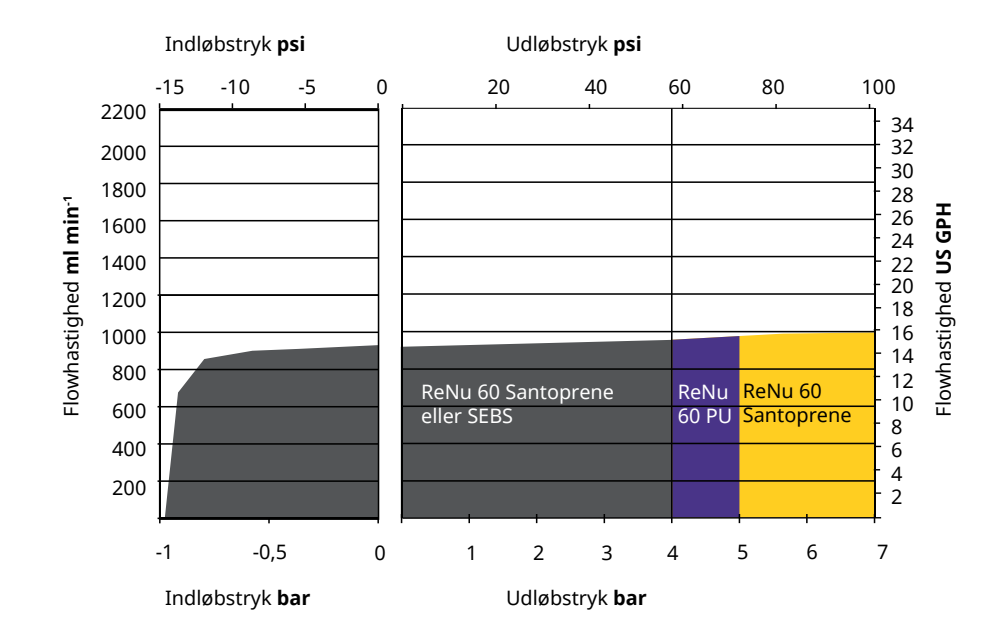

### 20.1.4.4 qdos 120

Ydelseskurve for pumpehastighed: 125 rpm (ReNu 60 SEBS, ReNu 60 Santoprene, ReNu 60 PU), 140 rpm (ReNu 120 Santoprene)

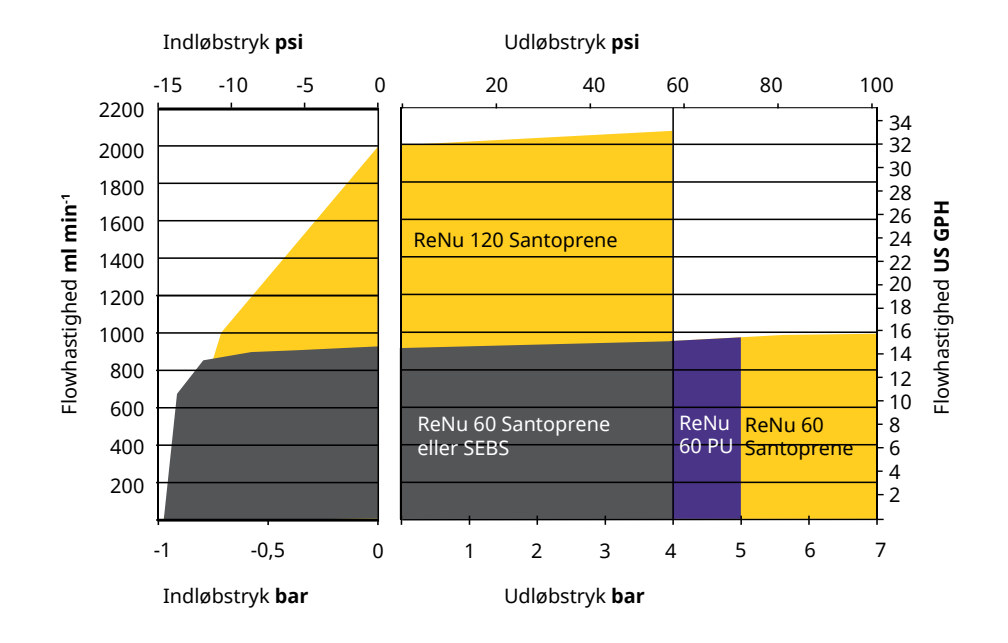

### 20.1.4.5 CWT

Ydelseskurve for pumpehastighed: 55 rpm (ReNu 20 SEBS, ReNu 20 PU), 125 rpm (CWT 30 EPDM) Væske: Vand ved 20 °C

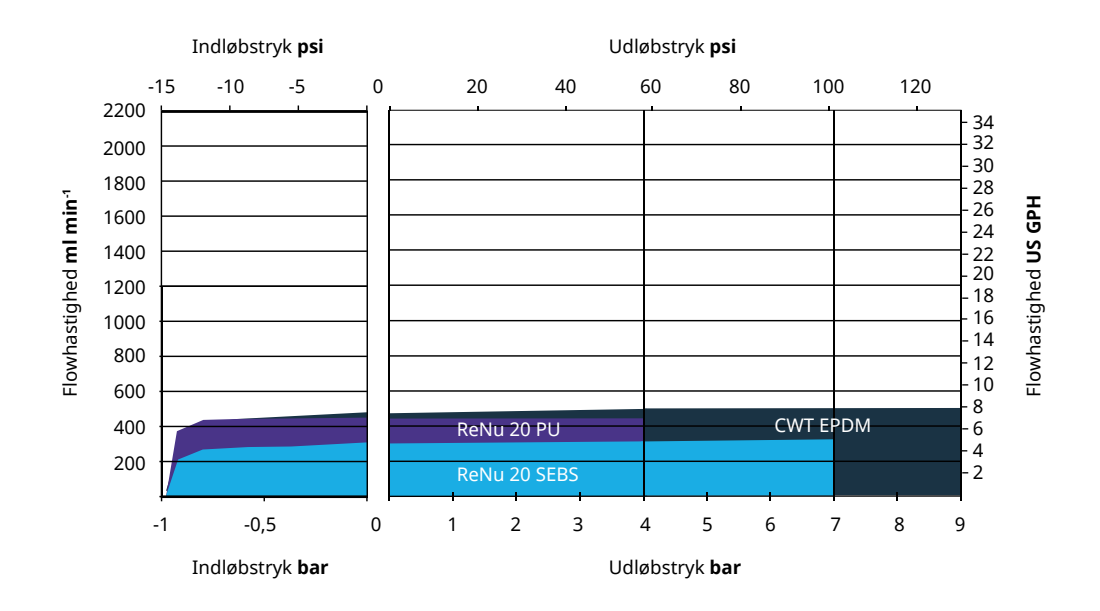

# 20.2 Omgivelses- og driftsforhold

### 20.2.1 Omgivelses- og driftsforhold

Pumpen er beregnet til anvendelse under følgende omgivelses- og driftsforhold:

| Omgivelsestemperaturområde              | 4-45 °C                                                 |
|-----------------------------------------|---------------------------------------------------------|
| Luftfugtighed (ikke kondenserende)      | 80 % op til 31 °C (lineært faldende til 50 % ved 40 °C) |
| Maksimal højde over havet               | 2000 m                                                  |
| Forureningsgrad i tilsigtet driftsmiljø | 2 (64)                                                  |
| Støj                                    | <70 dB(A) ved 1 m                                       |
|                                         | SEBS-pumpehoveder: 40 °C                                |
| Maks. væsketemperatur <sup>(63)</sup>   | Santoprene-pumpehoveder: 45 °C                          |
|                                         | PU-pumpehoveder: 45 °C                                  |
| Omgivelser                              | Indendørs og begrænset udendørs (64)                    |

| BEMÆRK<br>63 | Kemikalieforeneligheden afhænger af temperatur. Der er beskrevet en fremgangsmåde for<br>kontrol af kemikalieforenelighed i "19 Kemikalieforenelighed" på side 206. |
|--------------|----------------------------------------------------------------------------------------------------|
|              |                                                                                                    |
| BEMÆRK<br>64 | Under bestemte forhold kan pumpen anvendes i begrænset omfang udendørs. Kontakt jeres<br>repræsentant for Watson-Marlow for nærmere vejledning.                     |
|              |                                                                                                    |
| BEMÆRK<br>65 | Beskyttelse af pumpedrev til NEMA 250 med skærm til betjeningspanel (tilvalg) monteret.                                                                             |

## 20.3 Tæthedsgrad (IP-klasse)

| Induce alignment with a deblaces |                                                                         | IP66 til BS EN 60529                             |
|----------------------------------|-------------------------------------------------------------------------|--------------------------------------------------|
| Indkapslingel                    | is læthedskiðsse                                                        | Overholder kravene for NEMA 4X til NEMA 250 (66) |
|                                  |                                                                         |                                                  |
| BEMÆRK66                         | NEMA 250 kræver montering af beskyttelsesskærmen til betjeningspanelet. |                                                  |

# 20.4 Strømspecifikationer og -klassificeringer

### 20.4.1 Modeller til vekselstrøm (AC)

| AC-forsyningsspænding/-frekvens | ~100-240 V 50/60 Hz             |
|---------------------------------|---------------------------------|
| Overspændingskategori           | II                              |
| Maksimalt spændingsudsving      | ±10 % af den nominelle spænding |
| AC-strømforbrug                 | 190 V A                         |

### 20.4.2 Modeller til jævnstrøm (DC)

|                    | DC (jævnstrøm)  |
|--------------------|-----------------|
| Forsyningsspænding | 12-24 V DC      |
| Ctuare to vibru a  | 130 W (12 V DC) |
| Strømforbrug       | 180 W (24 V DC) |

### 20.4.3 Modeller til jævnstrøm (DC)

### 20.4.3.1 DC-strømforsyningsmulighed – inputkarakteristik

| DC-strømforsyningsmulighed – inputkarakteristik |         |                     |      |             |                                             |  |
|-------------------------------------------------|---------|---------------------|------|-------------|---------------------------------------------|--|
| Strømforsyning til                              | Grænser |                     |      | Måleenheder | Pommuluning                                 |  |
| parameterinput                                  | Minimum | um Nominel Maksimum |      |             | Demærkning                                  |  |
| Driftsgrænser ved<br>kabelringklemmer           | 10,4    |                     | 32,0 | V DC        | Ved fuld<br><mark>afladning</mark> /ladning |  |
| Maks. nominel indgangsstrøm                     |         | 15,2                |      | A           | Ved 10,5 V / 130 W                          |  |
| Maks. nominel indgangsstrøm                     |         | 9,5                 |      | A           | Ved 24 V / 200 W                            |  |
| Indkoblingsstrømspids                           |         | 17                  |      | A           | Ingen belastning                            |  |
| Varighed af<br>indkoblingsstrømspids            |         | 20                  |      | mS          |                                             |  |
| Virkningsgrad ved ringklemmer                   | 87      | 91                  | 95   | %           | 100 W ved 10/12/24 V                        |  |
| Typisk strømkrav til qdos-<br>pumper            | 5       |                     | 120  | W           | qdos 20, 30, 60, 120,<br>CWT                |  |
| Maks. nominel indgangsstrøm                     |         |                     | 200  | W           | qdos 20, 30, 60, 120,<br>CWT                |  |

# 20.5 Grænser for periodisk drift

I anlæg, der kræver, at pumpen startes og stoppes regelmæssigt, bør der anvendes styring i tilstanden ANALOG, CONTACT eller PROFIBUS. Der er ingen grænse for antallet af stop-/startcyklusser ved anvendelse af disse styringsmetoderne.

Pumpen er ikke beregnet til at tænde og slukke for strømmen som metode til regelmæssig start og stop af pumpen.

### 20.5.1 Tænd/sluk i timen

| di |
|----|
|    |
|    |

BEMÆRK

Der må ikke tændes/slukkes for pumpen enten manuelt eller ved hjælp af automatisk genstart mere end 20 gange i timen. Ellers vil det forkorte udstyrets levetid.

# 20.6 Standardindstillinger for opstart

| Standardindstillinger for første opstart |                                          |           |               |  |
|------------------------------------------|------------------------------------------|-----------|---------------|--|
|                                          | qdos120: 960 ml/min                      |           |               |  |
|                                          | qdos60: 480 ml/min                       |           |               |  |
|                                          | qdos30: 240 ml/min<br>qdos20: 120 ml/min |           | Stoppet       |  |
| Flownastigned                            |                                          |           |               |  |
|                                          | qdos20 PU: 158,4 ml/min                  |           |               |  |
|                                          | qdos® CWT™: 300 ml/min                   |           |               |  |
|                                          | qdos120: 16 ml/omdr.                     |           |               |  |
|                                          | qdos60: 8 ml/omdr.                       |           |               |  |
|                                          | qdos60 PU: 8,8 ml/omdr.                  |           | ml/min        |  |
| Kalibrering                              | qdos30: 4 ml/omdr.                       | Flowenhed |               |  |
|                                          | qdos20: 6,67 ml/omdr.                    |           |               |  |
|                                          | qdos20 PU: 8,8 ml/omdr.                  |           |               |  |
|                                          | qdos® CWT™: 4,9 ml/omdr.                 |           |               |  |
| Baggrundslys                             | 30 minutter                              | Pumpefane | WATSON-MARLOW |  |
| Auto restart (Automatisk genstart)       | Slået fra                                |           |               |  |

# 20.7 Dimensioner

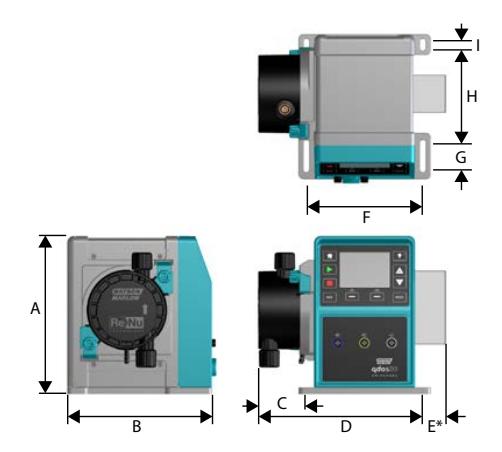

| Dimensioner                |              |         |          |          |               |
|----------------------------|--------------|---------|----------|----------|---------------|
| Mål                        | qdos 20 (67) | qdos 30 | qdos 60  | qdos 120 | qdos CWT (68) |
| A                          | 234 mm       | 234 mm  | 234 mm   | 234 mm   | 234 mm        |
| В                          | 214 mm       | 214 mm  | 214 mm   | 214 mm   | 214 mm        |
| С                          | 104,8 mm     | 71,5 mm | 104,8 mm | 104,8 mm | 117,9 mm      |
| D                          | 266 mm       | 233 mm  | 266 mm   | 266 mm   | 290,9 mm      |
| E* – Relæmoduler (tilvalg) | 43 mm        | 43 mm   | 43 mm    | 43 mm    | 43 mm         |
| F                          | 173 mm       | 173 mm  | 173 mm   | 173 mm   | 173 mm        |
| G                          | 40 mm        | 40 mm   | 40 mm    | 40 mm    | 40 mm         |
| Н                          | 140 mm       | 140 mm  | 140 mm   | 140 mm   | 140 mm        |
| Ι                          | 10 mm        | 10 mm   | 10 mm    | 10 mm    | 10 mm         |

| BEMÆRK67 | Med monteret ReNu 20-pumpehoved. |
|----------|----------------------------------|
|          |                                  |

**BEMÆRK68** Med monteret CWT-pumpehoved.

# 20.8 Vægt

### 20.8.1 qdos 30

| Vægt – qdos 30        |      |            |                     |             |  |  |
|-----------------------|------|------------|---------------------|-------------|--|--|
| Madal                 | Drev |            | Drev med pumpehoved |             |  |  |
|                       | kg   | lb         | kg                  | lb          |  |  |
| Manuel                | 4,1  | 9 lb       | 5,05                | 11 lb 2 oz  |  |  |
| Fjernstyret           | 4,0  | 8 lb 13 oz | 4,95                | 10 lb 15 oz |  |  |
| Universal             | 4,1  | 9 lb       | 5,05                | 11 lb 2 oz  |  |  |
| Universal+            | 4,1  | 9 lb       | 5,05                | 11 lb 2 oz  |  |  |
| PROFIBUS              | 4,1  | 9 lb       | 5,05                | 11 lb 2 oz  |  |  |
| Universal 24 V relæ   | 4,3  | 9 lb 8 oz  | 5,25                | 11 lb 9 oz  |  |  |
| Universal+ 24 V relæ  | 4,3  | 9 lb 8 oz  | 5,25                | 11 lb 9 oz  |  |  |
| Universal 110 V relæ  | 4,3  | 9 lb 8 oz  | 5,25                | 11 lb 9 oz  |  |  |
| Universal+ 110 V relæ | 4,3  | 9 lb 8 oz  | 5,25                | 11 lb 9 oz  |  |  |

### 20.8.2 qdos 20, 60 og 120 monteret med ReNu-pumpehoved

| Vægt – qdos 20, 60 og 120 |      |            |                     |            |  |  |
|---------------------------|------|------------|---------------------|------------|--|--|
| Medel                     | Drev |            | Drev med pumpehoved |            |  |  |
| Nodel                     | kg   | lb         | kg                  | lb         |  |  |
| Manuel                    | 4,6  | 10 lb 2 oz | 5,7                 | 12 lb 9 oz |  |  |
| Fjernstyret               | 4,5  | 9 lb 15 oz | 5,6                 | 12 lb 6 oz |  |  |
| Universal                 | 4,6  | 10 lb 2 oz | 5,7                 | 12 lb 9 oz |  |  |
| Universal+                | 4,6  | 10 lb 2 oz | 5,7                 | 12 lb 9 oz |  |  |
| PROFIBUS                  | 4,6  | 10 lb 2 oz | 5,7                 | 12 lb 9 oz |  |  |
| Universal 24 V relæ       | 4,8  | 10 lb 9 oz | 5,9                 | 13 lb 0 oz |  |  |
| Universal+ 24 V relæ      | 4,8  | 10 lb 9 oz | 5,9                 | 13 lb 0 oz |  |  |
| Universal 110 V relæ      | 4,8  | 10 lb 9 oz | 5,9                 | 13 lb 0 oz |  |  |
| Universal+ 110 V relæ     | 4,8  | 10 lb 9 oz | 5,9                 | 13 lb 0 oz |  |  |

### 20.8.3 qdos CWT monteret med CWT-pumpehoved

| Vægt – qdos® CWT™     |      |            |                     |             |  |
|-----------------------|------|------------|---------------------|-------------|--|
| Medel                 | Drev |            | Drev med pumpehoved |             |  |
|                       | kg   | lb         | kg                  | lb          |  |
| Manuel                | 4,6  | 10 lb 2 oz | 6,8                 | 15 lb 0 oz  |  |
| Fjernstyret           | 4,5  | 9 lb 15 oz | 6,7                 | 14 lb 13 oz |  |
| Universal             | 4,6  | 10 lb 2 oz | 6,8                 | 15 lb 0 oz  |  |
| Universal+            | 4,6  | 10 lb 2 oz | 6,8                 | 15 lb 0 oz  |  |
| PROFIBUS              | 4,6  | 10 lb 2 oz | 6,8                 | 15 lb 0 oz  |  |
| Universal 24 V relæ   | 4,8  | 10 lb 9 oz | 7                   | 15 lb 7 oz  |  |
| Universal+ 24 V relæ  | 4,8  | 10 lb 9 oz | 7                   | 15 lb 7 oz  |  |
| Universal 110 V relæ  | 4,8  | 10 lb 9 oz | 7                   | 15 lb 7 oz  |  |
| Universal+ 110 V relæ | 4,8  | 10 lb 9 oz | 7                   | 15 lb 7 oz  |  |

# 21 Kravoverholdelse og certificering

# 21.1 Mærkninger på produktet

Alle mærkninger er vist, men det er ikke nødvendigvis alle, der gælder alle modeller.

| CE                  | Overholder de relevante EU-direktiver                                                                                                    | UK<br>CA         | Overholder de gældende<br>bestemmelser i<br>Storbritannien                                                                                                    |
|---------------------|----------------------------------------------------------------------------------------------------|------------------|----------------------------------------------------------------------------------------------------|
|                     | Pumpen eller emballagen må ikke<br>bortskaffes som husholdningsaffald.<br>Bortskaf pumpen og emballagen som<br>behørigt til genvinding af elektrisk og<br>elektronisk materiel |                  | C-Tick: Udstyret overholder<br>gældende krav til<br>elektromagnetisk<br>kompatibilitet (EMC)                                                                                                    |
|                     | Kinesisk RoHS: Produkterne indeholder<br>stoffer over RoHS-grænserne og med EN<br>"Environment Use Period" (antal år inden<br>udsivning til miljø) på 10 år                    | EHE              | EAC: Overholder alle tekniske<br>bestemmelser i den<br>eurasiske toldunion                                                                                                    |
|                     | Produktet overholder de gældende<br>sikkerhedskrav i Argentina                                                                                                    | c us<br>Intertek | Produktet er certificeret efter<br>Sikkerhedskrav til elektrisk<br>måle-, regulerings- og<br>laboratorieudstyr – Del 1:<br>Generelle krav<br>• UL 61010-1:2012 Ed.3<br>+R:21Nov2018<br>• CSA C22.2#61010-1-<br>12:2012 Ed.3<br>+U1;U2;A1 |
| NSF.<br>CENTRING TO | Komponenter i kontakt med<br>pumpevæsken overholder kravene til<br>NSF 61                                                                                                    |                  |                                                                                                    |

# 21.2 Standarder

### 21.2.1 Standarder (AC-netspænding)

|                                                              | Sikkerhedskrav til elektrisk måle-, regulerings- og laboratorieudstyr:<br>BS EN 61010-1              |
|--------------------------------------------------------------|----------------------------------------------------------------------------------------------------|
| EU-standarder                                                | Kapslingsklasser (IP-koder): BS EN 60529 ændringer 1 og 2                                            |
|                                                              | DS/EN 61326-1:2013 Elektrisk udstyr til måling, processtyring og<br>laboratoriebrug – EMC-krav Del 1 |
|                                                              | UL 61010-1:2012 Ed.3 +R:21Nov2018                                                                    |
|                                                              | CSA C22.2#61010-1-12:2012 Ed.3 +U1;U2;A1                                                             |
| Andre standarder                                             | Overholder kravene ifølge IEC 61010-1                                                                |
|                                                              | Udstrålede/ledningsbårne emissioner: Overholder kravene ifølge<br>FCC 47CFR, Part 15                 |
|                                                              | Overholder kravene for NEMA 4X til NEMA 250                                                          |
|                                                              | NSF61 (ikke pumpehoved ReNu PU)                                                                      |
| Standarder for pumpehoveder: kan gælde<br>for nogle modeller | Overholder EF 1935/2004 and EU-forordning 10/2011                                                    |
|                                                              | FDA-bestemmelse 21CFR Part 170-199                                                                   |

### 21.2.2 Standarder (12-24 V DC strømforsyning)

|                                                              | Sikkerhedskrav til elektrisk måle-, regulerings- og laboratorieudstyr:<br>BS EN 61010-1              |
|--------------------------------------------------------------|----------------------------------------------------------------------------------------------------|
| EU-standarder                                                | Kapslingsklasser (IP-koder): BS EN 60529 ændringer 1 og 2                                            |
|                                                              | DS/EN 61326-1:2006 Elektrisk udstyr til måling, processtyring og<br>laboratoriebrug – EMC-krav Del 1 |
|                                                              | UL 61010-1                                                                                           |
|                                                              | CAN/CSA-C22.2 Nr. 61010-1                                                                            |
| Andre standarder                                             | Overholder kravene ifølge IEC 61010-1                                                                |
|                                                              | Udstrålede/ledningsbårne emissioner: Overholder kravene ifølge<br>FCC 47CFR, Part 15.                |
|                                                              | Overholder kravene for NEMA 4X til NEMA 250                                                          |
|                                                              | NSF61 (ikke pumpehoved ReNu PU)                                                                      |
| Standarder for pumpehoveder: kan gælde<br>for nogle modeller | Overholder EF 1935/2004 and EU-forordning 10/2011                                                    |
|                                                              | FDA-bestemmelse 21CFR Part 170-199                                                                   |

# 21.3 Produktcertificering

Se certificeringer på de efterfølgende sider.

|                                                 | Fluid                                                                                                    |                                                                                                    |  |  |  |
|-------------------------------------------------|----------------------------------------------------------------------------------------------------|----------------------------------------------------------------------------------------------------|--|--|--|
|                                                 | WATSON Fluid<br>Technology                                                                                                    | <u> </u>                                                                                                    |  |  |  |
|                                                 | <b>WARLOW</b> Solutions                                                                                                    |                                                                                                    |  |  |  |
| _                                               |                                                                                                    | EU declaration of conformity                                                                                                    |  |  |  |
| 1                                               | . Manufacturer: Watson-Marlow Limit                                                                                                    | ed, Bickland Water Road, Falmouth, TR11 4RU, UK                                                                                                    |  |  |  |
| 2                                               | 2. This declaration of conformity is issued under the sole responsibility of the manufacturer.                                                                                                    |                                                                                                    |  |  |  |
| 3                                               | . Object of the Declaration: Watson-M                                                                                                    | arlow qdos pumps.                                                                                                    |  |  |  |
| 4                                               | . The object of the declaration de<br>harmonisation legislation:                                                                                                    | scribed above is in conformity with the relevant Union                                                                                                    |  |  |  |
|                                                 | Machinery Directive 2006/42/EC, E                                                                                                    | EMC Directive 89/336/EEC, RoHS Directive 2011/65/EU                                                                                                    |  |  |  |
| 5                                               | . The Object of this Declaration is in a standards and technical specification                                                                                                    | conformity with the applicable requirements of the following<br>ns:                                                                                                    |  |  |  |
|                                                 | EN 61326- 1:2013<br>EN 60529:1992                                                                                                    |                                                                                                    |  |  |  |
| 6                                               | . Certified standards:                                                                                                    |                                                                                                    |  |  |  |
|                                                 | UL 61010-1:2012 3rd Edition<br>CAN/CSA C22.2#61010-1-12:2012                                                                                                    | 3rd Edition                                                                                                    |  |  |  |
| S<br>V<br>F<br>V<br>V<br>V<br>T<br>A<br>A<br>1. | igned for on behalf of:<br>Vatson-Marlow Limited<br>almouth, 18th April 2023<br>WMMA<br>Jancy Ashburn, Head of Design & Engine<br>Vatson-Marlow Limited<br>Vatson-Marlow Fluid Technology Solutio<br>elephone: +44 (0) 1326 370370<br>A Spirax-Sarco Engineering plc company<br>0 | Person authorized to compile the technical<br>documents:<br>Johan van den Heuvel<br>Managing Director<br>Watson Marlow Bredel B.V.<br>Sluisstraat 7<br>Delden<br>Netherlands<br>PO Box 47<br>Telephone: +31 74 377 0000 |  |  |  |
|                                                 |                                                                                                    |                                                                                                    |  |  |  |

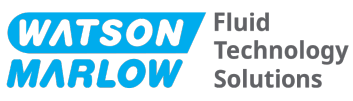

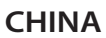

### 符合性证书

1. 制造商: Watson Marlow Ltd, Bickland Water Road, Falmouth, TR11 4RU, UK

- 2. 本符合性证书由制造商全权负责发布。
- 3. 声明的对象: Watson-Marlow qdos pumps.
- 4. 本声明的对象符合以下标准的适用要求

GB/T 26572-2011 - 电气和电子产品中某些受限物质的浓度限值要求 GB 4793.1-2007 / IEC EN 61010-1.2001-用于测量、控制与实验室用途的电气设备安全要求- 第1 GB/T 18268-1 / IEC EN 61326-1 - 用于测量、控制与实验室用途-- EMC 要求-- 第1部分: 一般要求 GB 4824-2013 / CISPR 11 - 工业、科学和医疗(ISM) 射频设备-- 扰动特性-- 测量的限制和方法

|            |        |        | 有                | <b>f害物</b> 质  |                 |        |
|------------|--------|--------|------------------|---------------|-----------------|--------|
| 部件名称       | 汞 (Hg) | 镉 (Cd) | 六价铬 (Cr<br>(VI)) | 多溴联苯<br>(PBB) | 多溴二苯醚<br>(PBDE) | 铅 (Pb) |
| 电源         | 0      | 0      | 0                | 0             | 0               | 0      |
| 驱动器<br>PCB | 0      | 0      | 0                | 0             | 0               | x      |
| 电机减速<br>箱  | 0      | 0      | 0                | 0             | 0               | 0      |
| 外壳         | 0      | 0      | 0                | 0             | 0               | 0      |
| 泵头         | 0      | 0      | 0                | 0             | 0               | 0      |

本表是根据SJ/T11364的规定进行编制

O:表明该部件的所有均质材料中包含的上述危险物质均低于 GB/T 26572-2011 的限值要求 X:表明该部件所用的均质材料中至少有一种有害物质高于 GB/T 26572-2011 的限值要求。

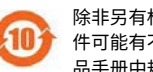

除非另有标记,所有封闭式产品及其部件的环保使用期限 (EFUP) 均以此处的符号为准。某些部 件可能有不同的 EFUP(例如电池模块),因此会以相应的标记加以体现。环保使用期限仅在产 品手册中规定的条件下运行时方才有效。

PB0462

3

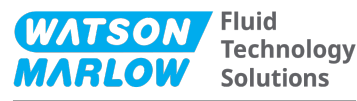

#### CHINA

#### **China RoHS**

- 1. Manufacturer: Watson-Marlow Limited, Bickland Water Road, Falmouth, TR11 4RU, UK
- 2. This certificate of compliance is issued under the sole responsibility of the manufacturer.
- 3. Object of the Declaration: Watson-Marlow qdos pumps.
- 4. The Object of this Declaration is in conformity with the applicable requirements of the following standards

China RoHS II (Management Methods for the Restriction of the Use of Hazardous Substances in Electrical and Electronic Products)"

*GB* 4793.1- 2007 / *IEC EN* 61010- 1.2001 - Safety requirements for electrical equipment for measurement, control, and laboratory use—Part 1: General requirements

GB/T 18268-1 / IEC EN 61326-1 - Electrical equipment for measurement, control and laboratory use—EMC requirements—Part 1: General requirements

GB 4824-2013 / CISPR 11 - Industrial, scientific and medical (ISM) radio-frequency equipment— Disturbance characteristics—Limits and methods of measurement

*GB/T 26572- 2011 - Requirements on concentration limits for certain restricted substances in electrical and electronic products* 

|                  |                 |                 | Hazard                              | lous Substances                   |                                             |              |
|------------------|-----------------|-----------------|-------------------------------------|-----------------------------------|---------------------------------------------|--------------|
| Part name        | Mercury<br>(Hg) | Cadmium<br>(Cd) | Hexavalent<br>Chromium<br>(Cr (VI)) | Polybrominated<br>biphenyls (PBB) | Polybrominated<br>diphenyl ethers<br>(PBDE) | Lead<br>(Pb) |
| Power<br>supply  | 0               | 0               | 0                                   | 0                                 | 0                                           | 0            |
| Drive PCBs       | 0               | 0               | 0                                   | 0                                 | 0                                           | х            |
| Motor<br>gearbox | 0               | 0               | 0                                   | 0                                 | 0                                           | 0            |
| Enclosure        | 0               | 0               | 0                                   | 0                                 | 0                                           | 0            |
| Pumphead         | 0               | 0               | 0                                   | 0                                 | 0                                           | 0            |

This table is prepared in accordance with the provisions of S J/T 11364

O: Indicates that said hazardous substance contained in all of the homogeneous materials for this part is below the limit requirement of GB/T 26572-2011

X: Indicates that said hazardous substance contained in at least one of the homogeneous materials used for this part is above the limit requirement GB/T 26572-2011

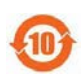

The environmentally Friendly Use Period (EFUP) for all enclosed products and their parts is per the symbol shown here, unless otherwise marked. Certain parts may have a different EFUP (for example battery modules) and are so marked to reflect such. The environmentally Friendly Use Period is valid only when the product is operated under the conditions defined in the product manual.

PB0462

4

# 22 Liste over tabeller og figurer

## 22.1 Tabelliste

| Table 1 - Forkortelsesoversigt | 14 |
|--------------------------------|----|
|--------------------------------|----|

# 22.2 Figurliste

| Figure 1 - Virkningen af en hastighedsbegrænsning på 75 rpm på brugerdefinerede 4-20 mA svarprofiler         | 122 |
|----------------------------------------------------------------------------------------------------|-----|
| Figure 2 - Virkningen af en hastighedsbegrænsning på 30 rpm på brugerdefinerede 4-20 mA svarprofiler $\dots$ | 123 |
| Figure 3 - Standardværdierne for mA/rpm, som lagres i pumpen:                                                | 145 |

# 23 Ordliste

# А

#### Ansvarshavende:

Person, der er udpeget af virksomheden med ansvar for installation, sikker anvendelse og vedligeholdelse af udstyret.

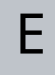

### Element

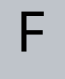

#### Fare

### Fed skrift

Fremhævet skrifttype

Ι

### Indløb

Den ledning, det rør eller den forbindelse med væske, der passerer ind i pumpehovedet

#### Operatør

Person, der betjener udstyret til det tilsigtede anvendelsesformål.

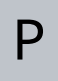

### Peristaltiske slanger

#### Pumpe

Kombinationen af pumpedrev og pumpehoved.

#### Pumpehoved

Den komponent, der tilvejebringer pumpevirkningen. Betegnes i dette dokument også som ReNu eller CWT.

#### Pumpetørløb

Drift med gas i pumpehovedet

S

### Signaler

### Spædning

Indsugning af væske i pumpehovedet

## Т

### **Tilsigtet anvendelse**

Anvendelse af maskineri i overensstemmelse med oplysningerne i brugervejledningen;

### Tørløb

Drift med gas i pumpehovedet

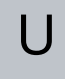

#### Udløb

Den ledning, det rør eller den forbindelse med væske, der passerer ud af pumpehovedet

V

### Vedligeholdelse

Personale med ansvar for vedligeholdelse, reparation, ydeevneovervågning eller fejlafhjælpning af udstyret